# O'ZBEKISTON RESPUBLIKASI AXBOROT TEXNOLOGIYALARI VA KOMMUNIKATSIYALARINI RIVOJLANTIRISH VAZIRLIGI MUHAMMAD AL-XORAZMIY NOMIDAGI TOSHKENT AXBOROT TEXNOLOGIYALARI UNIVERSITETI

### AKT SOHASIDA KASB TA'LIMI FAKULTETI

Axborot ta'lim texnologiyalari kafedrasi

Delov Toʻlqin Erkinovich Zahirova Nigora Nuritdinovna

### TA'LIMDA MULTIMEDIA ILOVALARI

### fanidan ma'ruza mashg'ulotlari bo'yicha

# O'QUV QO'LLANMA

2-qism

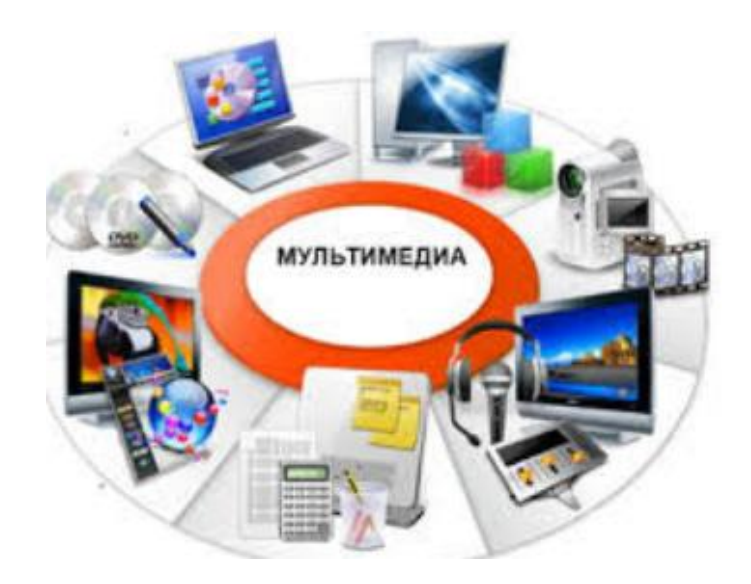

Toshkent - 2019

Mualliflar: T.E.Delov., Zahirova N.N. "Ta'limda multimedia ilovalari" fanidan ma'ruza mashgʻulotlari boʻyicha oʻquv qoʻllanma 2- qism. –Toshkent: Muhammad al-Xorazmiy nomidagi TATU. 2019. \_\_\_\_\_b.

Zamonaviy ilmiy-texnika revolyusiyasining oʻziga xos xususiyati har xil koʻrinishdagi axborot oqimlari hajmining jadal suratlar bilan ortib borishi, axborotlarga boʻlgan talab koʻrinishlarining shakllanishi, har xil koʻrinishli axborot qadrining ortishi kabi faktorlarga bogʻliqdir.

Har tomonlama ma'naviyatli shaxsni tarbiyalab – yetishtirishda, uning ilmiy dunyoqarashini shakllantirishda radio, musiqa, multimedia, kino va televideniya kabi muhim rol oʻynovchi sohalari uchun yetuk muxandis kadrlar tayyorlovchi "5350400- – AKT sohasida kasb ta'limi" va "5350600 – Kutubxona axborot faoliyati" ta'lim yoʻnalishlari boʻyicha zamonaviy raqamli mediani yaratish, yuqori sifatli tasvir qayta ishlash, tayyorlash va muxarrirlash boʻyicha bilimlarni oladigan kadrlar tayyorlash.

Oʻquv qoʻllanmada "Ta'limda multimedia ilovalari" fanini oʻzlashtirish jarayonida talabalar tomonidan oʻzlashtirishi kerak bo'lgan bilimlar: tovush texnologiyasini ta'minlovchi kompyuter videotexnologiyalarni ta'minlab beruvchi kompyuter vositalari; vositalari; multimedia vositalari haqida tasavvurga ega boʻlishi;tovushni yozuvchi va uni hosil qiluvchi modullarni; tovushni sintezlash moduli va akustik tizimlarni; tovushni tanish tizimlari va mexanizmlarini; videotexnologiyalarni ta'minlab beruvchi kompyuter vositalarini; videokontrollerlarni; multimedia dasturlarining amaliy paketlarini; multimedianing apparat va dasturiy vositalari standartiga qoʻyiladigan talablarni; videokamera platasini bilishi va ulardan olishi: platalarida. videokontrollerlarda foydalana tovush va videokameralarda ishlash; multimedia dasturlarining amaliy paketlarida ishlash koʻnikmalari haqida ma'lumotlar keltirilgan.

Oʻquv qoʻllanma Muhammad al-Xorazmiy nomidagi TATU AKT sohasida kasb ta'limi fakultetida ta'lim oluvchi uchinchi va toʻrtinchi kurs talabalari oʻquv jarayonida foydalanish uchun moʻljallangan.

Oʻquv qoʻllanma Muhammad al-Xorazmiy nomidagi Toshkent axborot texnologiyalari universiteti ilmiy-uslubiy kengashining qarori bilan chop etishga tavsiya etildi (2019 yil "\_\_\_" iyun "\_\_\_" – sonli bayonnoma).

### KIRISH

Mamlakatimiz taraqqiyotining hozirgi bosqichida yurtimiz oldida turgan asosiy vazifalardan biri barcha sohada taraqqiyotga hissa qoʻshishga qodir malakali kadrlar etishtirishdir. Bundan kelib chiqadiki, oliy ta'limni, xususan, axborot texnologiyalari sohasida kadrlar tayyorlashni shakl va mazmun jihatdan yangi bosqichga olib chiqish alohida dolzarblik kasb etadi. Bu vazifani amalga oshirishning talabiga biri shakllaridan javob beradigan oʻquv zamon adabiyotlarining yangi avlodini yaratishdir.

Soʻnggi yillarda Oʻzbekistonning ta'lim tizimida informatsion va kommunikatsion texnologiya vositalarining integrasiyasi boʻyicha, oʻquv jarayonini ilmiy - metodik ta'minlash va yangi axborot texnologiyalari yordamida ta'lim tizimidagi ishlarni birlashtirish maqsadida ilmiy tadqiqot ishlari oʻtkazilmoqda. Bu esa oʻz vaqtida Oʻzbekistonda keng omma uchun moʻljallangan ochiq ta'lim muxitini shakllantirish istagini yuzaga keltirdi.

Shu sababdan koʻpgina davlat va nodavlat oʻquv muassasalari masofaviy va ochiq oʻqitish texnologiyalarini oʻzlashtirish va amaliyotga tadbiq etishga kirishishdi. Agarda oʻquvchida turli sabablarga koʻra oʻzi oʻqiyotgan oʻquv yurtiga qatnab oʻqish imkoniyati boʻlmasa, u xolda bunday oʻqitish shakliga talab kuchayadi.

Shu bilan bir qatorda ilmiy – texnik progressning rivojlanishini saqlash, qayta ishlash va informatsiyaning xar xil turlarini taqdim kompyuter etishga qodir zamonaviy va telekommunikatsion texnikaning paydo boʻlishiga olib keldi. Zamonaviy multimedia sistemalari va ularga mos keluvchi uslubiy innovatsiyalarning paydo bo'lishi va rivojlanishi ta'lim faoliyatini amalga oshirishga bo'lgan turlicha yondashuvlarni keskin tarzda oʻzgartirish va mutaxassislarni tizimining darajalarida tayyorlash jarayonlarini ta'lim barcha intensifikatsiya qilish imkonini yaratdi.

<u>\_</u>

# I BOB. MEDIA-GRAFIKA KATEGORIYASI

### 1.1.ANIMATSIYA TURLARI VA ULARNI YARATISH USULLARI, ANIMATSIYALAR BILAN ISHLASH BO'YICHA TAVSIYALAR

Animatsiya – bu ob'ektlarning fazoviy harakatidir

Idrok etish. Tasvir insonga katta sonli axborotlarni tezkor etkazishi mumkin, chunki inson vizual tizim - murakkab axborot prosessori. Bu esa shundan dalolat beradiki, gisga vaqtda juda koʻplab axborot etkazish uchun tasvirdagi koʻchirishlarda imkoniyatlar mavjud. Haqiqatan ham, oʻzgaruvchan olamda qachondir boshdan kechirilganlarni koʻrish uchun insonga xos vizual tizim rivojlandi, bu esa harakatni koʻrish va tushunish uchun ishlab chiqildi. Tezkor koʻrsatiladigan ketma-ketlikda bir qator tasvirlar kuzatuvchi tomonidan yagona harakatlanuvchi tasvir sifatida qabul qilinishi natijasida bu tizim keng tan olindi. Nigoh odatda real tasvirni tutib oladi - bu tajriba davomiy koʻrish natijasida yuz beradiki, buning oqibatida koʻz tasvirning vizual izini saqlaydi. Ammo koʻrishning doimiyligi harakatni idrok etish sifatida boʻlmaydi.

mexanizmdan natija Asosiy qat'iy nazar, filmdagi va videodagilardan tarkib topadi, uzluksiz obrazlar sifatida jarayonni aldash uchun tasvirlar ketma-ketligi qoida sharhlashda koʻzni bo'yicha etarlicha tez ko'rsatilishi mumkin. Qachonki uzluksiz obrazlar yaratilgan boʻlishi uchun muvaffaqiyatsizlikga bardosh berishi idrok qilinsa, namoyish miltillab koʻrinayapdi deb aytiladi. Bu holda multiplikasiya paydo boʻladi. Belgilangan shartlarga bogʻliq ravishda uzluksiz obrazlarni idrok qilish oʻzgarib turadi.

Agarda ob'ekt kuzatuvchiga nisbatan joyini juda tez o'zgartirsa, u holda ko'zdagi reseptorlar birdan aniqlanganlarni, alohida detallarni, harakat dog'lari natijalarini farqlash uchun miyaga etarlicha tez javob berish holatida bo'lmaydi. Tasvirlar ketma-ketligida, harakat dog'lari tanlangan sahna bo'yicha ob'ekt tezligi va vaqtinchalik interval kombinasiyasini hosil qiladi. Kompyuter grafikasida dog'lar harakati hech qachon tugamaydi, harakatdan qoladigan dogʻlarni hisoblashda sahna vaqt intervali boʻyicha tanlangan boʻlishi lozim. Agarda harakat dogʻlari hisoblanmagan boʻlsa, unda tasvir tezkor ob'ekt bilan bogʻlanmagan boʻlishi mumkin.

#### Animatsiya yaratish ucun ilk qurilmalar

Umumiy ma'noda, Animatsiya oʻzida qoʻgʻirchoqning "jonli harakat"ini qamrab oladi va animatronikadagi singari raqamlarni shakllantirishda mexanik qurilmalardan foydalanilgan. Quyida keltiriladigan ma'lumotlar yagona harakatlanuvchi tasvir effektini yaratish uchun alohida kadrlar ketma-ketligida ishlatiladigan qurilmalarga qaratiladi, chunki bu qurilmalar kompyuter Animatsiyasi bilan juda ham yaqin aloqada.

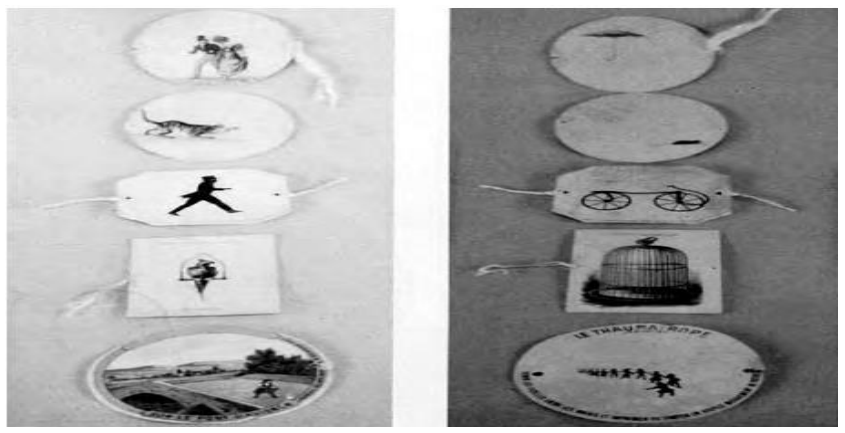

1.1.1- rasm. Ilk animatsiya qurilmasi

Yana bir ancha mashhur boʻlgan ilk animatsiya qurilmasi Zoetrope yoki "hayot g'ildiragi" hisoblangan. Zoetrope kalta, keng silindrga ega bo'lib, o'z o'qi atrofida simmetriya bo'ylab aylangan. Silindrning ichki tevaragi rasmlar ketma-ketligidan tashkil topgan bo'lib, har biri qatordagilardan biroz farq qiladi. Silindr uzun vertikal kesilgan joyga ega bo'lib, keltirilgan tasvirlarning har bir qo'shni juftlari oraligʻidagi tomonlari mos ravishda kesishgan. Shunday ekan, qachonki u oʻz oʻqi atrofida aylansa har bir kesilgan joy inson koʻziga silindrning teskari tomonidagi tasvirni koʻrish imkonini bergan (1.1.2rasm, plastina 1). Ko'z oldidan o'tadigan tirqishlar ketma-ketligida, silindr o'z o'qi atrofida aylanib, ko'z uchun tasvirlar ketma-ketligini ifodalashi natijasida harakat illyuziyasini oʻzida varatgan.

Kuzatuvchiga kadrlar ketma-ketligini ifodalash uchun, aylanuvchi mexanizm ishlatadigan hodisalar fenakistiskop (phenakistoscope) va praksinoskop (praxinoscope) bogʻliq hisoblanadi. Fenakistiskop ham kuzatuvchiga tasvirlar ketma-ketligini taqdim etish uchun, oʻqda birgalikda aylanuvchi ikkita diskni joylashtirish orqali bir qator aylanuvchan tirqishlardan foydalanadi; bitta disk kesilgan joyga ega, boshqasi esa kesilgan joyga toʻgʻri keluvchi tasvirlardan tarkib topgan. Diqqatga sazovor joyi, oʻq boʻylab aylanishda kesilgan joylar koʻz oldidan oʻtadi. Shu yoʻl bilan boshqa diskdagi tasvirlar ketma-ketligini koʻrish mumkin. Praksinoskop tasvirli katta silindr ichida aylanuvchi oynani silindrik joylashishidan foydalangan. Bunda tasvirli katta silindr oyna roʻparasida turadi. Oynaning bunday burchak ostida aylanishi kuzatuvchi nigohini tasvirga aks ettiradi.

Yangi asr kirishidan oldin harakatlanuvchi tasvirlar sahnaga chiqishni boshladi. Sehrli fonar (sham va chiroq ta'sirida keltirilgan tasvir proektori) va soyali qoʻgʻirchoq teatr tomoshasida ancha ommalashdi. Ta'lim sohasida Edvard Meybridj insonlar va hayvonlar harakatini tadqiq etdi. U oʻz ma'ruzalarida tasvirlar ketma-ketligini koʻrsatish uchun *zoopraxinoscope* proeksiya qurilmasini oʻylab topdi. Bu qurilma ham kesilgan joyga ega boʻlgan aylanuvchi disklarga asoslangan. Soʻngra, 1891 yilda mazkur sohada inqilob boʻldi: Tomas Edison kinofilm proektorini ixtiro qilib, yangi sanoatni vujudga kelishiga sababchi boʻldi.

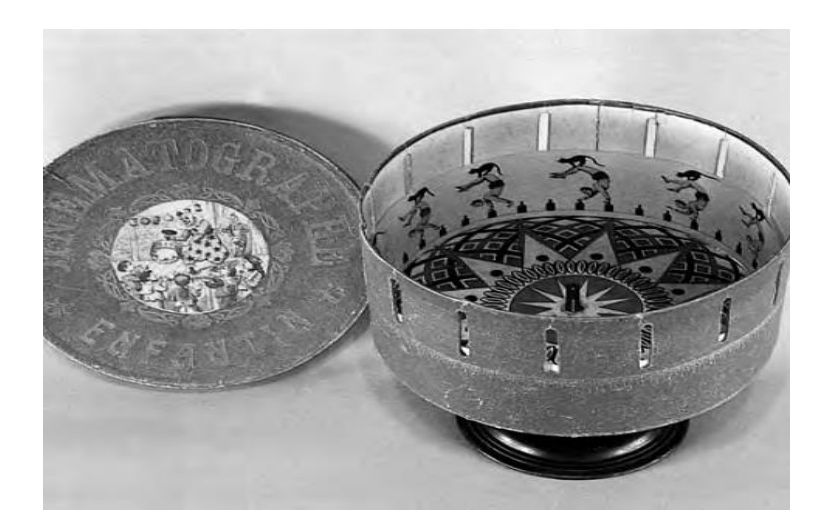

1.1.2- rasm. Zoetrope (hayot gʻildiragi)

Yangi asr kirishidan oldin harakatlanuvchi tasvirlar sahnaga chiqishni boshladi. Sehrli fonar (sham va chiroq ta'sirida keltirilgan tasvir proektori) va soyali qoʻgʻirchoq teatr tomoshasida ancha ommalashdi. Ta'lim sohasida Edvard Meybridj insonlar va hayvonlar harakatini tadqiq etdi. U oʻz ma'ruzalarida tasvirlar ketma-ketligini koʻrsatish uchun *zoopraxinoscope* proeksiya qurilmasini oʻylab topdi. Bu qurilma ham kesilgan joyga ega boʻlgan aylanuvchi disklarga asoslangan. Soʻngra, 1891 yilda mazkur sohada inqilob boʻldi: Tomas Edison kinofilm proektorini ixtiro qilib, yangi sanoatni vujudga kelishiga sababchi boʻldi.

# Dastlabki "oddiy" animatsiyalar tarixi

Animatsiya Amerikada XX asrda ikki oʻlchovli tasvir chizmalarini soʻratga olish koʻrinishida (an'anaviy Animatsiya deb ham atalgan) avj oldi. Dastlabki oddiy Animatsiyalarni oʻrganish tabiiyki koʻpchilik uchun qiziqarli, ammo buni tahlil qilishdan maqsad texnologik yutuqlarga baho berish hisoblangan.

1896 yilda eng dastlabki kameradan jonsiz buyumlarni yaratish uchun foydalanilgan boʻlib, joyni oʻzgartirish amalga oshgandek boʻlib koʻringan. Jorj Meles ob'ektlarni paydo boʻlishi, yoʻqolishi va shakli oʻzgarishini koʻrsatish uchun bir qancha ekspozisiyalar, harakatni toʻxtatish usuli kabi kameraning oddiy tryuklaridan foydalangan.

Animasion filmlarda eng dastlabki pionerlardan biri fransuz Emil Kol bo'lib, bir qancha vinetkalar ishlab chiqgan; Dj Styuart Blekton, amerikalik, 1900 yilda sahnada "tutun"ni Animatsiyalashtirgan (maxsus effektlar) va 1906 yilda birinchi animasion multfilmni yaratilishini yozgan; amerikalik Vinsor Makkey, birinchi mashhur animator, oʻzining Kichkina Nemo (1911) va Dinozavr Gerti (1914) kabi ishlari bilan tanilgan, koʻpchilikning fikricha birinchi ommabop Animatsiyalarni ishlab chiqqan. Koʻpgina ilgarigi animatorlar singari, Makkey ham tajribali gazeta karikaturisti (hajviy rasmchi) boʻlgan.

U har bir toʻliq obrazni kartonga oʻrnatilgan rasm qogʻoziga chizib chiqgan, soʻngra ularni alohida tasvirga olgan. U shuningdek Animatsiyada ranglar bilan tajriba oʻtkazishda ham birinchi boʻlgan. Uning oldingi koʻpgina ishlarida bir-ikki aktli kichik komediyalar qoʻshilgan edi, qaysiki u ekranda Animatsiyalangan personaj bilan "birgalikda harakat" qilgan. Xuddi shunday oldingi mulfilmlarda Animatsiyalangan personaj bilan jonli harakat ko'pincha ishga solingan. Bunday ko'ngilochar ommabop format natijasini baholash uchun, biz shu vaqtda kuzatuvchilarning nisbatan soddaligini e'tiborga olishimiz lozim. Chizilgan animatsiyalarga nisbatan film qanday ishlaganligi haqida ular zarracha ham tushunchaga ega boʻlishmagan. Bu haqiqatan ham sehrgarlik edi.

Animatsiya jarayonida birinchi yirik texnik muvaffaqiyatga Djon Breyning tinimsiz ishlaganini keltirish mumkin. U Animatsiyalash jarayoni tomonlariga patent olish raqobatbardosh ustunlikga olib kelishini birinchilardan e'tirof etgan. 1910 yildan boshlab uning ishi bugun ham mavjud boʻlganidek oddiy Animatsiyalar uchun asos soldi. Bray's studiyasidan Maks Fleysher (Betty Boop), Pol Terri (Terrytoons), Djordj Stallings (Tom and Jerry), va Uolter Lans (Woody Woodpecker) kabi animatorlar oʻz ishlari bilan chiqishdi.

Texnologiya ilgarilashining xuddi shu vaqtlarida, hali ham Animatsiyaning san'at turi koʻrinishidagi kurashi borayotgandi. Birinchi Animatsiyalangan personaj alohidaligi boʻyicha tanilgan Feliks Kot, Pat Sullivan's studiyasida Otto Messmer tomonidan chizlgan. Feliks 1920 yillarda eng ommabop va moliyaviy tomondan ancha muvaffaqiyatli multfilm hisoblangan. 1920 yillar oxirida yangi imkoniyatlari bilan hisoblashishga toʻgʻri keldi: ovoz va Walt Disney.

### Disney haqida ma'lumotlar

Walt Disney albatta an'anaviy animatsiya tarixida engib boʻlmas kuch edi. Nafaqat uning studiyasi bir qancha texnik yangiliklarni kiritdi, balki Disney san'at koʻrinishi sifatida boshqalarga nisbatan etakchi animator boʻlgan. Animatsiya texnologiyasida Disneyning yangiligi harakatni koʻrish uchun, qalamda chizilgan xomaki loyihani koʻrib chiqishda raskadrovkadan foydalanishni oʻz ichiga olgan. Bundan tashqari, u Animatsiyaga ovoz va rangni kiritdi (garchi u rangni ishlatish boʻyicha birinchi boʻlmasa ham). Disney shuningdek oʻz filmlarida ancha real harakatlarni yaratish uchun jonli harakat ketma-ketligini oʻrgandi. Paroxod Villi (1928) filmida birinchi marta ovozdan foydalanganda, u oʻz raqobatdoshlari tomonidan tan olindi. Disney studiyasining muhim ahamiyatga ega boʻlgan texnik yangiliklaridan biri koʻp planli kamerani rivojlantirish boʻldi (3rasm). Koʻp planli kamera bir qancha tekisliklarda oʻrnatilgan kameralardan tashkil topgan, ularning har biri animasion kataklardan tarkib topgan. Har bir samolyot oltita yoʻnalish boʻyicha qoʻzgʻalishi mumkin (oʻng, chap, yuqori, past, ichkari, tashqari), va kamera yaqinlashishi va uzoqlashishi mumkin. Koʻp planli kamera Animatsiyasi oʻylagandan koʻproq ancha kuchli hisoblanadi. Kamera tekislikga yaqinlashtiriladi, samolyotlar esa tasvirni old planga koʻchirish uchun ishlatiladi, shunda ancha samarali masshtablashtirish bajarilishi mumkin. Bir qancha samolyotlarni turli darajalar boʻyicha siljishi ko<sup>•</sup>chirish parallaks (kuzatuvchi koʻzining tufavli kuzatilayotgan ob'ektning siljiganday bo'lib ko'rinishi) effekti yordamida hosil qilinishi mumkin, qaysiki ancha zich ob'ektlarning vizual effekti hisoblanadi. Bu teran illyuziyalar yaratish va uch xil oʻlchovlarda kengaytirilgan syozishda juda samarali.

Animatsiya san'atiga mos ravishda Disney oʻzining personajlarida noyob, oʻziga jalb qiladigan Mikki-Maus, Gufi, Pluton, uchta chuchqa bolasi va ettita gnom kabi qiyofalarni tasvirlash qobiliyatini takomillashtirdi.

U shuningdek ruhiyat sohasini ham rivojlantirdi, masalan, skeletli raqqos (1929) 1.1.3- rasm va Fantaziya (1940) 1.1.4- rasm.

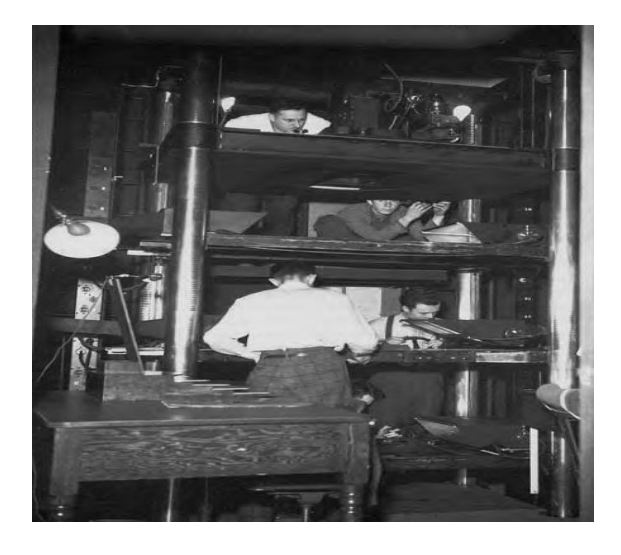

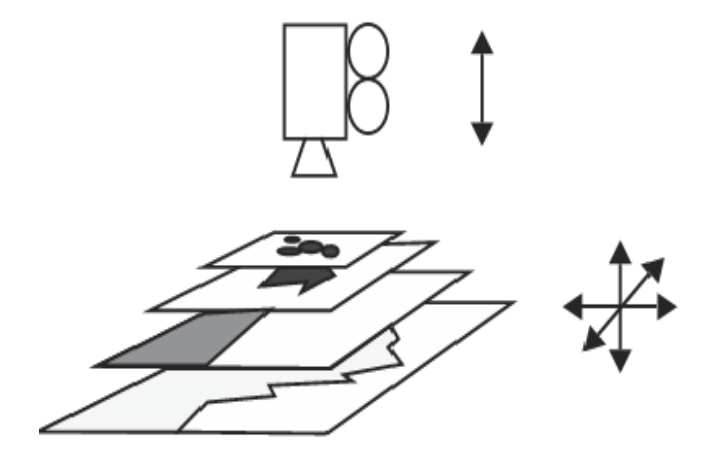

1.1.3- rasm

1.1.4- rasm

#### Animatsion studiyalarning rivojlanish

1930 yillarga kelib animatsion studiyalar keng tarqala boshladi, ular qatoriga Fleischer, Iwerks, Van Beuren, Universal Pictures, Paramount, MGM va Warner Brothers kabilarni keltirish mumkin. Texnologik yutuqlar, ushbu davrda asosiy koʻrinishni egallayotgan studiyalarga qiziqish ortishiga olib keldi. Animatsiyalar ishlab chiqarishda ishtirok etuvchi mamlakatlar oʻrtasidagi farq va turli studiyalarning xissasi, texnologiyaga qaraganda Animatsiyaning badiiy jihatlari bilan koʻproq mashgʻul boʻlishi kerak. Ushbu studiyalardagi koʻpgina mashhur animatorlar Disney yoki Bray studiyasidan etishib chiqishgan. Ular orasida eng tanish boʻlgan nomlar Yub Iverks, Djordj Stallings, Maks Fleysher, Bill Nolan, Chak Djons, Pol Terri, va Uolter Lans.

#### Kompyuter animatsiyasi tamoyillari

Animatsiyasida ishlatiladigan Kompyuter turli usullar va algoritmlarni oʻrganish uchun, dastlab qoʻlda chizilgan Animatsiyada foydalaniladigan Animatsiya prinsiplariga ularning munosabatini tushunish kerak. Lasseterning maqolasida, "Disneyning ba'zi haqiqiy animatorlari tomonidan shakllantiriladigan Animatsiya prinsiplari, kompyuter Animatsiyasida odatiy ishlatiladigan usullar bilan bogʻliq" deb keltiriladi. Ushbu prinsiplar zichlash & uzaytirish, vaqtni tanlash, ikkilamchi harakat, kirishni sekinlatish & chiqishni sekinlatish, yoy, harakatni bajarish, to'htatish, bo'rttirish, murojaat, kutish, tashkil etishlar hisoblanadi. Lasseter an'anaviy o'rgatuvchi animator bo'lib, ketishidan oldin Disneyda studiyasiga ishlagan. Pixar Pixar studiyasida u koʻpgina mashhur kompyuter Animatsiyalariga mas'ul boʻlgan, shu jumladan birinchi boʻlib Amerika kinoakademiyasining mukofoti bilan taqdirlangan. Xuddi shu vaqtlarda Lasseter har bir kompyuter Animatsiyasi usullaridan foydalanganda prinsipning, amalga mumkinligiga Animatsiya qanday oshishi nisbatan munosabatini oʻylab koʻrdi. Prinsiplar bu erda muammo turi muvofiq tashkil etiladi. Chunki bir qancha prinsiplar bir qancha savollarga tegishli, ba'zi bir prinsiplar kerakgidan ortiq bitta nomda paydo boʻladi.

#### Fizik modellashtirish

Zichlash va uzaytirish, vaqtni tanlash, ikqilamchi harakat, kirishni sekinlatish & chiqishni sekinlatish, yoylar sahnada ob'ektlarning fizik asosini oʻrnatadi. Berilgan ob'ektlar ma'lum darajadagi qattiqlikga ega

boʻladi va ma'lum miqdordagi ogʻirlikga ega boʻlishi lozim. Bu harakat vaqtida ob'ekt shaklining buzilgan koʻrinishida (zichlash va uzaytirish) aks etadi, ayniqsa toʻqnashishda. Animatsiya ushbu tushunchalarni berilgan ob'ekt uchun butun Animatsiya boʻyicha doim quvvatlashi kerak. Vatqni tanlash ogʻirlik, oʻlcham, ob'ektning alohidaligi yoki xususiyati, shuningdek Animatsiyaning badiiy jihatlariga muvofiq harakat qanday joylashishi munosabatiga ega. Ikqilamchi harakat asosiy harakatni quvvatlaydi, endigina boʻlib oʻtgan harakatga fizik asoslangan reaksiyani oʻrnatishi mumkin. Kirishni sekinlatish & chiqishni sekinlatish va yoylar buyumlar qanday qilib oʻz oʻrnini koʻchirayotganligiga qiziqish oʻygʻotadi. Jalb qiladigan harakatlar haqida gapirganda, ob'ektlar sekin kiradi va kuchsizlanadi. Ob'ektlar, tabiatning fizik qonunlariga koʻra, qoida sifatida, toʻgʻri chiziq boʻylab emas, balki yoy boʻyicha siljiydi.

#### Flashda animatsiya yaratish

Flashda animatsiya 2 xil yoʻl bilan hosil qilinadi: 1) Freym (kadr) ketidan freym (Frame by frame) animatsiya. Bu eng sodda usul. yaqingacha multpikatsion barcha Undan yaqin studivalar foydalanishgan. Prinsipi: qahramonlar va fonning vaqt birligi ichidagi barcha holatlari har bir freymda aks ettiriladi. Agar filmimgiz 25 fps (frame per second - bir sekundda o'tadigan freymlar soni) bo'lsa, u holda har bir sekund uchun 25 kadr chizishga, har besh minut uchun esa 90000 (!!!) kadr chizishga toʻgri keladi. Bu mashaqqatli ish. Lekin natijasi juda yaxshi boʻlishi mumkin 2) Harakat oʻzgarishi algoritmiga asoslangan (Tweened) animatsiya. Bunda harakatning ma'lum vaqt birligidagi boshlang'ich va oxirgi holati chiziladi. Qolgan oraliq kadrlasrni dastur oʻzi joylashtiradi. Albatta, bu oson, biroq bunda imkoniyatlar chegaralangan. Tweened animatsiya 2 xil bo'ladi: a) Motion tween (harakat o'zgarishiga asoslangan) - bunda dastur obyektning faqat koordinatasi (joylashishi), hajmi (size) va burilishini (rotate) mos ravishda o'zgartiradi. b) Shape tween (shakl o'zgartirish animatsiyasi) - bunda dastur obyektning shaklini (masalan to'rtburchakni doiraga) va rangini, ma'lum ma'noda joylashishini ham oʻzgartiradi. Yuqoridagi ikkala animatsiyalarda ham ikkita boshqarish kadrlar oʻrtasidagi masofa kadrlarni kompyuter oʻzi avtomatik yaratdi va animatsiya toʻg`ri chiziq boʻyicha harakatlandi. Ammo agar bizga harakat biror bir traektoriya bo'yicha bajarilishi kerak bo'lsa, u holda bunday animatsiyalarni hosil qilish uchun qatlam ustida maxsus xarakat traektoriya qatlamini yaratish kerak boʻladi. Shu katlamda qalam bilan kerakli traektoriya chizig`i chiziladi. Natijani koʻrish uchun [Enter] tugmasini bosamiz. Shu bilan birga avtomatik animatsiyalarda foydalanish mumkin boʻlgan yana bir effekt mavjud bu maska qatlami. Maska qatlami uchun asosiy qatlam ustida yangi bo'sh katlam yaratamiz. Shu qatlamni sichqonchaning chan tugmasi bilan bosib Maska - Mask buyrugini tanlaymiz. Natijada qatlam koʻk rangga oʻzgaradi va ikkala qatlamlar oʻzgarishlardan ximoyalanadi. Maska qatlamdan shu himoyani uchirib, boshkaruv kadrda bir nechta to'rtburchaklar chizamiz. Keyin yana maska qatlamning himoyasini yoqib klaviaturadagi [Enter] tugmasini bosamiz va natijani koʻramiz. qatlamdagi boshqaruv Maska kadrni motion tweening animatsiyalashtirilsa harakatlanish efekti yanada chiroyli boʻladi. Flashdagi animatsiya multi - rolikda ishlatiladigan obyektlarning xossalarini o'zgartirishga asoslangan. Masalan, obyektlar yo'qolishi yoki naydo boʻlishi, joylashuvini, koʻrinishini, rangi va boshqalarni oʻzgartirishi mumkin. Flashda obyektlarni animatsiyalashni uchta turli usuli koʻzda tutilgan: kadrma-kadr («klassik») animatsiya, bu usulda muallif bo'lgusi «multi - rolik»ni har bir kadrini o'zi yaratadi yoki boshqa joydan qabul qiladi va namoyish ketma- ketligini oʻzi o'rnatadi; avtomatik animatsiya (tweened-animatsiya), bu usulda muallif multi - rolik kadrlarini faqat birinchi va oxirgisini yaratadi, oraliq kadrlarni esa Flash avtomatik tarzda oʻzi yaratadi; tweenedanimatsiyani ikki xil turi mavjud: obyektni koʻchirishga asoslangan animation) transformatsiya animatsiya (motion va obyektni o'zgartirish)siga asoslangan (koʻrinishini animatsiva (shape animation); senariyga asoslangan animatsiya; senariy - Flashning dasturlash tilida (bu til Actionscript deb nomlanadi) obyektni hattiberilishidir. Bu Web-xujjatlarda harakatini tilni sintaksisi ishlatiladigan boshqa senariy tillariga (masalan, JavaScript va VBScript) o'xshab ketadi. Ushbu usullarning har birining o'ziga varasha afzalliklari va kamchiliklari bor. Masalan, tweenedanimatsiya ikki afzallikga ega: birinchidan, muallif har bir kadrni alohida yaratish zaruratidan qutulgan; ikkinchidan, bunday multi rolikni namoyish etish uchun Flashga faqat birinchi va soʻnggi kadrni

saqlash kifoya, bu esa uz navbatida bunday rolikni hajmini kam boʻlishini ta'minlaydi. Shu bilan birga, tweened- animatsiyani faqat obyekt xossalari bir tekisda oʻzgaradigan sodda roliklar yaratish uchun ishlatsa boʻladi. ActionScript sahnalarda obyektni juda ham murakkab boʻlgan hattiharakatini ifodalashi mumkin. Lekin buning uchun Actionscript tilini oʻrganish kerak boʻladi.

#### Nazorat savollari

- 1. Animatsiya deb nimaga aytiladi?
- 2. Animatsiyaning nechta turi mavjud va ular haqida umumiy ma'lumot bering.
- 3. Animatsiya yaratish ucun Ilk qurilmalar nechanchi yildan boshlab qo'llanilgan?
- 4. Kompyuter animatsiyasi tamoyillari nimalardan iborat?
- 5. Animasion studiyalarning rivojlanishi haqida nimalarni bilasiz?

### **1.2. ISHLAB CHIQISH DATURLARI TAHLILI. ULEAD GIF ANIMATOR, ADOBE PHOTOSHOP. COREL PHOTO-PAINT**

#### Ulead gif animator dasturi

Kompyuterli animatsiya rasmli ketma-ketliklardan tashkil topgan bo'lib, bir-birlarini tezda almashtirish bilan hosil bo'ladi. Soddaroq qilib aytganda kadrlar ketma-ketligidan tashkil topgan. Agar biror bir kadr oʻzidan oldingi kadrdan va oʻzidan keying kadrdan salgina farq qilsa kadrlar ketma-ketligida harakatga keluvchi illuziya vujudga keladi. Animatsiyaning sifati kadrlar soniga bog`liq bo'ladi. Kadrlar soni koʻp boʻlsa harakatning mayin chiqishi shunchalik yaxshi bo'ladi. Avvallari animaatsiya qilish uchun rassomlar rasmlarni ketma-ketligini qoʻlda chizishgan. Hozirgi kunga kelib esa kadrlarni kompyuterda maxsus dasturlar yordamida chizilmoqda. Shunday kadrlar ketma-ketligini saqlash uchun 1989-yilda GIF (Graphics Interchange Format) formati ishlab chiqilgan. Birinchi harakatlar ketma-ketligini saqlangan GIF formatli animatsiya kengaytmasi GIF89 deb nomlangan. Shundan buyon ushbu formatdagi fayllar internetda keng qo'llanila boshlagan. GIF formatining yana bir avfzalligi shundaki unda xar bir kadr alohida rasm sifatida

saqlanganda hajmi kattalashib ketar edi. GIF formatida esa kadrlar anchagini hajmi yengillashib ularning jamlanmasi ham huddi bitta rasmdagidek joyni egallaydi. Ulead kompaniyasining bundan tashqari ULEAD VIDEO deb nomlanuvchi dasturiy ilovasi ham mavjud bo'lib, ushbu dasturiy vositada siz videolarni montaj qilish imkoniyatiga egasiz. Ulead kompaniyasining mahsulotlarining keng targalishining eng asosiy sabablaridan biri bu dasturiy vositalarning kompyuter konfiguratsiyasidan qa`tiy nazar yaxshi ishlashidadir. Anigrog gilib aytganda ULEAD kompaniyasining mahsulotlari ishlaydigan ADOBE proffesionla daraiada firmasining mahsulotlaridan kuchsizroq ya`ni salgina funksional jihatdan bajaruvchi amallari kamroq boʻlsada, kompyuterda unday koʻp joy egallamaydi va dasturning ishchi muhiti juda ham soda boʻlib endigina ushbu dastur bilan tanishayotgan foydalanuvchilar uchun juda ham qulaydir.

sababga koʻra ULEAD kompaniyasining mahsulotlari Shu kompyuter foydalanuvchilari orasida juda ham ommabop hisoblanadi. Yana bir qulay tomoni shundaki dastur bepul hisoblanadi. Adobe firmasining hamma dasturlari pullik hisoblanadi. Oʻzingiz oʻylab koʻring siz endigina gif yaratishi boshladingiz va siz dasturni unchalik yaxshi bilmaysiz. Internet tarmog`i orqali tekinga ushbu dasturni yuklab olib cheklanmagan vaqtgacha ishlatganingiz yaxshimi yoki koʻp pul toʻlashga qurbingiz yutmasdan internet orqali ADOBE firmasining dasturiy vositalarini 15 kunlik yoki 30 kunlik demo versiyalarini yuklab olib uni oʻrganaman deguningizgacha litsenziya vaqti tugab xech narsani oxiriga yetkaza olmasligingiz muammo qilardi.Ulead kompaniyasining paydo mahsulotlarining keng targalishining eng asosiy sabablaridan biri bu dasturiy vositalarning kompyuter konfiguratsiyasidan qa`tiy nazar yaxshi ishlashidadir. Aniqroq qilib aytganda ULEAD kompaniyasining mahsulotlari darajada ishlaydigan proffesionla ADOBE firmasining kuchsizroq ya`ni mahsulotlaridan salgina funksional jihatdan bajaruvchi amallari kamroq boʻlsada, kompyuterda unday koʻp joy egallamaydi va dasturning ishchi muhiti juda ham soda boʻlib endigina ushbu dastur bilan tanishayotgan foydalanuvchilar uchun juda ham qulaydir.Ulead kompaniyasining bundan tashqari ULEAD

VIDEO deb nomlanuvchi dasturiy ilovasi ham mavjud boʻlib, ushbu dasturiy vositada siz videolarni montaj qilish imkoniyatiga egasiz.

### Ulead gif animator dasturida gif yaratish

Ushbu dasturda GIF yaratish uchun avvalo dasturni ishga tushiramiz. Dastur ishga tushgandan soʻng quyidagicha oyna ochiladi:

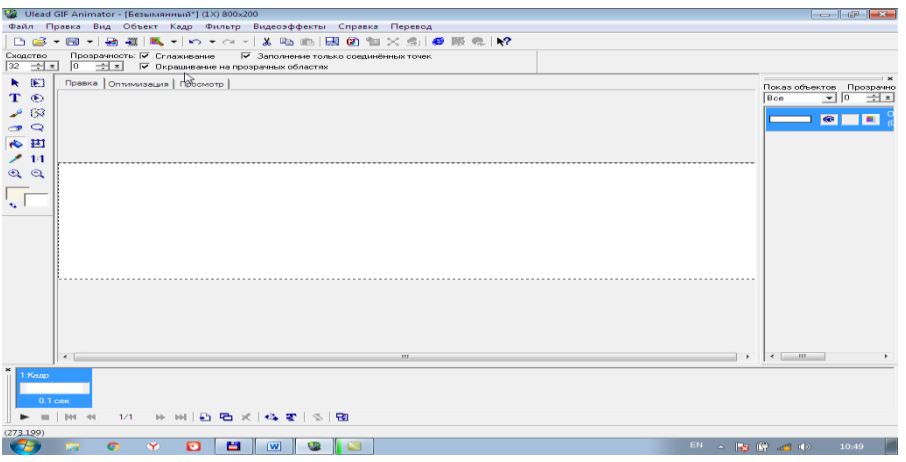

1.2.1- rasm. Ulead Gif Animator dasturining ishchi stoli

Ochilgan oyna Ulead Gif Animator dasturining ishchi stoli hisoblanadi. Yangi gif yaratish uchun yuqorida joylashgan menyulardan ФАЙЛ ni tanlab undan esa CO3ДATЬ boʻlimini tanlaymiz:

|        | Ule        | ad GIF A   | nimato    | г - [Без | ыманн   | ый*]  | $(1\times)$ |
|--------|------------|------------|-----------|----------|---------|-------|-------------|
| Φa     | йд         | Правка     | а Вид     | Объе     | ≘кт К   | адр   | Фи          |
|        | cos:       | здать      | 1 - 1 - 5 |          |         | trl+N |             |
| 1      | OTH        | срыть из   | ображ     | ение     | C       |       |             |
| 00.00  | OTH        | срыть ви   | ідео      |          |         |       |             |
|        | Ma         | стер ани   | имации    |          |         |       |             |
|        | Boo        | станови    | ALPR A    |          |         |       |             |
| 05-81  | Cos        | кранить    |           |          | C       | trl+S |             |
|        | Cox        | кранить    | как       |          |         |       | •           |
| L. D.  | -          | 2          |           |          |         |       |             |
|        | 2101       | савить и   | зоораж    | сение    |         | Ins   |             |
|        | 40         | бавить в   | идео      |          |         |       |             |
| - 3200 | Ma         | стер опт   | гимиза    | ции      |         | F11   |             |
|        | Па         | кетная о   | бработ    | ка       | C       | trl+B |             |
|        | Экс        | портир     | овать     |          |         |       | •           |
|        | Had        | стройки    |           |          |         | FG    |             |
|        | 10         | :\Users\.  | \Безы     | мянны    | й.uga   |       |             |
|        | 20         | :\Usjers\/ | Admin     | Picture  | s\1.uga |       |             |
|        | <u>3</u> H | tml.PNG    | 3         |          |         |       |             |
|        | Выс        | ход        |           |          |         |       |             |

1.2.2- rasm. Animation bo'limi

Создать boʻlimi tanlangandan soʻng gif koʻrinishining kattaliklarini kiritib olish uchun oyna ochiladi:

| Создание                      | <b>—</b> |
|-------------------------------|----------|
| Размер холста                 | ОК       |
| Размер: 800 х 200 пиксе 🗸 📲 🐗 | Отмена   |
| Ширина: 800 🕂 🔟               | Справка  |
| Высота: 200 🛨 📼               |          |
| Внешний вид холста            |          |

1.2.3- rasm. Создать boʻlimi.

| Поле для ввода текста                                                         | <b>—</b> × |  |  |  |  |  |  |  |
|-------------------------------------------------------------------------------|------------|--|--|--|--|--|--|--|
| Размер: 20 💽 Шрифт: 🏦 Comic Sa<br>Сценарий: Западный                          | ans MS     |  |  |  |  |  |  |  |
| B X ∩ ± ∞ ≡ ≡ ≡ ≡                                                             |            |  |  |  |  |  |  |  |
| Межстрочный 0 🕂 т Глаживание<br>интервал:<br>Сдвиг базовой 0 🕂 т Вертикальный |            |  |  |  |  |  |  |  |
| линии:<br>Межсимвольный 0 🗦 🖬 Кернинг<br>интервал:                            |            |  |  |  |  |  |  |  |
| TMT fanidan labaratoriya ishlari                                              | ок         |  |  |  |  |  |  |  |
|                                                                               | Отмена     |  |  |  |  |  |  |  |
|                                                                               | Просмотр   |  |  |  |  |  |  |  |
|                                                                               | Справка    |  |  |  |  |  |  |  |
| Подогнать<br>к окну                                                           |            |  |  |  |  |  |  |  |

1.2.4- rasm.Ulead Gif Animator kadr fragmenti

Kerakli kattaliklarni kiritib olgandan soʻng OK tugmasini bosamiz va gif yaratishni boshlaymiz.

| 🤪 Ulead GIF Animator - [Безымянный"] (1X) 800х200                                   |                      |
|-------------------------------------------------------------------------------------|----------------------|
| Файл Правка Вид Объект Кадр Фильтр Видеоэффекты Справка Перевод                     |                      |
| 🗅 🚅 🖷 🗉 🚑 💐 🔍 🗉 🗠 🐨 🔜 🔛 🖼 🕲 🐿 🗙 🛸 🛤 🔛                                               |                      |
| Порядок<br>↑ 事 支 生 医注意 理 症 回 匝 座 Свойотва □ Перемещение только<br>активные объектов |                      |
| ▶ 10 Правка Оптимизация Просмотр                                                    | Констрания Прозражия |
| T 🐑                                                                                 | Bce 💌 0 🕂 🛪          |
| <i>∠</i> (33                                                                        |                      |
| 00                                                                                  | Constant est T C     |
| 6 m                                                                                 |                      |
| 211                                                                                 |                      |
|                                                                                     |                      |
|                                                                                     |                      |
| THT found on the support of the local                                               |                      |
| I M I TANIAAN IADARATARINA ISNIARI                                                  |                      |
|                                                                                     |                      |
|                                                                                     |                      |
| · · · · · · · · · · · · · · · · · · ·                                               |                      |
|                                                                                     |                      |
|                                                                                     |                      |
|                                                                                     |                      |
|                                                                                     |                      |
|                                                                                     |                      |
|                                                                                     |                      |
| · · · · · · · · · · · · · · · · · · ·                                               | • • • • •            |
| 1 Dependence<br>Dependence<br>0 Toex                                                |                      |
| [1] [1] [1] [1] [1] [1] [1] [1] [1] [1]                                             |                      |
| (466,198)                                                                           |                      |
|                                                                                     | EN 🔺 🈼 🞼 atl 📣 19:29 |

1.2.5- rasm. Matnni tahrirlash

ikonkasiga bosamiz va ochilgan oynada kerakli boʻlgan matnni kiritamiz. Undan tashqari matnga rang beramiz uning shriftini, kattaligini toʻg`irlaymiz. Shundan soʻng OK tugmasini bosamiz va quyidagicha oyna ochiladi:

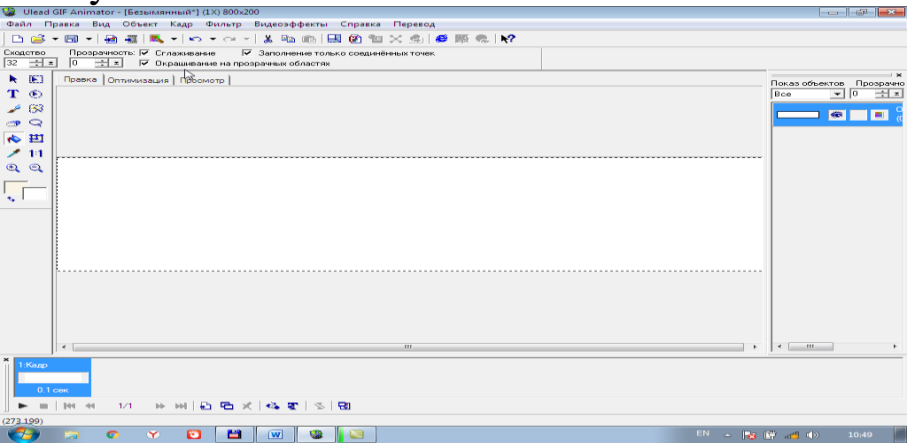

1.2.6- rasm. Преоброзавать в изображение boʻlimi

Qatlamga sichqonchani olib borib oʻng tugmasini bosamiz va paydo boʻlgan menyudan ПРЕОБРОЗАВАТЬ В ИЗОБРАЖЕНИЕ boʻlimini tanlaymiz. Bu ishimiz bizga kiritgan matnimizni rasm koʻrinishiga keltirib, rasmning ustida turli amallar bajarsa boʻladi. Biz ham shunday amallarni bajaramiz. Aniqrog`i rasmdagi harflarni oʻchirgich yordamida oʻchirib animatsiya yaratamiz.

Kiritilgan matnni rasm holatiga keltirgandan soʻng ishchi muhitning chap qismida joylashgan panel instrumentovdan oʻchirgichni tanlaymiz va kiritilgan matndagi T harfini qoldiramiz. Qolgan matnni esa oʻchirib tashlaymiz. Keyin esa 2-kadrga oʻtamiz:

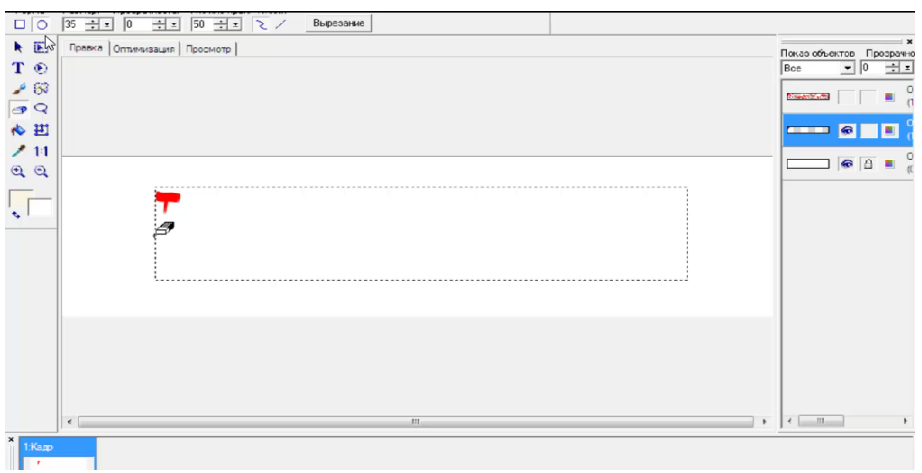

1.2.7- rasm. Qatlamlardan nusxa koʻchirish

Oʻng tomondagi qatlamlardan foydalanib birinchi qatlamni dublirovat qilamiz. Dublirovat qilish CTRL+D tugmalari orqali amalga oshiriladi.

Ishchi muhitining pastki qismida joylashgan vaqt shkalasida har bir yangi qatlam uchun yangi kadr yaratamiz.

Shu tariqa rasmdagi matn oxiriga borgunicha shu amallarni takrorlab boorish kerak boʻladi:

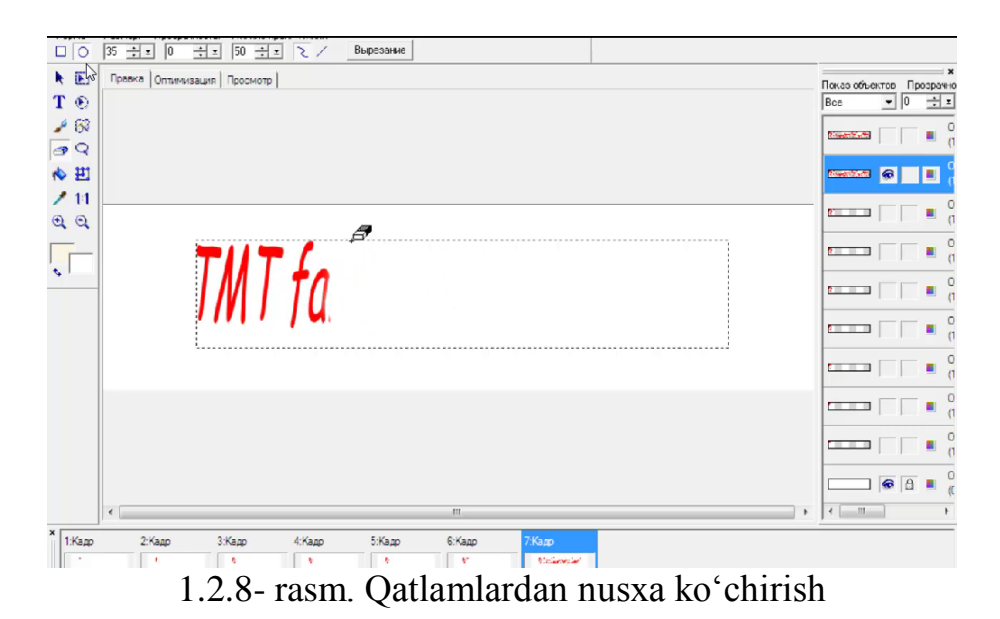

Rasmni ketma – ket bajargandan soʻng matnni yozilgandek koʻrinishi uchun bizga PAT ning rasmi kerak boʻladi. Google qidiruv tizimidan ushbu rasmni topib yuklab olamiz:

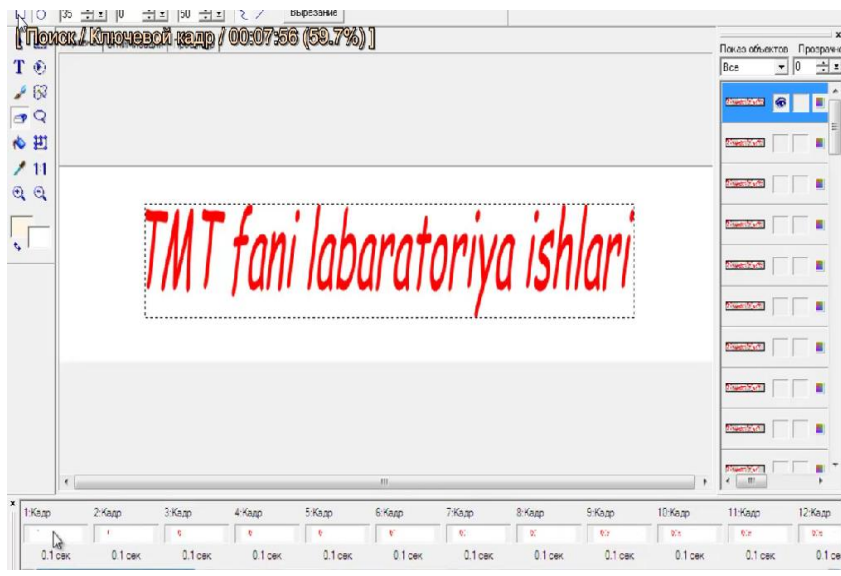

1.2.9- rasm. Qatlamlardan nusxa koʻchirish

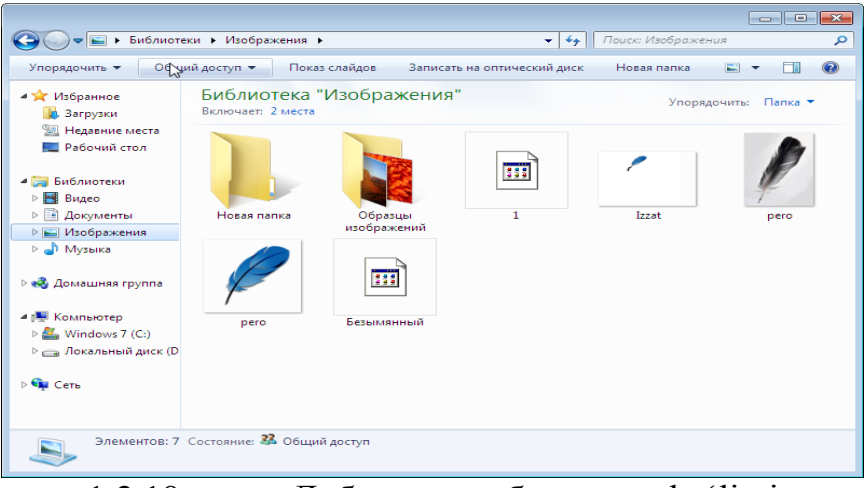

1.2.10- rasm. Добавить изображения boʻlimi

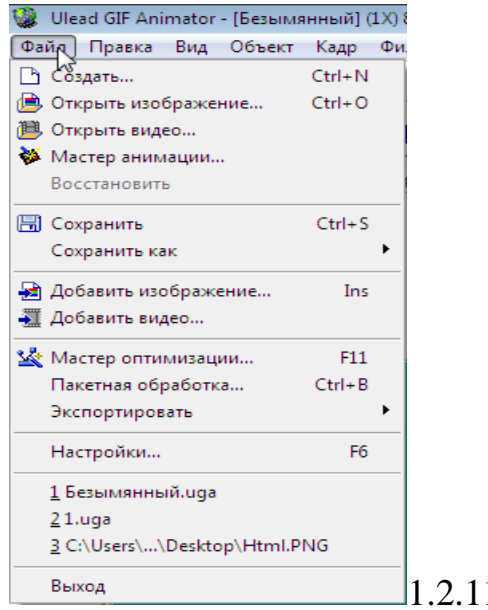

1.2.11- rasm. Saqlash boʻlimi

| 🍓 Добавление и                                                                           | зображения                                                     |                       |                           | <b>—</b> ×— |
|------------------------------------------------------------------------------------------|----------------------------------------------------------------|-----------------------|---------------------------|-------------|
| Пайка:                                                                                   | 📔 Изображения                                                  |                       |                           | * === *     |
| Недавние<br>места<br>Рабочий стол                                                        | Новая папка                                                    | 1                     | Izzat                     | pero        |
| Библиотеки<br>Компьютер                                                                  |                                                                |                       |                           |             |
|                                                                                          | pero                                                           | Безымянный            |                           |             |
| Сеть                                                                                     | Имя файла: ре                                                  | eno                   |                           | • Открыть   |
|                                                                                          | Тип файлов: А                                                  | I Formats             |                           | • Отмена    |
| File information<br>RGB True Color<br>Compression, 51<br>Pixels/Inch, 99,<br>19:55:10    | (24-bit), ZIP<br>I2 x 512 Pixels, (72, 72<br>,4 KB, 07.10.2016 | ) Preview             | Options<br>Browse<br>Help |             |
| <ul> <li>Вставить в те</li> <li>Распредел<br/>несколько</li> <li>Вставить как</li> </ul> | кущий кадр<br>лить индивидуальные<br>) кадров<br>новые кадры   | кадры, если ввод соде | ржит                      |             |

1.2.12- rasm. Saqlash fragmenti

| ↑ <b>↓</b> ∓                                            | 표 방 명 곱 !            |                        | Ссойотра.               | <ul> <li>Перемещение<br/>активных обы</li> </ul> | егтов<br>егтов              |                         |          |                                                                                                    |          |                                         |
|---------------------------------------------------------|----------------------|------------------------|-------------------------|--------------------------------------------------|-----------------------------|-------------------------|----------|----------------------------------------------------------------------------------------------------|----------|-----------------------------------------|
| ▶ 回<br>T ●<br>● ○<br>● ○<br>■<br>■<br>11<br>2<br>2<br>0 |                      | nivs ( Djusovi () (    |                         |                                                  |                             |                         |          |                                                                                                    |          |                                         |
| 1.Kajapa<br>0.1 c                                       | 2.Kaup<br>2.Kaup<br> | 3.<едр<br>5<br>0.1 сек | 4. Кедр<br>с<br>0.° сек | 5.≺едр<br>   5<br>0.1 сек<br>5. ⊑Э               | тт<br>8.≺адр<br>9°<br>0°сек | 7.Кедр<br>5:<br>0 ° сек | 8.4.<br> | Columno o Change and Annual Annual An | ропоршик | с<br>О<<br>Отвани<br>Спрани<br>Спранитр |

1.2.13- rasm. ob'ekt xossalari.

Endi xar bir kadrga shu patni harfning oxirgi nuqtasiga qoʻyib chiqamiz va buzda quyidagicha kadrlar hosil boʻladi:

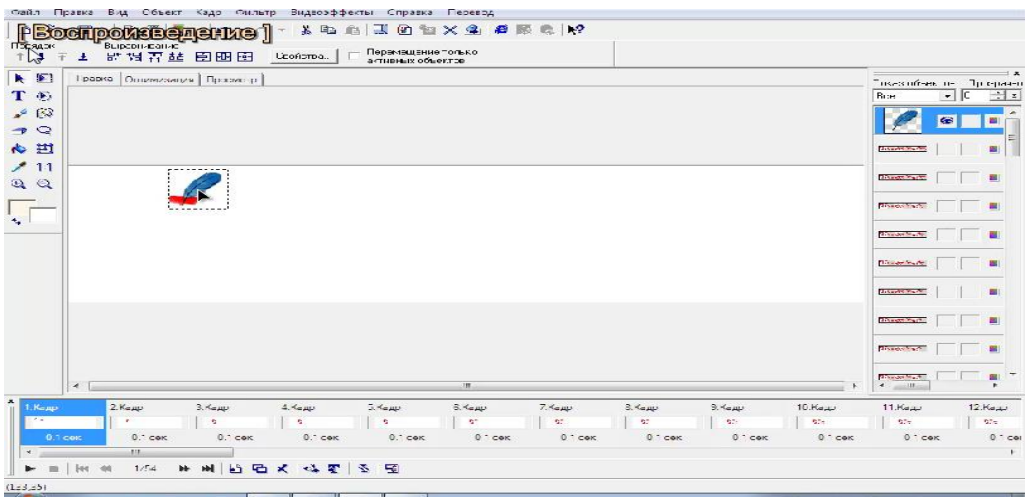

1.2.14- rasm. Animasiyni ishga tushirish.

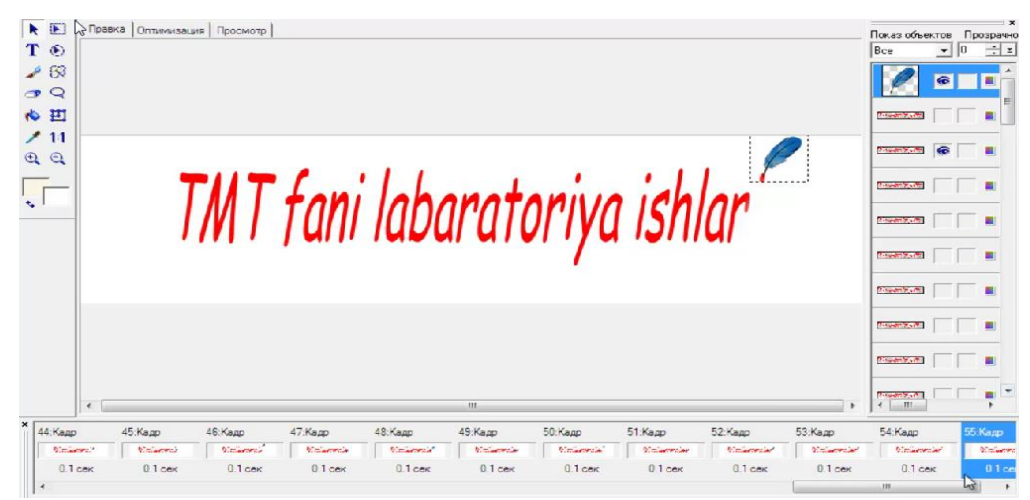

1.2.15- rasm. Animasiyni ishga tushgandan keyngi ko'rinish.

Shu tariqa animatsiya hosil boʻladi. Hamma ishlarni qilib boʻlgandan soʻng animatsiyani gif formatida saqlash kerak boʻladi. Bu amal FAYL menyusida joylashgan СОХРАНИТЬ КАК boʻlimi orqali amalga oshiriladi.

Undan soʻng kerakli formatni tanlaymiz va saqlanadigan joyni tanlab COXPAHИTЬ tugmasini bosamiz. Shu tariqa bizda tayyor gif formatli animatsiyali rasm yaratiladi va tayyor boʻladi.

#### Adobe photoshop dasturi haqida

Adobe Photoshop — Adobe Systems firmasi tomonidan ishlab ko'pfunksiyali grafik redaktor. tarqatilyotgan chiqilgan va Asosan rastorli tasvirlar bilan ishlashga mo'ljallangan, biroq bir nechta vektorli vositalariga ega. Dastur Adobe firmasi mahsuloti sifatida mashxur va rastorli tasvirlarni tahrirlashda dunyoda eng oldi brendi hisoblanadi. Hozirda Photoshop macOS, Windows platformalariga, iOS, Windows Phone va Android mobil tizimlariga moslashtirilgan. Yana Windows 8 va 8.1 uchun Photoshop Express versiyasi ham mavjud. Adobe Photoshop tasvirlarni tahrirlashdagi proffesional redaktor hisoblanadi. Adobe Photoshop dasturining ishlab chiqilgan sanasi birorta kalendarda qayd etilmagan. Biz ishlatadigan Adobe Photoshop dasturining 2005-yilda bir yilligi nishonlandi. Bundan 17 yil oldin, fevral oyida, «Adobe» kompaniyasi, Rassomlar, dizaynerlar orasida hozirgacha fotograflar, mashhur bo'lgan «Photoshop — 1.0» muallifini e'lon qildi. Photoshop dasturi bugungi kunda, «kompyuter grafikasi» sohasi bo'yicha eng oldingi o'rinda turibdi va mustaqil dastur bo'lib ajraldi. Biz foydalanayotgan Adobe Photoshop dasturining boshlanishi ancha ilgari bo'lgan. Hozir 41 ta muallifi e'lon qilingan dasturni aslida aka-uka Jon Noll va Tomas Nollar boshlab bergan. Ularning otasi fotograf bo'lib, ular yerto'lada joylashgan fotolabaratoriyada otasiga yordam berar edilar. Tomas nur va rang kontrastini o'rgandi. Jonn esa eski «Apple» da ishlashga qiziqardi. 1984-yilda Aka-uka Nollarga otasi dastlabki Macintosh olib berdi. Uning imkoniyatlarining ko'pligi shu dasturni tuzishga sabab bo'ldi.Adobe Photoshop dasturi 20 dan ortiq formatdagi fayllar bilan ishlash imkoniga ega.

# Eng ko'p qo'llaniladigan formatlar :

**BMP** (Windows Bit map — Windows ning vit xaritasi) — Windows muhitida ishlovchi kompyuterlarda ekran osti tasvirlarini qo'llovchi dastur Microsoft Paintda keng qo'llaniladi.

**Jpeg, JPG** (Joint Phonographic Experts Group) — hozirgi kunda eng ko'p qo'llaniladigan formatlardan biri bo'lib, uning asosiy afzaliklaridan biri maxsus dastur yordamida fayl hajmini yetarlicha siqish imkonining mavjudligidir. Ammo faylni siqib, hajmini kichraytirish jarayonida tasvir sifatida o'zgarish bo'ladi. Fayl kuchli siqilganda tasvir sifati yomonlashishi mumkin. Ushbu formatdagi fayllar kompyuter xotirasida ko'p joy egallamaydi va hajm jihatidan kichikligi bois mazkur formatdagi tasvirlar bilan ishlash ancha oson.

**TIFF** (Tagger Image File Format) — bu formatdagi fayllar ham keng qo'llanadi. Lekin Tiff formatidagi fayllar kompyuter xotirasida ko'p joyni egallaydi. Adobe Photoshop dasturida ushbu formatdagi tasvirlar bilan ishlashda dasturining ishlash tezligi sezilari ravishda kamayishi mumkin. RGB (red, Green, Blue - qizil, ko'k, yashil) moduli tasvirni ekranda tahrir qilish nuqtai nazaridan kelib chiqqan holda juda qulay va u 24 razryadli ranglar platasi yordamida deyarli barcha 16 million ranglarni monitorlarda aks ettiriladi. RGB ranglar majmuasi bilan ishlagan barcha tasvirlarni xohlagan formatda diskka yozish mumakin. ranglar majmuasidagi ayrim ranglar RGB umuman tabiatda uchramaydi.

**CMYK** — tabiatda mavjud bo'lgan ranglar majmuasi, quyosh nurlari oladigan ko'zlari barcha inson ajrata ranglarni o'ziga mujassamlashtirgan. Quyosh nurlari biror — bir jismga tushganda uning ta'siri ostida inson ko'zlari jism shakli va rangini idrok etadi. Misol uchun, binolarning o't o'chirish burchaklariga osib qo'yilgan o't o'chirgichlar to'q ko'k va zangori ranglar bilan bo'yalishiga qaramay, bizning ko'zimizga to'q qizil rangda ko'rinadi. Ranglarni bir biriga qo'shilishi natijasida boshqa ranglar hosil qilinadi: S — xavorang, M — binafsharang, Y — sariq rang, K — qora rang. RGB ranglar majmui keng ko'lamdagi ranglarni taklif etadi. Lekin ularning ko'p qismi (ayniqsa, yorkinlari) tasvirni chop etganda monitordagi bilan keskin farq qiladi. Shu bois xam ko'plab mutaxassislar tasvirni chop etishdan avval uni CMYKsistemasiga o'tkazadilar. Ayrim mutaxassislar esa tasvir bilan CMYK sistemasida ishlashni maslaxat

beradilar. Ammo bu tasvir bilan ishlash turli qiyinchiliklar tutdiradi. Ayni shunday qiyinchiliklardan biri — kompyuter juda sekin ishlaydi. Bunga asosiy sabab Adobe Photoshop dasturi RGB sistemasiga sozlangan bo'lib, har bir buyruqni bajarib, uni RGB sistemasidan CMYK sistemasiga almashtirguncha kompyuter qo'shimcha vaqt talab qiladi. Bundan tashqari, skaner va monitor RGB sistemasida ishlashga mo'ljallangan.

faqat poligrafiya suratlari Oldin bu dastur muharriri bo'lgan, veb-dizaynda boshladi. keyinchalik ham ishlatila esa animatsiya Photoshop mediafayllar, boshqa turdagi va ijod namunalarini qayta ishlovchi dasturlar bilan aloqadorlikka ega. Adobe Illustrator, Adobe ImageReady, Adobe Premiere, Adobe After Effects и Adobe Encore DVD dasturlari bilan hamkorlikda Photoshop proffesional DVD yaratilishida, turli darajadagi maxsus effektlarni yaratishda, televideniya, kinomotografiyada va o'rgimchak turida ishlatilishi mumkin. Hozirda kompyuter o'yinlarini yaratishda ham Photoshop keng ishlatilyapti.

Photoshopning asosiy formati PSD yuqorida nomi keltirilgan barcha dasturlarga import va eksport qilinishi mumkin. PS CS DVDlarda menyu hosil qilish funksiyalariga ega. Dasturning juda mashxurligi sabab PSD formati Adobe Fireworks, Photo-Paint, WinImages, GIMP, SAI, PaintShop Pro va boshqa grafik dasturlarda tan olinadi.

Photoshop quyidagi rang modellarini tan oladi va ishlaydi:

| 1. | RGB          |
|----|--------------|
| 2. | LAB          |
| 3. | СМҮК         |
| 4. | Kulrang tusi |
| ~  |              |

5. Oq-qora

6. Duotone

7.256 rangli palitra (Indexed)

Ko'p kanalli (Multichannel)

Kengaytirilgan funksiyalar

Adobe Photoshop Extended dasturining yangi versiyalaridan (CS4<br/>dan)boshlab AdobeAcrobat 3D, Autodesk3DSMax, Maya va Google ПланетаЗемля dasturlarida<br/>yaratilgan3Dformatdagi tasvirlarni ochish hamda tahrirlash mumkin. Photoshop 3D

fayllarning quyidagi formatlarini o'qiy oladi: U3D, 3DS, OBJ, KML va DAE. Uch o'lchamli suratlarni ikki o'lchamli suratlarga qo'shish mumkin. Tahrirdan so'ng ishni GIF-animatsiya yoki PSD ko'rinishida saqlash mumkin va uni Adobe Premiere Pro yoki Adobe After Effects video dasturlarida ko'rish mumkin.

kompaniyasi Systems" "Adobe "Adobe Photoshop" grafik muharririning planshet kompyuterlar uchun moʻljallangan versiyasini namoyish qildi. Ushbu dastur "Adobe Photoshop Touch" deb nomlandi. 2010-yilda chiqarilgan "Adobe Photoshop Express" mobil farqli o'laroq. grafik muharriridan vangi dastur ko<sup>°</sup>proq "Photoshop"ning kompyuterlar moʻljallangan desktop uchun versiyasiga oʻxshab ketadi. Unda, xususan, "qatlamlar" funksiyasi va barmoqlar bilan rasmlarning alohida fragmentlarini "belgilash" imkoniyati mavjud. Ushbu dasturda qayta ishlangan rasmlarni Facebook ijtimoiy tarmogʻiga yuborish yoki kompaniyaning yangi "Adobe Creative Cloud" bulutli servisiga joylashtirish mumkin. "Adobe Photoshop Touch" ham kompaniyaning "Adobe Touch Apps" ilova-dasturlar paketi tarkibiga kiradi. Paket 6 ta dasturdan iborat: rasmlarni tahrirlash uchun "Adobe Photoshop", kollajlar yaratish uchun moʻljallangan "Adobe Collage", tayyor ishlarni namoyish qilish uchun "Adobe Debut", vektor grafikasini tahrirlovchi "Adobe Ideas", ranglarni aralashtirish uchun "Adobe Kuler" va veb-sayt eskizlarini yaratish uchun "Adobe Proto" dasturlari.

Eslatib o'tamiz, "Adobe Touch Apps" paketiga kiruvchi har bir dastur narxi 9,99 dollar turadi. Dasturning Android-planshetlar uchun moʻljallangan versiyasi shu yilning noyabr oyida chiqariladi. Apple kompaniyasining iPad plansheti uchun moʻljallangan versiyasi esa 2012-yil boshlariga chiqishi kutilmoqda.

# Corel Photo-Paint dasturi haqida

Corel Photo-Paint kompaniyasi 1992 yildan buyon Corel tomonidan ishlab chiqilgan va sotilgan raster grafik muharriri hisoblanadi. Corel hozirda Windows operatsion tizimlari uchun dasturiy ta'minotni sotadi, avval Linux uchun versiya (Versiya 9) va Mac OS (versiya 11). Uning asosiy raqobatchisi Adobe Photoshop hisoblanadi. 2006-yilda Corel 13-versiyasini Photo-Paint X3 deb e'lon qildi, keyinchalik CorelDraw uchun CorelDraw Graphics Suite-da taqdim etilgan ushbu nomlash konventsiyasini qoʻlladi. Joriy versiya - Photo-Paint X8. Corel, HP scanning apparatlari bilan, masalan, HP ScanJet 5p brauzerlari bilan Corel Photo-Paint SELECT nomli cheklangan nashrni sotdi.

Photo-Paint ning mahalliy shakli. Rasmiy ma'lumotlarni, shuningdek, tasvirdagi ma'lumotlarni (ba'zi rastr tahrirlovchilarning qatlamlari), rangli profillar, matn, shaffoflik, effekt filtrlarini saqlaydigan CPT (Corel Photo-Paint Image) hisoblanadi.

Corel PHOTO-PAINT X6 - X7 OpenType shrift xususiyatlarini qoʻllab-quvvatlaydi. X7 Update 4-da Fontlar Roʻyxati X7 Update 4-da yangi qoʻshimcha funktsiyalarni filtrlash turi fontlarni ogʻirlik, kenglik, qoʻllab-quvvatlanadigan skriptlar, shrift texnologiyasi, belgilar oraligʻi, uslublar uchun imkon beradi.

Boshqa rastr grafik tahrirlovchisi sifatida, Corel Photo-Paint tasvirni bu yerda ob'ekt deb ataladigan ko'p qatlamlarda tahrir qilish imkonini beradi. Shaffofdan tortib to shaffofgacha bo'lgan gradient chiziq, quyuqroq old fon rangini yengil fon rangiga tushirish uchun mumkin. U juda moslashuvchan va foydalanuvchi ishlatilishi suhbatlarni erkin ravishda koʻchirishingiz yoki tugma kattaliklarini sozlashingiz mumkin. Effektlar "Smart Blur", shu jumladan, "Gaush loyqalik ta'siri" tasviriga ham tatbiq etilishi mumkin, biroq u yanada o'tkir burchaklar atrofida keskinlikni saqlaydi - "Mesh Warp", Flare". Contour" "Camera Lens "Trace va boshqalar. Integratsiyalashgan vektor yoʻllari uchun cheklangan qoʻllab-Shaxsiy quvvatlanadi. afzalliklar ish uslubiga va qarab, foydalanuvchilar Corel Photo-Paint ni Adobe Photoshop orqali yoki boshqacha tarzda tanlashlari mumkin, lekin bozor ulushi nuqtai nazaridan fotoshop aniqroq namoyon boʻladi

CorelDraw Graphics Suite komponenti boʻlib, Photo-Paint paketidagi boshqa dasturlarga, shu jumladan Corel Connect (Version X5 - X7) kabi ma'lumotlarni almashish imkonini beradi, bu foydalanuvchilarning turli kompyuter dasturlari va foydalanuvchi kompyuteridagi drayverlarga fayllarni almashish imkonini beradi. CorelDraw va Photo-Paint effektlarni saqlab qolish uchun faylni qayta ishlashsiz ham format va nusxa koʻchirishga mos keladi. Corel Draw-da boʻlgani kabi, Photo Paint vazifalarini ham Corel skript, ham Microsoft VBA (Visual Basic for Applications) va VSTA (Visual Studio Tools for Applications) yordamida skriptlar va makrolar bilan avtomatlashtirilishi mumkin. Corel COREL skriptlari "Scripts" bilan yaratilgan kichik makrolarni va Microsoft vositalari "makroslar" bilan yaratilgan buyruqlarni chaqiradi.

Corel Photo-Paint ingliz, nemis, fransuz, italyan, golland, ispan, braziliyalik portugal, shved, fin, polyak, chex, rus, venger va turk tillarida mavjud.

#### Nazorat savollari

- 1. Ulead gif animator dasturi qanday funksiyalarga ega?
- 2. Ulead gif animator dasturida gif qanday yaratiladi?
- 3. Corel photo paint avfzalliklari nimadan iborat?
- 4. Adobe photoshop dasturining yaratilish tarixi.
- 5. Adobe photoshop dasturi fayl formatlari.
- 6. Cloud texnologiyalari asosida photoshop dasturida ishlash bo'yica qanday ishlar amalga oshirilmoqda?

### 1.3. ADOBE FLASH DASTURI IMKONIYATLARI. DASTUR O'RGANISHDA ANIMATSIYA EFFEKTLARINI AMALGA OSHIRISH.

Flash texnologiyasiga - ShockWave Flash (SWF) formatli grafikdan foydalanishga asoslangan texnologiyadir. vektorli Bu format eng samarali grafik formatlardan bo'lmasada, SWF formati foydalanuvchilarga grafik imkoniyatlari cheklanmagan grafiklar bilan natijani ishlovchi vositalar brouzerlarda, va Webkerakli foydalanish muxarrirlarda imkoniyatilari mavjud. Flash imkoniyatlardan texnologiyasining yana biri \_ bu uning moslashuvchanligidir, ya'ni bu format barcha platformalarda (MacOS Macintosh kompyuterlari voki Windows tizimli tizimli kompyuterlarida) ishlatilishi mumkin. Yana bir qulay imkoniyati uning vordamida varatilgan tasvirlar nafaqat animatsiyali boʻlishi, balki interfaol elementlar va tovush bilan boyitilishi hamda dasturlash boshqarilishi texnologiyasining Flash orqali mumkin.

mosalashuvchanlik va interfaol multimediya dasturlar yaratish imkoniyati ko'pchilik Web-dizaynerlar o'rtasidagi bahslarga sabab bo'lib, uni mashhurligini oshishiga imkoniyat berdi. Shuning uchun yaratilishi bilan bir texnologiyaning vaqtda bu Macromedia kompaniyasi tomonidan ikki asosiy web-brouzerlari, Internet Explorer va Netscape Communicatorlar uchun elementlar Plug-In yaratildi. Bu esa, o'z navbatida Flash texnologiyasini Internetda yana ham keng tarqalishiga olib keldi. Natijada ushbu web-brouzerlar yaratuvchilari swf formatini o'z dasturlarini asosiy formatlar bazasiga qabul qildi. Bunday usulni boshqa yirik dasturiy ta'minot yaratuvchilar (masalan, Adobe firmasi) ham qoʻllay boshladi. Macromedia kompaniyasi swf formatini juda oddiy va qulay uskunalar bilan ta'minlaganligi bu formatdan koʻp muxlislarning foydalanishiga olib keldi. Shuni aytish hozirgi vaqtda ushbu uskunalarni bir qancha toʻliq kerakki. to'plamlari ham mavjud. Ushbu uskunalarni bir turi Macromedia Director Shockwave Studio - multimediya taqdimotlarni yaratish, Macromedia FreeHand va Macromedia Fireworks - grafik tasvirlar muharriri, Macromedia Authorware va Macromedia CourseBuilder interfaol oʻrgatuvchi kurslarni yaratish muharriri va boshqalarni misol qilib olish mumkin. Web-sahifa yaratuvchilar orasida eng koʻp ishlatiladigani bu Macromedia Flash dasturidir, chunki ushbu dastur ixtiyoriy Web-sahifaga mashhurlik olib keluvchi banner va animatsiya, interfaol lavhalar yaratish imkonini beardi. Balki shuning uchundir swf formatini oddiy qilib Flash deb atalish odatga kirib kolgan.

Flash texnologiyalar tarkibining elementlari: vektorli grafika; animatsiyani bir qancha usullarda ishlash; interfeysda interfaol elementlarini yaratish; sinxron ovoz qoʻshish; HTML formati va boshqa internetda foydalaniladigan barcha formatlarga oʻtkazishni ta'minlash; mustaqil platformali; Flash-roliklarni avto rejimda ham, Web - brouzer yordamida ham koʻrish imkoniyati mavjud; vizual uskunalari mavjudligi Flash-rolik yaratuvchilarini koʻplab murakkab amallardan xalos etadi, shuningdek Flash-texnologiyalarning texnik asnektlarni oʻrganishni talab etmaydi.

Hozirgi vaqtda Web-sahifalarni yaratishda birinchi oʻrinlardan birini rastrli grafika egallaydi. Rastrli formatlardan GIF (Graphics Interchange Format - ma'lumotlar almashuvi uchun grafik format),

boʻyicha (Join Photographic Experts Group JPEG – tasvir birlashgan guruhi) va mutaxassislar PNG (Portable Network Graphics- ko'chirma grafik format) va boshqa formatlarni keltirish mumkin. Rastrli grafikani ishlatishda tasvir nuqtalar majmuasi (piksellar – inglizca pixels) dan iborat bo'ladi. Bu nuqtalar bir - biri bilan bog`liq bo'lmaganligi uchun ushbu nuqtalarni har birga rangi va koordinatasi berilishi kerak. Oddiy holda, agar ikki xil rangli tasvir ishlatilsa (masalan, oq-qora), u holda har bir pikselni ta'riflash uchun bitta ikkili razryad (0- qora, 1- oq) ta'riflash etarli bo'ladi. 256 - rangli rasm uchun har bir pikselga bunday razryadlardan 8 ta kerak boʻladi (256=28). Juda ham murakkab fotorealistik rangli tasvirlar 1 pikselga 24 razryad talab qiladi. Natijada rastr tasvirli fayllar oʻlchami tasvirni rang chuqurligi oʻsgani sari oshib boradi. Flash yordamida Web sahifalar tuzishda siz nafaqat vektorli balki rastrli tasvirlarni ishlatishingiz ham mumkin.

Rastrli tasvirlarni yana bir kamchiligi shundan iboratki, tasvir sifati piksel o'lchamiga bog'liq, u esa o'z navbatida monitorni imkoniyati bilan belgilanadi. Shuning uchun bir xil rasm turli monitorlarda har xil koʻrinishga ega boʻlishi mumkin. Rastrli tasvir o'lchamini o'zgartirish juda ham murakkab ishdir. Chunki bunday kattalashtirish piksellar oʻsishiga tasvirni sonini olib keladi. grafikasi sohasidagi mutaxassislar tomonidan juda Kompyuter murakkab rastrli tasvirlar piksellar «koʻ naytirish» yoki "oʻchirish (agar tavirni kichraytirish kerak boʻlsa)" algoritmlari ishlab chiqilgan, lekin ular doim ham ushbu masalani oqilona bajara olmaydi. Websahifalarni yaratishda birinchi oʻrinlardan birini vektorli grafika ham egallaydi. Bu tasvirni rasmdagi joylashuvi matematik formulalar bilan berilgan egri chiziqlar majmuasi yordamida namoyish etish usulidir. Masalan, istalgan doirani tasvirlash uchun uch-toʻrt ragam kerak bo'ladi: radius, markaz koordinatalari va chiziq qalinligi. Shuning grafika rastrli grafikaga nisbatan bir qancha vektorli uchun. afzalliklarga ega: vektorli tasvirlarni belgilovchi matematik formulalar kompyuter xotirasida rastrli tasvir piksellariga qaraganda kamroq joy egallaydi; tasvir (yoki uning ayrim qismlarini) sifatini yuqotmasdan chegaralanmagan kattalashtirish imkoniyati mavjudligi; tasvirni bir platformadan ikkinchisiga koʻchirishning qulayligi. Albatta, vektorli tasvirlarni o'z kamchiliklari ham mavjud. Masalan, fotorealistik tasvirni vektorli formatda namoyish qilish murakkabroq. Flash yaratuvchilari bunga echimni tonishgan.

# Flash dasturi bilan ishlash asoslari

Flash dasturida ishlashni oʻrganish uchun avvalo uning interfeysi bilan tanishish lozim. Agar Macromedia firmasi tomonidan yaratilgan biror-bir dasturiy ta'minotlar (masalan, Dreamweaver muxarriri) bilan tanish boʻlsangiz Flashni interfeysini oʻzlashtirish unchalik murakkab boʻlmaydi. Agar Macromedia tomonidan yaratilgan uskunalarni oʻzlashtirishni aynan Flash dasturidan boshlasangiz, u holda uning menyulari, uskunalari va ob'ekt xususiyatlar paneli va boshqalarning koʻrinishi Windowsning amaliy dasturlarinikidan fraq qiladi. Masalan, aksariyat Windowsdagi amaliy dasturlarda (ofis majmuasi) uskunalar paneli tarkibini boshqarish buyruqlari "View" menyusiga kiradi. Flash dasturida esa bu buyruqlar "Window" menyusida joylashtirilgan. Tahrirlanayotgan obyekt xususiyatlar panelining koʻrinishi ham Flash dasturiga xosdir. Lekin bu turdagi yangiliklar unchalik ham qiyinlik tug`dirmaydi.

Muharrirning foydalanuvchi interfeysini tashkil etilishi umumiy holda Windows dasturlar kabi standart koʻrinishga egadir, oynaning yuqori qismida sarlavha, menyular toʻplami, asosiy buyruqlar joylashtirilgan uskunalar paneli va boshqalar. Muharrirda yangi vaqt diagrammaning koʻrinishi mavjud. Muxarrirni ilk bor ishga tushirganda asosiy oyna ustidan qoʻshimcha muloqot oynasi naydo boʻladi. Bu oyna sizga ish boshlashni oʻzinigiz xohishingiz boʻyicha sozlash imkonini beradi. Bu muloqot oynasida 3 ta Open a Recent Item (oxirgi flash faylni ochish), Create NEW (yangi fayl yaratish), Create form Template (shablondan foydalanib fayl yaratish) boʻlimlari bor. Bu muloqot oynasidan keraklisini tanlab olish mumkin. Aksiryat holatlarda Create NEW -> Fl ash document bandi tanlanadi va ekranga Flash dasturining asosiy oynasi hosil boʻladi.

Flash dasturining asosiy oynasi menyular, uskunalar, obekt xususiyatlar va qoʻshimchalar, ishchi maydon kabi 4 ta asosiy sohalardan iborat. Flash dasturining menyusi 10 boʻlimdan iborat boʻlib, ular quyidagi jadvalga keltirilgan vazifalarni bajaradi.

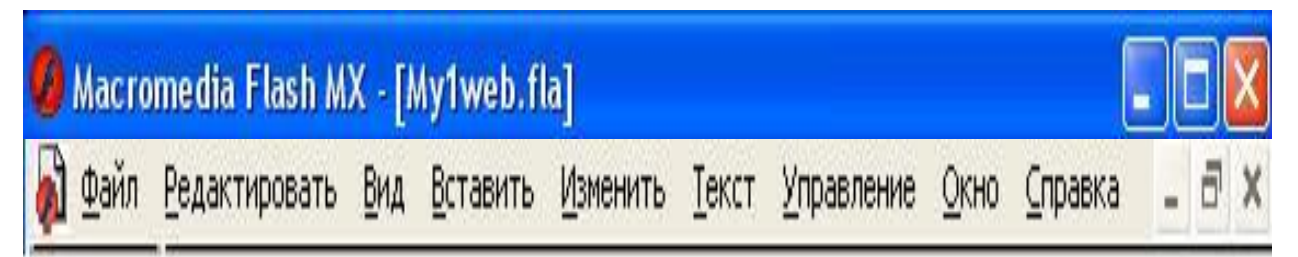

1.3.1. Flash MX oynasining tashkil etuvchilari

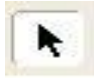

Arrow Tool (ko'rsatkich), bu to'q rangdagi ko'rsatkich yordamida ish maydonidagi biror ob'yektni yoki uning biror qismini yo bo'lmasa bir nechta ob'yektlarni bitta guruh bo'yicha ajratish, joriy qilish orqali qayta ishlash mumkin;

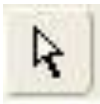

**Subselection Tool** (Biror maydonni ajratib olish), Bunda shu maydondagi ob'yektlarni tahrirlash, shaklini o'zgartirish, boshqa joyga ko'chirish uchun ajratib olinadi;

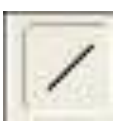

**Bine Tool** (toʻgʻri chiziq) — turli yoʻnalishda toʻgʻri chiziq chizish, yasash mumkin;

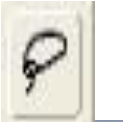

Lasso Tool (qirqib olish), Bu yordamida ish maydonidagi biror sohani qirqib, ajratish hisobiga boshqa joyga koʻchirish, oʻchirish, nushasini olish mumkin. Bunda oʻsha sohada joylashgan ob'yektlar qismi unda qoladi;

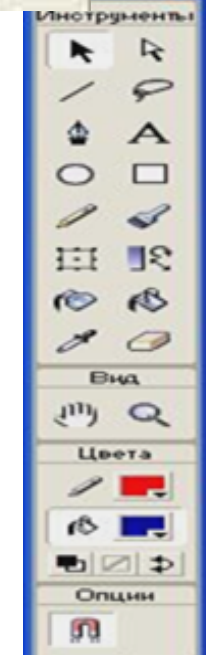

Pen Tool (pero) — Turli yasama shakllarni nuqtalar orqali yaratib olish, oldin yaratilgan va keyingi yaratilgan nuqtalar birlashtirilsa shunga mos shakl hosil boʻladi;

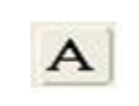

Yozuv yozish maydonini yaratish orqali unga kerakli matn kiritiladi;

0

geometrik shakllarni yaratish. Uni ikkita komponent tashkil etadi: Uning qirrasi, va boʻyaladigan ichki sohasi;

Oval Tool (Oval) - Standart holdagi doira shaklidagi

Rectangle Tool (Toʻrtburchak) — Nomiga mos geometrik shakllar yaratadi;

Pencil Tool (qalam) — Turli chiziqlarni yasash, chizish;

1.3.3- rasm. Flash dasturining uskunalar paneli.

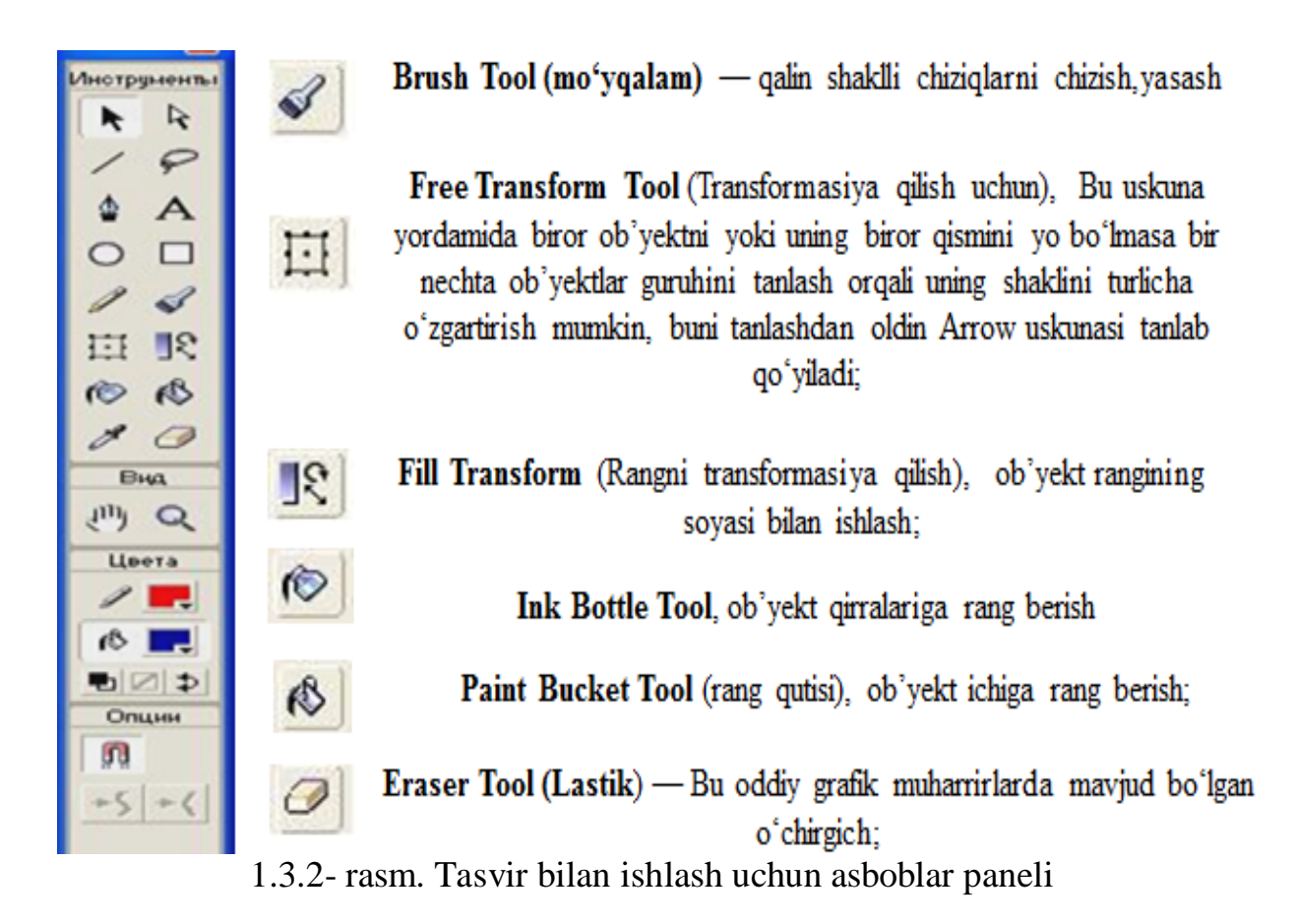

| T.r. | Rasmi            | Nomi                       | Tugmasi | Vazifasi                                                                                                    |  |  |  |  |
|------|------------------|----------------------------|---------|----------------------------------------------------------------------------------------------------|--|--|--|--|
| 13   | Ø                | Чернильниця                | S       | Siyoxdonni ishlatish;                                                                                                    |  |  |  |  |
| 14   | Ś                | Paint Bucket Tool          | К       | chegaralangan sohani ranglash uchun ishlatiladi;                                                                                                    |  |  |  |  |
| 15   | Ø                | Пипетка                    | Ι       | biror rangdan nusxa olish;                                                                                                    |  |  |  |  |
| 16   | Ø                | Ластик                     | Е       | o`chirg`ich;                                                                                                    |  |  |  |  |
| 17   | 3                | Рука                       | Н       | qo`l;                                                                                                    |  |  |  |  |
| 18   | 0                | Масштаб                    | M,Z     | Masshtab;                                                                                                    |  |  |  |  |
| 19   | 1 🗖              | Цвет штриха                | -       | Obyekt chegarasini rangi;                                                                                                    |  |  |  |  |
| 20   | ß <mark> </mark> | Выделение                  | -       | Obyekt fonni (ostiki fon) rangi;                                                                                                    |  |  |  |  |
| 21   | ۲                | Субвыделение               | -       | Obyekt oq-qora rangda;                                                                                                    |  |  |  |  |
| 22   | Z                | Линия                      | -       | Obyektda rang yo`q;                                                                                                    |  |  |  |  |
| 23   |                  | Лассо                      | -       | Obyekt rangni o`zgartirish;                                                                                                    |  |  |  |  |
| 4    | R                | Лассо                      | L       | shu obyekt ustiga sichqonchani bir marta<br>chertish emas, balki uni to`laligicha<br>aylana ichiga olib, so`ngra sichqonchani<br>tugmadini qo`yib yuborish kerak; |  |  |  |  |
| 5    | ¢                | Ручка                      | Р       | turli xil chiziqlarni birlashtirib chizish<br>uchun ishlatiladi;                                                                                                  |  |  |  |  |
| 6    | A                | Текст                      | Т       | Matn yozish;                                                                                                    |  |  |  |  |
| 7    | C                | Овал                       | 0       | Oval chizish;                                                                                                    |  |  |  |  |
| 8    |                  | Прямоугольник              | R       | To'rt (ko'pburchak) burchak chizish;                                                                                                    |  |  |  |  |
| 9    |                  | карандаш                   | Y       | Qalam;<br>moʻyoalam asosan rasmning hiror                                                                                                    |  |  |  |  |
| 10   | st.              | Кисть                      | В       | qismini ranglash, yoki qalin chiziqlar<br>chizish uchun mo`ljallangan;                                                                                            |  |  |  |  |
| 11   |                  | Свободная<br>трансформация | Q       | obyektlarni belgilab, bir joydan boshqa<br>joyga o'tkazish, o'lchamini o'zgartirish,<br>markaziy nuqta atrofida aylantirish<br>uchun ishlatiladi;                 |  |  |  |  |
| 12   | **               | Трансформация<br>заливки   | F       | Fon gradiyentasini o`zgartirish;                                                                                                    |  |  |  |  |

1.3.3- rasm. Flash dasturi uskunalar paneli.

#### Adobe flash dasturida animatsiya yaratish

Adobe Flash dasturida animatsiya ikki usulda yaratiladi: kadrli (покадровое создание) va avtomatik (автоматическое создание промежуточных кадров). Avtomatik animatsiya shakllar geometriyasini oʻzgarishi (shape tweening) yoki boshqaruv kadrlar o'zgarishi (motion tweening) asosidagi animatsiya turlarga bo'linadi. Boshqaruv kadrlar oʻzgarishi (motion tweening) asosidagi yaratilgan animatsiya. Shu turdagi animatsiyani yaratish uchun biz bitta boshqaruv kadrni yaratamiz va unga belgi qoʻshamiz. Masalan, boshqaruv kadrda biror bir shakl (aylana) chiziladi va u grafik tasvir belgi turiga «Вставит» menyusida «Преоброзоват в символ (Convert to Symbol)» buyrig`i yordamida (F8 tugmasi) o'tkaziladi. Yoki «Вставит» menyusida «Новый символ (New symbol)» buyrig`ini (Ctrl+F8 tugmachalar majmuasi) tanlab yangi belgi yaratamiz va belgilar kutubxonasi yordamida uni boshqaruv kadrga qo'shamiz. Obe'ktning chegarasini rangini tanlash uchun uskunasidan, asosni ranglash uchun uskunasidan, - chegara va asos rangini almashtirish, oʻzaro rang almashish uskunalaridan foydalanamiz.

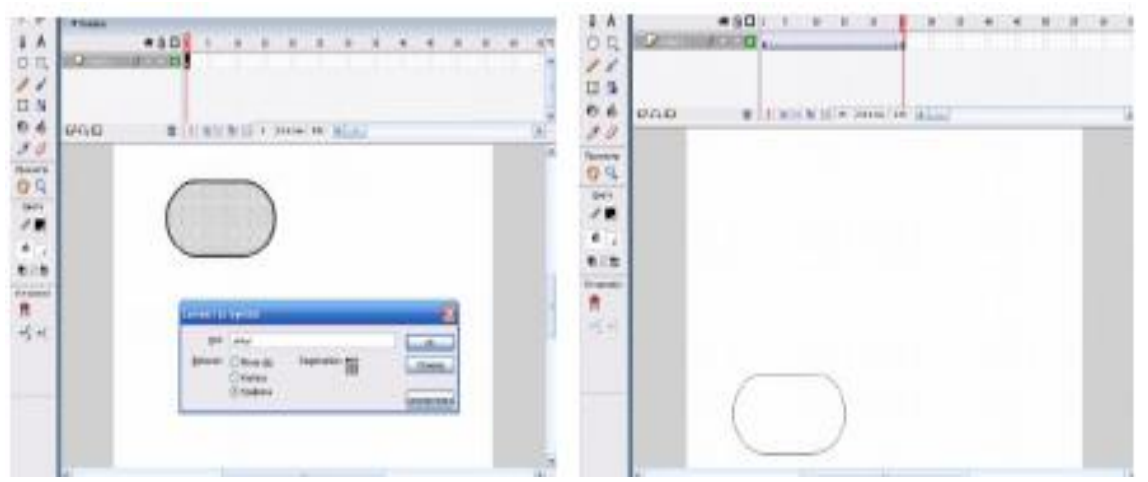

1.3.4- rasm. Flash dasturi ishchi oynasi.

### Actionscript dasturlash tilining imkoniyatlari haqida dastlabki ma'lumot va Actions paneli bilan ishlash.

Flash dasturi Actionscript dasturlash tiliga asoslangan boʻlib, bu til dasturlashtirishdan yiroq boʻlgan insonlar ham tushunishi uchun juda oddiy qilib yaratilgan. Flash dasturiga Actionscriptdan foydalanmasdan turib ham oddiy roliklar, chiziqli animatsiyalar yaratish mumkin, lekin tuzilgan dastur samarali, mukammal va oson boshqarish mumkin bo'lishi uchun Actionscriptdan foydalanishga to'g'ri keladi. Chindan ham interfaol dasturlar yaratish uchun Actionscript dasturlash tilini oʻrganib olish kerak. Actionscript obyektga yoʻnaltirilgan dasturlash tili hisoblanadi. U sintaksis jihatidan "JavaScript" ga oʻxshab ketadi. Actionscript boshqa oʻxshab oʻzining dasturlash tillariga maxsus sintaksisiga. rezervlashgan soʻzlariga, operator va ma'lumotlarni oʻzida saqlash uchun islatiladigan oʻgaruvchilariga ega. Actionscript oʻzining obyekt va funksiyalariga ega va u foydalanuvchiga oʻzning obyekt hamda funksiyalarni yaratishga imkon beradi. Flashda skript yozish uchun

Actionscript tilining barcha imkoniyatlarini bilish shart emas. Oddiy buyruqlardan foydalanib ham scriptlar yaratish mumkin. Actionscript tilini o'rganishdan oldin, Actions (harakat) paneli bilan tanishib chiqishimiz kerak. Uni ochish uchun sarlavha satri ustiga sichqonchani bir marta chertish kifoya. Agar ekranda Actions paneli bo'lmasa [F9] tugmasini bosish orqali ham uni ishga tushirish mumkin. Bitta rolikda juda koʻp rolik boʻlishi mumkin. Dastavval Actionscriptda roliklarni qayerlarda oʻrnatish mumkinligini koʻrib chiqamiz. Roliklarni asosiy kadrlarga, tugmalarga va movie kilplarga joylashtirish mumkin. Grafik obyektlar va boshqalarga roliklarni boʻlmaydi. Hozirda qaysi iovlashtirib rolikni obvektga kiritilayotganini bilish juda oson, buning Actions panelining sarlavha satridagi yozuviga e'tibor berish kerak. Masalan, tugmani belgilasak, Actions panelining sarlavha satridagi yozuvi "Actions - button" ga, agar movie clipni tanlasak, "Actions -movie clip" ga o'zgaradi, hechnarsa belgilanmaganida "Actions - frame" ya'ni joriy kadr belgilangan boʻladi.

Kursor joylashgan oq rangli maydon skript kiritiladigan maydon boʻlib, uning yuqori chap qismida buyruqlar oynasi joylashgan. Bu oynadan skriptga joylashtirish mumkin boʻlgan turli xil harakatlar joylashgan. Flashni ishlayotgan foydalanuvchilar uchun oyna bilan koʻp ishlashni tavsiya etamiz. Dastur matnni buyruqlar oynasi va klaviatura orqali toʻgʻridan - toʻgʻri kiritish mumkin lekin, Actionscriptda bosh harflar va kichik harflarni oʻrni almashsa yoki tinish belgilari notoʻgʻri ishlatilsa kiritilgan dastur matnni xato hisoblaniladi. Dasturda ishlash boʻyicha koʻnikma hosil boʻlmaguncha buyruqlarni yozishda shu oynadan masq qilsh maqsadga muvofiq. Buda har bir papkalar ichida faqatgina harakatlar emas, balki turli xil funksiyalar, oʻzgarmaslar, oʻzgaruvchilar, operatorlar, metodlar, xususiyatlar, sikllar, izohlar va boshqalar joylashgan. Biror harakatni joylashtirish uchun papkalardan birini ochamiz, kerakli buyruqni topib, uni ustiga sichqoncha tugmasini bosib, rolik kiritiladigan maydon ustiga qoʻyib yuboramiz, yoki shu buyruq ustiga sichqonchani ikki marta chertib qoʻymiz.

Agar kerakli buyruq qaysi papkada joylashganligini unitib qo'ygan bo'lsangiz, u holda "indeks" papkasidan foydalaning. Bu papkda Flashda ishlatiladigan barcha buyruqlar alfavit boʻyicha tartiblab qoʻyilgan. Buyruqlar oynasini yopish uchun oynaning oʻng tomoni markazida joylashgan uchburchakchani bosish kerak. Agar buyruqlar oynasi yopib qoʻyilgan boʻlsa, kerakli buyruqlar skript kiritiladigan maydon ustida joylashgan [plus] [+] tugmasi yordamida tugmada asboblar oynasidagi kiritish mumkin. Bu barcha funksiyalarning nusxasi joylashtirilgan. Quyida "stop()" buyrug`ining ikki xil usulda asboblar paneli va [plus] tugmasi yordamida joylashtirish koʻrsatib oʻtilgan.

| 😰 Global Functions  | ▲ 🔍 🖗 🆓 🕀 🗸                           | Ē | ( <del></del>                  |    |                              | 0      | 89, 12, |
|---------------------|---------------------------------------|---|--------------------------------|----|------------------------------|--------|---------|
| E Timeline Control  | Global Functions                      | • | Timeline Control               | •  | gotoAndPlay                  | Est+gp |         |
| 🔕 gotoAndPlay       | <ul> <li>Global Properties</li> </ul> | ٠ | Browser/Network                | •  | gotoAndStop                  | Esc+qs | -       |
| 🗵 gotoAndSkop       | Statements                            |   | Movie Clip Control             |    | nextFrame                    | Esc+nf |         |
| 🗷 nextFrame         | Operators                             | ٠ | Printing Functions             | ٠  | nextScene                    | Est+ns |         |
| 🛞 nextiicene        | Built-in Classes                      |   | <b>Miscellaneous Functions</b> |    | play                         | Esc+pl |         |
| 🗷 play              | * Constants                           |   | Mathematical Functions         |    | prevFrame                    | Esc+pf |         |
| D preuFrame         | Compiler Directives                   |   | Conversion Functions           |    | prevScene                    | Est+ps |         |
| R preuScene         | Types                                 | + |                                | -  | stop                         | Esc+st |         |
| A day               | Deprecated                            | ٠ |                                | -1 | stopAlSounds                 | Es(+ss | 1       |
| (a) doubling out    | - Data Components                     |   |                                | -  | Secure Science de La regione |        | 1041    |
| Desugers Although   | Soreens                               |   |                                |    |                              |        |         |
| IVIT Brunser Advork | Components                            |   |                                |    |                              |        |         |

1.3.5- rasm. Action frame oynasi.

[Plus] tugmasidan keyin joylashgan tugmalarga izoh berib o'tamiz:

1. Find - kiritilgan skriptdan biror soʻzni topish uchun ishlatiladi. Agar kiritilgan skript juda katta boʻlsa bu tugma qoʻl keladi.

2. Replace – skriptdagi biror soʻzni boshqa soʻz bilan almashtirish uchun ishlatiladi.

3. Check syntax – kiritilgan skriptning toʻgʻri yoki notoʻgʻriligini ya'ni sintaktik xatoga yoʻl qoʻyilgan yoki yoʻqligini tekshiradi.

4. Auto format – skriptlarni yozilish jihatidan tartiblashtiradi va tinish belgilarini qoʻyadi.

5. Reference – Help panelini ochadi.

6. Debug options – kursor toʻrgan satrga nazorat nuqtasini qoʻyadi, nazorat nuqtasini olib tashlaydi.

View options – yordamida skriptga kiritiladigan satrlarni tartiblash (agar kiritilgan skriptga xatoga yoʻl qoʻyilsa, xato qaysi qatorda ekanligini aniqlash oson boʻladi) va tezkor ma'lumot kiritishga imkon beruvchi skriptlarni buyruqlar oynasida koʻrsatish yoki oʻchirib qoʻyish uchun ishlatiladi.

Actions oynasining chetki oʻng burchagida joylashga tugmada ham birqancha buyruqlar yozilgan ularni aksariyatini koʻrib oʻtdik. Qolganlari bilan tanishib chiqamiz:

1. "Импорт скрипта" – bundan oldin kiritilgan skriptni joylashtiradi.

2. "Экспорт скрипта" – kiritilgan skriptni as formatda kiritib saqlab qoʻyish uchun ishlatiladi. Keyinchalik buni oddiy usulda oʻqib olish mumkin.

3. "Печать" – kiritilgan skriptni chop etadi.

4. "Параметры автоформата – skriptni toʻg`irlashda qanday tartibda toʻg`irlashi koʻrsatib oʻtiladi.

5. "Hастройки" – Actionscriptni parametrlarini sozlash uchun ishlatiladi. Bu boʻlimdan foydalanib, skriptni qaysi usulda, rangda, shriftda kiritilishini, turli izohlarni koʻrinish yoki koʻrinmasligini va boshqa xususiyatlarni koʻrsatib oʻtish mumkin

# Nazorat savollari:

1. Adobe Flash texnologiyalari rivojlanish bosqichlari?
- 2. Flash dasturida tasvir bilan ishlash uchun asboblar panelida nimalar tasvirlangan?
- 3. Flash dasturida animatsiya qanday yaratiladi?
- 4. Actionscript dasturlash tilining imkoniyatlari haqida ayting.
- 5. Actions paneli bilan ishlashni tushuntiring.

### 1.4. FLASH TEXNOLOGIYASIGA ASOSLANGAN OʻQITISH DASTURLARI SHARHI

Quyida Windows uchun bepul animatsiya dasturlari keltirilgan: Qalam 2D, Synfig Studios, Stykz, Ajax Animatsiya, Blender, Bryce, Clara, Creatoon, Xara 3D 6.0.

Autodesk 3ds Max (avval 3D Studio MAX) Autodesk kompaniyasi tomonidan yaratilib bo'lingan, animatsiya va uch o'lchamli grafika yaratuvchi va tahrir qiluvchi to'liq funksiyali professional dastur. O'z ichiga multimediya sohasidagi mutaxassislar zamonaviy rassomlar uchun vositalarni va eng oladi. Windows operatsion tizimlari oilasi tarkibida ishlaydi (ham 32 bitda, ham 64-bitda). 2014-yil martda dasturning Autodesk 3ds Max 2015 deb nomlangan 17.0 versiyasi ishlab chiqarildi.

Autodesk 3ds Max ikki litsenziyali versiyalarda mavjud: talaba — bepul (Autodesk veb-saytida ro'yxatga olinish kerak), dasturning to'liq versiyasini taqdim etadi (biroq undan foyda maqsadida foydalanish mumkin emas) va to'liq (tijorat) versiyasi 2400 yevro evaziga sotib olish mumkin.

| Versiya                | Nomlani<br>shi | Ishla<br>b<br>chiqa<br>rilga<br>n yili | Tizim                                      | Tizim<br>darajasi |
|------------------------|----------------|----------------------------------------|--------------------------------------------|-------------------|
| 3D Studio<br>Prototype | THUD           | 1988                                   |                                            | 16-bit <u>x86</u> |
| <b>3D Studio</b>       | THUD           | 1990                                   |                                            |                   |
| 3D Studio 2            |                | 1992                                   | <u>MS-DOS</u>                              |                   |
| 3D Studio 3            |                | 1993                                   |                                            |                   |
| 3D Studio 4            |                | 1994                                   |                                            |                   |
| 3D Studio<br>MAX 1.0   | Jaguar         | 1996                                   | Windows NT 3.51, Windows NT 4.0            |                   |
| 3D Studio<br>MAX R2    | Athena         | 1997                                   | <u>Windows 95</u> va <u>Windows NT 4.0</u> | <u>IA-32</u>      |
| 3D Studio              | Shiva          | 1999                                   | Windows 98 va Windows NT 4.0               |                   |

| MAX R3                      |                            |      |                                                   |                                       |  |
|-----------------------------|----------------------------|------|---------------------------------------------------|---------------------------------------|--|
| Discreet<br>3dsmax 4        | Magma                      | 2000 | Windows98, WindowsME, Windows 2000 <sup>[1]</sup> |                                       |  |
| Discreet<br>3dsmax 5        | Luna                       | 2002 |                                                   |                                       |  |
| Discreet<br>3dsmax 6        | Granite                    | 2003 |                                                   |                                       |  |
| Discreet<br>3dsmax 7        | Catalyst                   | 2004 | <u>Windows 2000</u> va <u>Windows XP</u>          |                                       |  |
| Autodesk<br>3ds Max 8       | Vesper                     | 2005 |                                                   |                                       |  |
| Autodesk<br>3ds Max 9       | Makalu                     | 2006 |                                                   |                                       |  |
| Autodesk<br>3ds Max<br>2008 | Gouda                      | 2007 |                                                   | -                                     |  |
| Autodesk<br>3ds Max<br>2009 | Johnson                    | 2008 | <u>Windows XP</u> va <u>Windows Vista</u>         | <u>IA-</u><br><u>32</u> va <u>x64</u> |  |
| Autodesk<br>3ds Max<br>2010 | Renoir                     | 2009 |                                                   |                                       |  |
| Autodesk<br>3ds Max<br>2011 | Zelda                      | 2010 | Windows XP, Windows                               | -                                     |  |
| Autodesk<br>3ds Max<br>2012 | Excalibu<br>r /<br>Rampage | 2011 | <u>Vista</u> va <u>Windows 7</u>                  |                                       |  |
| Autodesk<br>3ds Max<br>2013 | SimCity                    | 2012 | Windows XP va Windows 7                           |                                       |  |
| Autodesk<br>3ds Max<br>2014 | Tekken                     | 2013 | Windows 7                                         |                                       |  |
| Autodesk<br>3ds Max<br>2015 | Elwood                     | 2014 | <u>Windows 7</u> va <u>Windows 8</u>              | <u>X04</u>                            |  |

| Autodesk<br>3ds Max<br>2016 | Phoenix | 2015 | <u>Windows 7, Windows 8</u> va <u>Windows</u><br><u>8.1</u>                    |
|-----------------------------|---------|------|--------------------------------------------------------------------------------|
| Autodesk<br>3ds Max<br>2017 | Kirin   | 2016 | <u>Windows 7, Windows 8 Windows</u><br><u>8.1</u> va <u>Windows 10</u>         |
| Autodesk<br>3ds Max<br>2018 | Imoogi  | 2017 | <u>Windows 7, Windows 8,</u> <u>Windows</u><br><u>8.1</u> va <u>Windows 10</u> |

1-jadval. Dastur tahlili.

#### Nazorat savollari?

- 1. Qalam 2D dasturining xususiyatlarni ayting.
- 2. Synfig Studios dasturini sharhlang.
- 3. Stykz dasturining kamchiliklarini izohlang.
- 4. Ajax Animatsiya yaratuvchi dasturning imkoniyatlari.
- 5. Blender, Bryce Clara, Creatoon dasturlarini sharhlang.
- 6. Xara 3D 6.0 dasturining afzalliklari.
- 7. Autodesk 3ds Max dasturi haqida.

ฏ

# 2.1. RAQAMLI AUDIO FAYLLAR BILAN ISHLASH TEXNOLOGIYARI, AUDIO FAYLLARGA QO'YILADIGAN TALABLAR

#### Audio fayl formatlari

Barcha redaktorlarda audioni belgilash, girqish, qoʻyish kabilar usullari amalga oshiriladi. Amplitudali o'zgartirishda montaj kuchayishi tovushning va pasayishini oʻzgartiriladi (vertikal o'zgartirish). Chastotali (spektral) o'zgartirishda ayrim polosasini choʻzish yoki kisqartirish amalga oshiriladi (gorizontal oʻzgartirish). Fazali o'zgartirish orqali aylanuvchi tovush, harakatdagi tovush varatiladi. Vaqtli oʻzgartirishda asosiy tovushga vaqt oʻlchamida nusxalar qoʻshish, ya'ni nusxani ma'lum vaqtga siljigan holda qoʻyish amalga oshiriladi. Agar nusxa 20 millisoniyagacha siljigan holda qo'yilsa, xor effekti, undan katta vaqtga siljitilsa, exo effekti paydo bo'ladi. Formantni o'zgartirish formantlarga, ya'ni inson ovozida uchraydigan xarakterli chastota polosalariga asoslangan. Formantli oʻzgartirishda har bir tovushga amplituda va chastota mos keladiki, u tembrni va tiniqlikni bildiradi. Shu formant parametrlarini oʻzgartirib alohida tovushni boʻrttirish yoki pasaytirish, bir unli harfni boshqasi bilan almashtirish mumkin va hakozo.

**KODEK** (Codec) – bu audio-formatlardagi ma'lumotlarni kodlash va siqishning ma'lum algoritmi. Ma'lumotlarning ba'zi tiplari uchun kodeklar oldindan aniqlashtirilgan bo'ladi. Masalan, mp3 formatida doim MPEG Layer-3 ishlatiladi, mp4 formatida esa turli kodeklar ishlatilishi mumkin.

Tovushni siqish kodeklar orqali bajariladi. Kodeklar siqish tipi boʻyicha 2 katta kategoriyaga boʻlinadi:

Tovush sifatini yoʻqotmasdan lossless), ularga misol:

- FLAC (Free Lossless Audio Codec)
- APE (Monkey's Audio)
- ALAC (Apple Lossless Audio Codec)

Tovush sifatini yoʻqotib (lossy), ularga misol:

- MP3
- WMA
- OGG
- AAC

Tovush fayllar formatlari 480 dan ortiq. Ulardan eng koʻp ishlatiladiganlari WAV, AAC, MP3 va MIDI hisoblanadi. Quyida shu formatlar haqida ma'lumot keltiriladi.

WAV format. Bu format magnitation lentasiga yozilgan yozuvning to'liq analogidir, bu yerda farq signal amplituda qiymati balki raqamli analog koʻrinishida emas kodlar kema-ketligi koʻrinishida yoziladi. WAV kengaytmali fayllar juda katta hajmga ega bo'lib, bir daqiqali tovushni yozishga, yuzlab Kbayt joy sarf bo'ladi. Masalan, 6,12 soniyali tovushni yozish uchun 135 876 bayt joy sarf boʻladi. WAV-fayllar odatda xonandaning ovozi yoki nutqini yozib olish va eshitish uchun foydalaniladi, chunki ular ovozning individul xususiyatlarini va xarakterini hisobga olish imkoniyatiga ega. Bugungi kunda ixtiyoriy inson ovozini takrorlay oladigan dasturiy vositalar ishlab chiqilgan.

MIDI format. Bu format bevosita tovushlarni yozishga moʻljallanmagan. Ular komandalar jamlamasidan iborat boʻlib, qaysi musiqa asbobi, qaysi nota qanday uzunlikda (va boshqa xarakteristika) ijro etilishini ta'minlaydi. Bunday fayllar real tovushli axborotlarni saqlamaydi. Ular qaysi musiqa asbobi qachon va qaysi vaqtda, qaysi kanal orqali, qanday balandlikda va boshqa tovush xarakteristikalari orqali ijro etilishini koʻrsatadi. Umuman olganda MIDI-fayllar musiqa asoboblari sintezatori uchun yoʻriqnomalar jamlamasidan iborat. MIDI-fayllar notalar singari musiqa asarlarini ijrosini ta'minlaydi, shunday programmalar borki ular yordamida musiqaning nota yozuvlari tiklanadi. Bu fayllar instrumental musiqa va musiqiy joʻrlikni generatsiyalash va musiqa asarlarini aranjirovkasini yaratishda foydalaniladi. Fayldan berilayotgan buyruqlar asosida u yoki bu etalon ajratib olinadi, modifikatsiya qilinadi (tembr, tovush balandligi oʻzgartiriladi, analogli signalga aylantiriladi va chiqish kuchaytirishiga uzatiladi). MIDI-fayllar oddiy musiqiy sintezatorlarda foydalaniladi.

AAC format. Hozirda bu format eng sifatli hisoblanib, koʻpgina vositalarda qoʻllab-quvvatlanmoqda. Yutuqlaridan istalgan bitreyt

variantidagi yaxshi sifatni va chastotaviy diskretlashning 96kHz gacha ekanligini keltirish mumkin. .mp3 formatida bu koʻrsatkich atigi 48kHz.

**FLAC format.** Yoʻqitishlarsiz siqishni amalga oshiradigan format. U audio-oqimni oʻzgarishsiz qoldiradi va shuning uchun ham asli bilan bir xil boʻladi. Koʻpincha yuqori darajadagi tovush tizimlarida tovushni eshitishda qoʻllanadi, lekin barcha plaerlarga tushmaydi. Shuning uchun flac ni boshqa formatga konvertatsiya qilishga toʻgʻri keladi.

**AA-format**. (AA - audible audio book file) Audible kompaniyasi yaratgan, yopiq audio format. U Audible va iTunes servislari orqali sotiladigan audiokitoblarni yozishda qoʻllanadi. Unda ovozni eshitish jarayonini sekinlashtirish yoki tezlashtirish, xatchoʻplar qoʻyish, Internet orqali himoyalangan holda yetkazib berish imkoniyatlari mavjud.

**MPEG format.** MPEG fayllarini zichlash algoritmining to'rt varianti mavjud. Ular MPEG1 – MPEG4 kabi belgilanadi. Internetda koʻproq ishlatiladi, varianti MPEG1 zero kommunikatsion variantlarning texnologiyalarning rivojlanishi boshqa ham qo'llanilishini taqozo qiladi. MPEG1 standarti uch darajadan iborat bo'lib, ularning har biri o'z formatiga ega. Murakkablashtirilgan yuqori darajali algoritmlar uzoq vaqt ishlashni talab qiladi va ayni paytda amalda originalga aniq mos kelish darajasida yuqori darajada zichlay oladi. 1-daraja eng yuqori tezlikdagi kodlashtirishni ta'minlasa, 3-daraja tovush sifatini yetarli darajada saqlagan holda maksimal zichlashni ta'minlaydi. Tovushli fayllar uchun 3-darajali (.MR3) kengaytmali MPEG-1 standarti koʻproq qoʻllaniladi. 3-darajali (.MR3) kengaytmali standart MPEG-1, tovushli yozuvni 12:1 nisbatda zichlab, amalda zichlanmagan originaldan farq qilmaydi. Tovushli kodlashtirishga moʻljallangan bunday tizim Internet favllarni tarmogʻida keng tarqalgan. Maxsus musiqa serverlari mavjud boʻlib, ularda musiqa asarlariga bogʻlanishlar keltirilgan

## Nazorat savollari:

- 1. Audio fayl formatlarini sanab o'ting.
- 2. Audio fayllarga qo'yiladigan talablar.

### 2.2. NUTQ FAYLLARI BILAN ISHLASH TEXNOLOGIYALARI. NUTQNI AJRATISH DASTURLARI

Kalit so'zlar:Nutqni anglatish tizimlari, nutqni sintez qilish tizimlari, aloxida so'z, buyruq va savollarni anglatishga yoʻnaltirilgan tizimlar, uzun gaplar va bogʻlangan nutqni anglatish tizimlari, nutq namunasiga qarab identifikasiya qilish tizimi, ekstraktor, komparator, interpretator, taxlil moduli, fonetik modul, tovushni qayta ishlash moduli.

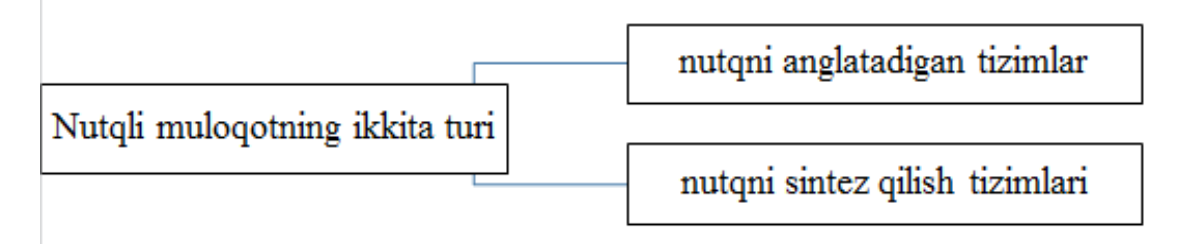

2.2.1- rasm. Nutq muloqotining turlari.

Nutqni anglatish tizimlarida tovushli axborot raqamlashtiriladi, kodlar bilan belgilanadi (identifikasiya), bu kodlar elektron tezaurusli lugʻatlarda mavjud boʻladi. Avtomatik ravishda kodlar korreksiya kilinadi va ularga mos boʻlgan belgilar, soʻzlar, gaplar koʻrinishida yaratiladi, xatolarni qoʻlda tugʻirlash uchun matnlar ekranga chikarish ehtimoli (ayrim vaqtda tovush eshittiriladi)bor va matnlar yoki "eshitilgan" buyruqlar kompyuterning xotirasiga yoziladi.

Anglatilayotgan nutqni tavsifiga qarab nutqni kiritish tizimlari quyidagicha tasniflanadi:

aloxida soʻz, buyruq va savollarni anglatishga yoʻnaltirilgan tizimlar; uzun gaplar va bogʻlangan nutqni anglatish tizimlari;

nutq namunasiga qarab identifikasiya qilish tizimi.

Aloxida soʻz, buyruq va savollarni anglatishga yoʻnaltirilgan tizimlar. Bunday tizimlar nutqli boshqarish tizimi deb ataladi, chunki bunday tizimning asosiy vazifasi – kompyuter tizimi tomonidan ovoz bilan berilgan amallarni bajarishdir. Bu tizimlar avtomatik telefon xizmatlarida keng tarqalgan. Bu tizimlarda ovoz yordamida chaqirilayotgan abonenntning telefon raqami yoki ismi kiritiladi; avtomatik ma'lumotlar berish xizmatiga oddiy savollar berish mumkin. Sonlarni anglatadigan tizimlar nisbatan rivojlangan boʻlib,

1-avlod vositalariga kiritish mumkin. Bunday inson avval oʻzining raqamli parolini, keyin oʻzining raqamli identifikatorini aytadi, shundan soʻng esa soʻrovni asl mohiyatini kodlashtirgan raqamni Anglatish vositalarining 2 – avlodiga ismlarni anglatish aytadi. tizimlari kiradi. Bu tizimlar ma'lumotlar bazasida saqlanadigan kalitli soʻzlar (ismlar) dan foydalanishga asoslangan. Masalan Curzvail kompaniyasining Voice Writer tizimi 10 000 taga yaqin ingliz tilidagi soʻzlarni tanish imkoniyatini beradi va identifikasiyadan keyin ASCII kodlariga oʻzgartiriladi. Bozor fondi qatnashchilariga brokerlik xizmatlarini taqdim qiluvchi Charles Schwab & Co. kompaniyasining tizimi 10 mingdan ortiq nom va qimmmatbaxo qog'ozlarni qayta ishlashda 95 foiz aniqlik bilan anglashni ta'minlaydi.

3 – avlod tizimlari murakkabroq boʻlib, foydalanuvchi bilan ovoz menyusi tizimi yordamida muloqat oʻrnatadi. Bu tizimlar oʻqitish gʻoyasiga asoslangan boʻlib, ma'lum vaqt oraligʻida tizim koʻp sonli namunaviy nutq muloqatida (tarkibida parazit soʻzlar ham boʻladi) oʻrgatiladi. Bu oʻrgatish jarayonida alohida soʻzlar orasidagi munosabatining ishchi lugʻat va ma'lumotlar bazasi yaratiladi. 3 avlod tizimlariga misol qilib, Philips firmasining Natural Dialogue System tizimini keltirish mumkin . Bu tizimdan Swiss Railwais nomli shveysariya temir yoʻl kompaniyasi ma'lumotnoma tizimi sifatida foydalanadi.

Uzun gaplar va bogʻlangan nutqni anglatish tizimlari. Bu tizimlar quyidagi guruxlarga boʻlinadi:

- alohida diktovka qiladigan tizim;
- bogʻlangan nutqni anglatish tizimi.

Alohida diktovka qiladigan tizimlar texnik nuqtai nazaridan ishlatilishi va foydalanish qulay, ammo foydalanuvchidan notabiiy talaffuz qilishni – har bir soʻzni aytishdan oldin qisqa tanaffus qilishni talab etadi. Bu tizimlarga IBM korporasiyasining ViaType tizimi, Dragon System firmasining Dragon Dictate tizimi misol boʻla oladi. Dragon Dictate tizimi Word, Word Perfect, Internet Explorer, Netscape Navigator kabi dasturlarga matnlarni toʻgʻridan toʻgʻri – diktovka qilish imkoniyatiga ega. Tizimning faol lugʻati oʻng minglab soʻzlardan iborat boʻlib, foydalanuvchi tomonidan yangi soʻzlar bilan toʻldirilishi mumkin. Tizimda har bir harfning chastota koʻrsatkichlari taxlil qilinib, uning aloxida elementlari ajratiladi va saqlanadi. Bu taxlil asosida harflarning va ulardan tuziladigan soʻzlarning fonetik modellari yaratiladi. Idrok etish aniqligi 90 foizga yaqin.

Bog'langan nutqni anglash tizimlarida murakkab muammolarga duch kelish mumkin. Bogʻlangan nutq talaffuz etilganda kiritilayotgan axborotning oxangli qismi ta'sir qiladi, so'zlar baravariga qo'shib aytilganda ularning tovushi oʻzgaradi, bu esa idrok etish darajasini qiyinlashtiradi. Eng rivojlangan tez aytiladigan matnlarni idrok etuvchi tizimlardan biri: Delux Dragon System kompaniyasining Naturally Speaking tizimi, IBM korporasiyasining Via Voice tizimi, Wildfire Communication firmasining va WildFire tizimi. Lernoute&Hauspie SpeechProducts firmasining Voice Xpress tizimi. Bu tizimlar uzoq mashqlardan soʻng ShKlarga, hattoki xar xil buyruqlarni operatorlarga matn va alohida diktovka gilish imkoniyatiga ega. ViaVoice tizimi kompyuterda turli ishlarni nutq rejimida bajarish imkoniyatiga ega. Bu rejimda xat, hisobot, maqolalarni Windows dasturlariga diktovka qilish mumkin, fayllarni ochish va yopish mumkin. «file save, fale print, scroll up, scroll down» kabi buyruqlar kompyuter tomonidan xatosiz bajariladi. Matnni kiritish tezligi minutiga 140 ta soʻzga teng, klaviaturadan axborotni kiritishdash ancha tezdir.

Nutq namunasiga qarab identifikasiya qilish tizimi. Bu tizim insonning biologik belgilariga qarab tanishga asoslangan bo'lib, qorachigʻining izlari barmoq va koʻz rasmi kabi fizik koʻrsatkichlaridan iboratdir. Nutq namunasiga qarab identifikasiya gilish tizimining maqsadi tizimga ma'lum bo'lgan aniq bir foydalanuvchini tanishdir.

Tanish tizimining foydalanuvchi bilan oʻzaro harakati 3 bosqichdan iborat:

- foydalanuvchining qayd qilinishi, ya'ni ovozining alohida xislatlarini saqlab qolish maqsadida va uning nutq modelini shakllantirish uchun;
- testlash, ya'ni kiritilgan nutq namunasini foydalanuvchining saqlab qo'yilgan nutq modeli bilan taqqoslaydi, hamda o'zga nom bilan kirgan foydalanuvchining ovozini modellar bazasidagi boshqa insonlarning ovoziga qiyoslaydi;
- agar testdan oʻtgan boʻlsa, tizimda ishlashga ruxsat olish.

#### Nutqni anglatish mexanizmi.

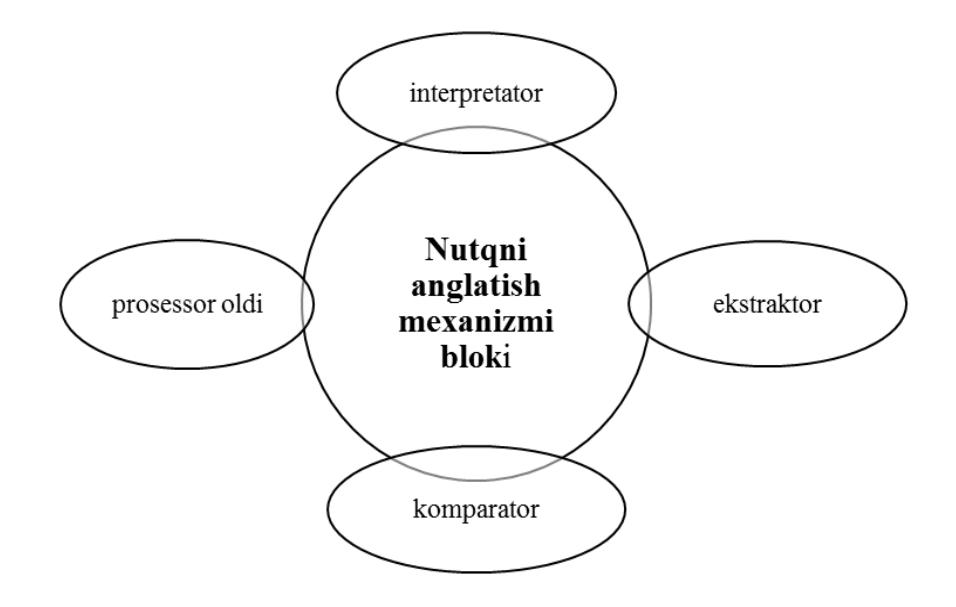

2.2.3- rasm. Nutqni anglatish mexanizmi.

Prosessoroldi yoki axborotni yigʻish moduli nutq signalini nisbatan sifatli koʻrinishga (kuchaytirgichni avtomatik sozlash, aks sado signalini soʻndirish, gap oxirida talaffuzning qayd qilinishi) keltirishni ta'minlaydi.

Ekstraktor signalning spektrli taxlilini bajaradi. Tovushning akustik fonetik oqimi qisqa kadrlarga (davomiyligi taxminan 10 ms) boʻlinadi va har bir kadrning spektr koʻrsatkichi aniqlanadi.

Komparator har bir kadrning aniqlangan koʻrsatkichini akustik fonetik namuna bilan akustik taqqoslash vazifasini bajaradi.

Interpretator hosil qilingan "alfavit" oqimi komparatorining soʻz va birikmalarga boʻlish masalasini hal qiladi.

Nutqni sintezlash usullari. Axborotni nutq koʻrinishida chiqarish tizimlari lugʻatdan tayyor raqamlashtirilgan tovushlar ketma – ketligini (avtojavobgar kabi) tanlash yoki nutq sintezatorlariga asoslangandir. Eng oddiy usullardan biri tayyor tovushlar ketma – ketligini tanlash boʻlib, "tovush" fayllarining oʻlchamini kattaligini inobatga olsak, koʻp sonli soʻzlarni chiqarish amalda mumkin emas. Bunday oddiy tizimlarda koʻpincha foydalanuvchi eshitmoqchi boʻlgan soʻzlarni tanlash imkoniyati boʻlgan menyudan foydalanadi. Kerakli yozuvlarni ma'lumotlar bazasidan topgandan keyin tovush eshittiriladi. Bunday tizimlar soatlarda va avtomobil yoʻnaltiruvchi tizimlarida ishlatiladi. Nutqni chiqarishni shakllantirish nisbatan funksional toʻliq boʻlgan nutq sintezatorlari tomonidan bir necha bosqichda bajariladi.

1-bosqichning vazifasi matnni shovqinli simvollardan (tinishbelgilari, qoʻshtirnoq, tire, qovus) filtrlashdir. Bu masala ikqilamchi tobe qisqartmalarni, sana, vaqt, pul birliklarini qayta ishlaydigan normallashtirish moduli yordamida bajariladi.

2-bosqichda oʻzgartirish moduli matnni orfografik formatdan fonetik formatga (harflardan tovushlarga) oʻtkazadi. Masalan, ingliz tilida bu jarayon oddiy emas, chunki koʻp soʻzlar harflab emas, balki alohida harflar birikmasining talaffuz qilish qoidasi bilan oʻqiladi. Taxlil moduli bir vaqtning oʻzida talaffuz, ritm va intonasiya variantini tanlash uchun ham leksigrafik ham sintaksis qayta ishlashni bajaradi. Fonetik modul taxlil modulidan kiritilgan matnni fonetik koʻrinishini qabul qilgandan keyin nutqni eshitilishini xar xil foydali tarkiblarga to'ldiradi. Tovushni qayta ishlash moduli fonetik ma'lumotlarni tovush signallarigi aylantiradi: uzatilayotgan to'lqinli ketma – ketliklar (10 kGs chastota bilan) fonetik ogim bilan tebranadi. Bu bosqichda tovush balandligi, nutq tezligi, ovoz tembrini boshqarish Nutqni sintezlash dasturlariga shvedlarning Infovox bajariladi. tizimini, First Byte nomli ingliz firmasining Monologue tizimini, Elan Informatique kompaniyasining Pro Verbe tizimini misol qilish mumkin.

# Nazorat savollari:

1. Tovushli axborotni raqamlashtirish qanday amalga oshiriladi?

2. Qanday tizimlar nutqni boshqarish tizimlari deyiladi?

3. Ekstraktor nima?

4. Nutqli axborotni chiqarish tizimlari nimalarga asoslangan?

5. Bogʻlangan nutqni anglashda qanday muammolarga duch kelinadi?

6. Taxlil moduli qanday vazifani bajaradi?

7. Nutqni sintezlash dasturlariga misol keltiring.

8. Nutqni chiqarishni shakllantirishda nutq sintezatorlari tomonidan qanday bosqichlar bajariladi?

9. Tanish tizimining foydalanuvchi bilan oʻzaro harakati qanday bosqichlardan iborat?

10.Uzun gaplar va bogʻlangan nutqni anglatish tizimlari qanday guruxlarga boʻlinadi?

11. Audio fayllar formatlariga qaysi formatlar kiradi

# 2.3. SOUND FORGE DASTURIDA TOVUSH FAYLLARI BILAN ISHLASH TEXNOLOGIYASI

Kalit soʻzlari Raqamli audiokanal , miksher, interfeyslar moduli, raqamlashtirilgan tovush, speakers, MIDI – fayl, analog – raqamli oʻzgartirgich, kvantlash shovqini, diskretlash chastotasi, raqamli – analogli oʻzgartirgich, impuls – kodli modulyasiya, zich – impulsli modulyasiya.

**Tovush tizimlari.**Tovush tizimlari quyidagi masalalarni hal qilishga moʻljallangan dasturiy va apparat vositalardir:

- Tashqi qurilmalardan olingan tovush signallarini yozish. Yozish jarayonida kirish analog tovush signallari raqamli signallarga aylantiriladi.
- Tashqi akustik sistemalar va naushniklar yordamida oldindan kiritilgan tovush signallarini eshittiradi. Yozish yoki eshittirish jarayonida bir necha manbadan olingan signallarni miksherlaydi, ya'ni aralashtiradi.
- Bir vaqtning oʻzida tovush signallarini ham yozadi, ham eshittiradi.
- Tovush signallarini qayta ishlaydi,ya'ni taxrirlaydi signal fragmentlarini qo'shadi yoki bo'ladi, filtrlaydi, uning sathini o'zgartiradi
- Yozish va eshittirish jarayonida har bir kanalning stereofonik tovush signalini panoramasini va signal sathini boshqaradi.
- Uch oʻlchamli eshittirish hajmini algoritmiga mos ravishda tovush signalini qayta ishlaydi.
- Eshittirish sintezatori yordamida har xil musiqa asboblarini ovozini, hamda inson nutqini va boshqa tovushlarni oʻxshatishni boshqaradi.
- Tashqi musiqa asboblarini ishini boshqaradi.
- Kompakt disklarni eshittirish.

• Mikrofon yordamida matnlarni kiritish operasiyalarini boshqarish.

IBM PC kompyuterlari dunyoga kelishida kompyuterni oddiy sintezatorga aylantiruvchi PC Speaker tovushiga ega edi. Tovush kartasi tarkibiga yozish/eshittirish raqamli kanali, miksher, sintezator va MIDI–port kiradi.

Raqamli audiokanal, ya'ni audiokodek audiofayllarning mono yoki stereo yozish va eshittirish imkoniyatini yuqori sifatda ta'minlab Yozish (recording) kelayotgan signalni raqamlashtirish beradi. (osifrovka), ya'ni analog raqamli o'zgartirish bilan amalga oshiriladi. Zamonaviy tovush kartalari ragamli audioma'lumotlarni gabul gilish imkoniyatiga ega. Raqamlashtirilgan tovush .WAV (qisqartirilgani wave — to'lqin) kengaytmasiga ega bo'lgan fayllarda saqlanadi. Faylning oʻlchami yozuvning uzunligiga. o'zgartirishning razryadliliga, kvantlash chastotasiga va kanallarning (mono yoki stereo yozuv) soniga bogʻliq. Bu toʻlqinli fayllarni dasturiy vositalar vordamida taxrirlash mumkin. odatda vozilgan signallarni ossillogramma sifatida ekranga chiqariladi.

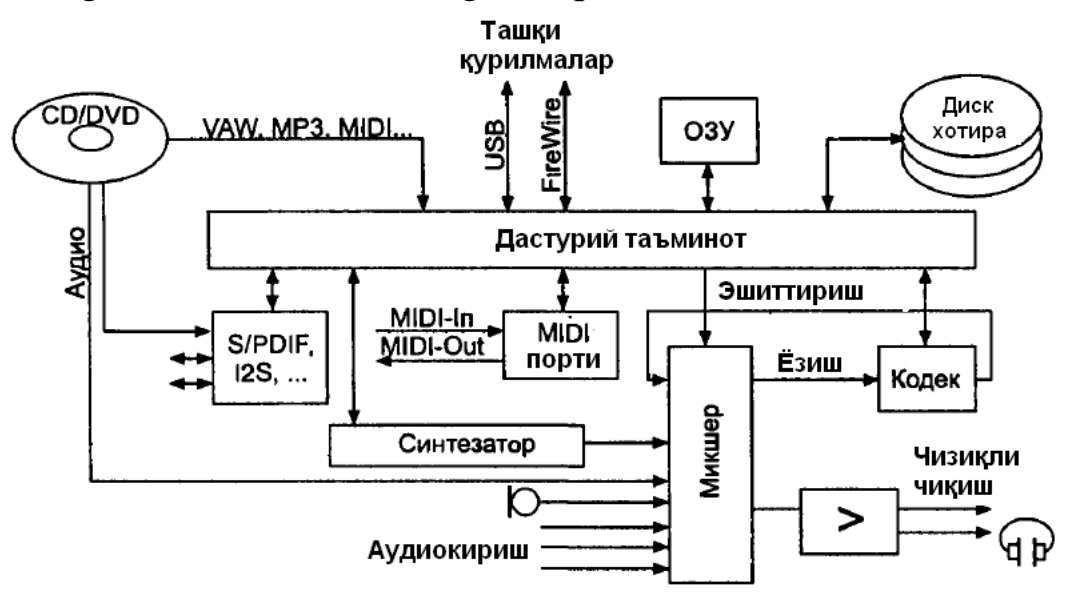

2.3.1- rasm. Shaxsiy kompyuter audiotizimlari.

1. Eshittirish vaqtida (playback) raqamli ma'lumotlar oqimi analogli (chiziqli chiqish yoki kolonka va naushniklarga) yoki raqamli tashqi interfeysga chiqariladi. Dasturiy boshqariladigan miksher bir necha manbadan kelayotgan kirish signallarini (mikrofon, CD, tashqi kirish va sintezator) aralashtirish bilan birga kirish va chiqish signallarini boshqarib turadi.

- 2. Miksher musiqiy asboblarning ovozini oʻxshatish va turli xil tovushlarni eshittirishni ta'minlab beradi.
- 3. ShK kolonkalari (speakers) oddiy akustik tizimlardan farq qiladi. Yaxshi kolonkalar magnit maydonini ENT — monitorga ta'sirini qaytarish uchun dinamiklarda maxsus magnit ekran yoki magnit tizimining yaxshilangan konstruksiyasiga ega.
- 4. Tovush texnologiyalarini ta'minlaydigan kompyuter vositalariga tovush tizimini hosil qiluvchi tovush platalari va akustik tizimlar kiradi (2– rasm).
- 5. Interfeyslar moduli oʻz tarkibiga musiqiy instrumentlarni qamrab oladi. Bu odatdagi MIDI (Musical Instrument Digital Interface), va mos formatdagi tovush tiklash vositalari. Undan tashqari bitta yoki bir necha CD-ROM diskovodlarining interfeyslari xam tegishli. Mana shu modul tufayli CD-ROM bilan ishlash, modem orqali gaplashish va kompyuterning tovushini eshitish mumkin.
- 6. Tovushli platalarning tarkibiga yuqorida aytilgan 3 ta moduldan tashqari, quyidagilar kiradi:
- 7. Miksher bir necha manbalardan keladigan signallarni aralashtiruvchi qurilma; aralashtirilgan signallarning amplitudasi dasturiy usul bilan bajariladi;
- 8. modem va oʻyinlar uchun moʻljallangan portlar, oʻyin uchun moʻljallangan portlar sifatli tovushni ta'minlaydi;
- signalning quvvatini kuchaytiruvchi usilitellar, ular ovozni balandpastltgini boshqarib turadigan regulyator bilan ta'minlangan boʻladi (bunday platalar 2 ta chiqishga ega: lineyniy ya'ni chiziqli – usilitelgacha va oxirgi –usiliteldan keyin).

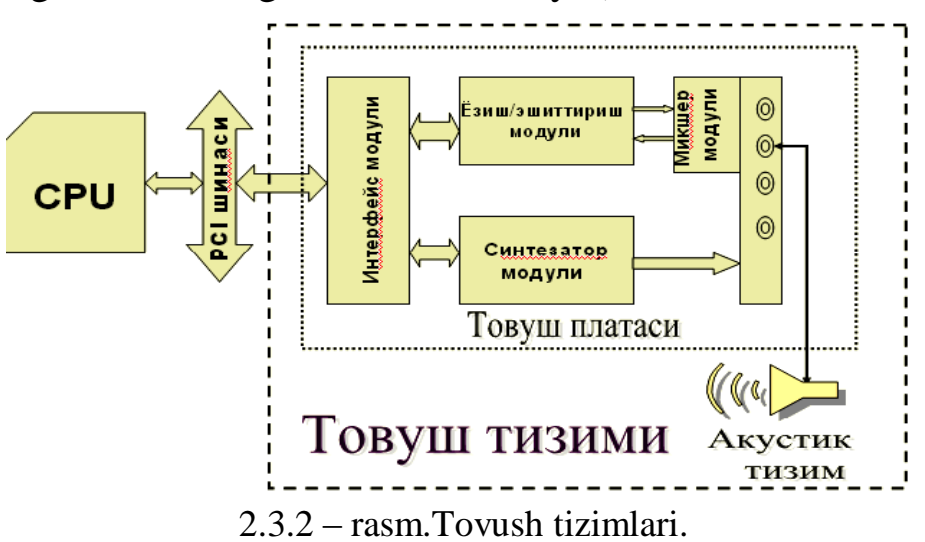

Xozirgi paytda tovush kartalari va MIDI – fayllarning kengaytmalarining soni juda koʻp. Xozirgi zamonaviy tovush platalari Basic General MIDI standartiga javob beradi, 128 ta instrumentlarni ta'minlaydi va kamida 16 kanallarni bajarilishini ta'minlaydi.

#### Ovoz texnikasi

Hamma biladiki, inson qulogʻiga eshitilayotgan tovushlar havoda mexanik tebranishga ega. Inson qulogʻi qabul qiladigan tovushning chastota diapazoni 20 Gs dan 20 kGs gacha, eng sezgirligi 3000-3500 Gs chastotaga to'g'ri keladi (3 - rasm). Bu oblastda quloq 140 dB dinamik diapazondagi signalni qabul qiladi (ogʻriq chegarasidagi tovush bosimining eshitish chegarasiga nisbati 107). Chastota diapazonining chekkasida dinamik diapazon 50 dB gacha torayadi (quloqning eshitishi pasayadi, ogʻriq chegarasining bosimi kamayadi). Gaplashish spektri 40 dB dinamik diapazonda taxminan 200 Gs - 4000 Gs joyni egallaydi. Musiqa esa eshitish diapazonini hamma chastotasini egallaydi va 70 – 90 dB dinamik diapazonni talab qiladi. qobiliyatining afzalliklaridan tovush manbasiga biri Eshitish moslashuvidir. An'anaga koʻra tovushni uzatish, saqlash, eshittirish va sintezlash akustik tebranishdan elektrik (mikrofon) tebranishga va (dinamik) teskarisi bajarilar edi. Oldin hamma signallarni qayta ishlash analog koʻrinishda bajarilib, analog koʻrinishda gramplastinkaga, magnitofon tasmalariga saqlanar edi. Axborotni analog koʻrinishda saqlash uni katta miqdorda yoʻqolishiga olib keladi, chunki gramplastinkalar chizilib ketadi, magnit lentalar magnit maydoniga ta'sirchan bo'ladi. Elektronika rivojlanishi bilan elektrik signallarni oʻtkaziladigan koʻrinishga boʻldi. ragamli Endi mikrofondan oldindan kelayotgan signali kuchaytirish kirish voʻli bilan ragamlashtiriladi. Signal ragamli koʻrinishda uzatilishi, saglanishi (uzoq vaqt va xatosiz), turli xil koʻrinishlarga keltirilishi mumkin. Eshittirishda esa yana analog koʻrinishga keltiriladi. Akustik axborotni raqamli koʻrinishda saqlash uchun lazer kompakt disklar ishlatilyapti.

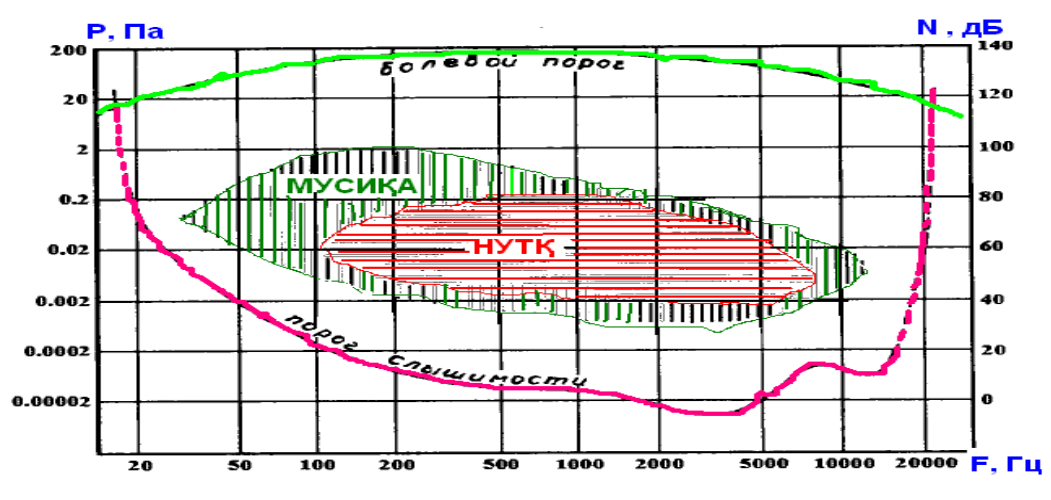

2.3.3 – rasm. Eshitish maydoni. **Tovush signallarini raqamlashtirish** 

Analog signallarni raqamlashtirish uchun vaqt boʻyicha diskretlash va sath boʻyicha kvantlash qoʻllaniladi. Raqamlashtirish – bu har doim bir xil vaqt oraligʻida analog signalning bir onli qiymati tanlanishi (4 – rasm).

Bu tanlangan qiymatlar analog – raqamli oʻzgartirgichning (Analog-to-Digital Converter, ADC, voki ASP) vordamida kvantlanadi. ASPning chiqishida axborot ikkilik sanoq sistemasi koʻrinishini qabul qiladi. ASPning razryadligi qancha yuqori boʻlsa, analog signalning oniy qiymati shuncha aniq boʻladi. Aniqlik uchun (chuqurchasiz) o'zgartirgichning koʻrsatkichisi monoton va chiziqsimon (bir xil pog'onada) boʻlishi kerak. Amalda o'zgartirgichning uzatish ko'rsatkichi tekis bir xil pog'onali va chuqurchasiz, monotonli koʻrinadi. Signalning oniy qiymati bu zinaning pog'onalariga tushishi "shart emas", shuning uchun o'zgartirish jarayonida kvantlash shovqini, va'ni kvantlangan qiymatning asl holidan siljishi roʻy beradi. Yuqori sifatli musiqani uzatish uchun oʻzgartirgichning razryadligi kamida 16 bitni tashkil qilish kerak (bu hozirgi lazer kompakt disklarda).

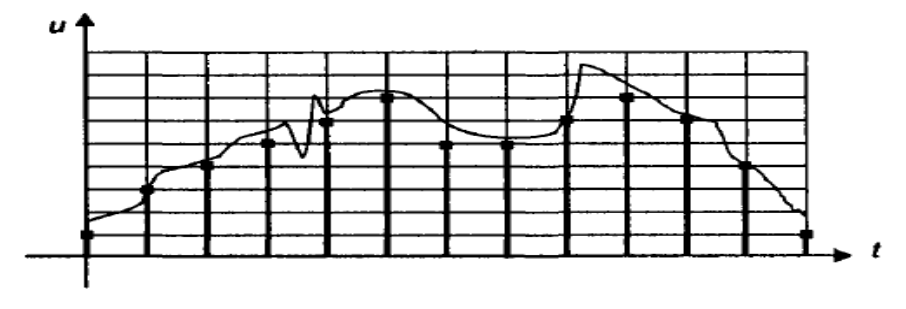

2.3.4 – rasm. Analog signalning "klassik" raqamlashtirilishi.

Diskretlash chastotasi Kotelnikov teoremasi yordamida tanlanadi: adekvat tiklash uchun diskretlash chastotasi kirish signalining yuqori spektrli tashkil qiluvchisi chastotasidan ikki karra katta boʻlishi kerak. Bizni qiziqtirmagan nisbatan yuqori chastotalar raqamlashtirishni buzmasliklari uchun ular yaxshilab filtirlanishlari kerak. Hozirgi kompakt disklar butun eshitish spektrida, ya'ni 20 kGs gacha yoʻlakda 44,1 kGs chastotali signalni eshittirishni ta'minlaydi.

Qaytarib oʻzgartirish xuddi shu chastotali raqamli oqim keladigan raqamli – analogli oʻzgartirgich (Digital – to – Analog Converter, DAC yoki SAP) yordamida bajariladi. SAPdan keyin analog signal yana filtrlanishi kerak, ya'ni kvantlash chastotasining yarmidan koʻp boʻlgan chastota bosiladi.

Diskretlash chastotasi va kvantlash razryadligi oʻtkazish yoʻlagi va traktning dinamik diapozoniga belgilangan signal/shovqin nisbatiga boʻlgan talab bilan aniqlanadi. Signalning eng oddiy raqamli belgilanishi usuli impuls - kodli modulyasiya (Pulse-Code Modulation, PCM) yoki IKM deyiladi. IKM ma'lumotlar oqimi oniy qiymatlar ketligi koʻrinishida boʻladi. qoʻllanilayotgan Agar ketma o'zgartirgichlar chiziqli xarakteristikaga boʻlsa (signal ega kuchlanishining qiymati bunday oniy kodga proporsional), modulyasiya chiziqli modulyasiya (Linear PCM, LPCM) deyiladi. IKM holatida koder va dekoder axborotni bir koʻrinishdan ikkinchi koʻrinishga oʻzgartirmaydi, faqat bitlarni baytlarga va soʻzlarga upakovka/raspakovka qilish bilan shugʻullanadi. Oqimning intensivligi (bit rate) diskretlash chastotasining(sample rate) razryadliliga va kanallar soniga koʻpaytmasi bilan aniqlanadi. Audio – CD 44100 x 16 x 2 = 1411200 bit/s (stereo) oqimini beradi. Bunda eshittirish diapazonining chastotasi 5 – 20000 Gs va 96 dB dinamik diapazonni ta'minlab beradi. Tasmali raqamli jamlagichlar (DAT) 32, 44,1 yoki 48 kGs diskretlash chastotasi va 16 bit razryadlik bilan ishlaganda, unga mos ravishda axborot oqimi - 1 024 000, 1 411 200 ili 1 536 000 bit/s (stereo) bo'ladi. Agar bunday oqim juda intensiv hisoblansa, kvantlash chastotasini va razryadligini pasaytirsa boʻladi. Diskretlash chastotasi pasayishi bilan unga proporsional ravishda chastota yoʻlakchasi ham pasayadi. Razryadlikni pasayishi shovqinni kvantlash sathining xatoligini oshishiga olib keladi. Xar bir kamaytirilgan ikkilik razryadi shovqin sathini 6 dB ga oshiradi. Agar bizni nutqni tushunarlik

uzatilishi qiziqtirsa 5 kGs chastotali 8 – bitli oʻzgartirgich ishlatsa bo'ladi, bunda oqim 5 Kbayt/s mono bo'ladi. Telefon aloqasida 8 kGs chastotali 7 - bitli oʻzgartirgich 56 Kbit/s oqim bilan ishlatiladi. IKM uchun diskretlash chastotasining yarmidan oshadigan chastotani pasaytirish talab etiladi, aks holda yolgʻon chastotalar vujudga keladi. 44,1 kGs diskretlash chastotasida oʻtkazish yoʻlagini (20 kGs gacha) saqlab qolish uchun ASP oldidan (SAP dan keyin ham) yuqori analog filtrlar talab qilinadi. Zamonaviy raqamli koʻrsatkichli tizimlarda diskretlash chastotasi (48, 96 va 192 kGs ham bor) ning o'sishi eshittirish dapazoni chastotasini kengayishiga va filtrlarni (ASP ni emas) soddalashtirishga ruxsat berdi. Sony va Philips firmalari tomonidan taqdim qilingan SACD (Super-Audio CD) dikslarda an'anaviy audio – CD disklardan farqli oʻlaroq bir bitli oʻzgartirgichlar ishlatildi.

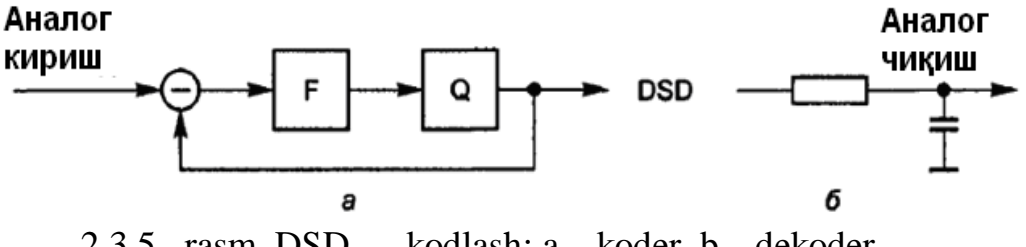

2.3.5– rasm. DSD — kodlash: a – koder, b – dekoder

Firmalar DSD (Direct Stream Digital encoding) deb nomlangan IKM kodlashdagi bir qator muammolarni aylanib oʻtish imkonini bergan kodlash usulini taqdim qilishdi. Bu erda delta-sigma-ASP (4.a - rasm) deb nomlangan manfiy qaytish aloqasiga ega bo'lgan Q kvantizator (komparator) va F filtr - integratordan tashkil topgan ishlatiladi. Agar diskretlash davrida saqlangan qurilma kirish signalining sathi shu davrda yigʻilgan teskari aloqadagi zanjirning qiymatidan oshsa, u holda "bir" shakllanadi. Agar kirish signalining qiymati past bo'lsa, "nol" shakllanadi. Maksimal musbat qiymatlar yaxlit "birlar" oqimi koʻrinishida boʻladi, maksimal manfiy – "nollar" oqimi koʻrinishida, nol kirish sathi nol va birning almashish ketma ketligi koʻrinishida boʻladi. Bu raqamli koʻrinishga zich - impulsli (plotnostno-impulsnay modulyasiey Pulse Density modulyasiya Modulation, PDM) deviladi. Bunday signalni deqodirlash oddiy: "birlik" impulslarni integrallash zanjiri orqali o'tkazish (4.b - rasm) kifoyadir va natijada kirish signalining aksi olinadi. Albatta, qayta tiklangan signal kirish signalining dinamikasini aniq takrorlashi uchun diskretlash chastotasi yuqori boʻlishi kerak. SACD disklarda 2,8224 MGs chastota ishlatiladi, ya'ni har bir kanaldagi bitlar oqimi tezligi 2,8 Mbit/s dan sal koʻproq. Bu CD/DA (41,1 kGs x 16 bitda 705600 bit/s tezlikka ega) dan 4 marotaba koʻp. Bunday format keng oʻtkazish yoʻlagini (0-100 kGs) va keng dinamik diapazonni (120 dB) ta'minlaydi.

### Nazorat savollari:

- 1. Tovush tizimlari qanday masalalarni hal qiladi?
- 2. Tovush platasining tarkibiga qanday qurilmalar kiradi?
- 3. Audiokodek qanday vazifani bajaradi?
- 4. Raqamlashtirilgan tovush qanday fayllarda saqlanadi?
- 5. Miksherning vazifasini tushuntiring?
- 6. Diskretlash va kvantlash deganda nimani tushunasiz?
- 7. Impuls kodli modulyasiya usulini tushuntiring?
- 8. Zich impulsli modulyasiya usulini tushuntiring?

# 2.4. ADOBE AUDITION DASTURIDA TOVUSH FAYLLARI BILAN ISHLASH TEXNOLOGIYASI

Kalit so'zlar: Media komponentlar, Audio tashuvchilar, Adobe Audition, tovush bilan ishlash dasturlari, Tovush fayllari bilan ishlash, Tovush yozish, eshittirish, Tovush tahrirlash, shovqin, shovqindan tozalash. Birinchi navbatda biz fonogramma ovozini shovqindan tozalash jaroyoʻnida Adobe Audition dasturiga fonogrammani olib kelamiz. Agar biz video klipni joylashtirsak Adobe Auditon dasturiga, Audition faqat ovoz qismi bilan ishlayoladi. Biz shuningdek joylashtirishimiz kerak faqatgina audio klipni. Bu jarayonni amalga oshirishni bir necha usuli mavjud. Birinchi navbatda bizdagi video faylni audioni video fayldan ajratuvchi dasturlar orqali amalga oshirishimiz mumkin. Bulardan Adobe Premiere Pro, Easy Video Splitter va shu turdagi dasturlar. Ikkinchi tomondan biz video faylni toʻgridan toʻgri audio faylga oʻzgartirishimiz kerak. Mana shu jarayonni koʻrib chiqamiz. Siz birinchi navbatda AVI Splitter, MPEG Splitter, Splitter amaliy dasturiy vositalardan Easy Video

foydalanishingiz mumkin. 2.4.1- rasmda Easy Video Splitter dasturining ishchi oynasi koʻrsatilgan.

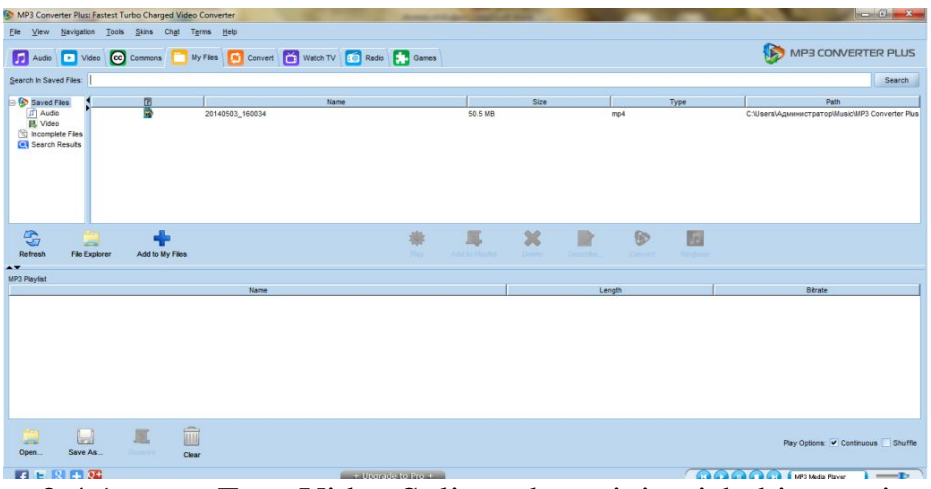

2.4.1- rasm Easy Video Splitter dasturining ishchi oynasi

Easy Video Splitter dasturiga audioni yozish uchun quydagi ketma-ketlik amalga oshirladi. My Files < Add to My files tugmasi bosiladi va kompyuterda yoʻki diskda joylashgan video fayllardan birini qabul qilishingiz mumkin.

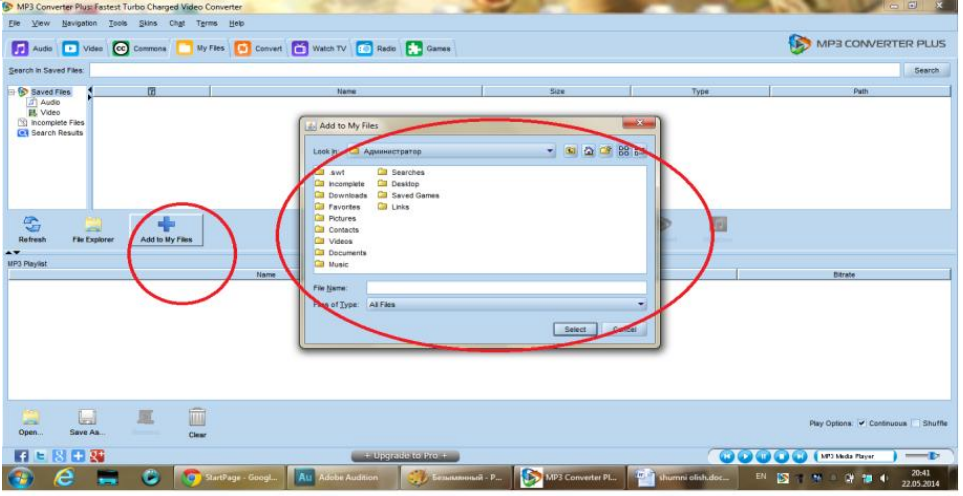

2.4.2- rasm. Video faylni dasturga joylashtirish keltirilgan

Video faylni tanlaganimizdan soʻng uni audio faylga aylantirishimiz mumkin. Berilgan video faylni tanlaymizda va convert degan nuqtani bosamiz va bu 2.4.3- rasmda keltirilgan.

| MP3 Converter Plus Fastest Turbo Charged Video Converter Lie View (jevigation Joob Skins Chigi Tigms Jieb                                                                                                    | Watch TV 💽 Rado 💽 Games                         | MP3 CONVERTER PLUS                                                                                   |
|----------------------------------------------------------------------------------------------------|-------------------------------------------------|----------------------------------------------------------------------------------------------------|
| Constant of the second second se | Have 528 50 50 50 50 50 50 50 50 50 50 50 50 50 | Type Path<br>mp4 C-WarryAgonoscrpargoMaacU89 Converter Pau<br>Converter Pau<br>Department<br>Bitrate |
| Open Save As Clear                                                                                                    |                                                 | Play Options: 🕑 Continuous 🛄 Shuffle                                                                 |
| 4 E 8 + 8                                                                                                    | + Upgrade to Pro +                              | 🔃 💽 🔐 💽 💽 (MP3 Media Player 🔹)                                                                       |

2.4.3- rasm. Video faylni audio faylga oʻzgartirish

Convert to AUDIO tugmasini bosganimizdan soʻng biz convert to audio paneliga ega boʻlasiz va yaratilayotgan audio fayl haqidagi malumotlarni toʻldirishingiz kerak. Bu 324.4- rasmda keltirilgan.

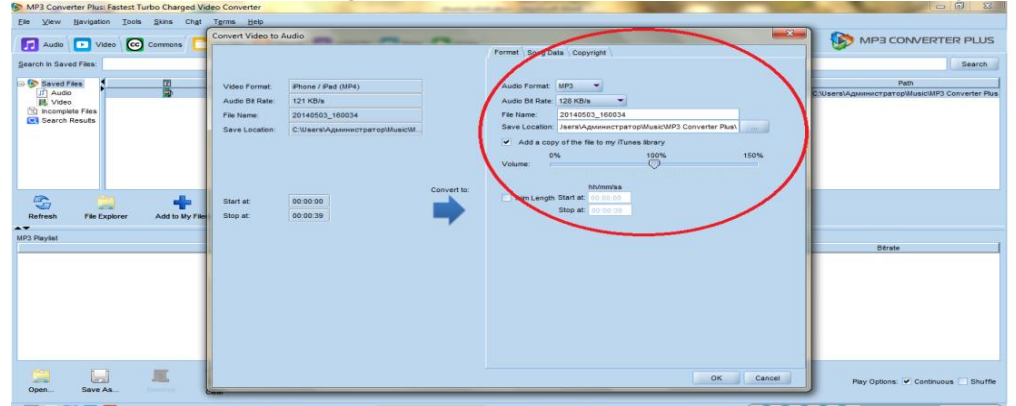

2.4.4- rasm. Yaratilayotgan audio fayl toʻgrisidagi ma'lumotlar

Biz audio faylni qabul qilib olganimizdan soʻng eshitib koʻramiz. Chunigdek birinchi bosqichni amalga oshirdik ikkinchi bosqichda audio faylni shovqindan tozalashni keltiramiz.

| Adobe Audition                                | and the second second se                                                                                                    |                                                                                                    |                                                |
|-----------------------------------------------|----------------------------------------------------------------------------------------------------|----------------------------------------------------------------------------------------------------|------------------------------------------------|
| File Edit Multitrack Clip Effects Favorites V | iew Window Help                                                                                                    |                                                                                                    |                                                |
| 💷 Waveform 🔚 Multitrack 📃 🕨                   | + �, ⊷ I C <i>C Z W</i>                                                                                                    | Workspace: De                                                                                                    | iault 🖉 🔎 Search Help                          |
|                                               | 😑 🗧 Editor: Untitled Session 1.sesx * 💌 🛛                                                                                                    |                                                                                                    |                                                |
| 🖿 📾 31. 💩. 9                                  |                                                                                                    |                                                                                                    |                                                |
|                                               |                                                                                                    |                                                                                                    |                                                |
| +++ 20140503_160034.mp3 0:39.048              |                                                                                                    | nms 2,0 4,0 6,0 8,0 10,0 12,0 14,0 16,0 18,0 20,0 22,0 24,0                                                         | 26,0 28,0 30,0 32,0 34,0 36,0 38,0 40,         |
| Untitlession 1.sesy * 0:43.649                | +the Track 1 Feb (S) (P) (                                                                                                    | son                                                                                                    | Volume 🔻 🔺                                     |
|                                               | al 🕛 👥 🖂 🕛 🖬 🛄 🔛                                                                                                    | 🖉 ner for die der bei her der bij bei bij geber die her bij der bei bei bei bei bei bei bei bei bie bei bie bei bei |                                                |
|                                               | ර් S1: None 🔹                                                                                                    |                                                                                                    |                                                |
|                                               | . Read                                                                                                    |                                                                                                    | n ferse an an an an an an an an an an an an an |
| •                                             |                                                                                                    |                                                                                                    |                                                |
| Effects Rack × Diagnostics Properties         | +++ Track 2 FI 5 R 1                                                                                                    |                                                                                                    |                                                |
| Clip Effects Track Effects                    |                                                                                                    |                                                                                                    | H                                              |
| Presets: (Default)                            | ⊕ S1: None ►                                                                                                    |                                                                                                    |                                                |
|                                               | •                                                                                                    |                                                                                                    |                                                |
|                                               | Read                                                                                                    |                                                                                                    |                                                |
|                                               | +++ Track 3 M S R 1                                                                                                    |                                                                                                    |                                                |
| 3 0                                           | 📕 🧕 🕪 🕪 🕒 🖬                                                                                                    |                                                                                                    |                                                |
|                                               | MS Stutions                                                                                                    |                                                                                                    |                                                |
|                                               | > Contraction of the second second se |                                                                                                    |                                                |
| 7 191                                         |                                                                                                    |                                                                                                    |                                                |
| toput: 🖽 🕀 🕂 🦉                                | F Read                                                                                                    |                                                                                                    |                                                |
| Output: _al (1) ±0<br>68 -48 -36 -24 -12      | 0:00.000                                                                                                    |                                                                                                    |                                                |
|                                               | .% CLevels ×                                                                                                    |                                                                                                    | Selection/View ×                               |
| 0 := +1 7                                     |                                                                                                    |                                                                                                    | Start End Duration                             |
| History × Video                               | e de -57 -54 -51 -48 -45 -42                                                                                                    | -39 -36 -33 -30 -27 -24 -21 -18 -15 -12 -9 -6 -3 0                                                                  | View 0:00.000 0:40.352 0:40.352                |

2.4.5- rasm. Audio fayl Edit panelida

Biz shovqinli audio faylimizni qabul qilib oldik endi uni shovqindan tozalashni boshlaymiz. Birinchi navbatta biz qayta-qayta eshitib olamiz va audi faylni tushunishga harakat qilib koʻramiz. Shovqinni audio fayldan tozalash uchun biz birinchi navbatta shovqinni Audition dasturida qay holatda uchrashini bilib olishimiz kerak.

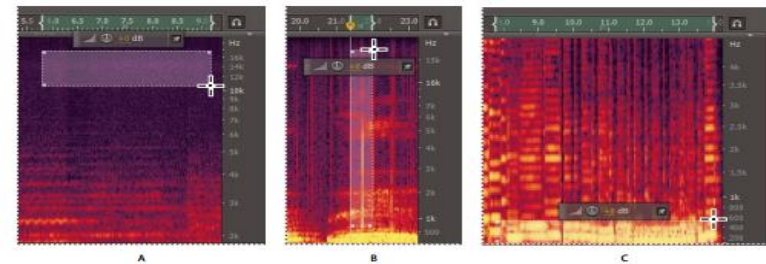

2.4.6- rasm. Audition dasturida turli xil shovqinni tasvirlanishi Vishillash, B. Qarsillash, C. Guldiramoq

Audiodan shovqinni olib tashlash uchun Effect<Noise Reduction effektini bosamiz buning uchun sizning audiongiz Waweform panelida boʻlishi kerak Multitrack panelidamas. Chu xolatdagini siz bu effektdan foydalana olasiz.

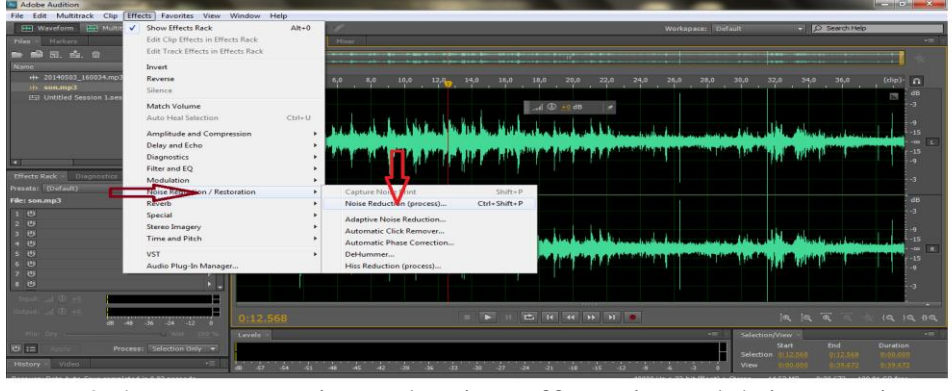

2.4.7- rasm. Noise reduction effect ni tanalsh jarayoni

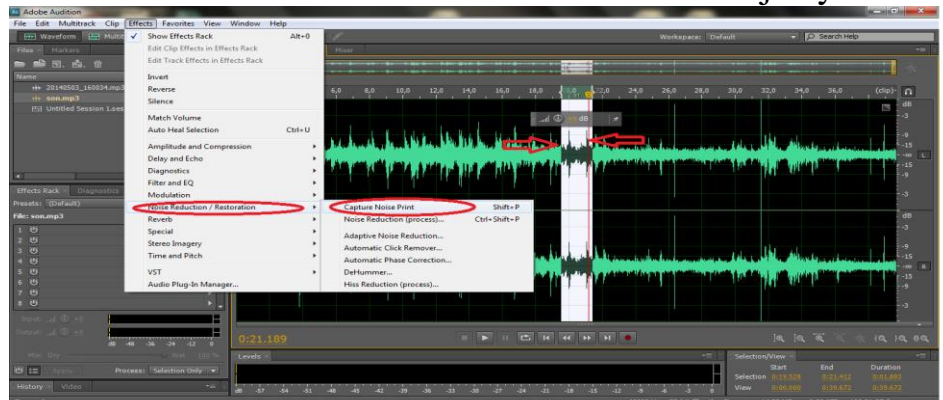

2.4.8- rasm Capture Noise Print effektidan foydalanish

Shovqinni aniqlab olamiz, audio fayining qaysi oraligʻida ekanini, soʻng Effect<Noise Reduction < Capture Noise Print effektini bosamiz va shu orqali biz audio fayldagi shovqinni qaysi chastotada ekanligini aniqlab olamiz va Ctrl A tugmasi orqali butun auduiadan shovqiini olib tashlaymiz.

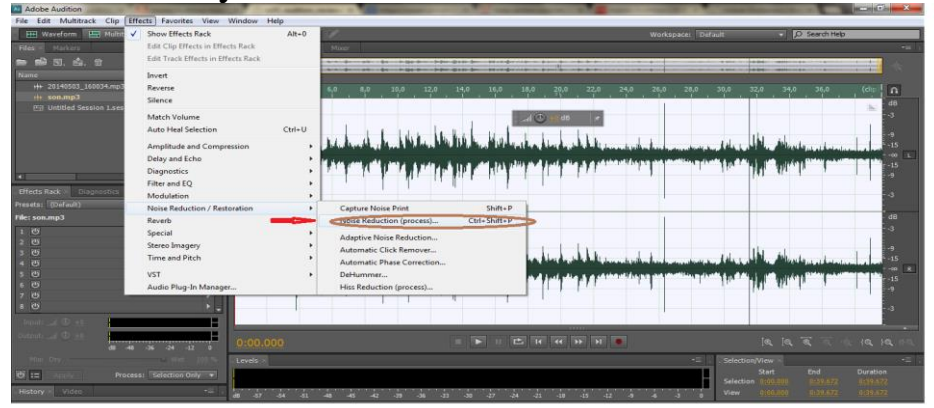

2.4.9- rasm Noise Reduction effektidan foydalanish

Effect<Noise Reduction<Noise Reduction effektini bosa yoki boʻlmasa tez amalga oshirmoqchi boʻlsangiz Ctrl+Shift+P tugmasini bosasiz va 24.9- rasmdagi holatga ega boʻlasiz faqat shovqinni aniq tanlay bilish zarur boʻlib hisoblanadi.

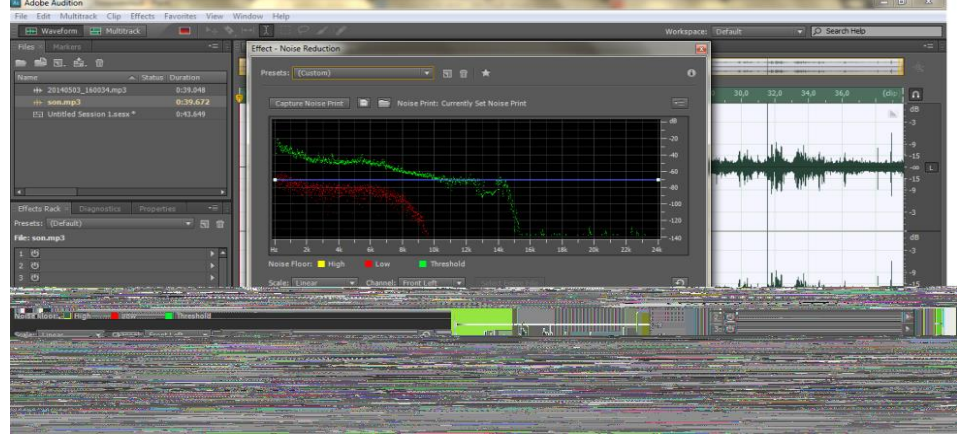

2.4.10- rasm. Shovqinni olib tashlash

Shovqin kamaytirish effekti (Noise Reduction Efect) effekti sezilarli darajada shovqinni kamaytiradi. Bu effekt shovqinning birlashishini olibtashlayoladi. Shovqin kambinasiyalari quydagilarni oʻzichiga oladi. Vishillamoq, mikrafonning shovqini, kuchli darajadagi gʻingillash va boshqa turdagi shovqinlar. Shovqin kamaytirishning asosiy qismi orqafon shovqining turiga va oʻzgarnas signal uchun sifatning ma'lum darajagacha yoʻqolishiga bogʻliq. Umuman olganda biz koʻtara olamiz signalni 5 dan 20 dB shovqin nisbatgacha va yuqori audio sifatini yoʻqotmagan holda.

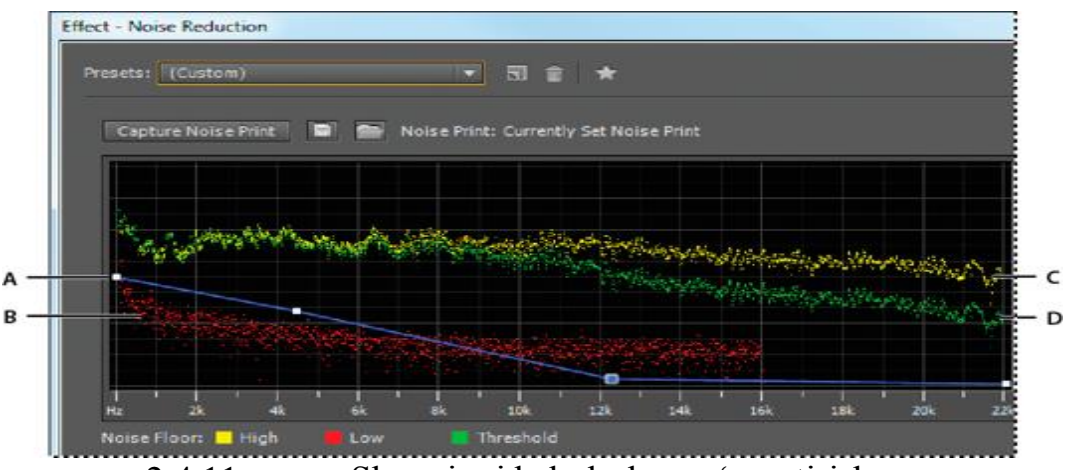

2.4.11- rasm. Shovqinni baholash va oʻzgartirish

A. Turli xil chastota sohasida shovqinni kamayishi. B. Past amplitudali shovqin. C. Yuqori amplitudali shovqin. D. Shovqin pasayishi sodir boʻladigan boʻsagʻa.

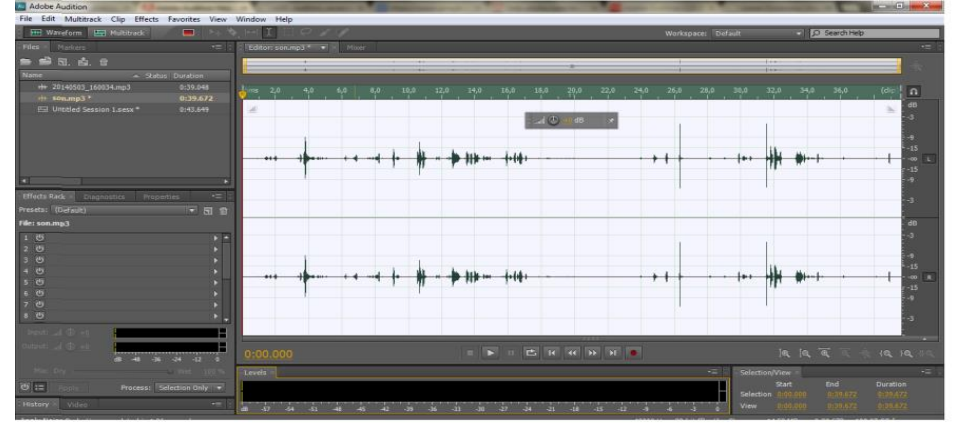

2.4.12- rasm shovqindan tozalangan audio fayl

Qabul qilingan audio faylni yana bir bor eshitib koʻramiz va agar shovqin bor deb hisoblasangiz bu jarayonni yana qaytarishingiz mumkin. Shovqinni tanibolish Faqatgina shovqinni ajratib olish ba'zan qiyinchilik tugʻdiradi va muammoni echish Audition dasturi orqali osonroq echiladi. Agar sizda bir soatdan ortiqcha vaqtga ega boʻlgan audio fayl boʻlsa ammo shovqin oxirgi birnecha sekundlarda boʻlsa, soʻng siz koʻra olasiz juda aniq darajada audio faylni. Bu vaziyatda siz audio signalni yaqinlashtirishingiz kerak. Yaqinlashtirish uchun audifaylni klaviaturangizni plus (+) va minus(-) tugmalaridan foydalanasiz. Biz yaqinlashtirishimiz kerak yetarli darajada shunday qilib biz yetarli darajadagi yaqinlikda biz shovqinni tanlay olamiz audio faylimizdan boshqalariga xalaqit bermagan holda. Biz shu orqali koʻpgina audio fayllardan shovqinni ajratib olishimiz mumkin lekin juda e'tiborli bolishimiz kerak audio faylni kerakli qismini tanlab olib tashlamasligimiz kerak. Sizqa naqa shovqinni koʻchirib tashlayotganingizni bilish uchun "Noise Only" bosing. Agar siz boʻlak-bolak qilib kesishni afzal koʻrsangiz, shovqinni saqlab olish uchun Shift+P va CMD/CNTRL/Shift+P lardan foydalanamiz "Noise Reduction" effektni ochish uchun.

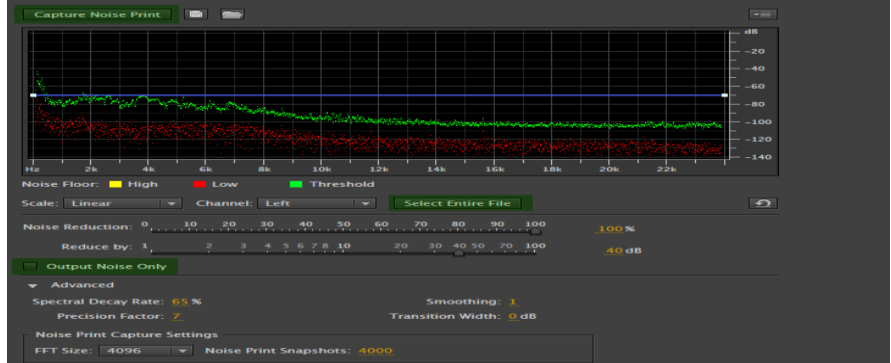

2.4.13- rasm Shovqin bilan ishlash paneli

Shovqin kamaytirishga moslashish (Adaptive Noise Reduction) Shovqin kamaytirishga moslashish avtomatik ravishda oʻrganadi shovqin nimaligini, agar inson gapirishidan oldinorda fonda shovqin boʻlsa. Siz shuningdek aralashtira olasiz Adaptive Noise Reduction boshqa effektlar bilan birgalikda.

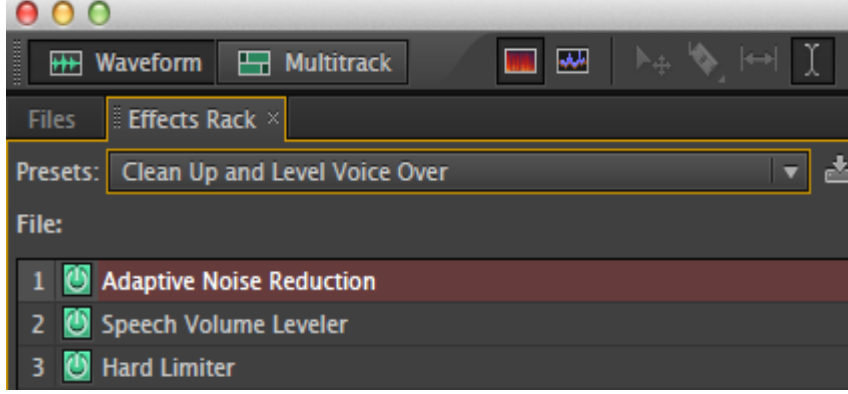

2.4.14- rasm Waveform paneli

Shovqin pasaytirish effekti (Hiss Reduction Effect) Noise Reduction/Restoration> Hiss Reduction effetlari orqali shivirlashni pasaytirish mumkin manbadan misol uchun audio kasetalardan, plastinkalardan. Agar audioda oʻzgarmas darajadagi shovqin boʻlsa u shovqinni toʻligʻicha olib tashlash mumkin.

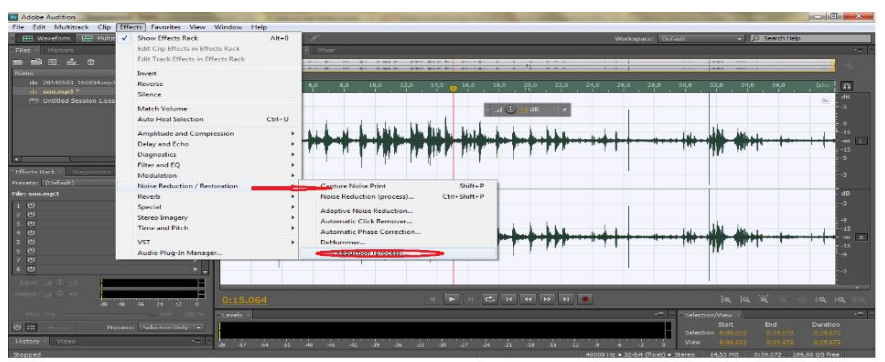

2.4.15- rasm. Hiss reduction effect

# Nazorat savollari:

1. Birinchi navbatda fonogramma ovozini shovqindan tozalash jarayonida qaysi dasturga fonogrammani olib kelamiz?

2. Bizdagi video faylni audioni video fayldan ajratuvchi dasturlar orqali amalga oshirishimiz mumkin boʻlib, aynan qaysi dasturlar shu turga kiradi?

3. Ikkinchi tomondan biz video faylni qanday qilib audio faylga oʻzgartirishimiz mumkin?

4. Shovqinli audio faylimizni qabul qilib olgandan keyin ikkinchi jarayon qanday nomlanadi?

5. Shovqindan tozalash jarayonini ketma ketligini aytib bering.

### III - BOB. MEDIA – VIDEO KATEGORIYASI

### 3.1.RAQAMLI VIDEO FAYLLAR BILAN ISHLASH TEXNOLOGIYASI VA VIDEO FAYLLARGA QO'YILADIGAN TALABLAR

Kalit soʻzlar: Video, file, farmat, video farmatlar, audio, ravshanlik, tovush dinamik chastotasi, rang chuqurligi, ulanish chastotasi, yorugʻlik.

Familiya nimani anglatadi? Qaysi oilaga mansubligimizni. Xuddi shu kabi, fayllar formatlari ularning qaysi turdagi fayllar «oilasiga» tegishli ekanligini,

ularni qaysi dastur bilan ochish kerakligini koʻrsatadi. Fayl nomi va formati oʻrtadagi nuqta bilan ajratiladi (masalan: maqola.doc). fayl nomini foydalanuvchining oʻzi tanlashi mumkin. Format esa, (ba'zida uni «расширение» – «kengaytma» deb ataydilar) fayl turiga qat'iy biriktirilgan boʻlib, uni oʻzgartirish taqiqlanadi (albatta, istisnolar boʻladi, lekin ularni keyinchalik koʻrib oʻtamiz).

Har kim oʻz qiziqishi doirasidagi fayllar bilan ishlaydi. Musiqachi – musiqali fayllar, dizayner – grafika, jurnalist – matnli fayllarni koʻp ishlatadi. Lekin shunday fayl formatlari bo

#### Video:

AVI – turli kodeklarda kodlanishi mumkin boʻlgan ma'lumotlarga ega videofayllar formati. Unda siqish boshqa formatlarga qaraganda kamroq qoʻllaniladi. AVI-fayllar turli pleyerlarda ijro etilishi mumkin, lekin pleyerga tegishli videoni kodlash uchun ishlatiladigan kodek tushishi kerak (kodek soʻzi KOdlash va DeKodlash (qayta kodlash) soʻzlaridan olingan).

MPEG1-2(MPG) – ma'lumotlarni siqish va oʻchirish yordamida video va ovozni saqlash formati.

MPEG4(MP4) – MPeG-4 standartida siqilgan film yoki videoklip boʻlib, odatda Internetda video-fayllarni almashish va joʻnatish uchun qoʻllaniladi. Bu formatda audio- va videoyoʻlkalar uchun alohida siqish qoʻllaniladi. SWF - ShockWare Flash. SWF fayllari Macromedia Flash dasturi yordamida tuziladi. Uni yana Flash Player formati deb ham ataladi. Bu format vektorli grafika va ovozli animatsiyali kliplarni saqlash uchun moʻljallangan. Koʻrish uchun Flash Player proigrivateli, shuningdek, zamonaviy veb-brauzerlardan foydalaniladi. SWF fayllarni tahrir qilib boʻlmaydi.

**UHDTV** — bu televizion standartlar yoyilishining SD (standart) va tiniqlik), shuningdek bir qancha kinematografik HD (yuqori standartlarni tasvir aniqligida bir necha marotaba ortda qoldiruvchi tizim. Boshqa nomlari: Ultra HD va Ultra High Definition Video (UHDV). U oʻzida NHK tomonidan taklif etilib, 2012-yilda Xalqaro Elektraloga Ittifogi tomonidan gabul gilingan ikki ragamli standart, (2160p) va 8K UHDTV (4320p) ni jamlaydi. 4K UHDTV dunyoda birinchi NHK telekompaniyasi Yaponiyaning boʻlib 7680x4320 piksel hajmda tasvir yoyish standartini amalda tadbiq etdi. tarixiga Qisqacha uning varatilish toʻxtalib oʻtsak. Xalgaro Ittifogining 1994-yildagi yuqori tiniqlik Elektraloga oʻta televideniyasi tizimi tashkil qilish taklifiga binoan 2003-yilning sentabrida

UHDTV tizimining tajribaviy talqini ishlari yakunlandi. 2005 yilning noyabrida ushbu telekompaniya optik tolali aloqa liniyasi orqali 260 km masofaga UHDTV standartdagi televizion dasturni toʻgʻridanefirga uzatdi. 2006-yilning 31-dekabrida IP protokolga toʻgri asoslanib NHK Osakadagi musiqiy shouda UHDTV sifatdagi translyatsiyani 450 dyumli ekranda namoyish qildi. 2007-yilda SMPTE (Kino va televideniya injenerlari jamiyati) UHDTV uchun "Standart 2036"ni tasdiqladi. Unga koʻra UHDTV ning 2 darajasi UHDTV1 (3840x2160, 4K UHDTV) va UHDTV2 aniqlandi: (7680x4320, 8K UHDTV). 2011-yilgacha UHDTV uchun sekundiga 24, 25, 50 va 60 kadr chastota ruxsat etildi. 2012-yilgi yozgi Olimpiyada o'yinlari chog'ida Buyuk Britaniyada bu standart BBC telekompaniyasi tomonidan ommaga taqdim etildi. London, Glazgo va Bredfordda tomoshabinlar sport oʻyinlarini oʻta yuqori tiniqlikdagi noyob koʻrinishini baholashi uchun 15 metrli ekranlar qoʻyildi. 2012yil 22-avgustda LG korporatsiyasi dunyoda birinchi 4K UHDTV ni qo'llovchi 3D televizorni taqdim etdi. 2012-yil 18-oktabrda CEA tomonidan 8 megapikseldan (3840x2160 px) kam bo'lmagan tasvir

yoyish qobiliyatiga ega monitor, proektor va televizorlarda "Ultra High-Definition" va "Ultra HD" terminlarini qoʻllash qabul qilindi. 2014-yil 24-iyunda ushbu assosatsiya UHD videoni Internet orqali yuborishda HEVC videokodekini qoʻllashni tasdiqladi.

Ravshanligi

UHDTV minimal ravshanligi – 3840x2160 (8,3 megapiksel). UHDTV maksimal 7680x4320 ravshanlik bilan tasvirda 33 million element koʻrsatish imkoniyatini beradi. Solishtirish uchun shuni keltirib oʻtish mumkinki, FullHD 1080p standartidagi kadr maksimal ravishda 2 million pikseldan iborat boʻlsa, klassik televizion standart (SD) 400 ming pikselga ekvivalent (720x576). UHDTVning ravshanlik qobiliyati hozirda mavjud boʻlgan raqamli kinematografning standartlarini ham ortda qoldiradi. Masalan, kinoteatrlardagi koʻplab raqamli kinoproektorlar 2K (2048x1080) ravshanlikni qoʻllaydi. UHDTV ga faqatgina IMAX kinoteatrlaridagi 4K proektorlarini qiyoslash mumkin.

UHDTV1

UHDTV1: 3840x2160 pikselli tasvir formati. MSE-R VT.2020 tavsiyasiga binoan. Ba'zan "UHD-1" koʻrinishida qisqartirilinadi. "Quad HD" – norasmiy atama. "4K" – aslida 4096x2160 pikselli tasvirga aytiluvchi marketing termini boʻlib, ba'zida 3840x2160 ravshanlikli UHDTV1 ga qarata ham ishlatilinadi.

## UHDTV2

UHDTV2: 7680x4320 pikselli tasvir formati. Ba'zida "UHD-2" sifatida ham ataladi. 8K UHDTV (4320p) 33,2 megapiksel ravshanlikka ega. Uning tasvir yoyish imkoniyati IMAX 15/70 kinotasmasiga teng keladi. Shuningdek ma'lumotlar sig'imi jihatidan HDTV ni tahminan 16 marta ortda qoldiradi.

"8K" – norasmiy atama.

5K tasvir "5K" – 5120x2160 tasvir formatiga asoslangan marketing atama.

# Interfeyslar.

**HDMI 1.4**-2009 yilda 1080p stereotasvirni maksimal 10,2 Gbit/S tezlikda uzatish imkoniyatiga ega HDMI interfeysining 1.4b versiyasi taqdim etildi. Bunda, texnik harakteristikalariga koʻra 4K x 2K tasvirni uzatish qobiliyatiga ega:

3840x2160 piksel, bunda kadr chastotasi 24Hz/25Hz/30Hz

4096x2160 piksel, bunda kadr chastotasi 24Hz.

**HDMI 2.0**- 18Gbit/s tezlikda signallarni uzatish uchun HDMI interfeysining 2.0 talqini ishlab chiqildi. Interfeysing texnik xususiyatlaridan ba'zilari:

1.4K (2160p) ravshanlik va sekundiga 50 yoki 60 kadr chastotali videoni uzatish;

2. 10bit va undan ortiq ranglar chuqurligiga ega MCЭ-P BT.2020 tavsiyasini qoʻllash imkoniyati;

3. 32tagacha audiokanal uzatish xususiyati;

4. Yanada yuqoriroq sifatga ega boʻlish uchun ovozni diskretizasiya qilish 1536 kHz gacha;

5. Bir vaqtda yagona ekranga 2 video oqimni yuborish imkoniyati;

6. Koʻp oqimli ovozni yuborish xususiyati;

7. Tomonlar nisbati 21:9 boʻlgan kinoteatral keng formatni qoʻllash;8. Video va audio oqimni dinamik sinxronizatsiyasi.

**MHL 3.0** - 2013 yilning 20 avgustida taqdim etilgan MHL interfeysining 3.0 talqini mobil qurilmalarni displeylarga ulash hamda yuqori sifatli audio va videoni uzatish imkonini beradi. Xususiyatlari: 4K (Ultra HD): 3840x2160 piksel hamda 30Hz kadr chastotasi

HDCP 2.2 kontentni himoya qilish texnoligiyasi

7.1 audiokanalli Dolby TrueHD va DTS-HD ovoz uzatish

Bir vaqtda bir qancha displeylarni qoʻllash

Super Hi-Vision - NHK kompaniyasi (Yaponiya) 8K UHDTV tasvirli va koʻpkanalli 22.2 ovoz standartini uzatuvchi Super Hi-Vision standartini yaratdi. Davomiyligi 1 soat bo'lgan sekundiga 60 kadr chastotali UHDTV formatdagi siqilmagan videotasvir 25 terabayt hajmga ega. Vaholanki, siqish algoritmlaridan foydalangan holda ushbu videotasvir hajmini 300 gigabaytgacha kamaytirish mumkin. Tahmin qilinishicha, UHDTV tasvir diagonali 11,4 metrgacha boʻlgan qilinadi. Buni ekranga proeksiya amalga oshirishda asosiy qiyinchiliklar yozish uchun kamera hamda sekundiga 24 gigabit siqilmagan ma'lumot oqimini uzatish qobiliyatiga ega uskuna hisoblanadi. UHDTV texnologiyasi bugungi kunda yaqindan tomosha qilinadigan kata ekranlardan foydalanish hisobiga allaqachon koʻrish burchagi 100 gradusgacha erishildi. Asosiy texnik harakteristikalari:

- 1. Ravshanligi: 7680x4320 piksel (16:9) (33,2megapiksel)
- 2. Ranglar chuqurligi: har kanalga 10/12 bit

- 3. Rang maydoni: Rec.2020
- 4. Kadr chastotasi: 60/120 kadr/sekund
- 5. Ovoz: 22.2 kanal
- 6. Oʻtkazish polosasi: 21GHz chastota diapozoni

Yaponiya hukumati Super Hi-Vision ni xalqaro standart darajasiga ko'tarib, uni shu yili (2015) erkin uzatishni yo'lga qo'ymoqchi. Yangi UHDTV standartining yana bir e'tiborga loyiq tomoni, undagi HDR parametri bo'lib, u tasvirdagi turli sathda joylashgan barcha elementlarning contrast nisbatini optimallashga javob beradi. Inson koʻzi eng yorqin oq va eng toʻq qora ranglar orasidagi kontrast farqini 100000:1 nisbatda seza oladi. UHDTV ni ishlab chiqarishda NHK kompaniyasi olimlari ovozning yuqori sifat darajasiga yetishiga ham alohida e'tibor qaratdilar. Ovozning yangi standarti 22.2 tarzida belgilandi. Bu standartga binoan 10ta dinamik yerdan quloq balandligi yuqoriroqda darajasida, 9tasi ulardan va 3tasi quyiroqda joylashtirilishi kerak. Qolgan 2 dinamik esa past chastota tovush effektlarini hosil qilishga javob beradi. Bunday sistema zamonaviy koʻp kanalli 5.1 va 7.1 standartlarini ancha chetda qoldiradi. Olimlarning ta'kidlashicha, UHDTV ni tadbiq etish sohalari turlicha bo'lib, raqamli kinematografiyadan tortib, tibbiyotgacha qo'llanilishi mumkin. UHDTV imkoniyatlarini namoyish qilishning real sinovlari bir necha bora o'tkazildi. Lekin, hozirda vangi standartdan foydalanishga eng maqbul joy kinoteatrlardir.

**MIDI** – Musical Instrument Digital Interface. Buni ovozli fayl degandan koʻra, oʻrnatilgan sintezatorlarni boshqarish dasturi desak, toʻgʻriroq boʻladi. MIDI turli qurilmalarda oʻxshash ovozlar yaratish va qurilmalar oʻrtasida ma'lumotlar almashish imkonini beradi.

**MP3** – buni tasvirli fayllarning formati – JPG ga oʻxshatsak boʻladi. MP3 da fayl 10-12 barobarga siqiladi, bunda sifat ham yoʻqoladi. MP3 formatidagi ovozli faylning sifati a'lo darajada boʻlmaydi, lekin mutaxassis boʻlmaganlar uchun unchalik sezilmaydi. Bu formatda siqish inson qulogʻiga eshitilmaydigan chastotalarni olib tashlash hisobiga amalga oshiriladi.

**WAV** – Microsoft firmasi fayllari. Ular Windows da qoʻllaniladi. Siqilmagan format. Bu format tovushni aniq yetkazadi, lekin diskda koʻp joy egallaydi. Hajmi kattaligi tufayli, Internet orqali joʻnatishga noqulay. **WMA** - Windows Media Audio. Microsoft tomonidan audioma'lumotni saqlash va translyatsiya qilish uchun yaratilgan fayllar formati. Bu formatda fayllar yaxshilab siqiladi.

## Nazorat savollari:

| 1. | Fayl va farmat ta'rifini keltiring.                  |
|----|------------------------------------------------------|
| 2. | Video fayl farmatlari toʻgʻrisida nimalarni bilasiz? |
| 3. | Video fayl farmat turlariga misollar keltiring va    |

solishtiring.

4. Video ravshanligi deganda nimani tushunasiz?

5. Video faylning ovozi bilan ishlash haqida gapiring.

# 3.2.VIDEO FAYLLARNI YARATISH UCHUN MO'LJALLANGAN DASTURLAR

Video fayllarni yaratish va ularni qayta ishlovchi dasturiy paketlar soni hozirgi davrga kelib juda ko"payib ketgan.Ular bir nechtasini quyida keltirib o"tamiz.

Quick Editor – MOV va AVI formatidagi video fayllarni yaratishda va ularni qayta ishlab ularga qoʻʻshimcha effetlar berishda juda qoʻʻl keladigan shartli ravishda tekin dasturiy mahsulot hisoblanadi. Pinakil- nisbatan keng tarqalgan raqamli video fayllar bilan ishlovchi dasturiy pakrt hisoblanib tarkibida koʻʻplab mahsus effektlar jamlanmasi bor. MOV va AVI formatidagi fayllar bilan ishlay

**Ulead Video Studio**- DV va MPEG-2 formatidagi fayllar bilan ishlovchi bu dasturiy vosita asosan boshlovchilar uchun moʻʻljallangan.Uning tarkibida ovoz bilan ishlatishda MP3 formatidagi ovozlardan foydalanish mumkin.

oladi.

Adobe After Effects – Adobe Systems kompaniyasi mahsuloti boʻʻlib, dinamik tasvirlarni, videolarni tahrirlash, montaj qilish, kompozitsiya yaratish, muharrirlash, animatsion montajlar qilish, maxsus effektlar yaratish, video roliklarni rangi, yorqinligini moʻʻtadillashtirish va shunga oʻʻxshash Ilyuzion video roliklarni yaratish imkoniyatlariga ega boʻʻlgan dastur hisoblanadi. After Effects dasturini ancha keng tarqalgan Photoshop dasturi bilan qiyoslashadi. After Effects – bu dinamik tasvirlar uchun Photoshop. Ammo After Effects dasturi Photoshopga oʻʻxshash boʻʻlsada, unga qaraganda ancha yaxshi va keng imkoniyatlarni taqdim etadi. Photoshop statik tasvirlar ustida ishlaydigan kuchli vositalardan hisoblansa, After Effects dinamik tasvirlar (kino, roliklar, videokliplar) bilan ishlash imkonini beradi. Adobe After Effects dasturi turli media formatlarni qoʻʻllay olishi foydalanuvchiga koʻʻp qulayliklarni taqdim etadi. Misol uchun psd (fotoshop formati), jpeg, bmp, mp3, wav, avi, flv va boshqa 3D dasturlar formatlarini ham qoʻʻllay olishi natijasida, bu dasturni boshqa dasturlar bilan birgalikda ishlay olishini aytish mumkin.

VideoStudio tahrirlagichi. Video Studioda video montajning barcha funksiyalaridan foydalanish, ya"ni kliplar, titrlar, effektlar va musiqali kadrlar yaratishdan natijaviy filmni yozish yoki boshqa tashuvchiga ko"chirishgacha bo"lgan barcha jarayonni to"liq boshqarish imkoniyatini beradi. Filmlar ustasi videomontaj bilan shug"ullanishni endigina boshlaganlar uchun juda qo"l keladi. U uchta tezkor va sodda bosqichlar yordamida filmlar aratishga yordam beradi. DV-to-DVD ustasi video olish, unga tematik shablonlar qo"shish, natijani diskka yozishga yordam beradi. DV-to-DVD ustasi DV-to-DVD ustasi DV formatdagi materiallar asosida tezkor film yaratishga yordam beradi.

1-bosqich. Epizodlarni qidirish. DV pkenkalardan skaner qilib, filmga qoʻʻshish mumkin boʻʻlgan epizodlarni tanlang.

1. Videokamerani kompyuterga ulang va uni ishga tushiring. Uni namoyish (yoki VTR/VCR) rejimiga oʻʻtkazing.

2. Qurilmalar roʻʻyxatidan yozuvchi qurilmani tanlang.

3. Olingnan videoroliklar uchun fayl formatini tanlash uchun Формат захвата strelkasini bosing.

4. Plenkadagi barcha videoroliklarni yozish (Записать всю ленту) yoki DV plenkasini skaner qilish (Поиск эпизодов) kerakmi ekanligini ko"rsating.

## Nazorat savollari:

1. Quick Editor dasturining imkoniyatlari.

2. VideoStudio tahrirlagichining kamchiliklari

3. Adobe After Effects dasturinig boshqa tahrirlagichlardan ajralib turuvchi jihatlari.

4. Ulead Video Studio dasturining afzalliklari.

# 3.3.SNAGIT, ADODE CAPTIVATE, CAMTASIA STUDIO- DASTURLARI SHARHI

Kalit soʻzlar: Elektron darslik, masofaviy ta'lim, multimedia tizimlari, Snagit, Camtasia studio, Adobe Captivaten, CourseLab, Lectora.

Mul'timedia-tizimlar hozirgi paytda ta'im va kasbga tayyorlash faoliyotida (elektron kitoblar), nashriyot sohasida biznesni kompiyuterlashtirish uchun (reklama, mijozlarga xizmat koʻrsatish), axborot markazlarida (kutibxona, muzey) va Hakozolarda muvaffaqiyatli qoʻllanilmoqda. Bilimlarni chuqrlashtirishda, oʻqish muddatini qisqartirishda va bir oʻqituvchiga tinglovchilar sonini oshirishga imkon beruvchi komp'yuterli dars beruvchi mul'timedia tizmlarida alohida oʻrun egallaydi. Multimedia elektron darslik varatish uchun biz *Snagit* va **Camtasia** Studio dasturidan foydalanamiz.Quyida biz snagit dasturini islash prinsipini koʻrib chiqamiz: Bunig uchun biz snagit dasturiysining ustiga sichqonchani ung tamonini ikki marta bosamiz dastur oynasi ochiladi (3.3.1- rasm)

| S<br>File Capture View Tools H                                                                                           | snagit                                                                                                    | _ = ×                        |
|----------------------------------------------------------------------------------------------------|----------------------------------------------------------------------------------------------------|------------------------------|
|                                                                                                    |                                                                                                    | •••                          |
| Quick Launch<br>Snagt Eder<br>Crgarde Images<br>Related Tasks<br>Carvet Images<br>Turn on OneClek<br>Stup Snagt privater | Pacie copture profiles  Region  Window  Pull screen  Scrolling window  (Web page)  Char capture profiles  Company  Company  Compa |                              |
| Croanize Profiles                                                                                                    | Meru with time Text From window Record erren Images From Web Under Orbert<br>Dasic Capture Profiles (from version 7)                                                                                                    |                              |
|                                                                                                    | A region to File A region to Tile A window to File A scrolling window An object on the The entire screen screen           Other Capture Profiles (from version ?)                                                                                                    | tkey: (Default) Ctrl+Shift+P |
| Press Ctrl+Shift+P to capture.                                                                                           | Input Output Effects Options                                                                                                    | Capture                      |

3.3.1- rasm. Snayt dasturinig interfeysi.

Ushbu snagit oynasining *Basic capture protiles* bulimidan *Region* buyrugini tanlaymiz.Profile Settins bulimida *Capture* buyrugining *video Capture* kamandasini tanlaymiz. 3.3.2- rasm. *Region* buyrugi.

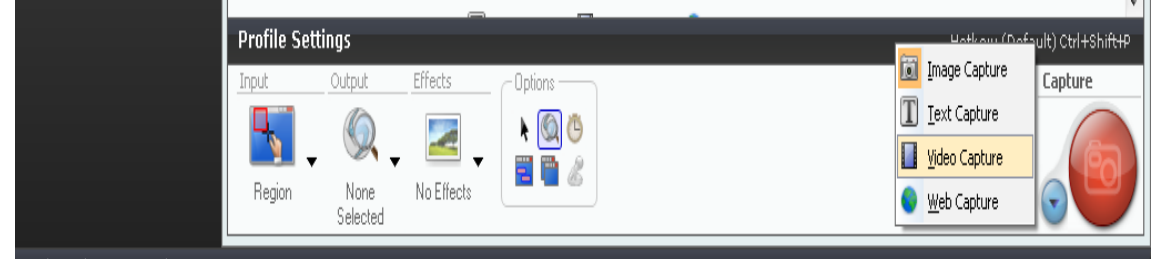

3.3.3- rasm. Profile sozlamalari.

Bizga *Switch Capture* Tool muloqat oynasi ochiladi . Ushbu oynadan *Yes* kamandasini tanlaymiz.

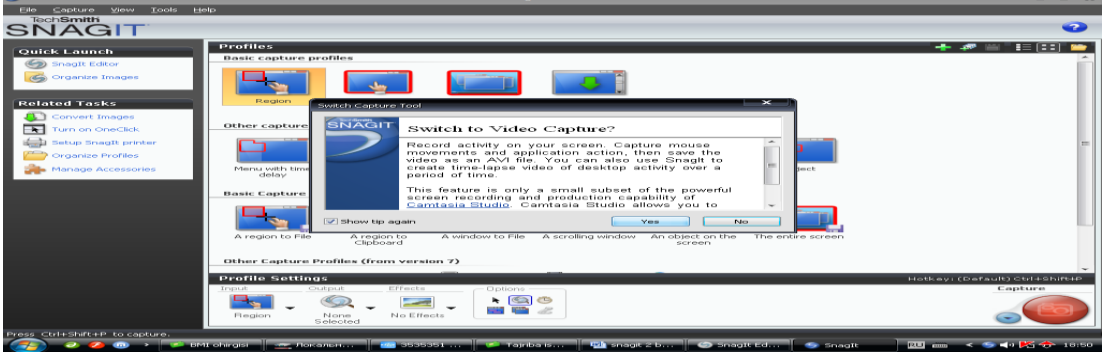

3.3.4- rasm.

Biz profie Settings bulimining Options buyrugian Record Audio kamandasini koʻrsatamiz ushbu *Record Audio* kamandasi bizga ovoz berishizni ta'minlaydi.

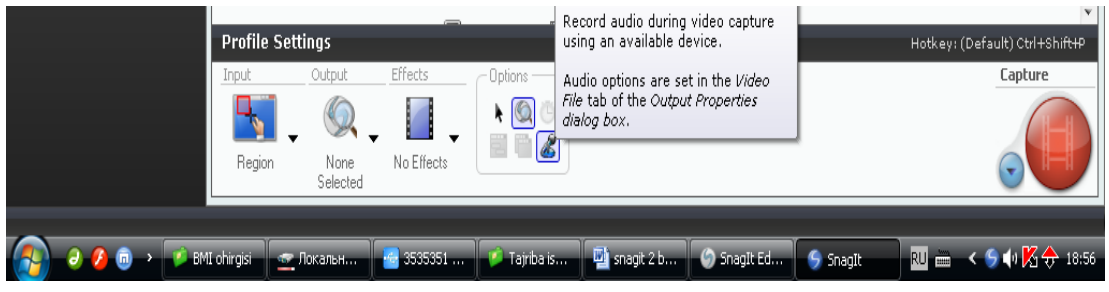

3.3.5- rasm.

Biz profie Settings bulimining *Options* buyrugidan *Cursor* kamandasini ko'rastamiz :

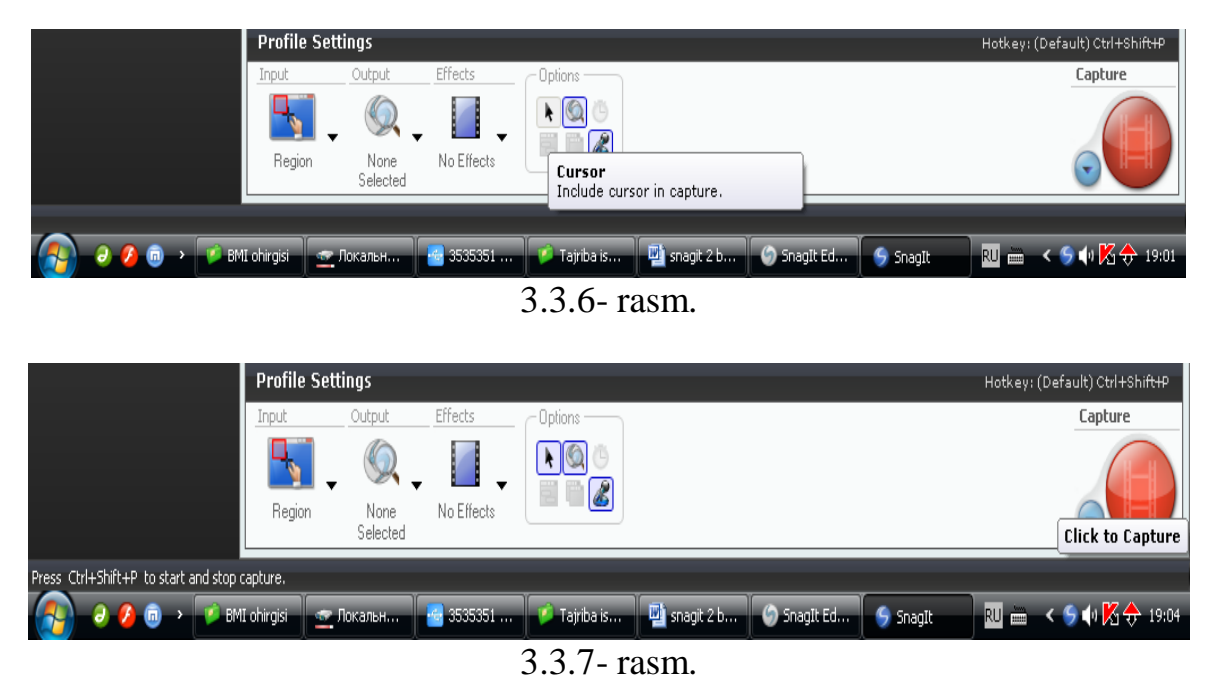
Bizga kerakli boʻlgan maydonni belgilab olamiz:

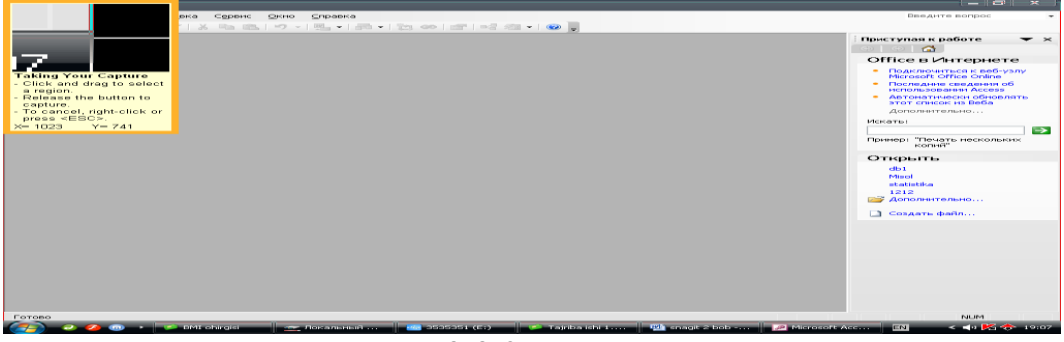

3.3.8- rasm.

Belgilangan maydondan soʻng Snagit Video Capture oynasi ochladi ushbu oynadan *start* buyrugʻini tanlaymiz:

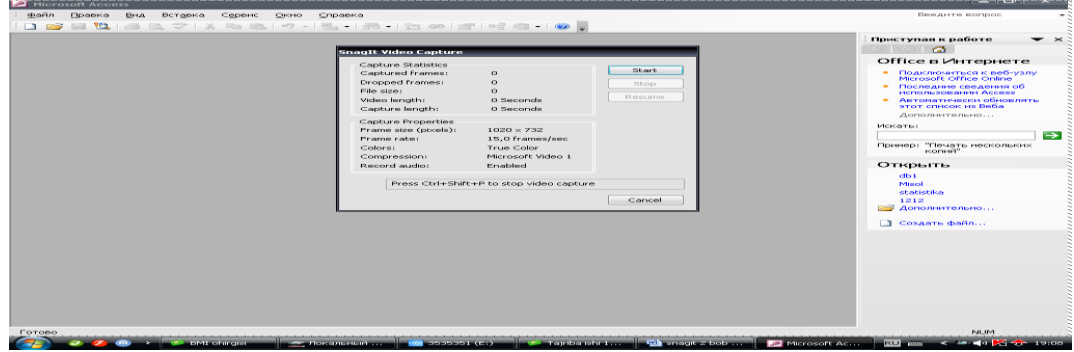

3.3.9- rasm. Bizga kerakli boʻlgan tajriba ishini tayyorlashni boshlaymiz

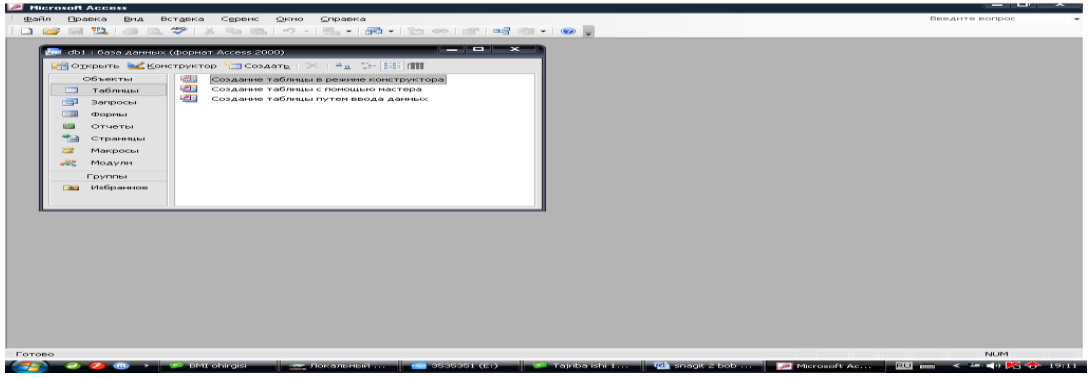

3.3.10- rasm. Baza yaratish fragmenti.

Tajriba ishini to'xtatmoqchi bo'lsak Ctrl+Shift +P tugmalarini birgalikda bosamiz Video Capture oynasi ochladi ochilgan oynadan *stop* tugmachasini bosamiz.

| All Microsoft Access                                                                                                    |                                                                                                    |                                                                                                    |                         |                  |
|----------------------------------------------------------------------------------------------------|----------------------------------------------------------------------------------------------------|----------------------------------------------------------------------------------------------------|-------------------------|------------------|
| Файл Правка Вид Вставка Сервис Окно Справка                                                                                                    |                                                                                                    |                                                                                                    |                         | Введите вопрос 💌 |
| 🗅 😅 🖬 🛄 🚳 🔍 💝   X 🐜 🛍   🕫 - I 🖳 • I 🚟                                                                                                    | - 23 00 00                                                                                                    | 📲 🖅 = 🛛 😔 🖕                                                                                                    |                         |                  |
| ПОЛ I ОПОЛИ ОПОЛИ СООРАНИ АЛОВО ВОООО Отранта Соорана Соорана Соорона Соор | Copyrectors<br>Copyrectors<br>Copyr | es<br>o<br>1 52000<br>1 52000<br>1 52000<br>1 52000<br>1 52000<br>1 50 7 260<br>1 50 7 260<br>1 50 7 20<br>1 50 7 20<br>1 50 7 5 | Shart<br>Stog<br>Besume |                  |
|                                                                                                    | Press Ctrl+Shift                                                                                                    | +P to stop video capture                                                                                                    | ,                       |                  |
|                                                                                                    |                                                                                                    |                                                                                                    |                         |                  |
|                                                                                                    |                                                                                                    |                                                                                                    |                         |                  |
| Готово                                                                                                    |                                                                                                    |                                                                                                    |                         | NUM              |

3.3.11- rasm Video Capture oynasi

Snagit Editor oynasi ochiladi biz tayyorlagan *Control* menysiga kirib *play* tugmasini basamiz:

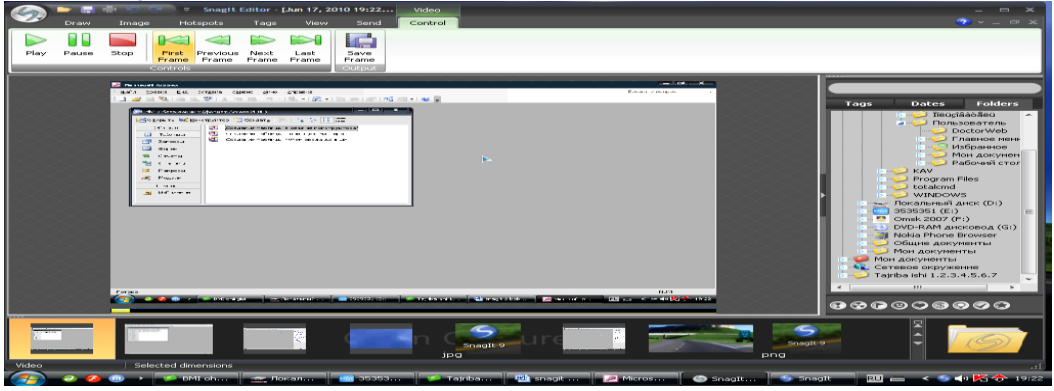

3.3.12- rasm. *Control* menysi

Snagit dasturi orqali yuqoridagi funksiyalarni bajargan holda elektron darsliklar,oʻrgatuvchi darsliklar va turli xildagi multimediali koʻrgazmali qurollar tayyorlash imkoniyati mavjud. Multimedia elektron darslik yaratish uchun hozirgi kunda nafaqat Snagit dasturi, **Camtasia Studio** dasturi orqali ham amalga oshiriladi.

**Camtasia Studio dasturiy vositasining imkoniyatlari.**Camtasia Studio dasturi – bu kompyuter monitori ekranidagi tasvirlarni yozib olish imkonini beruvchi juda ham qulay kuchli dastur hisoblanadi. Ushbu dastur yordamida biz ekrandagi jarayonlari oson tasvirga olishimiz, veb-kameralar orqali videoga olishimiz, PowerPoint taqdimotlarini, hamda audio yozuvlarni yaratishimiz mumkin. Dastur videoni tahrirlash imkonini beradi: turli effektlar berish, toʻgʻrilash, ravshanlik, ularning oʻlchamlarini almashtirish, kerakli formatlarda saqlash va boshqalar. Camtasia Studio – video darsliklar, taqdimotlar va boshqa shunga oʻxshash kuzatuvchilarga namoyish etiladigan materiallar yaratish uchun moʻljallangan. Camtasia Studio dasturida monitor ekranidagilarni video tasvirga olishdan tashqari videoni tahrirlash imkoniyati ham mavjud. Camtasia Studio dasturidan

foydalanib kompyuter monitorida yuz berayogan barcha jarayonlarni osonlik bilan yozib borish mumkin. Monitor ekranidagi butun sohani yoki uning alohida ajratilgan sohasini yozib olish mumkin, shundan soʻng video va audioning turli effektlarini berishimiz mumkin boʻladi. Monitor ekranida kuzatilayotgan jarayonlarni yozib olish uchun etarlicha yuqori unumdorlikka ega boʻlgan kompyuter tanlansa ish unumdorligi ortadi albatta. Camtasia Studio dasturining yana bir afzalligi shundaki, u oʻzining shaxsiy TechSmit Screen Capture Codec kodekiga ega boʻlib, tasvirni kodlashtirishda yaxshi natijalarni beradi. boʻlgan Uning algoritmi tizimga ortiqcha yuklanishlarni minimallashtiradi, shuning uchun ushbu dasturdan unumdorligi past boʻlgan kompyuterlarda ham foydalanish mumkin.

Dasturning asosiy imkoniyatlari:

1. Monitor ekranidagi va veb-kameralar orqali kuzatilayotgan jarayonlarni, mikrofondagi ovozni sifatli yozib olish.

2. Videolavhalarga turli xil vizual effektlar berish.

3. Videoyoʻlaklarni kesib olish, birlashtirish, oʻchirish va qoʻshish.

4. Audio yozuvlar qoʻyish va tahrirlash.

5. Videoni bizga qulay boʻlgan formatlarda saqlash SWF, FLV, AVI, MOV, WMV, PPT, GIF, RM, CAMV.

Video tasvirni ushlab olish funksiyasini bajarishga moʻljallangan dasturlar soni kun sayin ortiq bormoqda. Bu esa Internetda videokurslar va video-darslarning koʻpayishi va ommalashishi bilan bogʻliq. Ammo ushbu dasturlarning barchasi ham bizga kerakli natijani bera olmaydi, Camtasia Studio dasturi esa boshqalardan video tasvirni sifatli ushlab olishi bilan farqlanadi. Dastur ish stolida sodir boʻlayotgan barcha holatlarni yozib oladi, shu jumladan kursor harakatini ham (3.3.13- rasm).

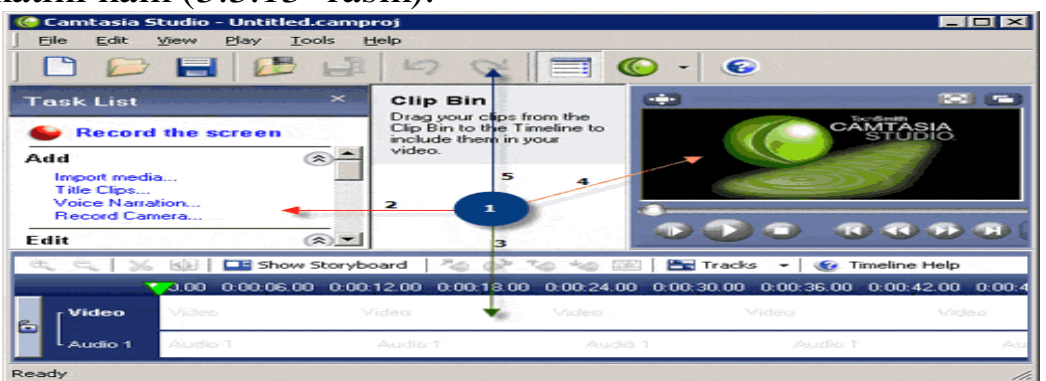

3.3.13- rasm. Dastur interfeysi

1. Ish stoli; 2. Boshqaruv paneli; 3. Vaqt shkalasi; 4. Проигрыватель;

Camtasia Studio dasturida to'rtta utilitalar gamrab olingan: Camtasia Recorder, Camtasia Theater, Camtasia Player, Camtasia MenuMaker. Camtasia Studio dasturida yaratilgan lavhalar YouTube tipidagi saytlarda, iPhone apparatlarida, shuningdek odatdagi shaxsiy koʻrishga moʻljallangan videoni kompyuterlarda har qanday dasturlarda a'lo darajada ishlaydi va muayyan dasturiy muhitda ishlashni oʻrgatuvchi media fayllarni Internetda koʻplab uchratishimiz Shu bilan birga dastur tasvir sifatini hech qanday mumkin. voʻqotishlarsiz saqlash va minimal hajmda videoni saqlash imkonini beradi. Ish stolida navbatdagi lavhani yozib olgandan soʻng, video va audio fayl aks etadi. Olingan natijani koʻrish va tahrirlash uchun, uni sichqoncha orgali vaqt shkalasi maydoniga olib oʻtish lozim. Camtasia Studio dasturining boshqaruv panelida quyidagilarga murojaat qilish mumkin:

# ADD qismi.

• Import Media – audio yoki videomateriallarni import qilish.

• Title Clips – yuklanuvchi ekranni tayyorlash. Dasturda yaratilgan videolavhani yuklashdan oldin, foydalanuviga belgilangan axborotlarni (reklama, tabriknoma va b.) koʻrsatish kerak boʻlsa, ushbu bandda buni bajarish mumkin.

• Voice Narration – bu opsiya fonli musiqalar yoki oʻzining ovozli sharhlarini yozish imkonini beradi.

• Record Camera – bu opsiya suratda rasm effektini yasash imkonini beradi, masalan, videolavhaning burchagida yana bitta lavhani joylashtirish.

# EDIT qismi.

• Picture in Picture – suratda rasm effektini tahrirlash.

• Transitions – agarda bir qancha videolavhalar bor boʻlsa, ushbu uskuna bilan bitta videolavhadan boshqasiga chiroyli oʻtishlarni yaratish mumkin.

• Callouts – videodarsning har qanday kadrida tushuntirish xatini qoʻyish imkonini beradi.

• Zoom-n-Pan – ushbu boʻlimda, ekrandagi muhim sohani ajratib koʻrsatish uchun videolavhaga lupa effektini qoʻllash mumkin.

• Flash Quiz – bu funksiya Camtasia Studio dasturidan videolavhaga

bevosita soʻrov qoʻyishga yordam beradi, javob natijasi boʻyicha lavhaning oʻqilishi davom etadi yoki toʻhtaydi.

• Captions – ushbu uskuna lavhani ixtiyoriy joyidan oʻqitish, proigrvatelya oynasi ostiga yozuv qoʻyish imkonini beradi.

**PRODUCE qismi**. Produce video as – bu opsiya Camtasia Studio dasturida yaratilgan lavhani avi, swf, mov, wmv va boshqa formatlarda saqlash imkonini beradi.

**Create CD menu** – ushbu bandda punkte, mojno sozdat menyu dlya CD disk uchun menyu yaratish mumkinki, unda koʻpgina videodarslar joylashadi.

**Create Web menu** – bu opsiya, web-sahifalarda joylashtiriladigan swf lavhalari boʻyicha qulay navigasion menyuni yaratish imkonini beradi.

**Batch Production** – bu funksiya dasturda yaratilgan turli loyihalarni bitta paketli faylga birlashtirish imkonini beradi.

| <u> </u> |                       | <u> </u> |              |            |            |               |            |
|----------|-----------------------|----------|--------------|------------|------------|---------------|------------|
| e        | <b>L Q  </b> %        |          | 💶 Show Stor  | yboard   🍋 | or 🍫       | 🖭   🔚 Tra     | cks 👻 😨 🕐  |
|          | 7                     | 0.00     | 0:00:50.00   | 0:01:40.00 | 0:02:30.00 | 0:03:20.00    | 0:04:10.00 |
| <b>F</b> | - Caption             | <b>)</b> | • •          |            |            |               |            |
|          | [ Video               |          | mini2_Screen | .avi       | mini2_Scr  | een.avi       | mini2      |
| 0        | Audio 1               | Audio    | 51           | Audio 1    | A          | udio 1        | Audio 1    |
|          | Zoom                  | Ē 🔶      | -            |            | 2          | $\rightarrow$ | ~          |
|          | Quiz                  |          |              |            |            | 3             | ~          |
|          | l <sub>Callouts</sub> | Callo    | uts          | Callouts   | . 5        | nouts         | Callout    |
| 6        | - Audio 2             |          | ****         |            | ***        |               |            |

3.3.14- rasm. Vaqt shkalasi.

Vaqt shkalasida butun videofilm aniq ifodalanadi: Videoyoʻlak, qoʻshimcha fishkalar, audioyoʻlak.

Vaqt shkalasining yuqori panelida turli uskunalar mavjud boʻlib, ular ovozlar bilan ishlash, yoʻlaklarni kichiklashtirish yoki kattalashtirish, yozib olingan materiallarni kesib olish va boshqa amallarni bajarishga yordam beradi.

**Proigrvatel.** Camtasia Studio dasturida tasvirga olingan videolavhalar proigrvateli, videolavhani tahrirlash va turli hil effektlarni qoʻshish jarayonida uni koʻrish uchun moʻljallangan.

**Uskunlara paneli.** Uskunlara panelida dasturning har xil funksiyalari toʻplangan

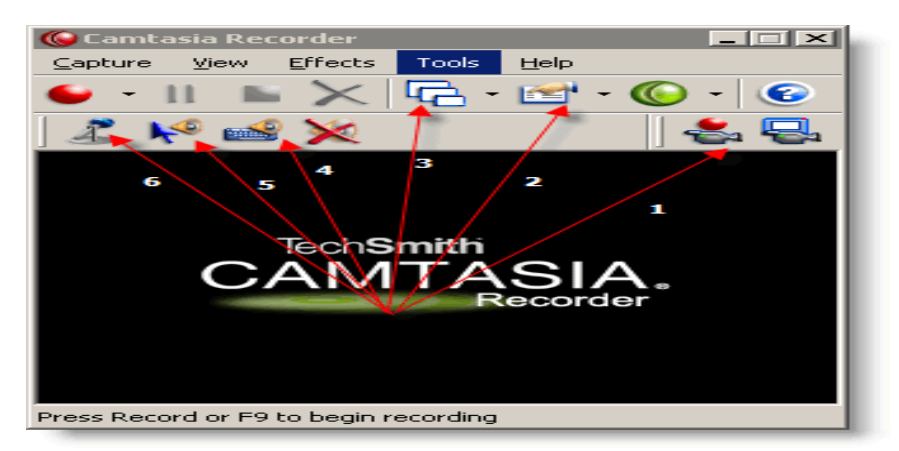

3.3.15- rasm. Camtasia Recorder

- 1. New Project yangi loyiha yaratish.
- 2. Open Project ilgari yaratilgan loyihani ochish.
- 3. Save Project loyihani saqlash.
- 4. Import Media Files media faylni import qilish.

5. Produce Video As – tayyor lavhani dastur quvvatlaydigan formatlardan biriga oʻtkazish.

6. Undo – oldinga holatga qaytish.

7. Redo – keyingi holatga oʻtish.

8. Show/Hide Task List – boshqaruv panelini berkitish/koʻrsatish.

9. Launch other tools – boshqa utilitalarni ishga solish (Camtasia Recorder, Camtasia Menumaker, Camtasia Audio Editor, Camtasia Theater, Camtasia Player).

10. Camtasia Studio Help – dastur boʻyicha yordam.

**Camtasia Studio utilitalari**. Camtasia Recorder – paketning eng muhim utilitasi hisoblanib, videolavhani bevosita yozib borish uchun moʻljallangan.

1. Suratda rasm effekti natijasini yaratish uchun kameradan tasvirni yozib oladi; 2. Dasturni sozlash; 3. Dastur koʻrinishi; 4. Klaviaturadan klavishani bosganda ovozni yozish; 5. Sichqoncha tugmasini

bosganda ovozni yozish; 6. Mikrofon orqali ketayotgan ovozni yozish.

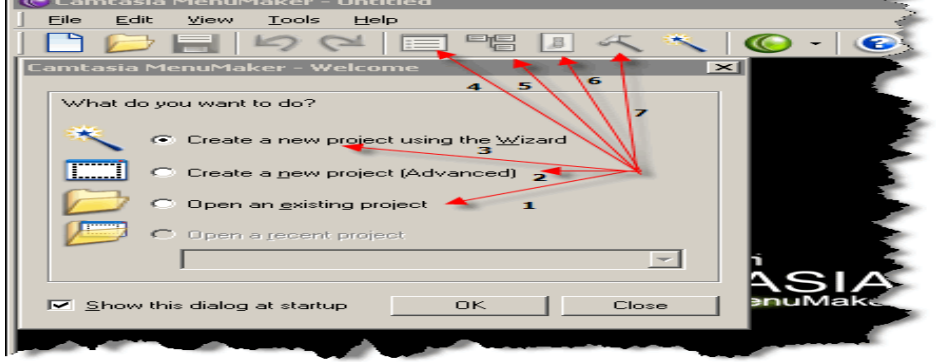

3.3.16- rasm. Camtasia Menumaker

# Camtasia Menumaker

1. Open an existing project – mavjud loyihani ochish;

2. Create a new project (Advanced) – loyihaning oʻzini yaratish, ya'ni Camtasia ustasi yordamisiz mustaqil menyu yaratish;

3. Usta yordamida yangi loyiha yaratish;

4. Loyihani mustaqil yaratayotgan vaziyatlarda, menyuning asosiy sozlamalari (Fayllarni, havolalar roʻyhati rangini, kursorni bosganda faylni tanlash);

- 5. Menyu xaritasi;
- 6. Olinadigan menyuni oldindan koʻrish;

**Menyuni kompilyasiyalash.** Camtasia Audio Editor – bu utilita TechSmith paketi tarkibida yaqinda paydo boʻldi. U mini SoundForge dasturlarga oʻxshash audiofayllar bilan ishlashga moʻljallangan. Utilitaning tarkibi quyidagilardan iborat:

- 1. Create a new audio file yangi audiofayl yaratish (mikrofon orqali yozish).
- 2. Mavjud faylni tahrirlash (audio, video, tasvir).
- 3. Oxirgi marta ishlatilgan fayllarni tahrirlash, faylni yozish;
- 4. Belgilangan sohada ovozni kuchaytirish, belgilangan sohada ovozni pasaytirish;
- 5. Belgilangan sohada ovozni pogʻonali kuchaytirish, belgilangan sohada ovozni pogʻonali pasaytirish;
- 6. Belgilangan sohani jimjitlikka almashtirish;
- 7. Belgilangan sohani oʻchirish;
- 8. Belgilangan sohada yiriklashtirish.

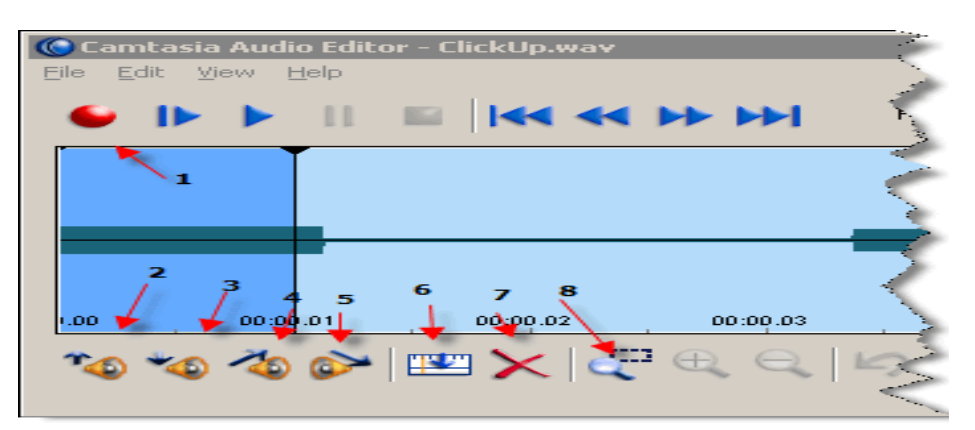

3.3.17- rasm. Camtasia Audio Editor

**Camtasia Theater**. Ushbu utilita DVD stilidagi navigasiyaning qulay paneli bilan flash fayllarni yaratishga moʻljallangan.

| 🖲 Camtasia Theater<br>jila - <u>H</u> elp                                                                           |                                                                                      |                                                                                                    |
|----------------------------------------------------------------------------------------------------|--------------------------------------------------------------------------------------|----------------------------------------------------------------------------------------------------|
| Menu Contole<br>General Properties<br>Menu tkle<br>Menu tkle tont size<br>14 T<br>Menu glignment<br>left f of video | 1<br>Menu item tont gize<br>12 ▼<br>Elay movies in secuence                          | 2<br>Colors<br>Movie background<br>Menu backgro ind<br>Menu backgro ind<br>Menu backgro<br>Item gormal<br>Item gormal<br>Item gollover |
| Menu List                                                                                                    | iten file<br>Double-cick entries to o<br>I⊽ Laurch Menu after e:<br>Excott Hash Menu | 3                                                                                                    |

3.3.18-расм. Menu sahifasi

- 1. Menyuni sozlash: sarlavha shrifti, menyu elementlari shrifti, menyuning joylashishi va Play movies in secuence galochkasi – Camtasia dasturida yaratilgan videofayllarni ketma-ket oʻqilishini bildiradi;
- 2. Menyu ranglarini sozlash;
- 3. Loyihaga swf fayllarini qoʻshish (fayllar menyuda keltiriladi);
- 4. Export flash menu menyu yaratish.

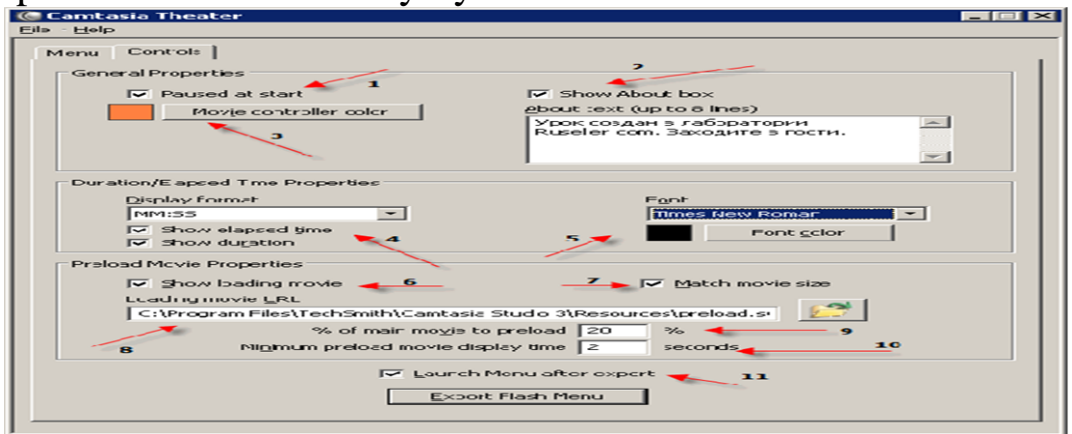

3.3.19-расм. Controls sahifasi

**Controls sahifasi.** Sahifalarni boshqarish elementlari quydagilardan tashkil topgan:

- 1. Paused at Start fayllar yuklanganda avtomatik oʻqilmaydi.
- 2. Show about box «nashr etuvchi haqida» bloki koʻrsatiladi.
- 3. Movie controller color kontroller rangi.
- 4. Show elapsed time qolgan vaqtni koʻrsatadi; Show duration faylning umumiy davomiyligini koʻrsatadi.
- 5. Shrift va uning rangi.
- 6. Show loading movies oldindan yuklanuvchi lavhani koʻrsatadi.
- 7. Match movie size lavha oʻlchamini hisoblash.

- 8. Oldindan yuklanuvsi lavha manzili.
- 9. Xotiraga koʻrsatilgan sondagi prosentlar yuklangandan soʻng lavhani koʻrsatish

10. Sekundlarda lavhaning xotirada minimal yuklanishi.

11. Yaratilgandan soʻng menyuni ishga tushirish. Export Flash Menu – tugmasi menyu yaratadi.

**Camtasia Player** – bu AVI fayllarni aks ettirish (oʻqitish) uchun moʻljallangan utilita.

Adobe Captivate. Adobe Captivate (avvalgi RoboDemo sifatida tanilgan) — Microsoft Windows va dasturiy ta'minotni namoyish etish, video-darslarni yozish, dastur simulyasiyasini yaratish, oʻquv taqdimotlarni yaratish va .swf formatda turli testlarni yaratish uchun qo'llanilishi mumkin bo'lgan Mac OS Xning 5 versiyalari uchun elektron ta'limda qo'llaniladigan elektron kurslarni yaratish va tahrirlash dasturi. Adobe Captivatedagi generatsiyalangan .swf ni .aviga videoxosting saytlarga konvertatsiya qilish imkoniyati mavjud. Dastur simulyatsiyalarini yaratish uchun Captivateda chap va oʻng sichqoncha tugmasini bosish va klavishalarni bosish mumkin. Shuningdek, Adobe Captivateni skrinkastlarni, podkastlarni yaratish va Microsoft PowerPoint taqdimotlarini Adobe Flash formatiga konvertatsiya qilish uchun qo'llash mumkin. Captivate yordamida dasturlarning interfaol namoyishlari, simulyatsiyalar, yordamchi ma'lumotlar, skrinkastlar, o'yinlar va darslar yaratish va tahrirlash mumkin. Captivateda yaratilgan skrinkastlar ekrandan qilingan yozuvlarga nisbatan ancha kam joy egallaydi. Foydalanuvchilar Captivateda taqdimotlarga effektlar, faol nuqtalar, matnli sohalar, video va hokazolarni qo'shib tahrirlashlari mumkin. Mualliflar mazmunini va u yoki bu elementni paydo boʻlish vaqtlarini tahrirlashlari mumkin. Faol nuqtalarni bosish boshqa slaydga oʻtish, shuningdek, tashqi murojaatlarga oʻtishni ta'minlashi mumkin. Captivate tasvirlarni, PowerPoint taqdimotlarni, video, .flv va audiolarni loyihaga import qilishni qoʻllab-quvvatlaydi. Adobe Captivate dasturi materiallarni yaratish va namoyish etishning qulay vositasidir. Captivate keng doiradagi imkoniyatlarni taklif etadi: Microsoft PowerPointda yaratilgan taqdimotlar asosida oʻquv materiallarni yaratish, monitordagi suratni olib, savolga berilgan javobga bogʻliq ravishda oʻtish imkoniyatli testlar yaratish.

|            | Cp 📾 + 🛊 🛛 25                 | / 25   100 ~                                |                                  |
|------------|-------------------------------|---------------------------------------------|----------------------------------|
|            | > ¢ • · 🖄                     | 💿 😝 🔉 🎭 - Yoo 🏧 📑                           |                                  |
| <b>*</b> . | FILMSTRIP *II<br>21 Question4 | × KEOrientation0302.cptx*                   |                                  |
| To         | <u></u>                       |                                             |                                  |
|            |                               | kinetECO Thanks for parti                   | cipating<br>Wishing              |
|            | 22 Question5                  | you much happu<br>success in you<br>careert | e new                            |
| <b>*</b>   |                               | \$2                                         |                                  |
| *          | 23 Question6                  |                                             |                                  |
| TI         | areals a                      |                                             |                                  |
| •          |                               | kinetEco 2013                               |                                  |
|            | 24 Results                    | TIMELINE MASTER SLIDE                       | -10                              |
|            | <b>*</b>                      | <u> </u>                                    |                                  |
|            | 25 Conclusion                 | Blank 2 MCQ 1/7, PL                         | . 3 Matching 4 Hot spot 5 Citert |

3.3.20- rasm. Adobe Captivate dastur oynasi

Oʻquv materiallariga matnli ma'lumotlarni kiritish maydonlari va toʻgʻri javobni tanlash imkoniyati boʻlgan soʻrovlar kabi interfaol elementlar joylashtirilishi mumkin. Adobe Captivate fayllarining kompakt o'lchovi va yuqori ruxsatliligi ilova bilan ishlash ko'nikmalarga ega bo'lishda keng foydalanish, yordamchi ma'lumotlarni taqdim etish va yangi mahsulotlar imkoniyatlarini namoyish etish beradi. Talab etilgan qismlarni kattalashtirish imkonini texnologiyasini qoʻllagan holda oʻquv kontentga ega ekranning aniq sohalariga foydalanuvchi diqqatini jalb qilish imkonini beradi. Adobe Captivate yordamida ishlab chiqilayotgan oʻquv kurslari Flash texnologiyasiga asoslangan. Adobe Captivatening yuqorida koʻrib chiqilgan imkoniyatlariga qaramay, bu texnologiya yopiq, maxsus va smartfonlar planshet qurilmalar va qoʻllab-quvvatlanmasligini ta'kidlash lozim. Bundan tashqari, bu texnologiyalar hisoblash resurslariga juda talabchan, bu esa hozirda keng tarqalgan shaxsiy kompyuterlarning rusumlarida— noutbuklarda (koʻp quvvat sarflaydi) ishlatish uchun noqulaylik tugʻdiradi.

**CourseLab**—bu Internet tizimida, masofaviy ta'lim tizimlarida, kompakt disk yoki boshqa har qanday saqlash qurilmalarida ishlatish uchun mo'ljallangan interaktiv ta'lim materiallari (elektron darsliklar) tayyorlash uchun mo'ljallangan kuchli va ishlatish oson bo'lgan dasturiy vositadir.

CourseLabning asosiy imkoniyatlari:

• WYSIWYG tizimida koʻrish va natijalarni olish mumkin boʻlgan ta'lim materiallarini yaratish va tahrir qilish.

- Tuzuvchidan HTML yoki boshqa dasturlash tillarini bilishni talab qilmaydi.
- Obyektiv yondashish har qanday murakkablikdagi ta'lim materiallarini yaratish imkonini beradi.
- Ssenariylardan foydalanish murakkab koʻp «Obyekt»li bogʻliqliklarni yaratishni osonlashtiradi.
- Testlarni avtomatik yaratish mexanizmiga ega.
- Ochiq obyektiv interfeys obyekt va shablonlar kutubxonasi va foydalanuvchi yaratgan kutubxonalarni osonlikcha kengaytirish imkonini beradi.
- Obyektlar animatsiyasi mexanizmiga ega.
- Ta'lim kurslariga har qanday Rich-medianing har qanday turini Macromedia®Flash®, Shockwave®, Java® va har qanday formatdagi video-formatdagi fayllarni joylashtirish imkonini beradi.
- Musiqiy ketma-ketlik joylashtirish va sinxronlashning oson mexanizmlari.
- Microsoft®PowerPoint® formatidagi taqdimotlarni oʻquv materialiga joylashtirish imkoniyati.
- Har xil dasturiy ta'minotlarning simulyasiyalarini yaratish imkonini beruvchi ekranni suratga olish mexanizmiga ega.
- Amallarni izohlashning oson tiliga ega.
- Malakali foydalanuvchiga dastur fayllarining xususiyatlariga toʻgʻridan-toʻgʻri JavaScript-kirish imkonini beradi.
- Elektron ta'lim kurslarini ko'rish uchun Javaning bo'lishi talab qilinmaydi.

CourseLab yordamida yaratilgan ta'lim materiallari ishlatilish turiga qarab, elektron ta'limning quyidagi: AICC (http://www.aicc.org), SCORM 1.2 (http://www.adlnet.org) standartlariga mos keladi.

Lectora dasturi Ogayo shtatida joylashgan Trivantis Corporation jamiyatida 1999-yilda Timoti D. Loudermilk tomonidan yaratilgan. Lectora— universal muhit boʻlib, imkoniyatlari keng, koʻrgazmali grafika amaliy dasturlari sirasiga kiradi va matn, rasm, chizma, grafiklar, animatsiya effektlari, ovoz, videorolik, Java, Flash va boshqalardan tashkil topgan slaydlarni yaratish imkonini beradi. Lectora— bu Internet tizimida, masofaviy ta'lim tizimlarida, kompakt disk yoki boshqa har qanday saqlash qurilmalarida ishlatish uchun moʻljallangan interaktiv ta'lim materiallari (elektron darsliklar) tayyorlash uchun moʻljallangan kuchli va ishlatish oson boʻlgan dasturiy vositadir.Hozirgi vaqtga kelib, dasturdan 64dan ortiq davlatlarda foydalanib kelinmoqda.Lectora dasturi masofali ta'lim jarayonida elektron oʻquv kontenti yaratish uchun va elektron oʻquv majmualarini yaratish imkoniyatini beruvchi dastur hisoblanadi. Dastur asosan:

- Masofali ta'lim kurslarini yaratishda;
- Taqdimot fayllarini yaratishda;
- •Nazorat testlarini yaratishda;
- •Ppt formatidagi fayllarini boshqa ta'lim formatlariga (scorm yoki aicc) o'tkazishda;
- Intellektual oʻqitish kurslarini yaratishda keng foydalaniladi.

Lectora dasturida yaratilgan kurslarni elektron ta'lim standartlari bo'lgan SCORM va AICCda nashr etish mumkin. Shuningdek, Lectora dasturi hozirda mavjud bo'lgan LMS tizimlar talablari bilan mos keladi. Lectora dasturida yaratilgan o'quv kurslarini bir tugmani bosish orqali ularni dinamik veb-sayt ko'rinishida, HTML, CD disklarda ishlaydigan, bitta faylga yig'ilgan .exe ko'rinishda, SCORM va AICC standartlarida hech qanday dasturlash tillarini bilmay turib ham o'tkazish mumkin.Shuningdek, Lectora dasturi orqali nazorat ishlarining elektron ko'rinishini tashkillashtirish mumkin, xususan, 7 xil (yolg'on/rost, bitta to'g'ri javobli, bir necha to'g'ri javobli, moslikni topish, esse, qisqa javob kiritishli, hot point) shaklidagi elektron testlar, so'rovnomalarni yaratish mumkin. Elektron nazorat yakunida Lectora dasturi elektron pochta orqali va tashqi CGI skript, XML, SCORM, AICC standartlariga asosan natijalarni olish/yuborish mumkin.

Lectora dasturi dasturchilar uchun yaratilmagan boʻlsada, oxirgi versiyalarida dasturlash tilidan xabardor boʻlgan foydalanuvchilar uchun kengaytirilgan ilovalari bilan boyitildi. Bu esa oʻz navbatida, dasturlash tilidan xabardor boʻlgan foydalanuvchilar uchun katta imkoniyatdir.

| E 107 CM A LettsCook - Lectora Inspire                                                                                                    |                            |                   | and the second second s |
|----------------------------------------------------------------------------------------------------|----------------------------|-------------------|----------------------------------------------------------------------------------------------------|
| File Home Design Insert Test & Survey Tools View Properties                                                                                                    |                            |                   | 8                                                                                                    |
| To Date/Time - Softwardson-<br>To Date/Time - Const<br>To Date/Time - Const<br>To Date/Time - Const<br>To Date/Time - Const<br>To Date/Time - Const<br>To Date/Time - Const<br>Add To Page Rundson<br>Add Teacy Store - Time - Const<br>Add Teacy Store - Const<br>Add Teacy Store - Const<br>Add Tea | B RSS Feed -               | Group Attachment  | Certificate<br>Reference List<br>QR Code                                                                                                    |
| Title Explorer                                                                                                    | Media Library              |                   |                                                                                                    |
| Title Explorer Thumbnall View                                                                                                    | de ab + Button             | ns + Brown        |                                                                                                    |
|                                                                                                    | Search                     |                   | 2 6                                                                                                    |
| Betrare Graphics Betrare Graphics Betr                                                                                                    | Title Resources            | Brown Bars Back   | Brown Bars Ext                                                                                                    |
| ACCENT ACCENTACENT ACCENTACENT ACCENTACENT ACCENTACENT ACCENTACENT ACCENTACENT ACCENTACENTACENTACENTACENTACENTACENTACEN                                                                                                    | A Chelp<br>Brown Bars Help | From Bas Hame     | Brown Bars Next                                                                                                    |
| Rash Intro                                                                                                    |                            | 8                 | <b>()</b>                                                                                                    |
| Kitchen knives commonly used in food preparation are a large Summary Ceaver, and a small parine knife. The chef's knife is an all-purpose                                                                                                    | Brown Basic Back           | Brown Basic Ext   | Brown Basic Help                                                                                                    |
| Allow the cook to rock the knife on the cutting board for a more pre-<br>knife is a small knife with a plain edge blade that is ideal for peeling                                                                                                    | g a                        |                   | A                                                                                                    |
| · · · · · · · · · · · · · · · · · · ·                                                                                                    | Brown Basic Home           | Brown Basic Next  | Brown Blocka Back                                                                                                    |
| e e Sa Whisks                                                                                                    | ×                          | 2                 | -                                                                                                    |
| The spoon                                                                                                    | and a second               |                   |                                                                                                    |
| B Soatula                                                                                                    | Brown Blocks Ext           | Brown Blocks Help | Brown Blocks Home                                                                                                    |
| e m Tong                                                                                                    |                            |                   |                                                                                                    |
| a M Knives -                                                                                                    |                            |                   | -                                                                                                    |
|                                                                                                    |                            |                   | - 😒                                                                                                    |

3.3.21- rasm. Lectora dasturining koʻrinishi

## Nazorat savollari:

- 1. Multimedia tizimlarining bugungi rivoji va istiqbollari haqida nimalarni bilasiz?
- 2. Multimediada elektron darslik yaratish uchun qaysi dasturlardan foydalanganimiz maqul?
- 3. Snagit dasturini islash prinsipi haqida nimalarni bilasiz?
- 4. Camtasia Studio dasturiy vositasining imkoniyatlarini sanab bering.
- 5. Adobe Captivaten tahrirlash dasturi haqida ma'lumot bering.
- 6. CourseLab dasturi va uning asosiy imkoniyatlarini tavsiflang.
- 7. Lectora dasturi masofali ta'lim jarayonida elektron o'quv majmualarini yaratish imkoniyatini beruvchi dastur sifatida qachon va qanday qilib tanilganini aytib bering.

# 3.4. ULEAD VIDEO STUDIO, ADOBE PRIMERE VIDEO DASTURLARI SHARHI

Kalit soʻzlar: Sozlamalar, Adobe premier, Ulead Video Studio, filtrlar parametrlari, HD video, fragmentlarni raqamlashtirish, montaj qilish, dastur interfeysi.

## Ulead Video Studio10 dasturini imkoniyatlari.

Ulead Videostudio 10 dasturida matn ovoz va video bilan birgalikda ishlash yoki turli videoeffektlar yaratish mumkin mumkin. Ulead Videostudio 10 dastur quyidagi ketma-ketlikni bajarish orqali ishga tushiriladi: PUSK $\rightarrow$ Vse programmы $\rightarrow$  Ulead Videostudio 10. Ekranda quyidagi oyna hosil boʻladi:

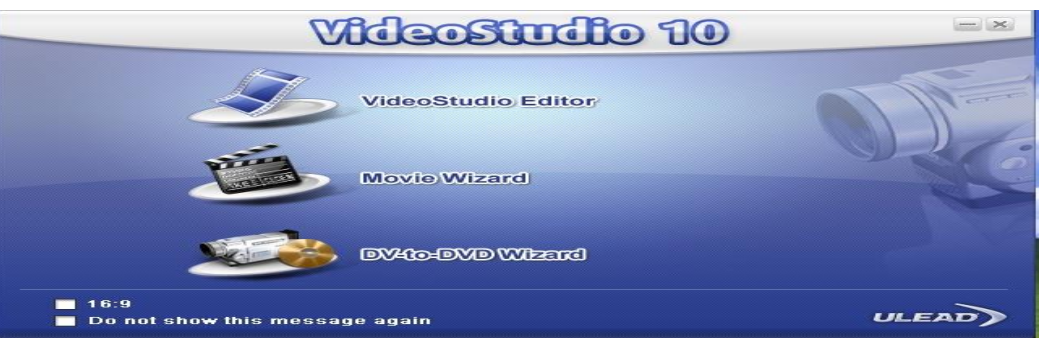

3.4.1- rasm. Ulead Videostudio 10. Dasturi oynasi

Birinchi qatordagi VideoStudio Editor boʻlimini tanlaymiz. Quyidagi ishchi oyna hosil boʻladi:

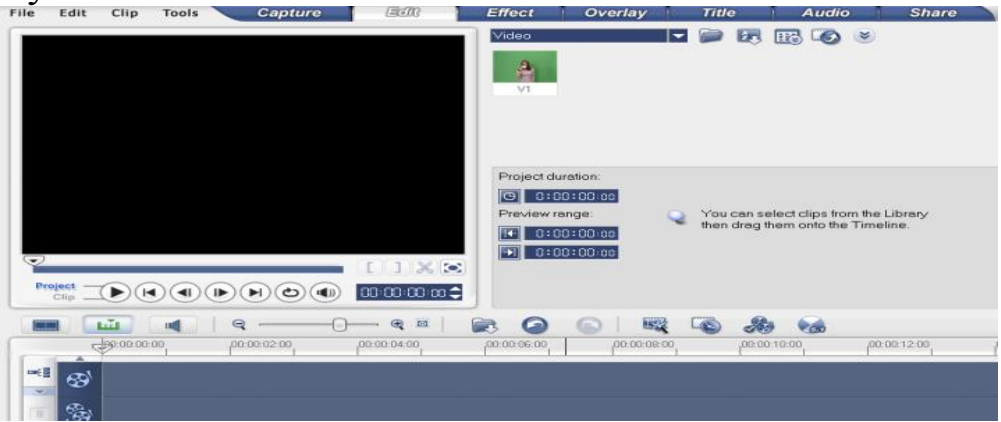

3.4.2- rasm. VideoStudio Editor boʻlimi

Yuqoridagi paneldan Title boʻlimini tanlaymiz va oʻng yuqori tarafda hosil boʻlgan matn yozish uchun moʻljallangan maxsus andozalardan birini tanlaymiz. Soʻng asosiy darchaga kerakli matnni kiritish mumkin.

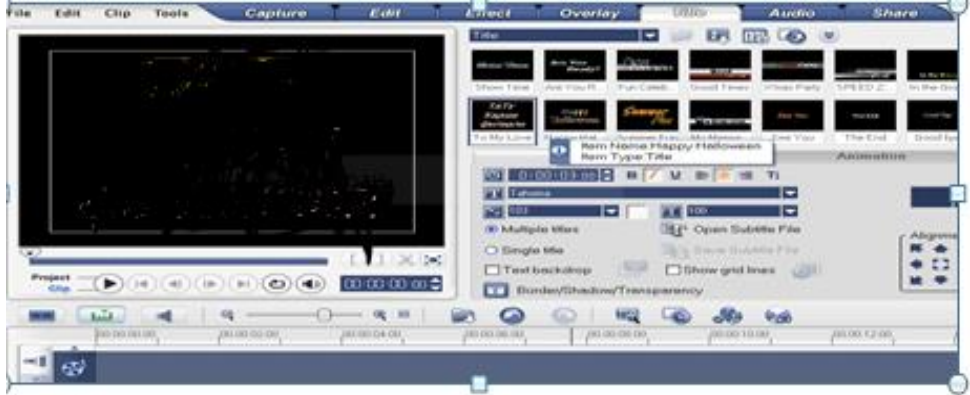

3.4.3- rasm. VideoStudio Editor boʻlimi fragmenti Yozilgan matnni sichqoncha yordamida pastki qismga tushirish mumkin

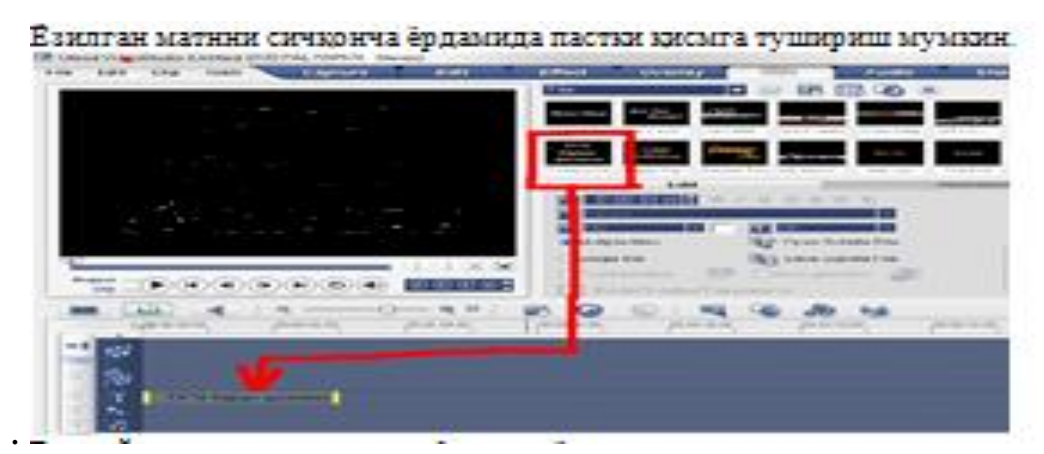

3.4.4- rasm. Matnni layerga tushirish fragmenti

Bunday matnlar asosan film yoki roliklarning nomini berishdaishlatiladi. Ulead Videostudio 10 dasturida ishlangan ixtiyoriy faylni kompyuter xotirasiga saqlash odatdagidek Filemenyusidagi Save qismidan VSPformatida saqlash mumkin. Yoki yuqori paneldagi Share boʻlimiga kiriladi.

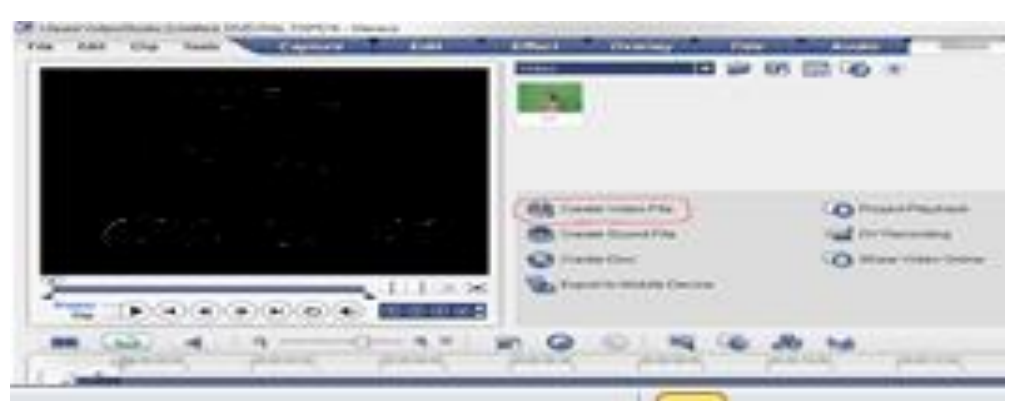

3.4.5- rasm. Share bo'limi

Tayyor faylni rasmda koʻrsatilganidek Create Video File qismiga kirib kerakli formatda kerakli joyga yoki diskka saqlash mumkin. Ulead Videostudio 10 dasturida ovoz videolar bilan ishlash uchun kerakli faylni kompyuter xotirasidan yoki tashqi qurilmalardan chaqirib olish mumkin.

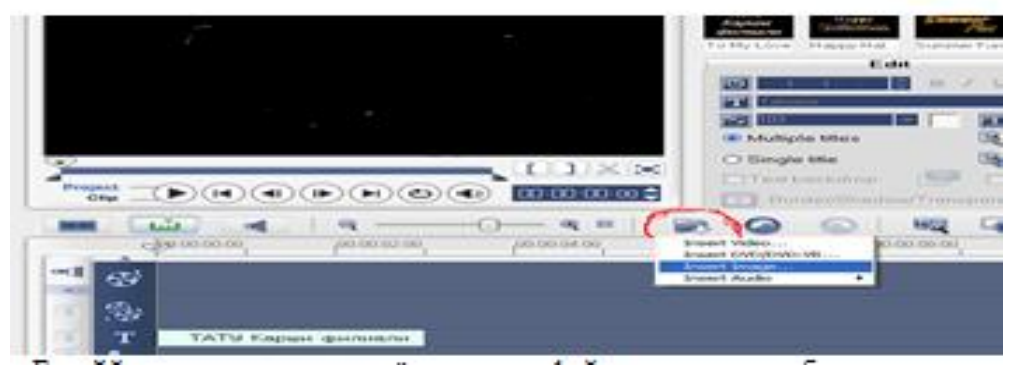

3.4.6- rasm. Create Video File bo'limi

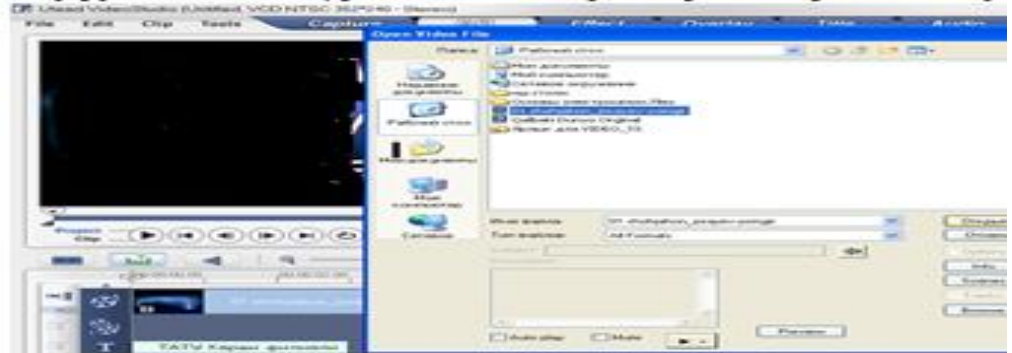

3.4.7- rasm. Fayl tanlash boʻlimi

Yuqoridagi roʻyxatdan video, rasm yoki ovozli fayllarni chaqirib olish mumkin. Ovozli fayl chaqirib olingandan soʻng Audio Viev qismiga kirilsa ovozli fayl ovozini pasaytirish, yuqorilatish imkoniyati paydo boʻladi.

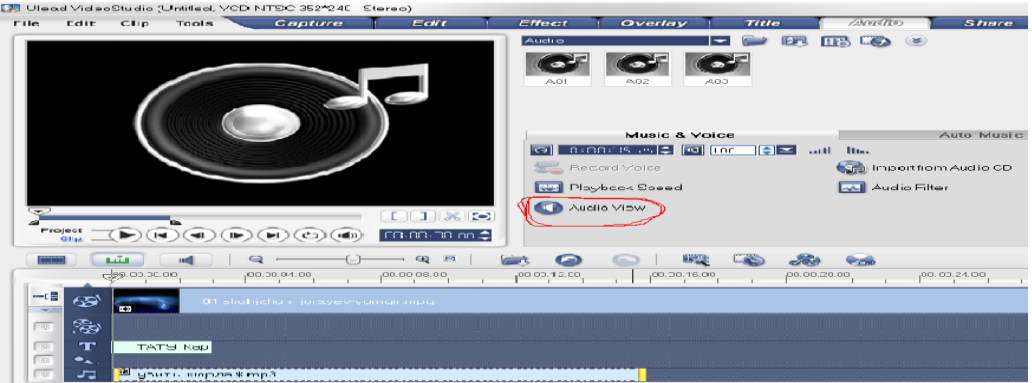

3.4.8- rasm. Audio Viev fragmenti

Ulead Videostudio 10 dasturida videofayllarni qayta ishlash, bezash, bir necha boʻlaklarga ajratish (kesish) mumkin. Buni quyidagi misol yordamida koʻrib chiqish mumkin. Avvalo biror videofayl chaqirib olamiz va uni bir necha boʻlaklarga ajratamiz.

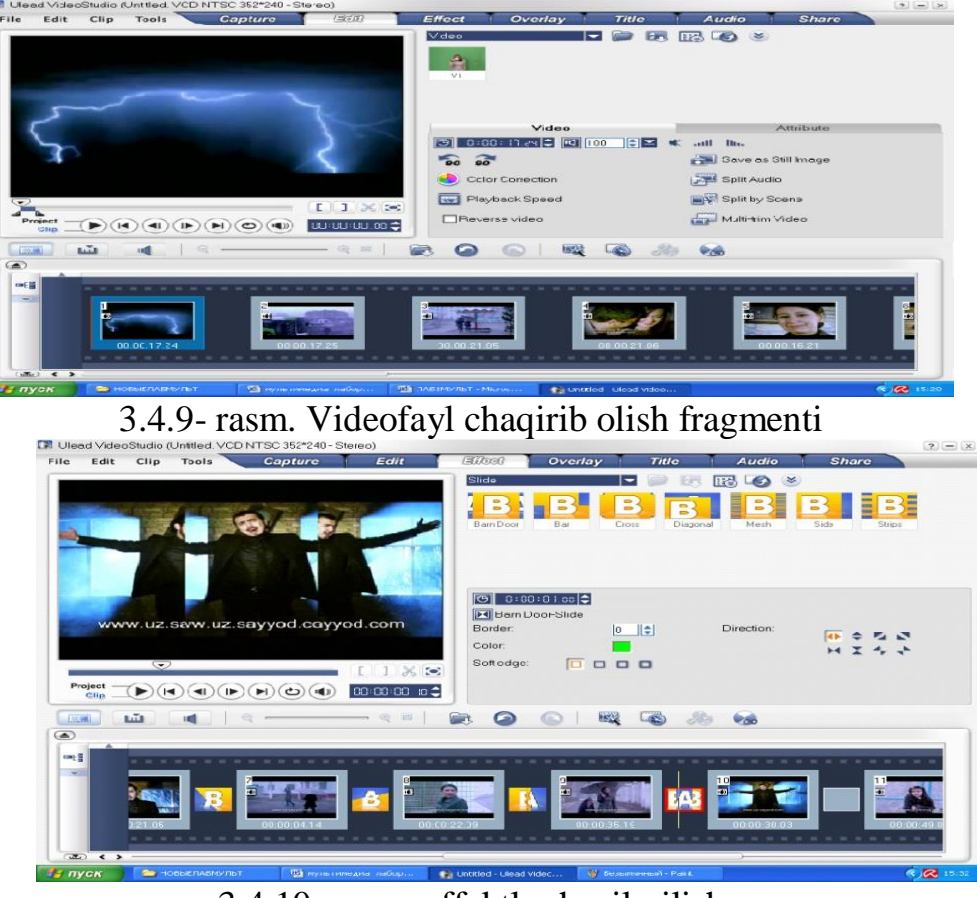

3.4.10- rasm. effektlar hosil qilish

Yuqori paneldagi Effect boʻlimiga kirib, u yerdagi effektlar hosil qilish uchun moʻljallangan andozalarni boʻlaklangan videofayllar orasiga joylashtirish mumkin. Multimediali taqdimotda matnli ma'lumot bilan birgalikda audio, video, tasvirli ma'lumotlardan foydalanilganligi sababli tinglovchida oʻrganilayotgan ob'ekt haqida to'laroq tasavvur shakllantirish imkoniga ega. Inson tashqi dunyodan asosiy ma'lumotni ko'z va quloq organlari orqali qabul qiladi. Shu taqdimotlardan foydalanish sabab video maqsadga muvofiq taqdimotga qoʻyiladigan hisoblanadi. Video talablar sifatida quyidagilarni koʻrsatishimiz mumkin:

1. Taqdimotdagi ranglar guruhi (svetovaya gamma) video tasvirdagi ob'ektlar, yozuvlar (titrlar)fon rangidan farq qilishi va tinglovchi ularni hyech qanday qiyinchiliksiz ajrata olishi kerak. Ranglar tinglovchilarni toliqtirib qo'ymasligi kerak.

2. Yozuvlar (titrlar)ga quyidagi talablarni qoʻyish kerak, yozuvlar taqdimot oʻtkazilishi moʻljallanayotgan binoning barcha tinglovchilariga yaxshi koʻrinishligi kerak, yozuvni ekranda chiqib turish vaqti bu yozuvni oʻqib ulgurishga yetarli boʻlishi kerak, yozuv shirftini shunday tanlash kerakki, uzoqdan qaralganda yozuvdagi xarflar oʻz koʻrinishlarini boshqa harflarga oʻzgartirishlari kerak emas, va albatta imlo hatolarga yoʻl qoʻymaslikka imkon qadar harakat qilish kerak.

3. Taqdimotdagi fondagi musiqaga talablar: fondagi musiqa iloji boricha mavzuga yaqin boʻlganligi yaxshi, aks holda dunyo klassikasi durdonalaridan birini qoʻyish mumkin, lekin ikkala holda ham fondagi musiqa tinglovchini chalgʻitishi kerakmas, balki uni e'tiborini bir joyga qaratilishini ta'minlab berishi kerak. Shuning uchun musiqa, soʻzsiz (minusovka) boʻlishligi maqsadga muvofiq. Musiqaning balandligiga ham e'tibor berishlikni unutmaslik kerak, musiqa balandligi oʻrtacha balandlikdan past boʻlishligikerak.

4. Taqdimotdagi nutqqa talablar. Agar taqdimot biror reklama roligi sifatida boʻlsa u holda bu rolikka nutq tovushlari ham yoziladi. Nutq tovushlari aniq eshitilishi kerak, videodagi ob'ektlar yoki yozuvlar bilan birgalikda uzatib borilishi kerak. Iloji boʻlsa nutqni notiqlarga topshirgan yaxshi, chunki ular matnni kerakli intonatsiya bilan oʻqish tajribasiga egalar.

5. Taqdimot davomiyligi. 30 sekdan 5 minutgacha boʻlishi mumkin lekin bu parametryana taqdimotni nimaga moʻljallanganligiga ham bogʻliq

UleadVideoStudio dasturining interfeysi:

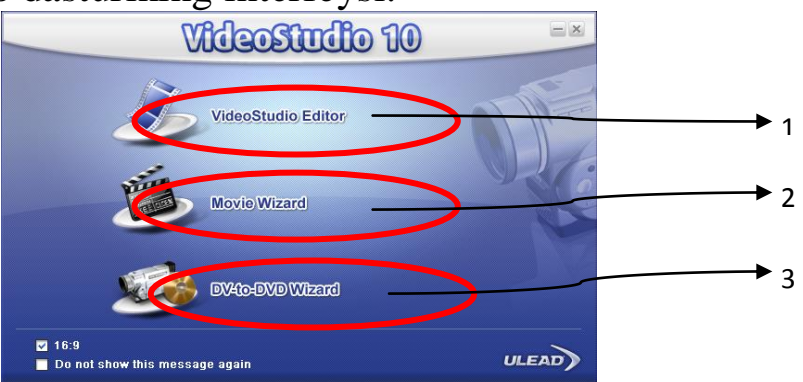

3.4.11- rasm. Dastur ishga tushishi bilan chiqadigan ish rejimini tanlash oynasi

Studiya ishga tushirilganda 3 xil rejimdan bittasini tanlash mumkinligi haqida xabar chiqadi:

Birinchi rejim bu – taqdimotni tayyorlash rejimi;

Ikkinchi rejim – taqdimotni tayyorlash rejimini qisqartirilgan varianti;

Uchinchi rejim raqamli video kamerida olingan video tasvirni dvd formatga o'tkazish.

# Dasturda taqdimotni tayyorlash rejimi.

- 1. *Menyu satri*. Bu tahrirlash jarayonida kerakli amallar enyusi: effect, title, audiovashare. *Effect boʻlimida* harxil turdagi oʻtish effektlari mavjud boʻlib ishlashga juda qulay. *Title boʻlimida* esa yozuvlarni kiritish mumkin boʻlib, animatsiya va tahrirlash ichki menyulari mavjud. Bu ichki menyular yordamida yozuvlarni harakatlantirish mumkin, ularning ranglari, shriftlari, soyalarini toʻliqligicha boshqarish imkoni bor. *Audio boʻlimida* videoga audio faylni qoʻyish mumkin, share boʻlimida ijod qilingan asarni harxil kodeklar yordamida turli video formatlarga oʻtkazish mumkin.
- 2. Aylantirish mumkin; barcha bajarilayotgan amallarni realvaqt mobaynida tomosha qilish imkonini beradi, bu esa rasm,effect, yozuvlarni muttanosib ravishda qoʻyishlik imkonini beradi;
- 3. Navigatsiya paneli u yordamida videoning hamda klip (rasm, audio, effect, titr)ni qadamma qadam koʻrib chiqishlik imkoni bor, juda qulay vosita. Shundoqqina uning ostida project vaclip degan yozuvlar mavjud boʻlib project rejimida butun video ijro etiladi, clip rejimida esa rasm, titr, effect yoki audio faylni ijrosini kuzatishimiz boshqarishimiz mumkin;
- 4. Uskunalar paneli. Proektning 3 xil koʻrinishida namoyish etadi birinchisi rasmlar davomiylik vaqti va ular orasidagi effectlar ketma-ketligi shaklida, ikkinchisi esa bevosita tahrirlash rejimi bu rejimda barcha elementlar toʻlaligicha koʻrsatiladi, uchinchi rejim audio rejim boʻlib unda tovushli tahlillar koʻrsatiladi;
- 5. Rasmlar va effektlar ketma-ketligi va davomiylik vaqtlari;
- 6. Yozuvlar ketmaketligi va davomiylik vaqtlar;
- 7. Audio fayllarni ketma-ketligi va davomiylik vaqti.

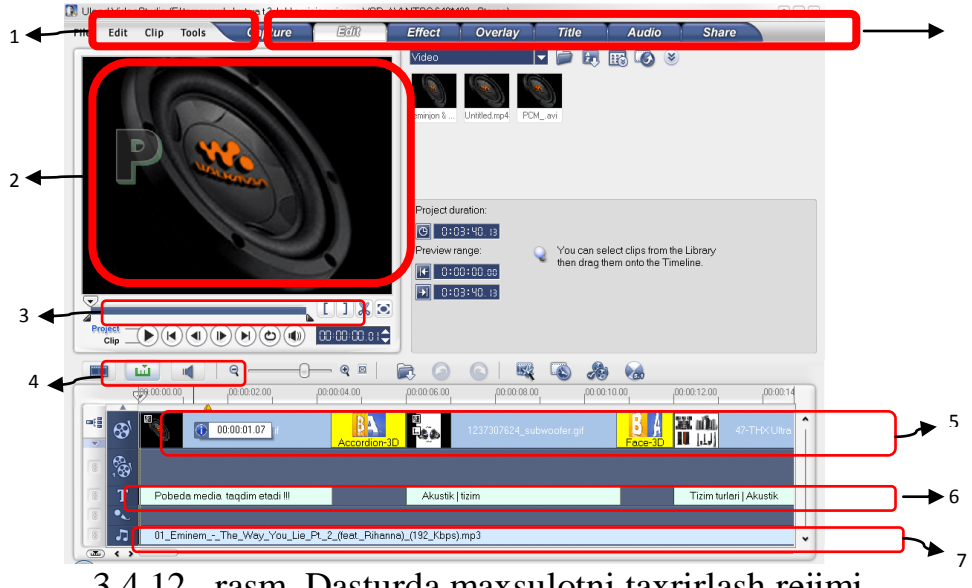

3.4.12- rasm. Dasturda maxsulotni taxrirlash rejimi.

Ma'lumotlarni to 'plash.Video Tagdimotni bajarish tartibi: taqdimot tayyorlashdan avval, barcha taqdimotlar tayyorlash kabi taqdimot haqidagi barcha ma'lumotlarni o'rganib chiqish kerak, shundagina talaba taqdimotda ma'lumotlar ketma-ketligini to'g'ri tashkil qila olishi mumkin. Tayyorlanayotgan tagdimot nima maqsadda tayyorlanayotganligini ish boshlashdan avval aniqlab olish muhim ahamiyat ga ega. Shunga qarab keyingi harakatlar aniqlanadi. aniqlangach ravishda Magsad mos mavzuga doir rasmlar. animatsiyalar, qiziqarli ma'lumotlar, video ma'lumotlar yig'ilishi kerak (iloji boʻlsa bu ma'lumotlar ierarxik tarzda joylashtirilishi) rasm va audio – video ma'lumotlar iloji boricha yuqori sifatliligini topish maqsadga muvofiq (bu avvalambor qoʻyilgan maqsadga muvofiq, magsad yuqorisifatli taqdimot tayyorlash boʻlsa mosravishda yuqorisifatli ma'lumotlar to'planadi.)

*Dasturni yuklash, loyiha hususiyatlarini oʻrnatish.* Ulead Video Studio dasturini ishga tushirish usullari:

1. Ishchi stol(desktop)dagi *Ulead Video Studio* "yorlig'i'ni sichqonchaning chaptugmasini 2 marotaba bosib ishga tushirish orqali;

2. Start -> Allprograms ->Ulead Video Studio X ->Ulead Video Studio X(Xdasturversiyasi, 8, 9, ...);

3. Provodnik orqali quyidagi yoʻl C:\Program Files\Ulead Systems\Ulead Video Studio X \katalogdagi vstudio. yexe dasturini sichqonchaning chaptugmasini 2 marotaba bosib ishga tushirish orqali;

Dastur ishga tushgach monitorda 3.4.13– rasmdagi kabi tanlash menyu chiqadi taqdimimot tayyorlash uchun 1 boʻlim – taqdimotni tayyorlash rejimi(VideoStudio Editor)ni tanlanadi.

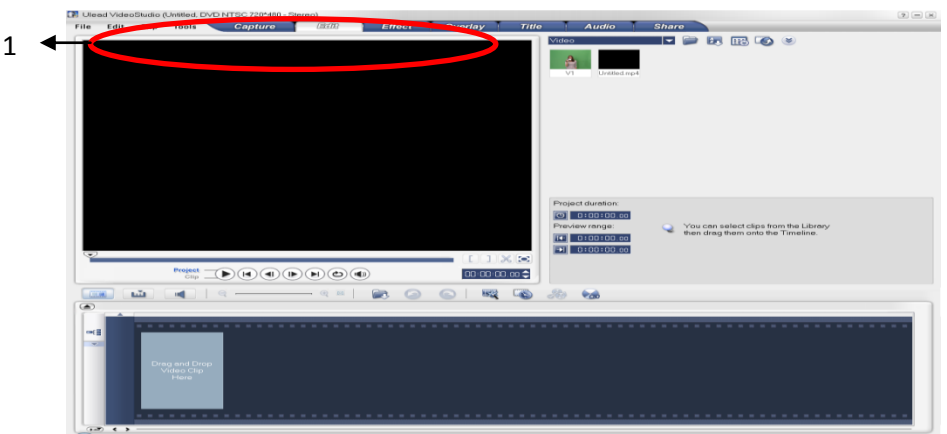

3.4.13- rasm. Dastur oynasi

1. Untitled, DVD NTSC 720\*480 – Stereo;

2. Untitled – loyiha nomi hozir loyihani nomi boʻlmaganligi uchun (neozaglavlennыy) sarlavhalanmagan;

- 3. DVD NTSC video faylni siqish "format";
- 4. 720\*480 video faylning ruxsat etilgan xatoligi piksellarda;
- 5. Stereo-audio informatsiyani kanallari soni 2 taligini bildiradi.

Bu xususiyatlarni oʻzgartirish uchun file □project properties boʻlimiga kirish kerak. Loyiha hususiyatlari 4 rasmdagi oynada namoyon etilgan, ularni oʻzgartirish uchun oynadagi Edit tugmasini bosib 3.4.15 – rasmdagi oynadagi paramertlarni oʻzgartirish kifoya.

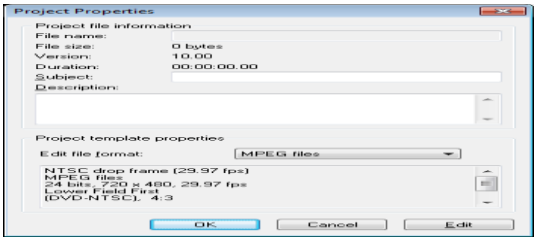

| Project Options    |                               |      |
|--------------------|-------------------------------|------|
| Ulead Video Studio | General Compression           |      |
| TV standard:       | NTSC drop frame (29.97 fps) - |      |
| Perform pon-sc     | wate pixel tendering          |      |
| Audio channels:    | Stereo 👻                      |      |
|                    |                               |      |
|                    |                               |      |
|                    |                               |      |
|                    |                               |      |
|                    |                               |      |
|                    |                               |      |
|                    |                               |      |
|                    |                               |      |
|                    |                               |      |
|                    |                               |      |
|                    | OK OTM                        | pria |

3.4.14- rasm loyiha xususiyatlari oynasi

3.4.15–rasm loyiha xususiyatlarini oʻzgartirish

*Taqdimot uchun rasm, audio-vidoema'lumotlarni yuklash.* Ulead Video Studio dasturida taqdimotga rasm audio – video ma'lumotlarni

qoʻshishdan avval bu ma'lumotlarni dastur kutubxonasiga (bibliotekasiga)yuklab olish kerak. Bu quyidagicha amalga oshiriladi: <u>Kutubxona bilan ishlash.</u> Kutubxonaga (audio, video, rasmli) ma'lumotlarni yuklash uchun dastur oynasidagi kutubxona panelidan quyidagi menyuni chaqiladi Shunda guyidagi oyna achiladii.

Shunda quyidagi oyna ochiladi:

| Library Manager           |   | ×            |
|---------------------------|---|--------------|
| Available custom folders: |   | <u>N</u> ew  |
| Video                     |   | <u>E</u> dit |
| Audio<br>Title            |   | Delete       |
|                           |   |              |
| Description               |   |              |
|                           | * |              |
|                           | Ŧ |              |
| 4 F                       |   |              |
|                           |   |              |

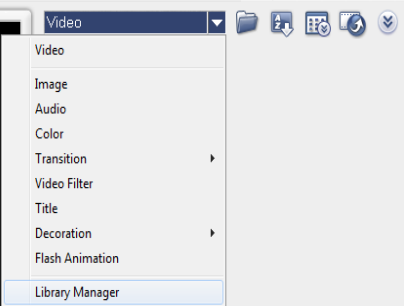

3.4.16- rasm. Kutubxona bilan ishlash frfagmenti

Ochilgan roʻyhat video audio, rasmlar boʻlimlarini bildiradi. Buerda dastur kutubxonasiga yuklangan ma'lumotlar bir-biri bilan aralashib ketmasligi uchun kata loglar yaratiladi, ularni nomi oʻ zgartiriladi va oʻchirilishi mumkin. Ishni bajarishdan avval kerakli ma'lumotlarni tartiblash kerak, bunda yaxshisi quyidagi quyidagi strukturadan foydalanish maqsadga muvofiq: Ya'ni

| Name ^     | Date modified      | Туре                | Size   |
|------------|--------------------|---------------------|--------|
| 鷆 audio    | 2/9/2012 6:50 PM   | File folder         |        |
| 鷆 images   | 2/9/2012 6:50 PM   | File folder         |        |
| 鷆 nazariya | 2/9/2012 6:50 PM   | File folder         |        |
| 鷆 video    | 2/9/2012 6:50 PM   | File folder         |        |
| 🗊 muzey    | 11/22/2011 6:40 AM | Ulead VideoStudio 1 | 240 KB |
| 2 4 17     |                    | /···1 1             | 1      |

3.4.17- rasm.fayllar nomini oʻzgartirib saqlash

1. Audio katalogiga ishlatilishi mumkin boʻlgan audio fayllar joylashtiriladi;

2. Images bu katalogga ishlatiladigan tasvirlar saqlanadi;

3. nazariya loyihani bajarish rejalari, nazariy ma'lumotlar, xarxil turdagi eslatmalar;

4. video foydalanilishi mumkin boʻlgan video fayllar katalogi; vanihoyat shukatalogning oʻzida loyihaning oʻzi. (bizning misolda bu <u>muzey</u> fayli)

<u>Videomahsulotni tayyorlash.</u> Yuqorida videomaxsulotni tayyorlash uchun kerekli ma'lumotlarni to'plash va Ulead VideoStudio dasturida ishlash uchun xarxil turdagi kataloglarni tayyorlash bosqichlari haqida gapirildi. Endi bevosita video maxsulotni tayyorlashga bosqichlarini koʻrib chiqamiz

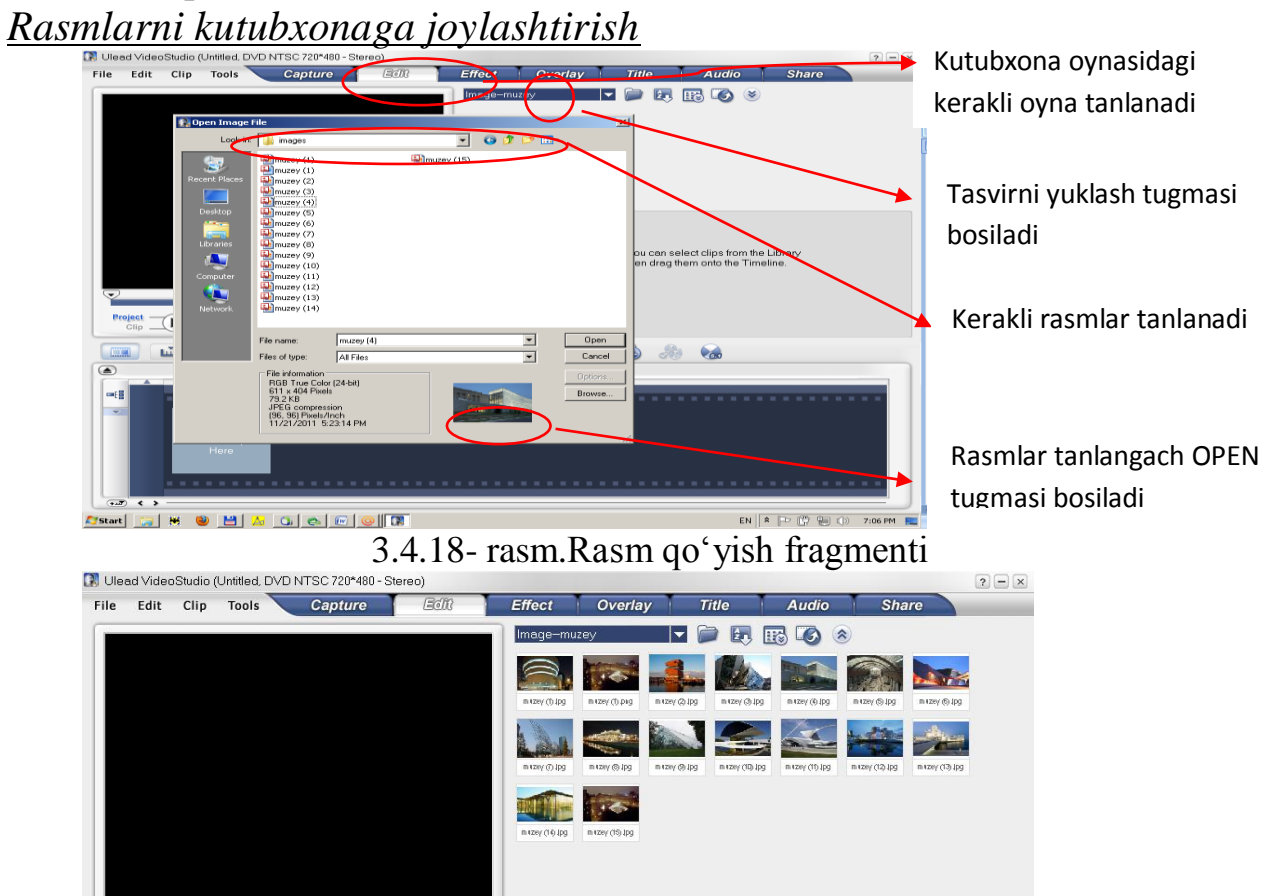

3.4.19- rasm. Kutubxonaga yuklangan tasvirlar

Tasvirlar kutubxonaga yuklangach ularni loyihada bevosita ishlatishimiz mumkin (video va audio ma'lumotlar bilan ham huddi shu tartibda ishlanadi).

Tasvirlar oʻz ketma-ketligi boʻyicha montaj stoliga grag and drop(ya'ni tasvirni tanlaysiz uni belgilaysiz sichqonchaning chap tugmasini bosgan holda montaj stoliga olib borasiz) usulida joylashtiriladi. Shu tariqa tasvirlar ket-maketligi tashkil qilinadi.

<u>Tasvirlar orasiga oʻtish effektlarini joylashtirish.</u> Oʻtish effektlari video mahsulotni rang-barang boʻlishini ta'minlaydi, mahsulotni zerikarli boʻlib qolishini oldini oladi. Har bir montaj dasturlariddagikabi Ulead Video Studio dasturidaham birqancha effektlar mavjud quyida ularning turlari va ulardan foydalanishni koʻrib chiqamiz

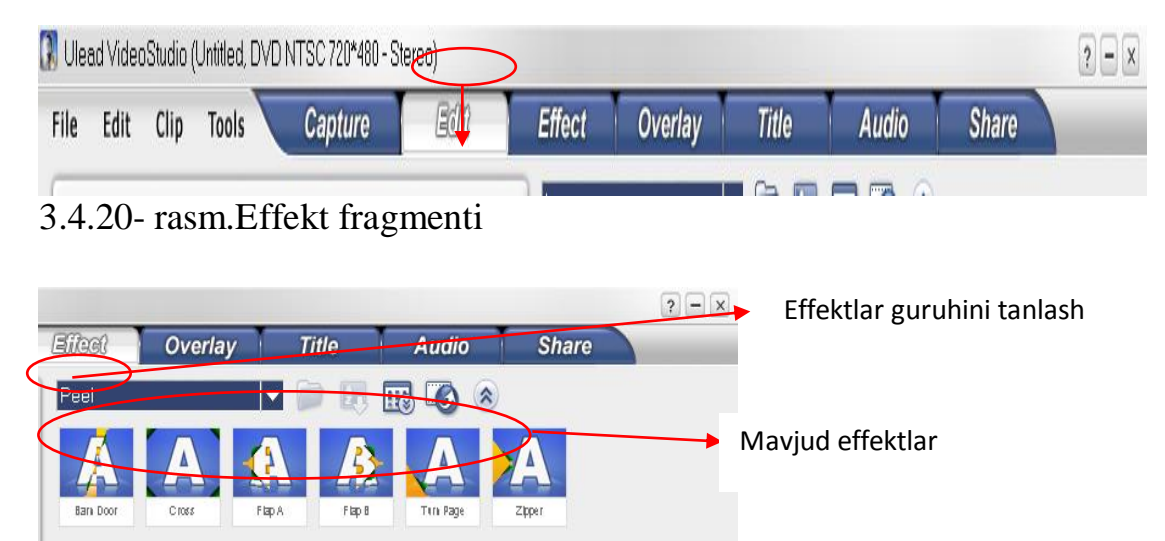

3.4.21- rasm.Effekt tanlash boʻlimi

Ulead Video Studio (10 - vesiyasida) dasturida quyidagi effektlar mavjud:

| 3D        |  |
|-----------|--|
| Build     |  |
| Clock     |  |
| F/X       |  |
| Film      |  |
| Flashback |  |
| Mask      |  |
| Peel      |  |
| Push      |  |
| Roll      |  |
| Rotate    |  |
| Slide     |  |
| Stretch   |  |
| Wipe      |  |
|           |  |

3.4.22- rasm. Mavjud effektlar

Har bir guruhga shu guruhga taa'luqli effektlar joylashtirilgan. Effektlar ham huddi tasvirlar kabi grag and drop usuli yordamida montaj stoliga joylashtiriladi. Ba'zi effektlarni har xil parametrlarini oʻzgartirish imkoniyati mavjud

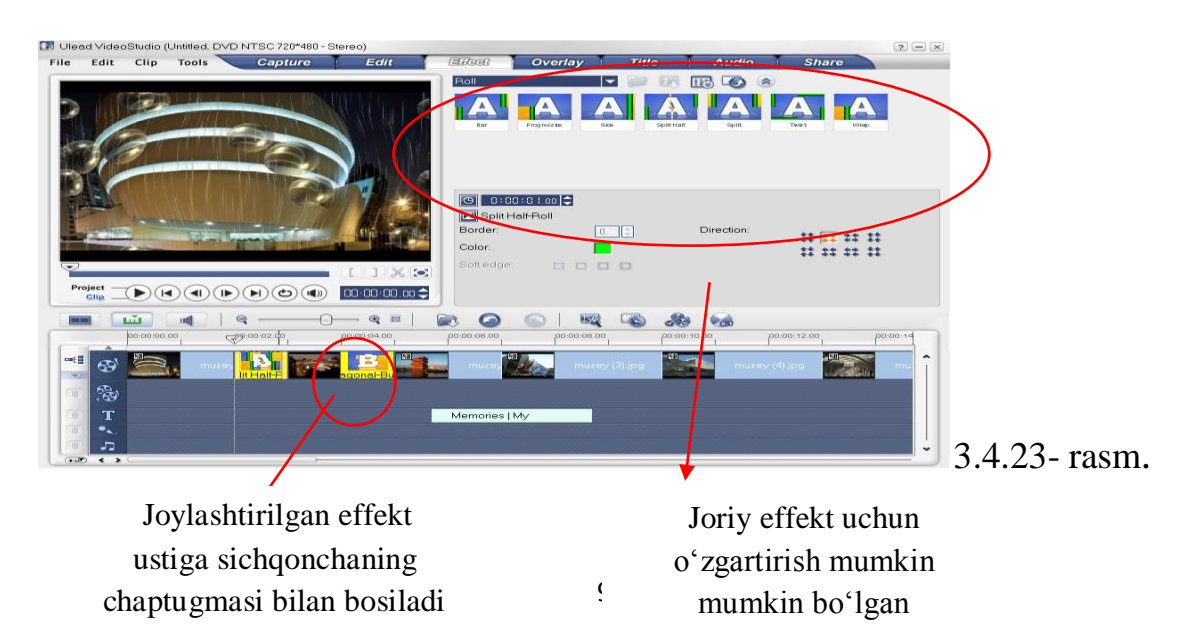

<u>Video filtrlar</u>. Yuqorida oʻtish effektlari haqida qisqacha ma'lumot berib oʻtildi, buboʻlimda esa videofiltrlar haqida gap boradi. Oʻtish effektlari ikki tasvir (klip) orasiga joylashtirilgan boʻlsa videofiltrlar bevosita tasvir, video (klip) larning oʻziga qoʻllanilishi va koʻpgina parametrlarga egaligi bilan farqlanadi.

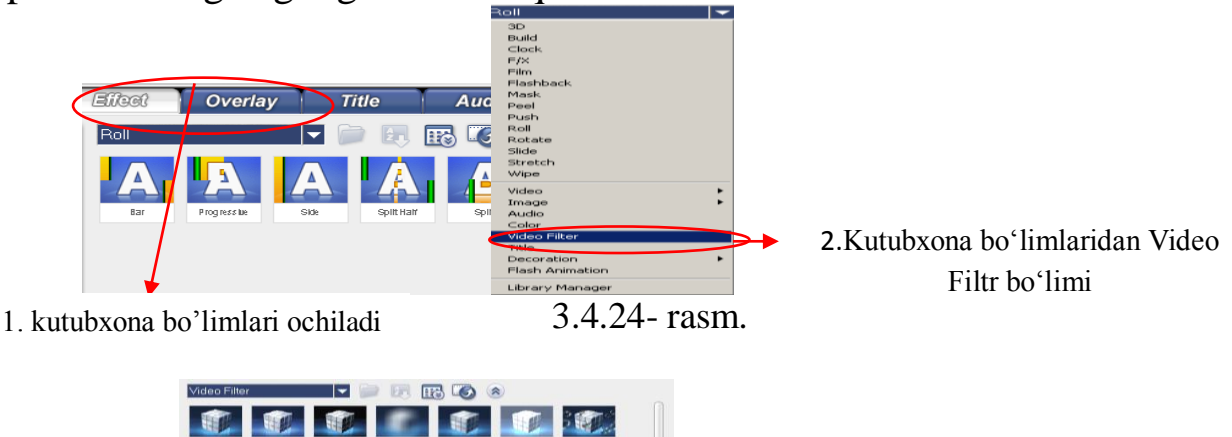

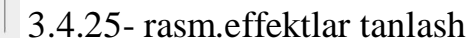

Videofiltrlarni qoʻllanilishi grag and drop usulida, lekin effektlar video yoki tasvirlarga qoʻllanilishi mumkin. Yaxshisi bita filtrni qoʻllab koʻraylik. Misol tariqasida BUBLE (pufakchalar)filtridan foydalanamiz. Klipga filtrni qoʻllaganimiz bilan uning atributlari oynasi ochiladi:

 State
 Cont
 Cont
 Cont
 Cont
 Cont
 Cont
 Cont
 Cont
 Cont
 Cont
 Cont
 Cont
 Cont
 Cont
 Cont
 Cont
 Cont
 Cont
 Cont
 Cont
 Cont
 Cont
 Cont
 Cont
 Cont
 Cont
 Cont
 Cont
 Cont
 Cont
 Cont
 Cont
 Cont
 Cont
 Cont
 Cont
 Cont
 Cont
 Cont
 Cont
 Cont
 Cont
 Cont
 Cont
 Cont
 Cont
 Cont
 Cont
 Cont
 Cont
 Cont
 Cont
 Cont
 Cont
 Cont
 Cont
 Cont
 Cont
 Cont
 Cont
 Cont
 Cont
 Cont
 Cont
 Cont
 Cont
 Cont
 Cont
 Cont
 Cont
 Cont
 Cont
 Cont
 Cont
 Cont
 Cont
 Cont
 Cont
 Cont
 Cont
 Cont
 Cont
 Cont
 Cont
 Cont
 Cont
 Cont
 Cont
 Cont
 Cont
 Cont
 <t

 State
 State
 State
 State
 State
 State
 State
 State
 State
 State
 State
 State
 State
 State
 State
 State
 State
 State
 State
 State
 State
 State
 State
 State
 State
 State
 State
 State
 State
 State
 State
 State
 State
 State
 State
 State
 State
 State
 State
 State
 State
 State
 State
 State
 State
 State
 State
 State
 State
 State
 State
 State
 State
 State
 State
 State
 State
 State
 State
 State
 State
 State
 State
 State
 State
 State
 State
 State
 State
 State
 State
 State
 State
 State
 State
 State
 State
 State
 State
 State
 State
 State
 State
 State
 State
 State
 State
 State
 <th

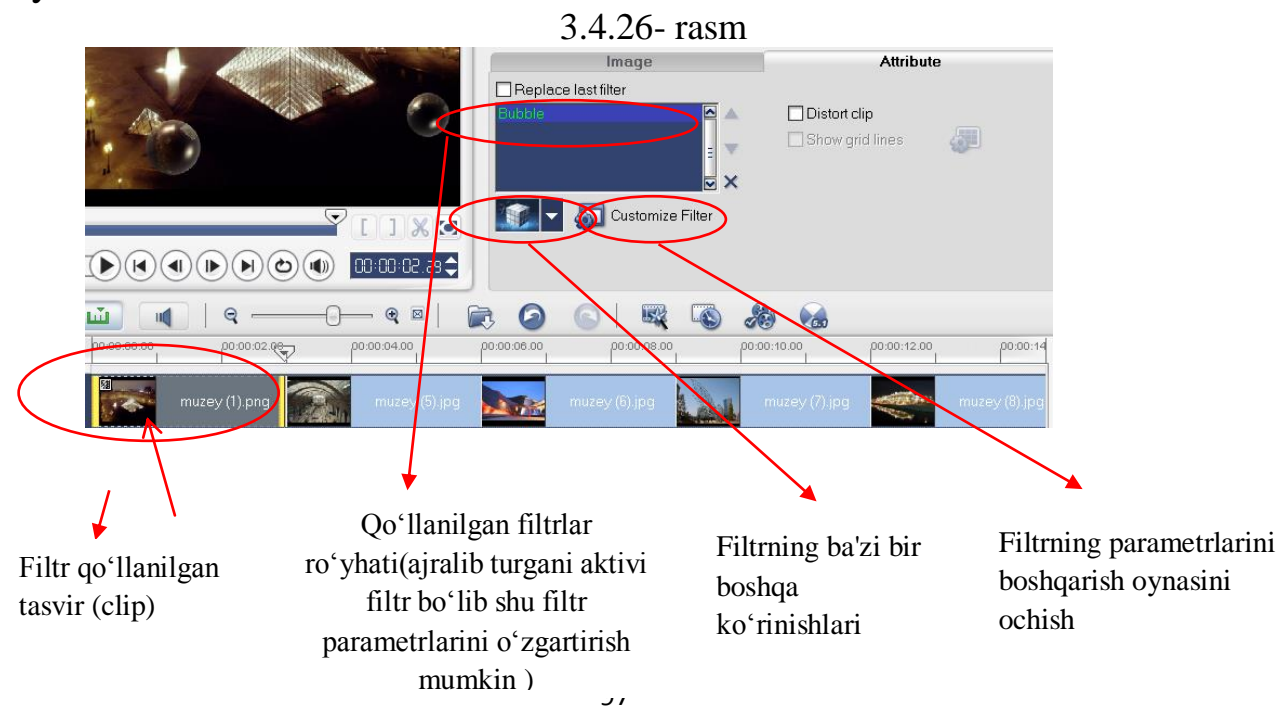

Filtrning parametrlarini boshqarish oynasi. Yuqorida Ulead Video Studio dasturining birqancha imkoniyatlari oʻrganib chiqildi, oʻrganilmagan faqat titrlar boʻlimi qoldi, dastur interfeysi shu qadar qulay tuzilganki yuqorida keltirilgan dastur imkoniyatlari bilan tanish harqanday foydalanuvchi titrlar bilan ham hyech qiynalmasdan ishlashi mumkin, shu sababdan ham titrlar bilan ishlashni talabani oʻziga qoʻyib berildi.

Adobe Premiere Pro – videoni tahrirlash uchun professional vosita hisoblanadi. Bu dastur DV formatidan to zichlanmagan HD gacha bo"lgan barcha video formatlarni qabul qila oladi. Adobe Premiere Pro boshqa Adobe dasturlari bilan to"liq bog"lana oladi. Natijada New Sequence oynasi hosil bo"ladi. Sequence Presets bo"limidan DV-PAL ni tanlaymiz. Bu papkadan Widescreen 48 kHz ni belgilaymiz.Chiquvchi 31 faylga nom berib, "OK" tugmasini bosamiz. New Sequence oynasi Shundan keyin, Adobe Premiere Pro dasturi ishga tushadi. Adobe Premier – fragmentlarni raqamlashtirish va ular

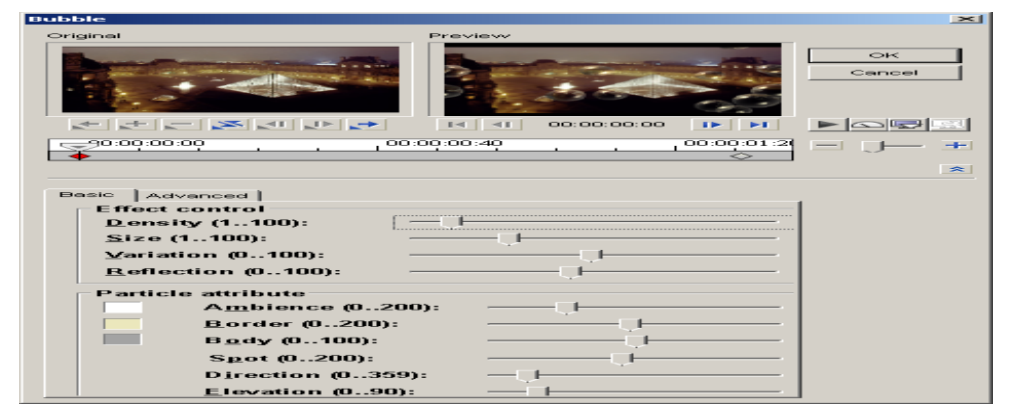

#### 3.4.27- rasm.

orasida koʻplab oʻtishlar bilan montaj qiluvchi murakkabroq dasturiy mahsulot. Adobe Premier kadrlar oʻlchamini va ularning oriyentatsiyasini (aylanish, kadr harakati trayektoriyasini) oʻzgartirishi mumkin. Adobe Premiere Pro dasturi quyidagi asosiy menyulardan tashkil topgan: File, Edit, Project, Clip, Sequence, Marker, Title, Window, Help.

1. File – fayl menyusi yangi proyekt yaratish, oldindan saqlab qo,,yilgan proyektni ochish, ishlangan proyektlarni saqlash, fayllarni Import qilish, tayyor mahsulotni Export qilish imkonini beradi.

2. Edit – tahrir qilish menyusi. Unda Duplicate yaratish, qatlamdagi faylni o,,chirish, undan nusxa olish mumkin.

3. Project – bu menyuda proyekt sozlamalarini amalga oshirish mumkin.

4. Clip – videoning oʻʻziga alohida ishlov berish menyusi. Bu menyuda yuklangan fayl nomini, uning namoyish etish tezligini va boshqa parametrlarni oʻʻzgartirish mumkin.

5. Sequence – faylni render qilish, qilingan renderni oʻʻchrish imkoniyatiga ega. Qolaversa, Timelinedagi faylni bizga qulay boʻʻlishi uchun uni choʻʻzish va siqish mumkin.

6. Marker – bu Timelinedagi faylning ma''lum oraligʻʻini belgilab olish uchun ishlatiladi. Bu bizga ancha qulayliklar olib keladi.

7. Title – titr menyusi. Bu yerdan qilayotgan ishimiz uchun har xil titrlar yozishimiz mumkin.

8. Window – "Oyna" deb nomlanuvchi bu menyu bizga katta qulayliklarni yaratib beradi. Bu yerdan bizga kerakli oynalarni ochishimiz va keraksiz oynalarni yopib qo,,yishimiz mumkin.

9. Help – "Yordam" menyusi. Bu menyu Adobe Premiere Pro dasturi haqida ma"lumotlar kiritilgan. Qolaversa, bizda paydo bo"ladigan ba"zi savollarga shu yerdan javob olishimiz mumkin.

Adobe Premiere Pro dasturining bir nechta asosiy ishchi oynalari mavjud.

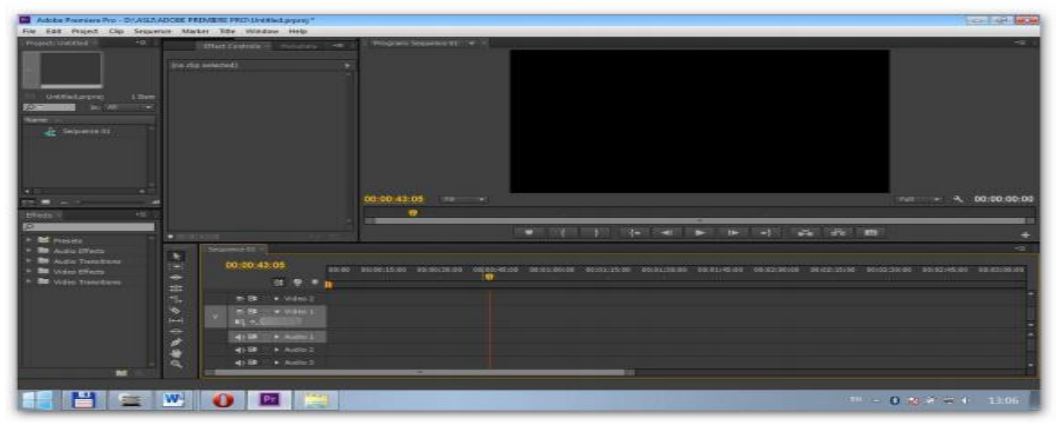

3.4.28- rasm. Adobe Premiere Pro dasturining ishchi sohasi.

Bu ishchi oynalarning alohida vazifalari boʻlib, ulardan oʻz oʻrnida toʻgʻri foydalanilsa, ishimiz sifatli hamda ish unumdorligi yuqori boʻladi. Dasturga kerakli fayllarni yuklashning bir nechta usullari mavjud:

1. File menyusiga kirib, u yerdan Import buyrugʻini tanlash orqali;

2. Project oynasida sichqonchaning chap tomonini ikki marta bosish orqali;

3. Project oynasida sichqonchaning oʻng tugmasini bosib, undan Import bandini tanlash yoʻli bilan. Adobe Premiere Pro dasturining umumiy koʻʻrinishi. Bu yerda: 1. Project oynasi.

2. Effect Controls oynasi.

3. Program oynasi.

4. Effects oynasi.

5. Timeline oynasi.

Adobe Premier Pro dasturida vedio montaj qilish. Adobe Premier Pro dasturida vedio montaj qilish uchun avval dasturni ishga tushiramiz dasturni ishga tushirayotganda New project boʻʻlimini tanlaymiz.

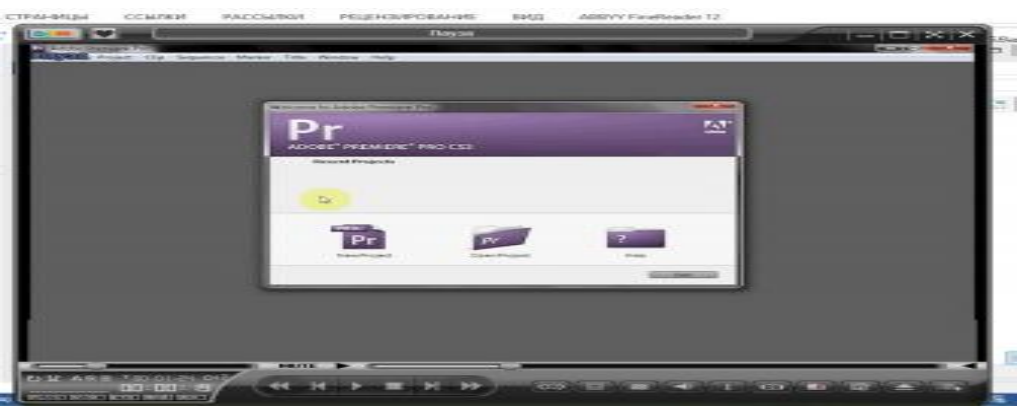

3.4.29- rasm. Videofaylni import qilish.

Dasturni ishga tushirganimizdan so"ng o"zmizga kerakli fayllarni ishchi oynaga import qilamiz.

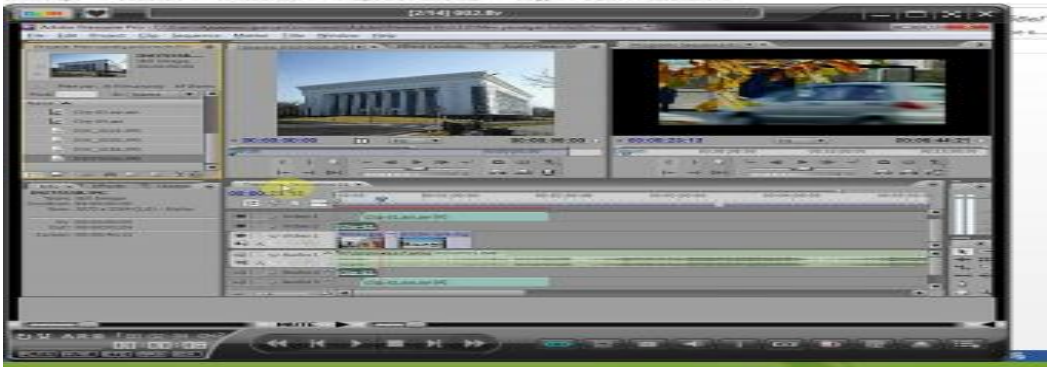

3.4.30- rasm. Montaj uchun ishchi soha.

Import qilganimizda bizga kerakli bo'lgan audio, vedio va rasmlar rtibsiz tushadi biz New bin orqali papkalar tayyorlab ularni fayl turiga qarab joylashtiramiz.

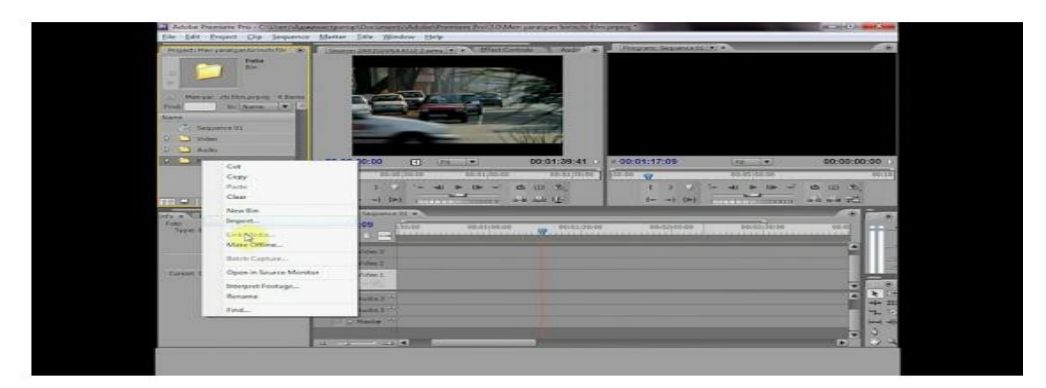

3.4.31- rasm. Import qilingan fayllarni saqlash.

Joylashgan faylarni Time Line oynasiga olib oʻʻtamiz oʻʻtqazish uchun sichqonchani bosib turgan holda kerakli kilipni Time Linega tashlaymiz

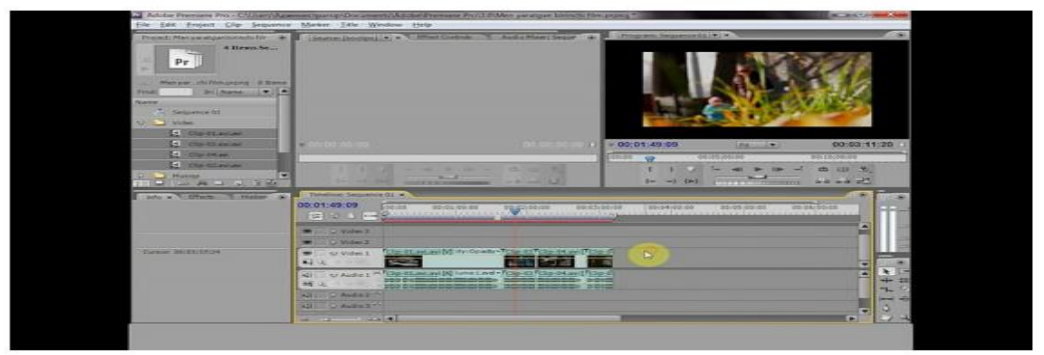

3.4.32- rasm. Time line oynasining ko'rinishi.

Natijada Time line oynasida video 1 da kilip audio1 da esa ovoz paydo bo"ladi, bizga kilipni ovozi kerak bo"lmasa alt tugmasini bosib turgan holda sichqoncha bilan belgilab del ni bosamiz. O"zimizga kerakli bo"lgan boshqa audioni audio 1 ga tashlashimiz mumkin. Kiliblar orasida keraksiz joylarini sichqoncha bilan belgilab tortamiz va kursor turgan joyga borganda qora chiziq paydo bo"ladi va bu bu degani obyekt belgilandi degani del bosak uchiriladi

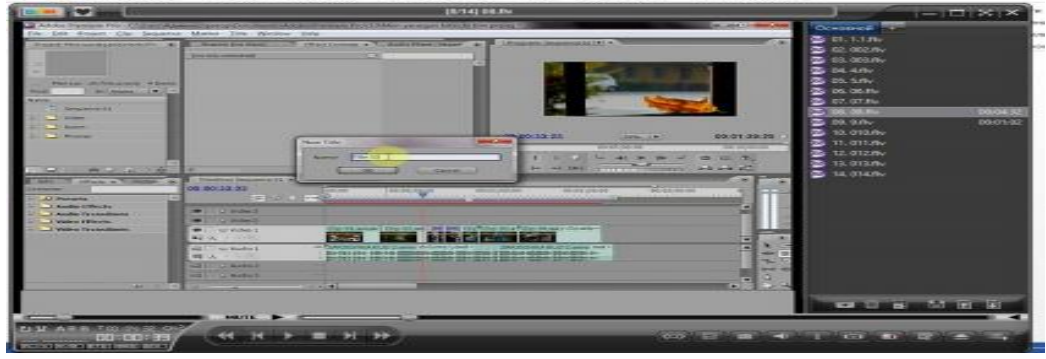

3.4.33- rasm. Titralar yaratish.

Statik titirlar yaratish uchun title bo"limidan new title tanlaymiz va kichik so"rov oynasi paydo bo"ladi va biz unga nom berib ok tugmasini bosamiz title oynasi ochiladi biz unga filim nomi qatnashchilari yozishimiz yana shirf o"lchamini rangi shirif turlari tanlashimiz mumkin. Effektlarni boshqarish oynasini ochamiz unda ikki so"rov oynasi ochiladi biri videolar uchun ikkinchisi audiolar uchun efffkt beradi. Yaratilganfilimni dvi avi formatida saqlaymiz chunki bu format yaratilgan filimni siqishning eng kam formatli turidir. Bunnig uchun biz file bo"limin I tanlaymiz va eksport bo"limdan filim movega kiring va filim nomini yozing masalan meng ishim deb nomlab paramertlarni to"g"irlaymiz. Generals bo"limini tanlaymiz

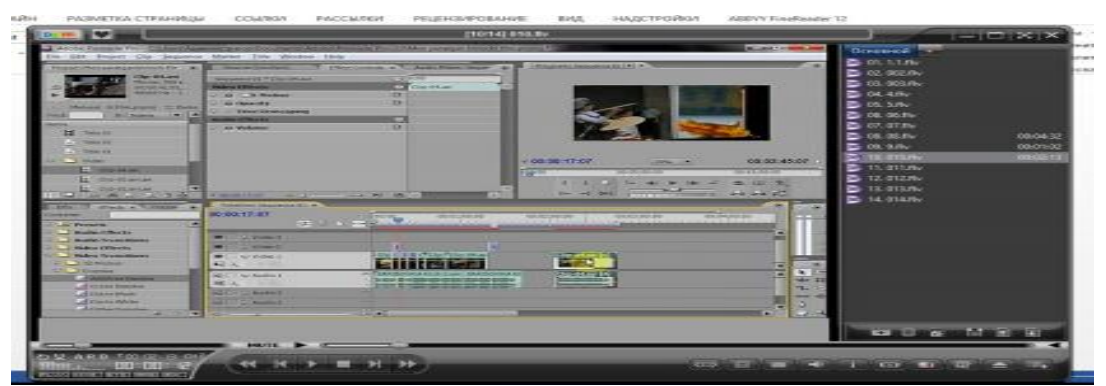

3.4.34- rasm.Effektlarni boshqarish oynasi.

## Nazorat savollari:

- 1. Ulead Video Studio haqida nimalarni bilasiz?
- 2. Ulead Video Studio ishlash prinsiplari qanday?
- 3. Filterlash parametrlari qanday ishlatiladi?
- 4. Adobe Premier qanday dastur hisoblanadi?

5. Adobe Premier uchun kompyuter sozlamalari qanday ketma ketlikda oʻzgartiriladi?

### IV - BOB. MUALLIFLIK MULTIMEDIA LOYIHALARI

Ŵ

ิค

## 4.1.MULTIMEDIA LOYIHALARI UCHUN MUALLIFLIK OPSIYALARI

**Gipermatn tushunchasini yaratilishi**. 1960 yillarning oxirida Ted Nelson ismli olim gipermatn tushunchasini yaratdi. Bu kontseptsiya butun olam toʻrining asosini tashkil etadi. Unda xujjatlar va sahifalar orasida bog`lanishlar koʻzda tutilganligini alohida ta'kidlab oʻtish kerak.

Nelson axborotni oʻrganishning yangi usulini taklif qildi. U oʻquvchiga ma'lumotlarni kitobdagi kabi ketma-ket joylashgan tarzda emas, balki oʻquvchiga qulay boʻlgan va zarurat tug`ilganda turli joylarda joylashgan sahifalarga ham oʻta olish imkoniyatiga ega bo'lgan tarzda tasvirlashni hoxlagan edi. Bu usulda kitobni boshidan oxirigacha oʻqish va axborotni ketma-ket oʻzlashtirish oʻrniga oʻquvchi oʻzi tushunmagan biror soʻzni ajratib olishi va bu so'z haqida ko'proq ma'lumotga ega bo'lishi mumkin. Nelson o'zi taklif etgan usulni quyidagicha tasavvur qilgan edi. Masalan, konstitutsiyani oʻqib turib saylov tizimi tushunchasiga duch keldingiz, shu erdan boshqa xujjatni ochib, saylov tizimi qanday ishlashi haqidagi batafsil ma'lumotlarni olasiz. U erdan saylov tizimining tashkil etilgan paytidan hozirgi kungacha boʻlgan tarixi aks etgan xujjatga o'tasiz. Bu xujjatdan sobiq prezidentlardan birining tarjimai holiga oʻtdingiz. U erda prezidentning sevimli mushugi haqida oʻqib turib, hayotingizdagi birinchi mushukni qanday boqishga bag`ishlangan xujjatga, bu xujjatning paypoqlar va mushuklar toʻg`risida gap borgan qismidan paypoqlarga bag`ishlanganboshqa xujjatga va xokazolarga oʻtishingiz mumkin. Nihoyat, oʻqishni tugatganingizda saylov tizimiga umuman aloqasi yoʻq, lekin siz qiziq va foydali, deb hisoblagan ma'lumotda to'xtaysiz. Bu esa hozirgi kunda internetda foydalaniladigan gipermatnning oʻzginasidir.

Tim Berners-Li olimlar tarmoq orqali oʻz ilmiy ishlarini tarqatishlarining oson usulini yaratish haqida oʻylaganda ham, balki shu narsalar uning hayolidan oʻtgandir. Uning maqsadi, olimlarning izlanishlari haqidagi xujjatlarning biridan ikkinchisiga oʻtish va ularning ishlari haqida toʻliq ma'lumotga ega boʻlish imkonini beradigan tizimni yaratish edi. Shu tariqa gipermatn dunyoga keldi.

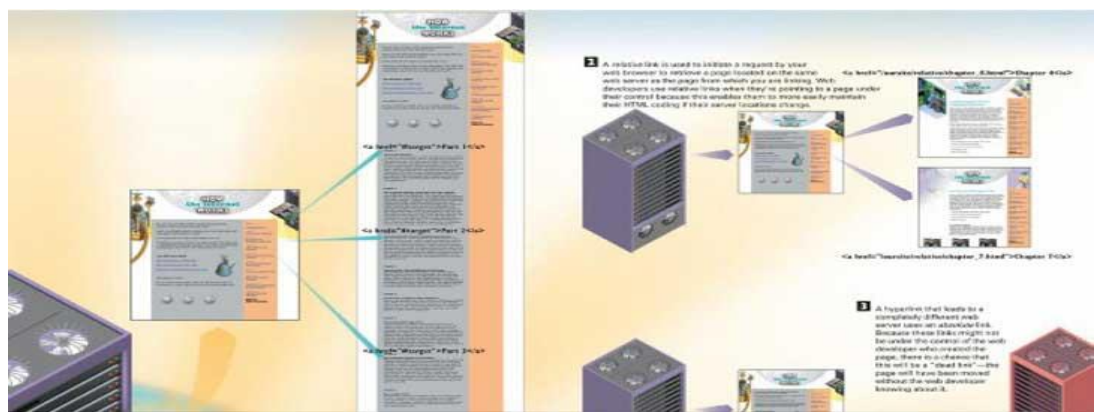

4.1.1- rasm. Gipermatn fragmenti

Odatda, gipermatn tarkibiga gipermurojaatlar kiradi. Ular matnda ajratilgan so'z, tugmacha yoki rasm ko'rinishida bo'ladilar. Ular ustiga sichqoncha kursorini olib kelib va chertib, siz bu ob'ektlar haqida qo'shimcha ma'lumotlarga ega bo'lasiz. Bu qo'shimcha ma'lumotlar to'rning ixtiyoriy joyida: shu xujjatning ichida, xujjat joylashgan serverning boshqa yerida yoki yer sharining boshqa burchagidagi serverda bo'lishi mumkin.

1. Gipermurojaatlardan foydalanish olishdagi web serverdan birinchi web sahifani chaqirishdan boshlanadi. Sahifaning bir joyidan ikkinchisiga oʻtish uchun ham gipermurojaatlardan foydalaniladi.

2. Gipermurojaatlar ikki xil bo'ladi: nisbiy va mutloq. Nisbiy gipermurojaatlar bita serverda joylashgan sahifalarni chaqirish uchun ishlatiladi. Masalan, web saytning bosh sahifasidan uning boshqa sahifalariga o'tish nisbiy gipermurojaatlar yordamida bajariladi. Nisbiy gipermurojaatlarda sahifalarning bir-birlariga nisbatan joylashuvidan foydalaniladi. Bu esa web sahifalarning bir vaqtda boshqa joyga ko'chirishga to'g`ri kelganda juda qo'l keladi. Masalan, web sayt bir serverdan ikkinchisiga ko'chirilganda faqat uning bosh sahifasiga murojaat o'zgaradi. Boshqa sahifalarni bosh sahifaga nisbatan joylashishi oʻzgarmaydi va bu sahifalarni chaqirish uchun ishlatiladigan nisbiy gipermurojaatlarni oʻzgartirmasa ham boʻladi.

3. Turli web serverlar orasidagi bog`lanishlarda mutloq gipermurojaatlardan foydalaniladi. Bunday bog`lanishlar web sayt yaratilayotgan paytda nazorat qilinmaydi va ular tayyor web saytlar orasida ishlatiladi. Mutloq gipermurojaatlarda "o'lik" bog`lanishlar, yani ishlamaydigan bog`lanishlar paydo bo'lishi mumkin. Masalan, sizning saytingizdan murojaat qiladigan boshqa sayt sizga ma'lum qilinmasdan boshqa joyga ko'chirilishi mumkin va bu "o'lik" bog`lanish paydo bo'lishiga olib keladi.

**Gipermatn, gipermedia. HTML tili.**Gipermatn- shunday matnki, unda oʻz boʻlaklariga va boshqa matnlarga ishoratlar (ruscha ssыlki) keltirilgan.

Gipermatn g'oyasi Web sahifa va gipermuhit tarzida o'z rivojini topgan bo'lib bunda matn o'rnida ovoz, tasvir harakatlanuvchi ovozli tasvirlar ham qatnashadi. Gipermatnga harqanday kitob misol boʻladi, chunki unda ham kitobning mundarijasi kitob boblari va fasllariga ishoratlar beriladi. Bu yerda bob nomi qarshisidagi betning tartib soni ishorat (bog'lanish boshi) dir. Matn ichida ham biror fikrdan foydalanilgan manba- adabiyotni tartib nomeri yoki nomi ishorat vazifasini o'taydi. Biror so'z yoki iboraning izohi kitobda yuqori indeks tarzida koʻrsatilishi ham ishoratning oʻzidir. Gipermatn va gipersohifa bular hammasi matnda tegishli ibora ostiga chiziqko'rsatish va unga rang berish bilan ifodalanadi. SHunday ishoratga manipulyatorning koʻrsatgichi olib borib chap tugmani bosilsa shu ishoratga tegishli koʻrsatiluvchi matn yoki tasvir ekranida namoyon boʻladi, kompyuter hamda tegishli tovush tovushga vangravdi, agar ishorat tegishli boʻlsa. Bunday koʻrsatiluvchi matn mazkur yoki boshqa hujjat (fayl, Gipermuhitgipermedia)da, hujjat esa internet yoki intranetning boshqa biror tugunidagi kompyuter xotirasida boʻlishi mumkin. Bunda ishorat bilan koʻrsatiluvchi matnning yagona shakldagi resurs joyi adresi (URL) gipermatnda berilgan bo'ladi. HTTP esa tarmoq orqali tegishli URL ga murojaat etib koʻrsatiluvchi hujjatni kompyuter ekraniga chiqarib beradi. Shuning uchun ham koʻrsatiluvchi hujjatlar butun tarmoq boʻylab tarqalgan va bogʻlanish boʻlishi uchun internet tarkibida butun jahon oʻrgumchak toʻri misol World Wide Web mavjud boʻladi.

Web texnologiyasi muallifi Berners-Lidir, u Nelsonni gipermatn gʻoyasiga asoslanib oʻzining HTTP sini va gipermatn hujjatlari (kengaytmasi htm) yozish tili HTML ini yaratdi. Bu til hozir mukammallashib bormoqda. Eng sodda holda HTML alifbosi sifatida lotin alifbosi va kompyuter klaviaturasida mavjud maxsus simvollar qatnashadi. Tilning sintaksis qoidalari juda sodda boʻlib, hujjatni boʻlaklarga boʻlishni, shu boʻlaklarni boshi va oxiriga maxsus til iboralarni kiritishni, hamda ishorat (bogʻlanish boshi) vazifasini oʻtovchi matn iboralari yoki hujjatda keltirilgan tarmoqtuguni manzili bilan ularga tegishli, ya'ni bogʻlanish oxiri vazifasini oʻtovchi boshlangʻich yoki boshqa hujjat, yoyinki uning boʻlagi (yoki tugun manzilidagi web sahifa) orasida giperbogʻlanishlarni ifodalash qoidalarini oʻz ichiga oladi. Bunday hujjat htm kengaytmasiga ega boʻlib, web- sahifa deb ataladi.; ularni yozishni osonlashtiradigan dasturlar mavjuddir.

Giperstudio nimahaqida tushuncha.Giperstudio bu dasturiy ta'minot bo'lib, multimediali taqdimot yaratish uchun ishlatiladi. Bu dastur foydalanuvchi uchun kompyuter dasturlash tilini tushunissh orqali dasturlar yaratish imkonini beradi, sodda interfeysga ega. Giperstudio bu -talaba yozishi, rasm chizishi, animatsiya yaratishi va filmlar yaratishi mumkin bo'lgan yagona dastur bo'lib,ularning barchasi yaxlit loyihada nomoyon bo'ladi. Kontseptsiya juda oddiy: rasm, matn, film va interfaol tugmachalarni joylashtirish yoki, bo'yalgan rasm fonlar bilsn ishlash imkoniyati mavjud. Ushbu dasturda barcha ommaviy axborot vositalarning ishlanmalarini, boshqa dasturlardan foydalanmagan holda yaratish mumkin. Hamma kerakli vositalar: ovoz va videolarni yozib olish, matnni tahrirlash, rasmlarni o'zgartirish va boshqarish ushbu dasturda jamlangan. Giperstudio eng moslashuvchan va samarali dastur hisoblanadi. dasturning moslashuvchan ijodiy muhiti mavjud bo'lgani Chunki uchun har xil yakuniy muhitini yaratish qulaydir.Giperstudio maxsus kino yaratish, taqdimot, animatsiya yoki kulgili dasturiy ta'minot emas, balki turli xil loyihalarni amalga oshirishda foydalanuvchilar uchun yahlit muhitdir.

**Sinf o'qituvchilari uchun Giperstudio:** Bo'yash, yozish, ovoz, filmlar, animatsiya, kino yaratish, cheklangan dars vaqtidan samarali foydalanish, o'qituvchi va talabalarning mahoratidan keng foydalanish; bitta dasturda hamma imkoniyalar jamlangan, ta'lim maqsadlari va o'rganish nazariyasini qo'llab-quvvatlaydi, internet tarmogʻidagi juda ko'p manbalardan onlayn foydalana olishni ta'minlaydi.

**Talabalar uchun Giperstudio** - bu sinfdagi loyihalarda ishlaydigan talabalar uchun juda qulay, ko'p qirrali va ko'p o'lchovli shoshilinch loyihalarni qurishda mazmuniga ko'proq e'tibor berishga va hamjihat loyihalarni yaratishinga yordam beradi. Giperstudio loyihalari interaktiv bo'lganligi sababli, talabalar tomonidan yaratilgan loyihani interfaol doskalar orqali taqdim etishning eng yaxshi usuli hisoblanadi. Tashqi web-sahifalar, hujjatlar, Google Earth / Maps manzillariga tezda bogʻlanish va ma'lumotlarni tortib olishning eng oson usuli.

O'qituvchilarga dars beradiganlar uchun: kollej va niversitetlarda ta'lim texnologiyalari, multimedia mualliflik va boshqa shu kabi kurslarni o'qitishda Giperstudio dasturidan foydalaniladi.

## Nazorat savollari:

- 1. Gipermatn tushunchasi kim tomonidan qachon yaratilgan?
- 2. Gipermatn va gipersahifaning bir biridan qanday farqi bor?
- 3. HTML kim tomonidan yaratilganva nimaga asoslanib?
- 4. Giperstudio tushunchasini izohlab bering;

## 4.2. WEB SAXIFALAR UCHUN MULTIMEDIA RESURSLARINI ISHLAB CHIQISH VA MUALLIFLIK LOYIHALARNI BOSHQARISH

# Multimedia ilovalarining turlari

Multimedia ilovalari quyidagilarga boʻlinadi:

- prezentatsiyalar;
- animatsion roliklar;
- oʻyinlar;
- videoilovalar;
- multimediali galereyalar;
- audioilovalar;

• web uchun ilovalar.

1-jadvalda multimedia ilovalari haqida asosiy tushunchalar va ularning koʻrinishlari toʻgʻrisida ma'lumot berilgan.

| Multimedia<br>ilovalari shakllari | Tushuncha                                                                                                    |
|-----------------------------------|----------------------------------------------------------------------------------------------------|
| Taqdimot/<br>prezentatsiyalar     | Taqdimot (ing. presentation) – audiovisual<br>vositalardan foydalanib koʻrgazmali shaklda<br>ma'lumot taqdim etish shakli. Taqdimot<br>yagona manbaga umumlashgan kompyuter<br>animatsiyasi, grafika, video, musiqa va ovozni<br>oʻzida mujassam etadi. Odatda taqdimot<br>ma'lumotni qulay qabul qilish uchun syujet,<br>ssenariy va strukturaga ega boʻladi. |
| Animatsion<br>roliklar            | Animatsiya – multimediali texnologiya;<br>tasvirning harakatlanayotganligini ifodalash<br>uchun tasvirlarning ketma-ket namoyishi.<br>Tasvir harakatini tasvirlash effekti sekundiga<br>16 ta kadrdan ortiq videokadrlar- ning<br>almashinishida hosil boʻladi.                                                                                                |
| Oʻyinlar                          | Oʻyin dam olish, koʻngil ochish ehtiyojlarini<br>qondirish, organizmdagi zoʻriqishni yoʻqotish<br>hamda ma'lum malaka va koʻnikmalarni<br>rivojlantirishga yoʻnaltirilgan multimedia<br>ilovalaridandir.                                                                                                    |
| Videoilovalar                     | Videoilovalar – harakatlanuvchi tasvirlar<br>ishlab chiqish texnologiyasi va namoyishi.<br>Video tasvirlarni oʻqish qurilmalari –<br>videofilmlarni boshqaruvchi dasturlar.                                                                                                    |
| Multimedia-                       | Galereyalar – ovoz joʻrligidagi                                                                                                    |
| glareyalar            | harakatlanuvchi suratlar toʻplami.                                                                                                    |
|-----------------------|----------------------------------------------------------------------------------------------------|
| Audioilovalar         | Ovozli fayllarni oʻquvchi qurilmalar – raqamli<br>tovushlar bilan ishlovchi dasturlar. Raqamli<br>tovush – bu elektrik signal amplitudasining<br>diskret sonlar bilan ifodalanishi.       |
| Web uchun<br>ilovalar | web uchun ilovalar – bu alohida veb-sahifalar,<br>uning tarkibiy qismlari (menyu, navigatsiya<br>v.b.), ma'lumot o'zatish uchun ilovalar, ko'p<br>kanalli ilovalar, chatlar va boshqalar. |

1-jadval. Multimedia ilovalari asosiy tushunchalari

Multimedia ilovalari varatish texnologiyasini oʻrganishda ularning qanday yaratilishini ifodalovchi ssenariy ishlab chiqiladi. Bundan kelib chiqib, har bir multimedia ilovasi turli tarkibiy qismlar (turli mavzular)dan tashkil topadi, degan mantiqiy xulosaga kelishimiz mumkin. Multimedia ilovalari tarkibini quyidagi qismlarga boʻlish mumkin: yaratilayotgan multimedia ilovasi uchun mavzu tanlash, ish maydonini belgilash (masshtab va fon), kadrlar, qatlamlardan foydalanish, turli shakllar simvollarini yaratish, dasturlash tilida oʻzgaruvchilar kiritish va skriptlar yozish, tovushli fayllar bilan ishlash, matn qo'shish, effektlar yaratish, rasmlardan foydalanish va import gilish, kutubxonadagi tayyor komponentlardan foydalanish, navigatsiyani yaratish, matn razmetkasi tillari va skriptlash tillaridan foydalanish. O'z navbatida multimedia ilovalarini quyidagi turosti turlarga bo'lish mumkin. Multimedia ilovalarining turosti turlari toʻgʻrisidagi asosiy tushunchalar 2-jadvalda keltirilgan.

Chiziqli taqdimot – murakkab grafika, videoqoʻyilma, ovoz joʻrligidagi va navigatsiya tizimiga ega boʻlmagan dinamik rolik.
Interfaol taqdimot – iyerarxik tamoyillar boʻyicha toʻzilmaga keltirilgan va maxsus foydalanuvchi interfeysi orqali boshqariladigan multimediali komponentlar toʻplami.

Taqdimot:

Animatsiya:

• Kadrlar animatsiyasi – tasvirlar harakati taassurotini beradigan suratlarning kadrlar boʻyicha almashishi.

• Dasturiy animatsiya – dasturlangan amallar ketma-ketligi yordamida tasvirlar almashadigan animatsiya (ya'ni algoritm va oʻzgaruvchilar yordamida). Asosiy ob'yektlarni chizish qoʻlda amalga oshiriladi yoki biror bir kolleksiya yoxud galereyadan import qilib olinadi, shundan keyingina unda qaysidir dasturlash tili imkoniyatlari ishga solinadi.

O'yinlar:

• Koʻngil ochuvchi oʻyinlar – foydalanuvchiga boʻsh vaqtini oʻtkazishga imkon beradigan dasturlar.

• Oʻrgatuvchi oʻyinlar – taqdim etilgan yengil oʻyin shaklida foydalanuvchiga u yoki bu soha boʻyicha oʻz malaka va koʻnikmalarini oshirishga yordam beradigan dasturlar.

Video oʻqish qurilmalari:

• Film kadrlari harakatini shakllantirish – harakat taassurotini uygʻotuvchi rasmlar, kadrlar ketma-ketligini, tasvirlarni tayyorlash va joylashtirish.

Videotasvirlar oqimini oʻqish qurilmasi – videooqim formatlari avi, mpeg v.b.ni oʻz ichiga olgan oʻqish qoʻrilmasini shakllantirish, shundan keyingina ushbu oqimni boshqarish imkoniyati tugʻiladi (masalan, videofaylni ishga tushirish, paoʻza, video boshiga tez oʻtish kabi buyruqlarni ishlatish).

Multimedia-galereyalar:

• Tasvirlarning kadrlarda almashishi – tasvirlarning belgilangan vaqt oraligʻida almashish tartibi.

- Panorama katta ochiq maydonni erkin tomosha qilishga imkon beruvchi keng va katta plandagi manzara.
- Interfaol galereya foydalanuvchiga boshqarish imkonini beradigan galereya (tasvirlar boʻyicha harakat).

Tovush oʻqish qurilmalari:

• Bitta ovozli fayl oʻqish qurilmasi – wav, mp3 va boshqa formatdagi ovozli faylni multimedia ilovaga qoʻshish va uni qaytadan eshitish.

• Turli ovozli fayllarni oʻqish qurilmasi – bitta ovozli fayl oʻqish qurilmasiga oʻxshash, lekin bajarish ketma ketligini oʻzgartirish imkoniyati qoʻshilgan holda.

• Virtual musiqa instrumentlari – haqiqiy musiqa instrumentlari imitatsiyasi.

web uchun ilovalar:

• Bannerlar – internetdagi reklama xarakteridagi tasvir yoki matn bloki. U reklama beruvchining Veb-saytiga yoki mahsulot yoxud xizmat turi atroflicha bayon qilingan sahifalarga giper murojaatdan iborat. Bannerlar tashrifchilarni jalb etish uchun, imidjni shakllantirish yoki shu resursni siljitish uchun turli Internet resurslarda joylashtiriladi.

• Ma'lumot o'zatish ilovalari (masalan, mehmonlar kitobi).

2-jadval. Multimedia ilovalar turosti turlarining asosiy tushunchalari

Multimediali mahsulot varatish uchun koʻplab texnik instrumentlar mavjud. Yaratuvchi gipermatn sahifalarini yaratishda Toʻliq ishlatiladigan dasturni tanlab olishi kerak. funksional multimedia dasturlarini yaratishga imkon beruvchi bir qator kuchli vositalari mavjud. Macromedia multimedia varatish Director. Macromedia Flash yoki Authoware Professional kabi paketlar yuqori darajadagi professonal va qimmat vositalar hisoblanadi, shu bilan birga FrontPage, mPower 4.0, Giperstudio 4.0 va Web Workshop Pro ularning oddiyroq va arzonroq analoglari hisoblanadi. PowerPoint va matn muharrirlari (masalan, Word) kabilardan ham chiziqli va chiziqsiz multimediali resurslar yaratishda foydalanish mumkin. Borland Delphi ham multimediali ilovalar ishlab chiqish vositasi hisoblanadi. Sanab o'tilgan vositalar oson o'qish va tushunish mumkin bo'lgan to'liq hujjatlar bilan ta'minlangan. Albatta, yana koʻplab boshqa ishlab chiqish vositalari borki, sanalganlar oʻrniga ulardan foydalanib ham bir xil natijaga erishish mumkin.

Hozirgi kunda multimedia ilovalari yaratish texnologiyalarini oʻrgatuvchi avtomatlashtirilgan tizimlar juda kam, ularni topishning iloji ham yoʻq. Ushbu mavzuda darslar, kitoblar va maqolalar to'plamiga ega bo'lgan Internet tarmog'I sahifalari ham shunday tizimlarga o'xshaydi. Bunday saytlarning asosiy qismi "Multimedia elementlari varatish uchun flash darslari" voki Macromedia yaratish" Directorda multimedia mavzulariga voʻnaltirilgan. taqdimoti turlari Interfaol multimedia taqdimoti -Multimedia iyerarxik tamoyil asosida tizimlangan va maxsus foydalanuvchi interfeysi orgali boshqariladigan multimedia komponentlari majmui. Foydalanish maqsadidan kelib chiqib, interfaol taqdimotlar shartli ravishda quyidagi turlarga boʻlinadi:

- 1. korporativ multimediali taqdimot;
- 2. multimediali katalog;
- 3. mahsulot taqdimoti;
- 4. oʻrgatuvchi yoki test dasturi;
- 5. erkin foydalanishga ruxsat berilgan kompyuterlar uchun multimedia qobigʻi;
- 6. elektron nashr yoki multimedali kitob.

Chiziqli multimedia taqdimoti – murakkab grafika, videoqoʻyilma, ovoz joʻrligi ta'minlangan va navigatsiya tizimiga ega boʻlmagan harakatli rolik.

Chiziqli taqdimotlar moʻljallanishiga koʻra shartli ravishda quyidagi shakllarga boʻlinadi:

- 1. stend shaklidagi multimedia taqdimoti;
- 2. elektron doklad yoki joʻrlikdagi taqdimot;
- 3. sales-taqdimot;
- 4. promo-rolik;
- 5. intro-rolik;
- 6. ekran himoya lavhalari (ScreenSavers).

Maxsus multimedia yechim. Shakllantirilgan ssenariylar bilan multimedia taqdimotlarida ularni boshqarish boʻyicha foydalanuvchi imkoniyatlari sezilarli darajada kengaymoqda. "ScenePro 2" tizimi yordamida taqdimotga quyidagi funksional imkoniyatlar joriy etilmoqda:

• multimedia taqdimotining daraxt shaklidagi toʻzilmasini shakllantirish;

- ssenariylarni shakllantirish daraxtning har bir bosqichi uchun
- taqdimotning mazmuniy qism(modul)larini koʻrsatish ketmaketligini tanlash;
- namoyish etish uchun tayyor ssenariylardan foydalanish;
- ovoz joʻrliklarini alohida boshqarish.

Shakllantiriladigan ssenariylar bilan multimedia taqdimotlari oʻz ichiga interfaol va chiziqli multimedia ilovalari imkoniyatlarini birlashtirishi mumkin.

**Audio va video materiallar**. Video soʻzi lotincha video soʻzidan olingan boʻlib –koʻryapman, qarayapman ma'nosini anglatadi. «Video» soʻzi televidenie rivojlanishi bilan oʻzining keng tadbiqini topdi.

Hozirgi vaqtda ta'lim tizimida video ma'lumotlardan foydalanish keng koʻlamda qoʻllanmoqda. Oʻz davrida Konfutsiy shunday degan edi: «Eshitganlarimni unutaman, koʻrganlarimni eslab qolaman. Insonda koʻrish hissiyoti eshitish hissiyotidan yuqori turadi. SHuning uchun video ma'lumotlar eng ko'rgazmalili ma'lumot hisoblanadi. Ishonch bilan aytish mumkinki, videota'lim kelajakda keng ko'lamda qoʻllanilishi mumkin. Videota'limning asosiy maqsadi – oʻqituvchisiz ta'lim olishdan iborat. Ammo, shuni ta'kidlash joizki o'qituvchi oʻrnini hech qanday videota'lim bosa olmaydi. Ingliz tilidagi saytlarda bunday ta'limdan foydalanish boshlanganiga yigirma yillar bo'lgan. Audio so'zi lotincha audio so'zidan olingan bo'lib – eshitaman formatdagi ma'lumotlardan ma'nosini bildiradi. Ushbu oʻquv jarayonida foydalanish ancha ilgari, ya'ni audio yozuvlar paydo bo'lgan vaqtdan boshlangan. Audio ma'lumotlardan foydalanish ayniqsa tilarni oʻrganishda juda qulay va yuqori samara berishi mumkin. Audio video materiallarini on-layn namoyish etish. Internet tarmog'i rivojlanishi bilan video va audio materiallardan o'quv jarayonida foydalanishning qulay imkoniyatlari vujudga keldi. Internet tarmoqlarida video va audio materiallarni saqlash uchun maxsus serverlar mavjud. Masalan, Youtube - bu video almashish uchun veb-sayt, bu saytda tashrif buyuruvchilar videoni yuklash va tomosha qilishlari mumkin. Youtube saytida joʻnatish, turli mavzularda etarli darajadagi video ma'lumotlar to'plangan. Mazkur saytda ma'lumotlar avi, yoki formatlarida saqlanadi. Flv formatidagi

fayllar ixcham va uni yuklash uchun koʻplab internet resurslari talab etilmaydi.

Video materiallar xostingi. Umuman olganda yaratilgan saytni internet tarmogʻida joylashtirish uchun serverga yuboriladi. Internet operatorlarining (provayder) serverlarida saytlarni saqlash xizmati – xosting xizmati koʻrsatish deyiladi. Turli yoʻnalishdagi turli mazmundagi saytlar singari video va audio ma'lumotlar ham serverlarda saqlanadi.

Kino va TV namoyishlar. Odatdagi televideniedan farqli oʻlaroq, internet orqali uzatiladigan TV dasturlarda foydalanuvchiga imkoniyatlar beriladi. YAgona formatning qoʻllanilishi ma'lum darajada videosignallarning sifati buzilmasligini ta'minlaydi. Fayl formatidagi materialni yuklash eng tezkor va ishonchlidir. Axborotni fayl formatida uzatishning afzalliklaridan biri tarmoq tezligi bilan baholanadi. Undan tashqari IP protokollari va xatolikni tekshiruvlar axborotni uzatishning aniqligini kafolatlaydi. Fayllar real vaqtga nisbatan 20-30 marta tezroq uzatilishi mumkin.

paytga telekompaniyalar kelib 0<sup>°</sup>Z saytlari Hozirgi orgali koʻrsatuvlarni uzatish ishlarini takomillashtirib bormoqda. Masalan, O'zbekiston milliy teleradiokompaniyasining saytiga kirish uchun http://www.mtrk.uz manzili muloqot oynacining manzil satriga yoziladi.O'zbekiston milliy teleradiokompaniyasining mtrk.uz sayti undagi quyidagicha boʻlib, tegishli bosh sahifasi teleradioko'rsatuvlarni internet orqali on-layn rejimida ko'rish imkoniyatiga ega bo'lamiz. Musiqa, yangiliklar va animatsiyalar namoyishi. Audio informatsiyaning turkumiga kiruvchi musiqalar to'plami maxsus saytlarda saqlanadi. Jumladan, MP3.uz, Melody.uz, saytlari musiqali fayllarni saqlashga moʻljallangan va bu saytlarda yuzlab klassik va zamonaviy qoʻshiqlar mavjud. Bu saytlardan musiqa fayllarini koʻchirib olish mumkin. Ayniqsa, musiqa fanini oʻqitishda sof musiqalardan (minusovka) foydalanish yaxshi samara beradi.

Yangiliklar. Oʻzbekiston respublikasi Matbuot va axborot agentligi rasmiy veb saytiwww.uza.uz, Oʻzbekiston Respublikasi hukumat portal www.gov.uz hamda www.12.uzsaytlari eng asosiy yangiliklarni yoritish saytlaridan hisoblanadi. Bundan tashqari, davlat tashkilotlari, davlat xoʻjalik yuritish va boshqaruv organlari, tahririyatlar va shunga oʻxshash koʻpgina tashkilotlarning saytlari orqali ham oʻziga tegishli sohada roʻy berayotgan yangiliklar yoritilib boradi. http://www.desk.uz veb saytida esa davlat boshqaruv va xoʻjalik yurituvchi organlar veb sahifalari orqali koʻrsatiladigan interaktiv xizmatlari, ular faoliyati haqidagi yangiliklar, Musiqa, yangiliklar va animatsiyalar namoyishi xabarlarini topish mumkin.

Animatsiyalar. Animatsiyalar ma'lum vaqt davomida ma'lum sondagi tasvirlarning ketma-ket almashtirilishidan hosil boʻladigan resursdir. Animatsion fayllar turli dasturlar yordamida yaratiladi. Eng ixcham fayllar gif kengaytmali fayllardir. Macromedia Flash dasturida animatsion va interaktiv fayllar yaratiladi. Hozirgi paytda animatsion koʻplab saytlar mavjud. favllar to'plangan Animatsiyalarga videofilbmlarni, mulьtfilьmlarni hamda kompьyuter vositasi vordamida modellashtirilgan harakatlanuvchi ob'ektlarni misol tariqasida keltirish mumkin.

CINEMA.UZ. CINEMA.UZ kompaniyalar guruhi 2007 yilda tashkil qilindi. Guruhning faoliyat yoʻnalishlari quyidagilar:

O'zbek va xorijiy audio-videomahsulotlarini sotish hamda ommaviy axborot vositalari - matbuot, televidenie va radioda reklama gilish. Osiyo mamlakatlarida o'zbek O<sup>•</sup>rta MDH kinosining va distributsiyasi, ellarda kinematografchilarining chet o'zbek manfaatlarini himoya qilish. Raqamli kino mahsulotlarini ishlab chiqarish va namoyish qilish boʻyicha milliy loyihalarni tashkil qilish. Milliy filimlarning raqamli filimlar prokatining xalqaro bozori bilan texnologik jihatdan mos boʻlishini ta'minlash. Oʻzbek kinosiga kino sanoati sohasidagi zamonaviy raqamli texnologiyalarni tatbiq qilish. Raqamli kinomastering tizimlariga asoslangan raqamli kinoteatrlar tarmog'ini barpo etish ularda mamlakatimizda suratga olingan filьmlarni imtiyozli namoyish qilinishini ta'minlash. Audio, video va seriallar filbmlar ishlab chigarish, teledasturlar, va tayyor mahsulotlarni chop etish va koʻpaytirish (optik disklar replikatsiyasi), prodyuserlik, promoushn.

Oʻqitish, ilm-fan va texnika yutuqlari namoyishi. Internet tarmogʻida oʻqitish uchun moʻljallangan portallar keyingi vaqtlarda keskin koʻpaydi. ZiyoNET portali buning yaqqol namunasidir.

ZiyoNET jamoat ta'lim tarmogʻi 2005 yil hukumat qarorlariga muvofiq tashkil topgan. ZiyoNET tarmogʻining asosiy maqsadi ta'lim tizimida respublika yoshlari hamda ta'lim oluvchilarning bilim olish jarayonida axborot-kommunikatsiya xizmatlarini tadbiq etishdir. **ZiyoNET** tarmogʻi markazining Resurs asosiy vazifalari quvidagilardan iborat: Ta'lim muassasalarini ulash monitoringi; Vebtexnologiyalar orqali axborot resurslardan keng qamrovda va xavfsiz foydalanish; Axborot-ta'lim resurslarini birlashtiradigan texnologik maydonchani tuzish va rivojlantirish. YOshlarni, oʻqituvchilarni ta'lim muassasalari va ta'lim sohasiga bog'liq yoki qiziqqan boshqa ijtimoiy qatlamlarni oʻzaro birlashtiradigan virtual jamiyatni yaratish. Ta'lim va ijtimoiy muhim ahamiyatga ega bo'lgan loyihalarning Uznetda qatnashishi maqsadida, ZiyoNET tarmogʻining resurs markazi tomonidan ta'lim muassasalari va ijtimoiy muhim ahamiyatga ega boʻlgan loyixalar uchun bepul xosting xizmati taqdim etiladi. Hukumat qarorlariga muvofiq barcha ta'lim muassasalari (ulanish ob'ektlari) ZiyoNET yagona axborot-ta'lim tarmog'ida birlashishlari, ya'ni ZiyoNET tarmog'iga birlashish dasturi doirasida internetga ulanishlari shart.

Web brauzerlar. Internetning WWW xizmati kundan-kunga rivojlanib, mukammal ma`lumotlar manbasiga aylanib bormoqda. Uning yordamida istalgan soxada, istalgan mavzuda va istlagan vaqtda ma`lumotlarni qidirib topish, ulardan foydalanish, zarur boʻlsa ulardan nusxa olish mumkin. Internetning ushbu xizmat turidan foydalanish uchun avvalo mijoz kompyuterida xuddi shunday imkoniyatlarni yaratib beruvchi maxsus dastur ta`minoti boʻlishi zarur. Bunday dastur ta`minoti brauzer (Browsers) deb ataladi.

Eng birinchi brauzer CERN (Evropa Fizika Tadqiqotlari Markazi) xodimi Tim Berner tomonidan kashf qilingan. AQSHning NSCA (Milliy Super Xisoblash Markazi) xodimi Mark Andrisson va bir nechta talabalar tomonidan ishlab chiqilgan Mosaic brauzeri esa grafik ma`lumotlarni ekranda aks ettira oluvchi birinchi brauzer boʻlgan. Brauzer inglizcha soʻz boʻlib, koʻrinishni ta`minlash, koʻrsatish ma`nosini anglatadi. Dunyoda eng koʻp foydalaniladigan brauzerlar Netscape Communication Navigator va Internet Explorer lar xisoblanadi.

Bugungi kunda Netscape xamda Internet Explorer dan tashqari yana koʻplab Opera, FMSD Friada, MSICE, Web celerator, AtGuard, AdWiper kabi brauzerlar mavjuddir. Brauzerlarga qoʻyiladigan asosiiy talablardan biri, bu internetning WWW xizmatidagi ma`lumotlar joylashgan web saxifalarini qaysi texnologiya yordamida ishlashidan, xamda qaysi dasturlash tilida yozilganidan qat`iy nazar, undan toʻliq foydalanish imkoniyatlarini yaratib berishdir. Bu talabga xamma baruzerlar xam javob bera olmaydi. Bunga misol qilib Netscape Communicator ning Microsoft kompaniyasining VisualBasic Script tili qoʻllanilgan web saxifalarni ekranda aks ettira olmasligini keltirish mumkin.

Internet Explorer brauzeri esa ixtiyoriy web saxifani xech qanday muammolarsiz koʻrish va undan toʻliq foydalanish imkoniyatini yaratib beradi. Opera brauzerining muxlislari esa uni juda ixcham xajmda ekanligi uchun yaxshi koʻrishadi. CHunki bu brauzer kompyuter tashqi xotirasidan atigi 2 Mb gina joyni egallaydi xolos. Uning juda xam tezkor ishlashi va koʻplab Netscape ishlaydigan PlugIn lar Macromedia Flash, Acrobat Reader, Cosmo Player larni oʻzida aks ettira olishi unga boʻlgan qiziqishga sabab boʻlmoqda.

Web saxifa tushunchasi.Web saxifalar va ularni uzatish xaqida qisqacha to'xtalib o'taylik. Shaxsiy elektron xisoblash mashinalarida formatlashtirilgan elektron xujjat WYSIWYG (What You See Is What You Get) «Nimani koʻrayotgan boʻlsang, oʻshani olasan» prinsipida ishlaydigan matn taxrirlagichlar yordamida yaratiladi. Masalan MS Word, Lexicon, AmiPro kabilar yordamida. Bunday dasturlar yordamida biz elektron xujjatni xoxlagan shriftda, oʻlchamda, chap yoki oʻng tomondan tekislagan xolda yaratishimiz mumkin. Ammo biz ushbu elektron xujjatni internet yordamida e`lon qila olmaymiz. Sababi, uni oʻqimoqchi boʻlgan boshqa bir internet mijozining shaxsiy komyuterida biz foydalangan matn taxrirlagich dasturi yoki shriftlar o'rnatilmagan bo'lishi mumkin. Buni oldindan aytib bo'lmaydi. Undan tashqari ushbu matnni ochishga moʻljallangan «oyna»ning o'lchamlari xaqida xech qanday ma`lumotlarga ega emasmiz. SHEXMlarda foydalaniladigan uchun SHuning xam matn ularning «format»lash usullaridan taxrirlagichlar va internetda boʻlmaydi. Bunday noqulayliklarning fovdalanib oldini olish Markup maqsadida HTML (Hyper Text yangi Language) «gipermatnlarni belgilash tili» protokoli, standarti yaratildi. Bu standart bir gancha maxsus operatorlar majmuasidan iborat bo'lgan dasturlashtirish tili boʻlib, uning yordamida HTML elektron xujjatlarni internetda bevosita e`lon qilish mumkin.

bu kompyuterlar orasidagi aloga Protokol o'rnatilishida, ma`lumotlarni qabul qilishi va uzatishda foydalaniladigan signallar standartidir. YA`ni, kompyuterlar protokol yordamida bir-biri bilan bogʻlanadi. Protokol toʻgʻri boʻlsagina, kompyuterlar oʻrtasida aloqa oʻrnatiladi. Bu kompyuterlarning bogʻlanish tartibi yoki standartidir. HTTP (Hyper Text Transfer Protocol) esa gipermatnlarni uzatish protokoli bo'lib, u tarmoq protokollari ichida eng sodda va qulay asosiy protokollardan xisoblanadi. Uning vazifasi «giperbog'lanish»dan xosil bo'lgan URL manzilli elektron xujjatlarni oʻqishga oid soʻrov (zapros)ni serverga joʻnatish (xuddi shu vaqtda soʻralayottgan xujjat joylashgan server bilan aloqa oʻrnatiladi) va soʻralayotgan xujjat olib boʻlingandan soʻng server bilan aloqani uzishdan iborat.

HTML formatida tayyorlangan elektron xujjat HTML xujjat, web xujjat yoki web saxifa deb ataladi. Agar elektron xujjatni tayyorlash xaqida gap borsa, u xolda xujjat HTML xujjat deb ataladi, ushbu elektron xujjatni internetda e`lon qilish yoki tarqatish xaqida gap borsa, u xolda bunday elektron xujjat web saxifa deyiladi.

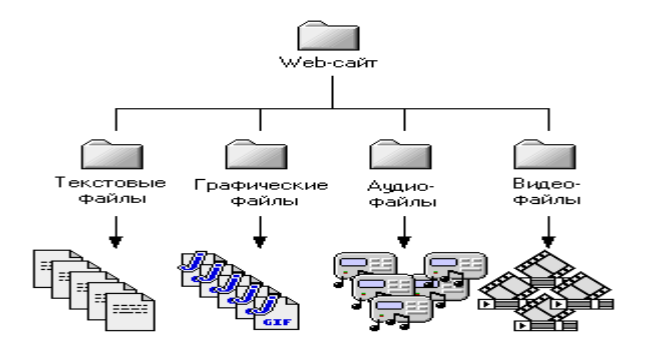

Web saxifalarni yaratuvchi dasturiy vositalar.Web saxifalarni yaratish uchun quyidagi dasturiy vositalardan foydalanishimiz mumkin: Microsoft FrontPage, Macromedia Flash MX, Camstudio, GIF Animator. Ushbu dasturlarning xar biri vertual tajriba stendini yaratishda turli va aniq vazifalarni xal etish uchun qoʻllaniladi.

Xozirgi kunda Microsoft FrontPage dasturining yangi ruscha varianti Microsoft FrontPage 2003 dasturi mavjud boʻlib, Ushbu dasturda ishlash ancha qulay hisoblanadi. Microsoft FrontPage 2003 dasturidan foydalanish uchun avval dasturni mavjud boʻlgan oʻrnatuvchi fayllari yordamida oʻrnatish va ishga tayyorlash talab etiladi. Microsoft FrontPage 2003 dasturi saxifani yaratishda qoʻllaniladigan yangi vositalar bilan jixozlangan. Microsoft FrontPage 2003 dasturi - World Wide Web sahifalarini yaratish, tahrirlash va nazorat qilish dasturidir. Ushbu dastur yordamida «Assembler tili» fanidan elektron uslubiy asosiy saxifalarini yaratishda, ishlamaning matnlarni kiritish. tahrirlashda, har xil formalar va Web sahifalar uchun boshqa elementlarni kiritish uchun juda qulay bo'lib, bu dastur orgali tayyorlangan Web sahifalarni xuddi brauzerlarda koʻrayotgandek koʻrish imkonini ham beradi. FrontPage editor dasturidan foydalanib Web sahifalar yaratish uchun, u HTML tili haqida bilim talab gilmaydi, bu tilni oʻzlashtirmasdan ham koʻpgina Web sahifalar yaratish imkonini beradi va u sahifalarni avtomatik ravishda HTML tili kodiga aylantirib beradi. Bulardan tashqari FrontPage editor HTML tili kengaytmasi imkoniyatlarini hosil qilishga ham, ya`ni, xuddi fremlar koʻrinishida, ActiveX muhitida boshqarish, Java applets VB Scripts - dasturlash tillarini ham qoʻllab-quvvatlaydi. Quyida Microsoft FrontPage 2003 dasturidan foydalanish imkoniyatlarini keltiramiz:

- mavjud shablonlardan foydalanib, yangi HTML sahifalarini yaratish;
- sahifa formatlarining yig`indisi va ularni yaratuvchi ustalar bilan ishlash imkoni;
- oddiy sahifa.
- ma`lumotlar bazasini hosil qiluvchi usta (master)lar
- formatlar hosil qiluvchi ustalar.
- xar xil kadrli sahifalar.
- izlash sahifalari.
- boshqa shablon va ustalar majmuasi bilan ishlash imkonlarini beradi.

Fayllarni import qilish va har xil formatli fayllardagi ma`lumotlarni sahifaga qoʻyish va ularni HTML kengaytmali fayl koʻrinishiga oʻzgartirish imkoniga ega. FrontPage editor dasturi Ms Office hujjatlaridagi hosil qilingan (Zakladka koʻrinishidagi) ishoratlarni oʻzgartirmasdan saqlay oladi. Fayllardagi har xil koʻrinishli rasmlarni \*.gif kengaytmali grafik formatga oʻtkazish imkonini ham beradi.

Turlicha koʻrinishdagi tugmachalar yig`indisi kutubxonasidan foydalanib, har xil tugmachalar, fon koʻrinishlari, piktogramma va oʻrnatish imkoniyatlarning boshqa koʻrinishlar mumkin. Bu "Vstavka" hammasini menyusidan hamda uning tarkibidagi "Menyayushayasya knopka...» koʻrsatmasidan foydalanib amalga oshiriladi. Ushbu koʻrsatmaga murojaat etilganda ekranda turli xil shakllardan iborat boʻlgan tugmachalar roʻyxati namoyon boʻladi. Kerakli tugmachani tanlagandan soʻng Ushbu oynadagi «Tekst» maydoniga tugmacha ustiga yoziladigan matn kiritiladi. Oynadagi «SHrift» bo'limda matn o'lchami va ranglarini o'rnatish mumkin. «Risunki» boʻlimda esa tugmachaning oʻlchamini oʻrnatiladi.

«Ссылка» maydonida esa shu tugma bosilganda faollashishi kerak boʻlgan fayl va unga yoʻl koʻrsatiladi. «Obzor...» dan faylni aniq koʻrsatish uchun foydalanish mumkin. FrontPage dasturi jadvallar hosil qilish imkonini ham beradi; jadval qismlarini qoʻshish, yacheykalar hosil qilish va birlashtirish yoki ularni boʻlish, yacheykalarni tanlash, qator va ustunlar bilan ishlash kabi amallarni jadval «Tablisa» menyusidan foydalanib amalga oshiriladi.

Xozirgi vaqtda Web-saxifalarni yaratishda oldingi oʻrinlardan birini rastrli grafika egallaydi. Rastrli formatlardan GIF (Graphics Interchange Format, ma`lumotlar almashuvi uchun grafik format), JPEG (Join Photographic Experts Group - tasvirlar boʻyicha mutaxassislarni birlashgan guruxi) va PNG (Portable Network Graphics- koʻchirma grafik format) va boshqa formatlarni keltirish mumkin.

Albatta, vektorli tasvirlarni oʻz kamchiliklari xam mavjud. Masalan, fotorealistik tasvirni vektorli formatda namoyish qilish murakkabrok. Flash yaratuvchilari bunga yechimni topishgan. Flash yordamida Web saxifalar tuzishda nafaqat vektorli balki rastrli tasvirlarni ishlatishimiz xam mumkin.

#### Nazorat savollari:

- 1. Dunyoda eng koʻp foydalaniladigan brauzerlar qaysilar?
- 2. Brauzerlarga qoʻyiladigan asosiy talablarni sanab bering;
- 3. HTML standarti qachon, nima maqsadda yaratilgan?
- 4. HTML standartining qulaylik taraflarini sanab bering;

- 5. WordPress dasturi va uning funksiyalari haqida nimalarni bilasiz?
- 6. WordPress dasturida rubrika qanday yaratilar ekan?
- 7. Yaratilgan blog nomi uchun kamida nechta eslatma boʻlishi shart?

8. Multimedia ilovalar turosti turlarining asosiy tushunchalarini sanab bering;

9. Video materiallar xostingi deganda nimani tushunasiz? Va ularga misol keltiring;

10. ZiyoNET yagona axborot-ta'lim tarmogʻi qachon yaratilgan va qachondan ishga tushgan?

#### 4.3. WEB SAHIFALARI, PREZENTATSIYA INSTRUMENTLARI, GIPER-MEDIA TEXNOLOGIYALARIGA ASOSLANGAN MULTIMEDIA LOYIHALARI SHARHI

Microsoft power point 2013 dasturi bilan ishlash.Kundalik havotimizda biz koʻpchilik hodisalar bilan tanishamiz bular inson ongida turlicha aks etishi bilan farqlanadi. Butun borliq atrofimizni oʻrab toʻrgan olamning ongimizdagi aksi bu axborot sanaladi. Inson hamisha koʻrganlarini eslab qolishga va yoddan chiqarmaslikka harakat qiladi. Buning uchun esa u turli hil yoʻllarni oʻylab topdi va electron hisoblash texnikalari rivojlangan rivojlantirdi. Hozirgi davirda buning yoʻli juda osonlashib qolga. Electron qurilmalar va shu maqsadga yoʻnaltirilgan vositalar bunda kata yordam beradi. Aynan shunday maqsaddagi ishlar uchun ham Microsoft Office kompaniyasi Power Point dadasturini ishlab chiqargan. Bu dastur vuqorida aytib oʻtganimizdek turli hil grafik koʻrinishdagi axborotlar bilan, video multimediya fayillari bilan ishlash imkoniyatini beradi. Aynan shu dastur orqali biz ofis dasturlarining boshqalarida uchramaydigan imkoniyatlarga ega boʻlamiz. Power Point dadasturi rasm va multimediya fayllari bilan ishlash imkoniyatidan tashqari ularni namoyish etishda ham katta imkoniyatlarga ega. Power Point 2013 dadasturini ishga tushirish uchun huddi boshqa ofis dasturlari singari Windows 8 muhitida ham «Пуск» menyusidan foydalaniladi.

| Пуск                            |                             |                       |                                |                 |                     |
|---------------------------------|-----------------------------|-----------------------|--------------------------------|-----------------|---------------------|
| Konden ypeane<br>LAV Audio sild | Un Register<br>MPC-HC Shell | America (P            | international<br>Designer 2011 | Lipe 200        | Crefute 200         |
| Control Nester                  | Re-Register<br>MPC-HC Shell | intervent mer<br>2011 | Outlook 2013                   | PowerPoint 2013 | P3                  |
| 121<br>NRCHC                    | AMF2                        | Access 2013           | Eased 2013                     | Ward 200        | Carlos and a second |

4.3.1- rasm. Power Point dadasturi «Пуск» menyusi

Bundan tashqari ish stolining boʻsh joyida sichqoncha oʻng tugmasi bir marta bosiladi. Hosil boʻlgan menyudan «Создат» boʻlimi tanlanadi.

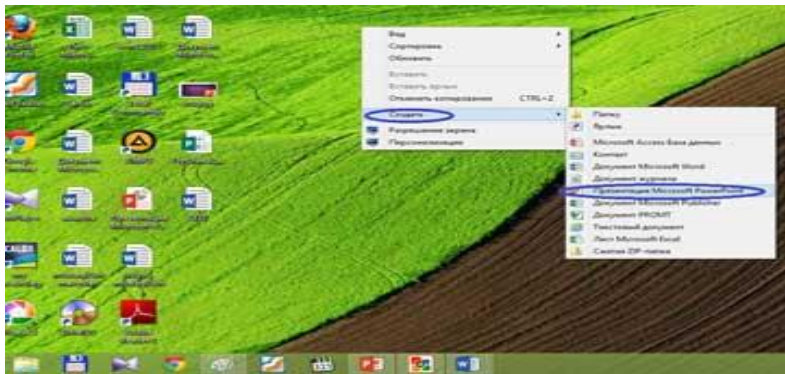

4.3.2- rasm. Sarlavha eskizini tanlash oynasi.

Natijada Power Point 2013ning sarlovha eskizini tanlash oynasi hosil boʻladi. U boshqa oldingi ofis dasturlaridan farqli ravishda quydagicha koʻrinishda boʻladi.

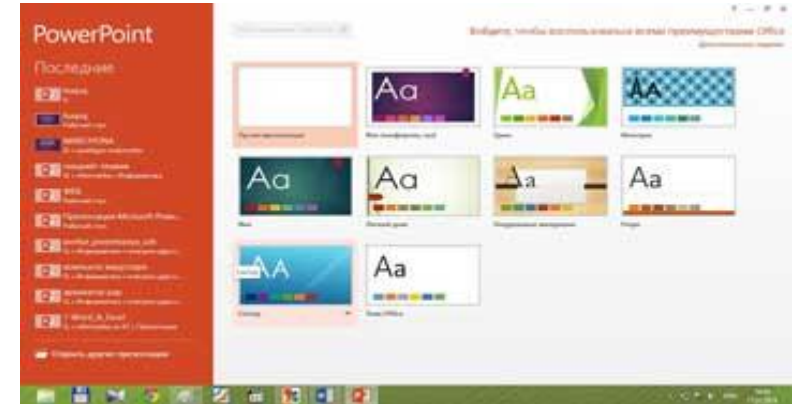

4.3.3- rasm. Power Point dadasturi shablon tanlash fragmenti

Hosil boʻlgan oynaning chap tomoniga e'tibor bering bu yerda dastlab yuqorida dastur nomi va foydalanuvchi joriy holatgacha foydalangan hujjatlar roʻyhati joylashadi. Oynaning asosiy qismida esa Power Point dasturining foydalanuvchiga takil etayotgan hujjat yaratiladigan dizaynlar eskizlari namoyon boʻlgan. Bulardan foydalanuvchi oʻziga maqul boʻlgan dizaynni tanlaydi va natijada Power Point dasturining quydagi ishchi sohasi namoyon boʻladi.

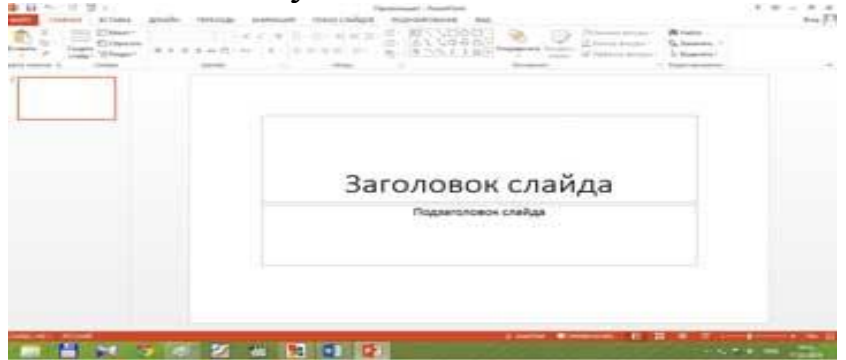

4.3.4- rasm. Power Point dadasturi yangi sahifa ochish

Endi asosiy oynadagi elementlar bilan tanishamiz. Oynaning eng yuqori qismida dasturning nomi, joriy oyna raqami va oynani tartibga solib turish elemantlari joylashadi. Asosiy menyuning yordamida foydalanuvchi menyu yordamida bajariladigan barcha funksiyalarni amalga oshirish mumkin. Ishch oynasi asosan ikki qisimdan iborat Oynaning chap bu ishlanayotgan boʻladi. tomoni taqdimot strukturalarining nomayon boʻlishini koʻrish mumkin. Oʻng tomonida esa yaratilayotgan taqdimotning joriy slaydi joylashadi. Taqdimot foydalanuvchi moslash oʻziga sozlamalarini uchun turli imkoniyatlarga ega buning uchun foydalanuvchi buyruqlar boʻlimidan bo'limitanlanadi. Hosil bo'lgan menyudan slaydlar sozlamalari boʻlimi tanlanadi. Natijada quydagi oyna hosil boʻladi.

| Настройка                                                                                                    | презентации 7                                                                                                    |
|----------------------------------------------------------------------------------------------------|----------------------------------------------------------------------------------------------------|
| Показ снаддов<br>управляений додладчикан (полний жран)<br>управляений подноваление (акна)<br>управляений (полний жран)<br>Полнатичи инова                                                                                                    | Collan<br>R eq<br>0 s<br>generatives instant<br>(1 ) (2 ) eq<br>(2 ) (2 )<br>(3 ) (2 ) (2 ) (2 )<br>(4 ) (2 ) (2 ) (2 )<br>(5 ) (2 ) (2 ) (2 ) (2 ) (2 ) (2 ) (2 )     |
| депрерывный цика до нажатих славные ESC     без вечевите сопроводущения     дет веневице     спласносуднения     спласность аппаратное укорения дореботки изображения                                                                                                    | Carena chalipes<br>anyorom<br>anyorom<br>an anyorom<br>bioconstant                                                                                                    |
| Liper negation and the second second | персонало можетор подла содов<br>Артанатическа<br>Скланатическа<br>Спортановать разучат разращение<br>Использовать разучат разращение<br>Использовать ражна докладения |
|                                                                                                    | DK Otherma                                                                                                    |

4.3.5- rasm. Power Point dadasturi «настройка презинтации» boʻlimi

Endi esa dasturning asosiy imkoniyati boʻlmish taqdimot yaratish bilan tanishsak. Taqdimot yaratishning asosida albatta slaydlardan foydalaniladi. Ular tekst, grafik, ovozli va videa malumot koʻrinishida boʻlishi mumkin. Yangi taqdimot yaratish uchun quydagi amallar ketma ketligi bajariladi:

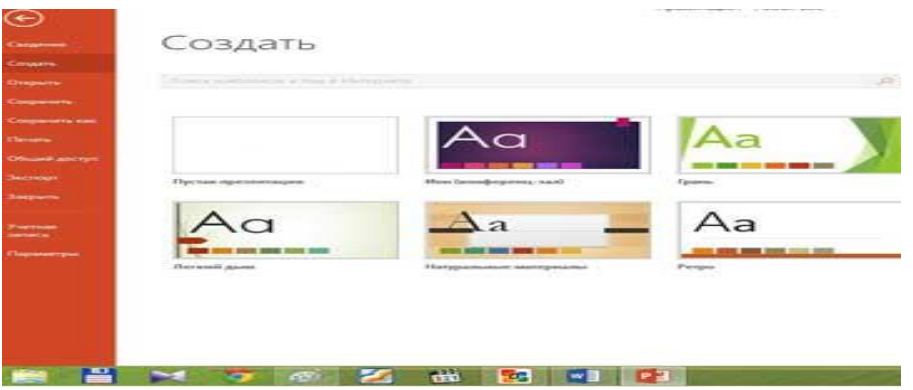

4.3.6- rasm. Taqdimot yaratish.

Menyuda dasturning kerakli eskisi tanlanadi va natijada uning maketini tanlash mulaqot ynasi ochiladi.

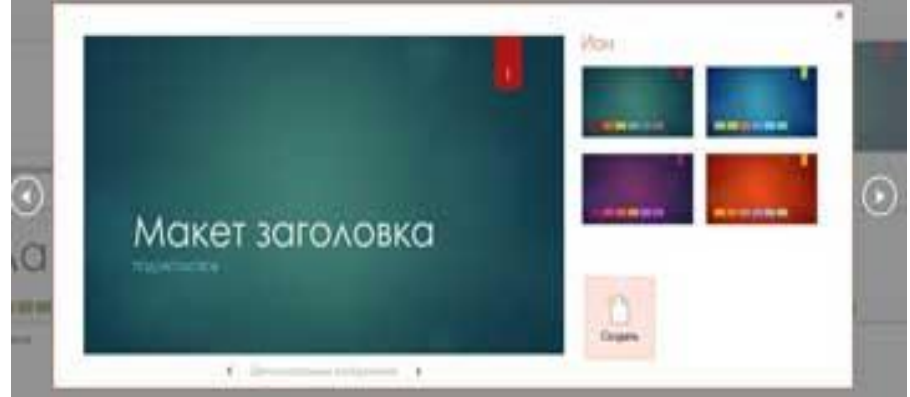

4.3.7- rasm.Maket tanlash.

Bu oynaning chetlaridagi oʻtkazish tugmalari yordamida keying yoki oldingi maketlarni koʻrish imkoniyati bor. Maketnng pastki qismi strelkalari esa maket holatini tanlaydi va oʻzgartiradi. Misol uchun yuqoridagi maketning bir nechta shakli ham mavjud.

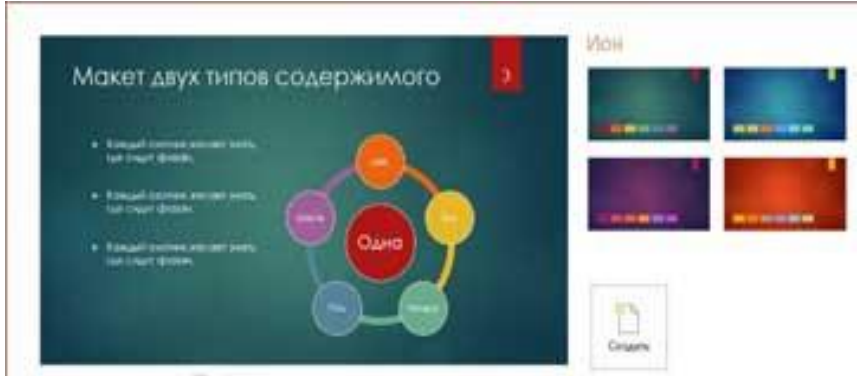

4.3.8- rasm. Maket turini tanlash.

Maketning rasimli koʻrinishlari ham mavjud boʻlib ular foydalanuvchi hoxishiga koʻra almashtirilishi mumkin

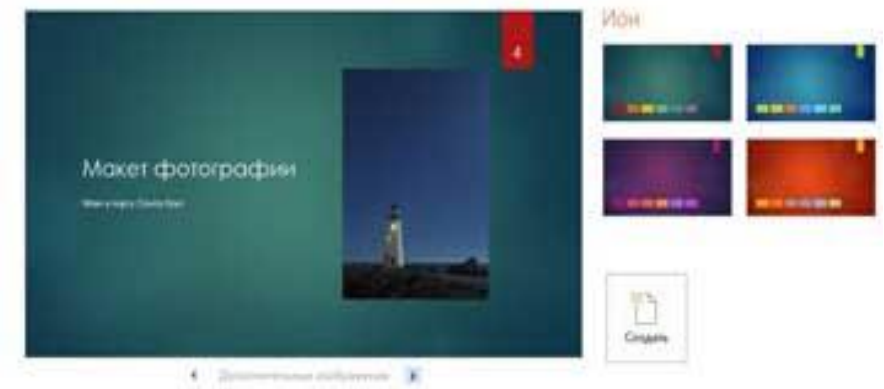

4.3.9- rasm. Tasvirli maket tanlash

Natijada ishchi sohada tanlangan maket hosil boʻladi. Foydalanuvchi bu buyruqni klaviaturadan "Ctrl+N" kombinatsiyasi orqali ham hosil qilishi mumkin.

Slaydlar bilan turli amallarni bajarish mumkin. Yaratilayotgan taqdimot strukturalarini oʻzgartirish unga yangi slayd qoʻshish va mavjud slaydlarni olib tahlash imkoniyatlari ham mavjud. Bu amallarni quydagicha bajaramiz.

Taqdimot strukturasini oʻzgartirish uchun uning joylashuv oʻrniga sichqoncha k'rsatgichi olib boriladi va chap tugmasi bir marta bosilib toʻrgan holda struktura ichidagi oʻzgartirishimiz kerak boʻlgan joyga olib boriladi, kerakli joyga olib kelgach tugmacha qoʻyib yuboriladi, natijada ushbu slayd oʻrni tanlangan joyga almashib joylashadi. Strukturalar qatoriga yangi slayd qoʻshish va mavjudlarini olib tashlash quydagi tartibda amalga oshiriladi. Slayd qoʻshishsichqoncha kursori aynan slayd qoʻshish kerak boʻlgan joyga olib boriladi va kerakli slayd ustida bir marta bosiladi natijada slayd joriylashadi. Soʻngra sichqoncha oʻng tugmasi bir marta bosiladi va slayd hosil qilish buyrugʻI tanlanadi. Bundan tashqari slaydni «Вставка» boʻlimi yordamida ham qoʻshish mumkin.

Kerakli eskiz tanlangach ekranda quydagi koʻrinish hosil boʻladi.

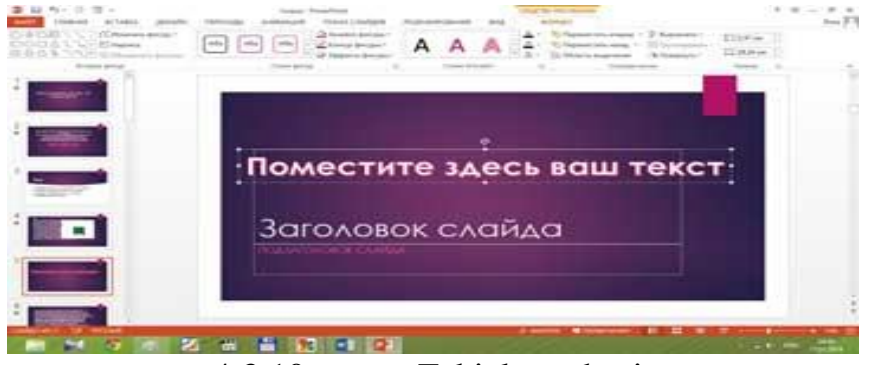

4.3.10- rasm. Eskizlar sohasi.

Kerakli tekst tanlanadi. Soʻngra u slaydda aks etadi. Huddi shunday tarzda slaydlarga diogrammalar joylashtirish ha amalga oshiriladi. Endi esa e'tiboringizni taqdimot koʻrinish va chiqishlari, Animatsiyalar joylashtirishga qaratsak. Buning uchun joriy slayd tanlanadi va menyular satridan **AHIMAЦИЯ** boʻlimi tanlanadi. Natijada oynada ushbu boʻlimning menyulari paydo boʻladi. Slayddagi effect berilishi kerak boʻlgan saxifa tanlanadi va belgilab olinadi, natijada "animatsiya" boʻlimi faollashadi. Siz undan kerakli animatsiyani tanlab joylashtirish mumkin.

Bularga qoʻshimcha ravishda har bir effect turiga qoʻshimcha effektlar kiritish ham mumkin.

Gipermedia (Gipermedia) - gipermatnli multimedia vositalari tamoyillarini qo'llash. Gipermedia - saytlar orqali ulangan diskret tugunlari haqida xabar berish usuli. Data, matn, grafika, ovoz, video, animatsiya, fotosuratlar yoki bajariladigan hujjatlar shaklida taqdim etilishi mumkin. Gipermatn- shunday matnki, unda oʻz boʻlaklariga matnlarga ishoratlar (ruscha boshqa ссылки) keltirilgan. va Gipermatn g'oyasi Web-sahifa va gipermuhit tarzida o'z rivojini topgan bo'lib bunda matn o'rnida ovoz, tasvir harakatlanuvchi ovozli tasvirlar ham qatnashadi. Gipermatnga harqanday kitob misol boʻladi, chunki unda ham kitobning mundarijasi kitob boblari va fasllariga ishoratlar beriladi. Bu yerda bob nomi qarshisidagi betning tartib soni ishorat (bog'lanish boshi) dir. Matn ichida ham biror fikrdan

foydalanilgan manba- adabiyotni tartib nomeri yoki nomi ishorat vazifasini o'taydi. Gipermatn- Gipermatn (Gipertekst) g'oyasi 1945 yilda AQSH prezidentining ilmiy maslahatchisi Vanevar Bush tomonidan kiritilgan bo'lib, u o'sha vaqtda "Memex" (memeks) elektromexanik informatsion tizimini yaratish taklifi bilan chiqqan, lekin uning taklifi inobatga olinmagan. 20 yildan soʻng, yaʻni 1965 yilda Teodor Nelson "gipertekst" terminini fanga kiritdi va "chiziqsiz" matnlar bilan bogʻliq baʻzi gʻoyalarni amalga oshirdi. 1968 yilda "sichqoncha" manipulyatori asoschisi D.Yenjilbard (Doug Engelbart) tipik gipermatnli interfeysdan iborat (tizim) tizim asosida o'z ishini namoyish qildi va bu namoyish telekommunikatsiya tizimidan foydalanilgan holda o'tkazildi. Biroq u o'z tizimini aniq ravshan qilib tushuntirib bera olmadi. 1975 yilda gipermatn g'oyasi ZOG nomini olgan atom avianosetsi(samolyotlar uchishi va qoʻnishi uchun moslangan harbiy kema) "Karl Vinston" ning ichki tartib informatsion tizimida o'z aksini topdi. Tijorat variantida bu tizim KMS nomi bilan tanilgan. Ushbu yoʻnalishdagi ishlar davom etaverdi va vaqt oʻtishi bilan Apple firmasining HyperCard turi yoki Xerox firmasining HyperNode turi amalda qo'llanila boshladi. 1987 yilda Hypertext'87 ixtisoslashgan birinchi konferensiya boʻlib oʻtdi.

Nelson 1987 yil ma'lumotlarning gipermatn taxrirlovchisini tuzib chiqdi. Jeneva TsYeRN (CERN) da ishlovchi fizik Tim Berners Li 1989 yil gipermatnli loyihani taklif etdi. Bu loyiha fizik olimlarga Internet orgali tadqiqot natijalarini oʻzaro almashish imkonini berar edi. Shunday qilib, Halqaro axborot tarmogʻi - World Wide Web (WWW) ga poydevor quyildi. 1993 yil Mark Anderson rahbarligida birinchi gipermatnli Mosaic grafik brauzeri ishlab chiqildi va u Netscape korporatsiyasiga oʻtib Netscape brauzerini ishlab chiqdi. 90 villar o'rtalarida Internet biznes-ishlovlar bilan ishlash uchun qo'llanila boshlandi. Biroq, bu borada turli muammolar: tarmoq; kanallarini ortiqcha yuklash va axborotni ximoyalash mavjud edi. Gipermatnli informatsion tizim g'oyasining shunisi ahamiyatliki . foydalanuvchi dokumentlarni (ma'lumotlarni) bunda kitob oʻqishdagidek ketma-ketlikda emas, balki oʻziga yoqqan tarzda koʻrib chiqishi mumkin. Shuning uchun ham T. Nelson gipermatnni chiziqsiz matn sifatida talqin etdi.

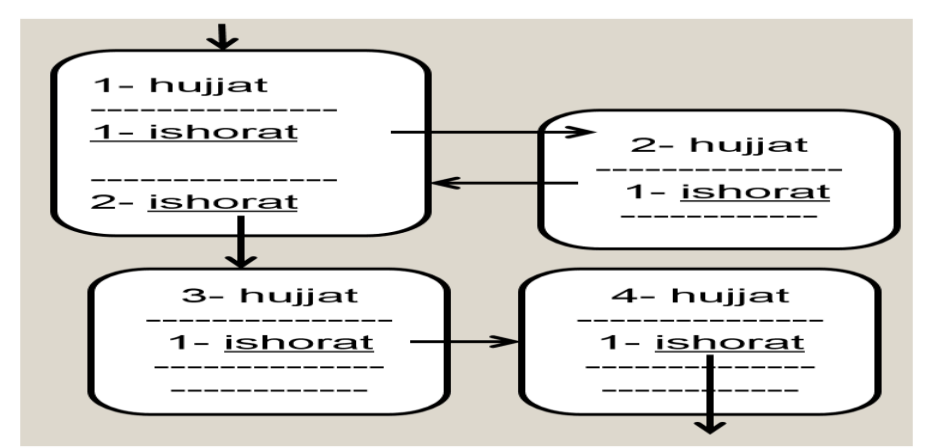

4.3.11- rasm. T. Nelson talqini.

Gipermurojatlarni tanlab turib, koʻrish dasturining foydalanuvchisi hujjatning bir qismidan boshqa qismiga, yoki bir hujjatdan ikkinchi hujjatga oʻtishi mumkin. Zarur boʻlganda koʻrish dasturi avtomatik ravishda tarmoqdagi mos server bilan bogʻlanadi va qilingan hujjatni soʻraydi. Birinchi koʻrinishda oddiy ishorat tuyuladigan murojat yaratish mexanizmi yetarlicha qiyin hisoblanadi, chunki statistik murojat, dinamik murojatni dokument bilan bir butunlikda yoki uning alohida qismlari bilan, ya'ni kontekst murojatlar tuzish mushkul. Bunday yondashishning keyingi rivoji gipermatn tushunchasining boshqa informatsion resurslar hisobigavideoinformatsiyadan grafikani. audio gipermedia va tushunchasigacha boʻlganlarni hisobga olgan holda kengayishiga olib Shunday qilib, gipermatn – bu keladi. nostrukturaviy erkin o'sayotgan bilimni tasvirlash texnologiyasidir. Gipermatn zamirida aloqalar(munosabatlar) voʻnaltirilgan semantiq o'zaro bilan bog'langan, tarmoq hosil qiluvchi informatsion ob'ektlar tizimini tushunishadi. Har bir ob'ekt ekranning informatsion paneli bilan foydalanuvchi bogʻliqliq bogʻlangan boʻladi ushbu va Gipermatnli munosabatlardan tanlashi mumkin boʻladi. birini texnologiya bir ob'ektdan boshqasiga, ularning ma'noviy, semantiq bogʻliqligini hisobga olgan holda joylashtirishni moʻljallaydi.

Tafsilotlar: http://www.arisfera.ru/glossary/web/Gipermedia.html

**HyperMedia markazi bilan ishlash.**LiveQ TV tyunerlar KWorld boshqa modellari oʻrganish oldida tanish boʻlgan bir dastur toʻplami HyperMedia markazi, bilan birga kelishini biz allaqachon blaqmiz. Avvalroq, kompyuteringizda TV dasturlarini tomosha qilish uchun eng mumtoz dasturlarga oʻxshash boshqa dasturlar paketi (dastur TVR) bilan jihozlangan. Yangi dasturiy ta'minot aslida TV namoyishlari bilan, balki musiqa va filmlar bilan ishlash uchun multimedia protsessor hisoblanadi. HyperMedia markazi oldingi versiyasi 2.00.7.31 versiya raqamini edi. Joriy versiyasi, 3.00.1.92 Beta deb yuritiladi. Umuman, yangi versiyasi eski versiyasiga oʻxshaydi, lekin farqi ham bor.

| Быстрая установка      |                     |  |
|------------------------|---------------------|--|
| MCE Encoder            |                     |  |
| Microsoft DirectX      |                     |  |
| Adobe Reader           |                     |  |
| Руководство            |                     |  |
| Просмотр содержимого н | компакт диска       |  |
| Быстрое удаление       |                     |  |
|                        | выход               |  |
|                        | ∨2 02.300132.1108 ∋ |  |

4.3.12- rasm. PLUS TV dasturi oynasi

|                                                                                                    | 🚚 Диспе                       | етче        | р устр              | ойств            |               |      |                |               |
|----------------------------------------------------------------------------------------------------|-------------------------------|-------------|---------------------|------------------|---------------|------|----------------|---------------|
|                                                                                                    | <u>К</u> онсоль               | Дei         | йствие              | Вид              | <u>с</u> прав | ка   |                |               |
|                                                                                                    | $\leftarrow \rightarrow \mid$ |             | ☎ €                 | 9   C2           | 2             | 3    | 2 🔀 😹          |               |
| Эвуковые, видео и игровые устройства         Остеаtive SB Live! Value (WDM)         Остеаtive SB Live! Value (WDM) |                               |             |                     |                  |               |      |                |               |
|                                                                                                    |                               | O<br>O<br>Z | Зидео ко<br>Ірайвес | одеки<br>вы ауди | о (без Р      | 'nP) |                | ~             |
|                                                                                                    | <                             |             | Ш                   | Ш                |               |      |                | >             |
|                                                                                                    |                               |             |                     |                  |               |      |                |               |
|                                                                                                    |                               |             |                     | 4.3.13-          | rasm.         |      |                |               |
| e                                                                                                    | n ello codoci dei             | ·           | · •                 |                  |               |      |                |               |
| G                                                                                                    | KWorld Multimedi              | а           | •                   | 🛗 HyperN         | MediaCenter   | •    | 🍪 HyperMedia   | Center        |
|                                                                                                    |                               |             |                     | 🛅 Uninsta        | allation      | →    | 🍿 Uninstall Hy | perMediaCente |

4.3.14- rasm. HeyperMedia dasturini yuklash

TV, Musiqa, Filmlar, Rasm - HyperMedia markazida avval quyidagi operatsion rejimi tanlanadi va juda qulay toʻliq ekran interfeysi paydo boʻladi. Bu toʻliq ekran rejimi, vaqt oʻtkazish va rekordni boshqarish, shuningdek, oldindan koʻrish rejimiga oʻtish uchun video fayllar kalitini ijro etish uchun barcha zarur boshqaruvini oʻz ichiga oladi.

| Revenue | Evaluation Version                             |  |
|---------|------------------------------------------------|--|
| -       | yperMedia                                      |  |
|         | Настройки<br>Помощь<br>ТВ<br>Видео<br>Картинки |  |
|         | 16.02.2008 13:27:32                            |  |

4.3.15- rasm. HeyperMedia dasturini ko`rinishi

Ikkinchi rejim juda qulay 3x3 matritsasi shakliga ega va konfiguratsiya qilinmagan. Lekin siz bu rejimi koʻrish uchun har qanday kanalni sichqoncha bilan bosish orqali tanlashingiz mumkin.

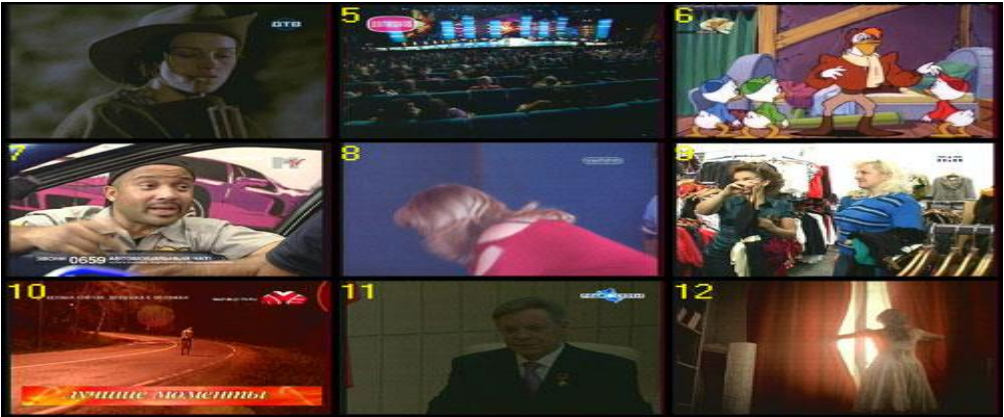

4.3.16- rasm. TV menyusi.

Agar TV menyusiga kirish amalga oshirilgan boʻlsa, TV kanalida tasvir sezilarli oshadi va oʻng tomonga harakat qiladi. Chap tomonida qisqacha, kichik quyi menyusini koʻrishimiz mumkin.

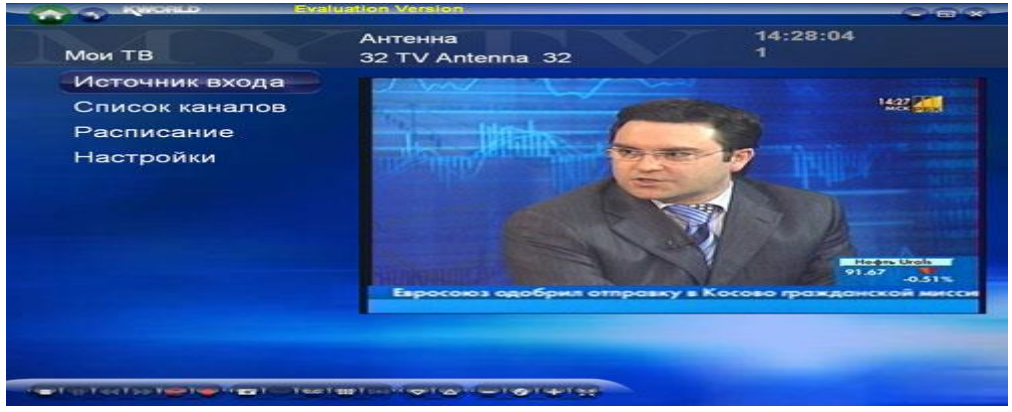

4.3.17- rasm.

Element-"Input Source" kompozit, S-Video va televideniye oʻrtasida biridan ikkinchisiga oʻtish imkonini beradi. Ikkinchi rejimda qabul qilish chastotasi foydalanuvchi uchun kichik noqulaylik yaratadi. Item "Channel List" mavjud kanallardan birini tanlash uchun imkon beradi.

#### Nazorat savollari:

| 1.             | Microsoft office dasturlarini sanab bering;      |
|----------------|--------------------------------------------------|
| 2.             | Boshqa office dasturlaridan Pover pointni qanday |
| farqlari bor?  |                                                  |
| 3.             | Power Point dasturining asosiy menyular satrida  |
| nechta funksiy | ya mavjud?                                       |
| 4.             | Dasturning qulaylik taraflari nimada?            |
| 5.             | Gipermedia tushunchasiga ta'rif bering;          |
| 6.             | Gipermedialarga misollar keltiraolasizmi?        |
| 7.             | Gipermediadan qaysi sohalarda koʻproq            |
| foydalaniladi? | ,                                                |
| 8.             | Qanday Gipermedia markazlarini bilasiz?          |
|                |                                                  |

#### 4.4.MULTIMEDIA LOYIHALARINI BAHOLASH VA NASHR (PUBLIKATSIYA) QILISH. PATENT, MUALLIFLIK GUVOHNOMASINI OLISH

**Dasturiy ta'minotni testlash (Software Testing)** – bu ma'lum bir shartlar asosida tanlangan testlar majmuasi orqali dasturiy ta'minotni real (dasturni ishlatish natijasida olinadigan) va kutilayotgan natijalarga mosligini tekshirish jarayoni **[IEEE Guide to Software Engineering Body of Knowledge, SWEBOK, 2004]. Kengroq ma'noda aytiladigan bo'lsa, testlash -** bu DT sifatini nazorat qilishning texnika turlaridan bo'lib, u quyidagi faoliyatlarni o'z ichiga qamrab oladi:

| 1.           | ishlarni      | rejalashtirish                  | (Test |
|--------------|---------------|---------------------------------|-------|
| Management); |               |                                 |       |
| 2.           | testlarni loy | rihalash ( <b>Test Design</b> ) | •     |
| 3.           | testlarni baj | arish (Test Execution           | );    |

4.

Analysis).

#### Testlash jarayoni bilan bogʻliq boʻlgan ba'zi bir tushuncha va ta'riflar

Testlash – dasturiy ta'minotdagi xatolikni aniqlash maqsadida amalga oshiriladigan jarayon.

*Test ma'lumotlari* – tizimni tekshirish uchun foydalaniladigan kirish ma'lumotlari.

*Test keys* – tizimni tekshirish uchun kirish va unga mos kutilayotgan chiqish qiymatlar majmuasi;

*Yaxshi test keys* – bu dasturiy ta'minotdagi xozirgacha aniqlanmagan xatoliklarni aniqlash extimolligi yuqori boʻlgan test keys.

*Muvofaqqiyatli test* – bu dasturiy ta'minotni tekshirish jarayonida ilgari aniqlanmagan xatoliklarni aniqlovchi testdir.

*Xatolik* - bu dasturiy ta'minotdagi ichki nuqson boʻlib, mazkur dasturdan foydalanish notoʻgʻri natijalarga olib keladi;

*Rad qilish* – dasturiy ta'minotdagi nuqsonlar natijasida kutilmagan natijaga olib keladigan tizimni bashorat qilib boʻlmaydigan holati.

Verifikatsiya (Verification) – bu tizim yoki uning komponentalari natijalari ularni ishlab chiqishdan oldin ularga qoʻyilgan shartlarni qanoatlantirishini baholash jarayoni [IEEE], ya'ni mazkur fazani boshida aniqlangan maqsad, muddat va loyihani ishlab chiqish boʻyicha vazifalar amalga oshirilganligini baholash.

**Validatsiya** (Validation) – bu ishlab chiqilayotgan DTni foydalanuvchi istaklari va ehtiyojlariga hamda tizimga qoʻyilgan talablarga mosligini aniqlashdir [*BS7925-1*].

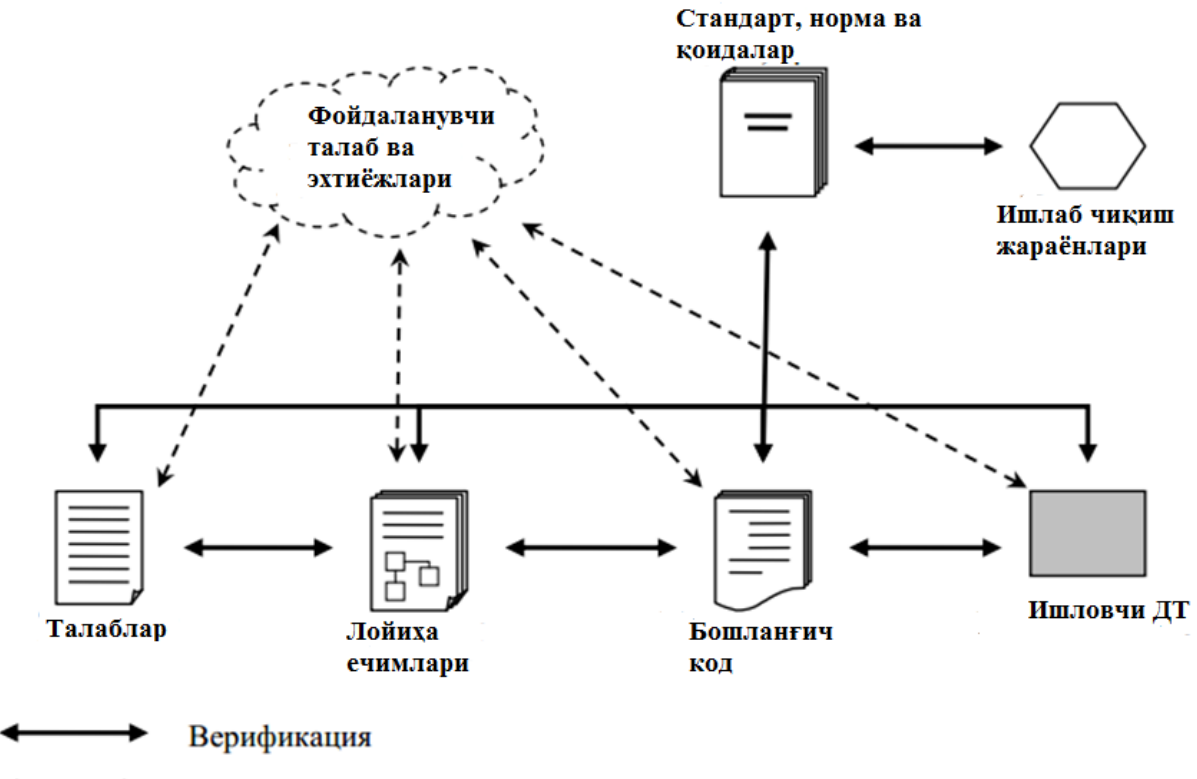

Валидация

4.4.1- rasm. Testlash jarayoni.

DTICh jarayoni bosqichlari quyidagilarni oʻz ichiga oladi:

- 1. Biznes-modellashtirish;
- 2. Talablarni tahlil qilish;
- 3. Rejalashtirish;
- 4. DT arxitekturasini ishlab chiqish;
- 5. Kodlash (tanlangan dasturlash tilida dastur

kodini yozish);

- 6. Testlash va sozlash;
- 7. Xujatlashtirish;
- 8. Sertifikatlash;
- 9. Tadbiq qilish;
- 10. DT kuzatib borish (Soprovojdenie).

**Dasturiy ta'minot yashash (xayot) sikli (DTYaS)**– bu ma'lum bir masalani hal qilish uchun dasturiy tizim yaratish g'oyasidan boshlab, to ishlab chiqilgan dasturiy ta'minot ma'nan eskirgungacha bo'lgan davr tushuniladi.

Ma'lumki, ixtiyoriy maxsulot, xususan, dasturiy maxsulot sifati bir qator ko'rsatkichlar orqali aniqlanadi. Ushbu ko'rsatkichlar mazkur "mahsulot"dan manfaatdor boʻlgan tomonlarning fikrlari, talablari, qarashlari orqali shakllanib, mahsulot qay darajada "yaxshi"ligini baholashda foydalaniladi.

### Manfaatdor tomonlar kimlar?

Mahsulotdan manfaatdor tomonlar quyidagilar boʻlishi mumkin:

1. mahsulot buyurtmachisi;

2. xomiy;

3. mahsulot foydalanuvchi (mazkur mahsulotdan oʻzini faoliyatida real foydalanadiganlar);

4. mahsulot ishlab chiquvchilar (razrabotchik – developer);

| -  |                                     |
|----|-------------------------------------|
| 5. | mahsulotni testlovchilar (testers); |

6. muhandislar (support engineers);

7. marketing boʻlim xodimlari;

8. mahsulotni sotish bilan shugʻullanuvchilar;

9. mahsulotdan foydalanishni oʻrgatuvchilar va boshqalar.

Dasturiy mahsulot sifatini aniqlashda ishtirok etadigan har bir ishtirokchilarning mahsulot xaqidagi tasavvurlari turlicha boʻlishi mumkin. Shulardan kelib chiqqan holda, dasturiy mahsulot sifatini ta'minlash masalasini qoʻyilishi quyidagi koʻrinishda aniqlanadi:

1. mahsulot uchun asosiy manfaatdor tomonlarni tanlash;

2. tanlangan manfaatdor tomonlarning sifat mezonlarini aniqlash;

3. aniqlangan mezonlarni qanoatlantiruvchi optimal yechimlarni topish.

[1061-1998 IEEE Standard for Software Quality Metrics Methodology] Dasturiy ta'minot sifati – bu dasturiy ta'minotni talab qilingan xossalarga mosligi darajasi.

**[ISO 8402:1994 Quality management and quality assurance] Dasturiy ta'minot sifati** – bu dasturiy ta'minotni o'rnatilgan va taxmin qilayotgan talablarni qanoatlantirish imkoniyatlari tavsiflari yig'indisi.

[ISO/IEC 25000:2014]

**Dasturiy ta'minot sifati** – bu dasturiy ta'minotni berilgan shartlarda oʻrnatilgan yoki taxmin qilinayotgan talablarni qanoatlantirish *imkoniyati*.

# Dasturiy ta'minotni testlash turlari.

## **Unit Testing:**

- Qism tizim (modul, komponenta) mustaqil ravishda testlanadi;
- DT i/ch lar orqali amalga oshiriladi;
- <u>Maqsad:</u> Qism tizim toʻgʻri ishlab chiqilganligi (kod toʻgʻri) va qoʻyilgan vazifani amalga oshirayotganligiga ishonch xosil qilish.

## **Integration Testing:**

- Qismtizimlar birgalikda ishlashi testlanadi;
- DT i/ch lar orqali amalga oshiriladi;
- <u>Maqsad:</u> Qismtizimlar orasidagi oʻzaro munosabatlar tekshiriladi.

## System Testing:

- Tizim yaxlit holda tekshiriladi.
- DT i/ch lar orqali amalga oshiriladi;
- <u>Maqsad:</u> Tizim unga qoʻyilgan talablarni (funksional va global) qanoatlantirishiga ishonch hosil qilish

## Acceptance Testing:

- DT i/ch tomonidan taqdim tizimini baholash;
- Mijozlar tomonidan amalga oshiriladi.
- <u>Maqsad:</u> Buyurtmachilar talablari qanoatlantirilganligi va foydalanishga tayyorligiga ishonch hosil qilish.

## Dasturiy ta'minotni testlash usullari:

*Black-boxTesting*. Diqqat: Agar biron bir kirish uchun biz chiqishni taxmin qilishimiz mumkin bo'lsa, u holda modul sinovdan o'tadi. Barcha mumkin bo'lgan ma'lumotlarni kiritish deyarli har doim ham mumkin emas ("sinov holatlari"). Maqsad: Sinov holatlarini ekvivalent qismga bo'lish orqali qisqartirish mumkin.

*White-box Testing*. 4 ta turi mavjud:

- Statement Testing
- Loop Testing
- Path Testing
- Branch Testing

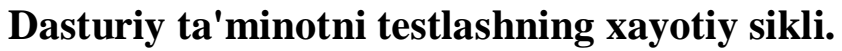

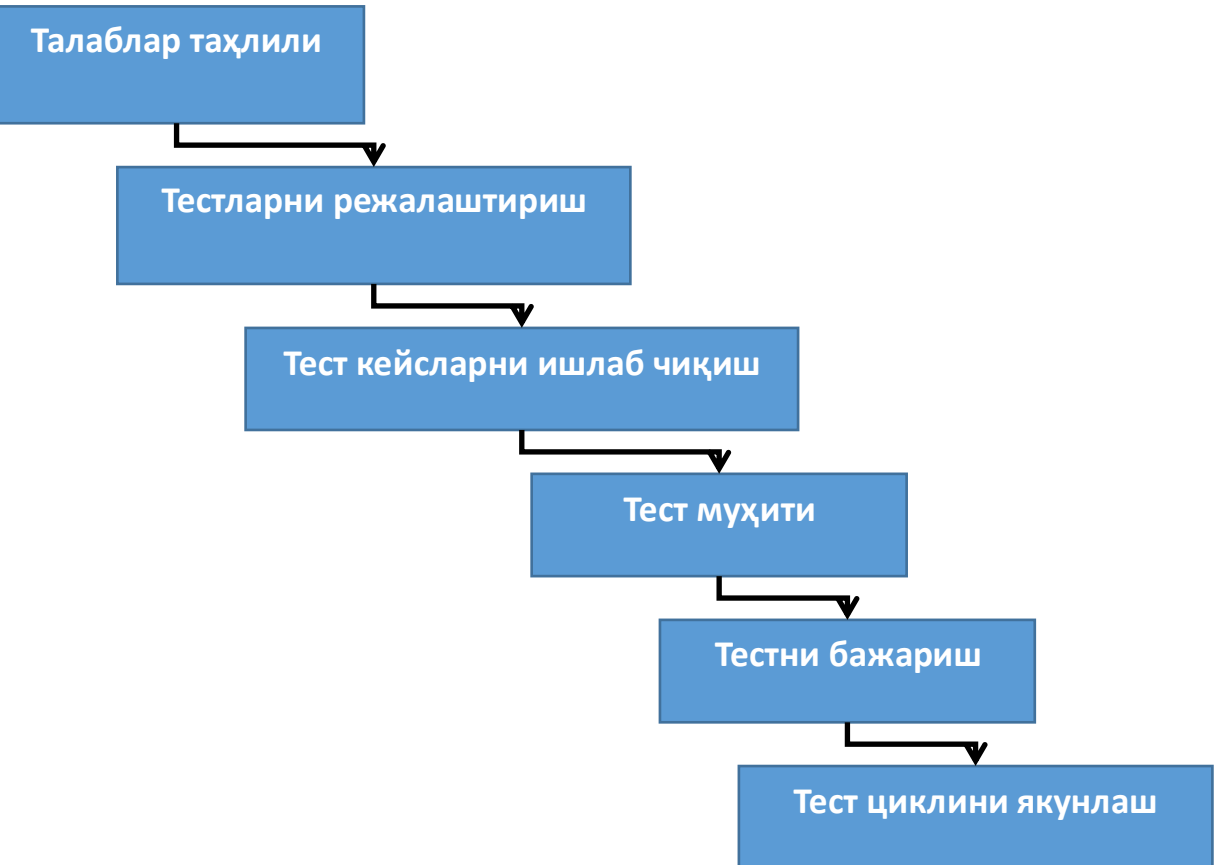

4.4.2- rasm. Testlash jarayonini hayotiy sikli

**Talablar tahlili.** Bunda **Testlovchi jamoa** dasturiy ta'minotga qoʻyilgan talablarni testlash nuqtai nazaridan tahlil qiladi. **QA jamoasi** turli manfaatdor tomonlar bilan hamkorlikda (mijoz, biznes analitik, yetakchi texniklar, tizim arxitektorlari va boshqalar) funksional (dasturiy ta'minot qanday vazifalarni bajarishi lozim) yoki nofunksional (foydalanuvchi interfeysi qanday yoki tizim xavfsizligi va boshqalar) talablarni batafsil (detalno) tahlil qilishadi. Shu bilan birga testlashni avtomatik tarzda amalga oshirish imkoniyatlari oʻrganib chiqiladi.

#### Vazifa/faoliyat

- 1. Talablarni to'plash, yig'ish (Requirement Gathering)
- 2. Talablar tahlili (Requirement Analysis)
- 3. Spetsifikatsiya (tafsilot) tahlili (Requirement Specification)
- 4. Test muhitini aniqlash (Identify the test Environment)
- 5. DT sifati xarakteristikalari jadvalini tayyorlash (Prepare requirement traceability matrix-RTM).

6. Ehtimolli tahlilni avtomatlashtirish (talabga koʻra) (Automation likelihood analysis (depend on project requirement))

## Natija

- 1. RTM ishlab chiqiladi;
- 2. Ehtimolli tahlilni avtomatlashtirish xisoboti (iloji boʻlsa)

## <u>Patent huquqi</u>

- 1. Ixtiro
- 2. Foydali model
- 3. Sanoat dizayni
- 4. "Patent huquqi toʻgʻrisida" gi qonun va koʻrsatmalar bilan tartibga solinadi

"Ixtirolar" MB Oʻzbekiston Respublikasida roʻyxatga olingan patentlar (shu hisobda bibliografik ma'lumotlar, tavsiflar, formulalar va chizmalar) va talabnomalar (bibliografik ma'lumotlar va referatlar) kiritilgan. Ixtiro sifatida, texnik echimlar bilan bogʻliq boʻlgan har qanday sohada himoyalangan.

- mahsulot (qurilma, modda, mikroorganizm suvi, hujayra madaniyati, oʻsimlik yoki hayvon),
- usul (moddiy vositalar yordamida moddiy ob'ektda harakatlarni amalga oshirish jarayoni),
- ma'lum maqsadlar uchun yangi mahsulot yoki ma'lum mahsulot yoki usullarni qo'llash.

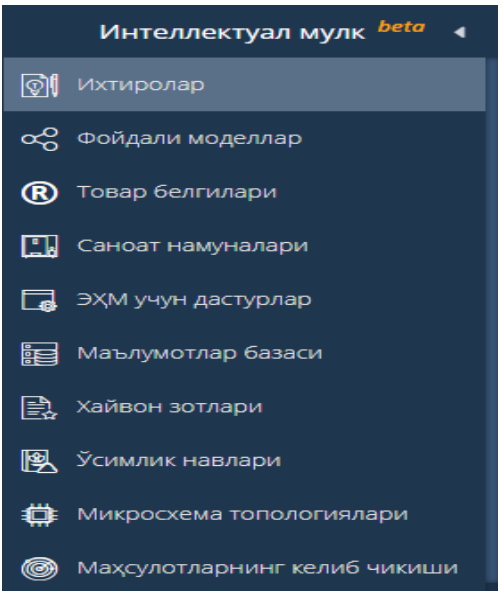

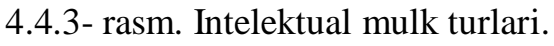

Ixtirolarga bo'lgan huquq innovatsion patent bilan himoyalangan.

#### Nazorat savollari:

- 1. Dasturiy ta'minotni testlash konsepsiyasi
- 2. Testlash jarayoni bilan bogʻliq boʻlgan ba'zi bir tushuncha va ta'riflar
- 3. Dasturiy ta'minotni ishlab chiqishni standart jarayoni
- 4. Dasturiy ta'minot sifati tushunchasi va tavsiflari
- 5. Dasturiy ta'minotni testlash turlari
- 6. Patent, mualliflik guvohnomasini olish
- 7. Ixtiro huquqi haqida nimalarni bilasiz?
- 8. Testlash jarayonini hayot sikli nimalardan iborat?
- 9. Ixtirolarga boʻlgan huquq nima bilan himoyalangan?
- 10. Testlash jarayoni bilan bogʻliq boʻlgan ba'zi bir tushuncha va ta'riflarni aytib bering.
- 11.EHM dasturlari uchun mualliflik huqini beruvchi guvohnomalaringiz bormi?
- 12. EHM dasturlari uchun mualliflik huqini beruvchi guvohnoma olish uchun qanday xujjatlar taqdim etiladi?
- 13.Siz O`zbekiston Respublikasi intelektual mulk agentligining web saytini bilasizmi?

#### GLOSSARIY

HTML – gipermatnli ma'lumotlarni hosil qiluvchi va ular ustida ishlovchi maxsus dasturiy til.

**Internet explorer** – internet bilan ishlashni ta'minlaydigan dastur.

**IP** (**Internet protocol**) **manzili** – kompyuterning internet tarmogʻidagi manzili.

**On-line** mashgʻulot – barcha qatnashuvchi (talabalar va oʻqituvchi)lar internet orqali axborot almashinish yoʻli bilan oʻzaro aloqa qiladigan oʻquv mashgʻuloti koʻrinishi.

**On-line** oʻqish – internet texnologiyalariga asoslangan ta'lim muhitidan foydalanib oʻquv materiallarini oʻrganish jarayonini tashkil etish usuli.

Administrator – elektron axborot-ta'lim resurslarini moslashtirish va boshqarish uchun keng huquqlarga ega bo'lgan mutaxassis.

Animatsiya – dinamik va ovozli jarayonlarni ifodalashga imkoniyat beradigan grafik axborotlarni tashkil etish usuli.

Asinxron kommunikatsiya – axborotlarni vaqt boʻyicha kechiktirib almashish imkoniyatini beradigan muloqot vositalari (forum, el. Pochta).

Audioanjuman – tarmoq texnologiyasi tizimi va telefondan foydalangan holda turli geografik nuqtalarda joylashgan bir qancha shaxslarning ma'lumotlarni ovozli – raqamli koʻrinishda almashinish jarayoni.

Axborot xavfsizligi – himoyalanayotgan axborotning asosiy uchta: konfidensiallik, yaxlitlik, tayyorlik xossalarini saqlash maqsadida funksional va axborotga kirish imkoniyatlarni chegaralaydigan vazifa.

**Axborot**– (lat. **Informatio**– tushuntirish, bayon qilish) – shartli belgilar yordamida shaxslar, predmetlar, dalillar, voqealar, hodisalar va jarayonlar haqida, ularni tasvirlash shaklidan qat'iy nazar uzatiladigan va saqlanadigan ma'lumotlar.

**Bilimlar bazasi** – biror fan sohasiga oid ob'ektlarning xossalari, jarayon va hodisalarning qonuniyatlari haqida ma'lumotlarni oʻzida mujassamlashtirgan, talab etilgan vaziyatlarda ushbu ma'lumotlarni foydalanish qoidalariga ega boʻlgan holda tashkil etilgan bilimlar yigʻindisi. **Videoanjuman** – turli geografik manzillardagi foydalanuvchi guruhlari orasida raqamli videoyozuv yoki oqimli video koʻrinishida ma'lumotlarni almashinish asosida yigʻilish va munozaralar oʻtkazish jarayoni.

**Virtual laboratoriya** – oʻrganilayotgan haqiqiy ob'ektlarda boʻlayotgan jarayonlarni kompyuter imitatsiyasi orqali taqdim etish va masofaviy kirish imkoniyatiga ega boʻlgan dasturiy majmua.

Virtual auditoriya – oʻquv jarayonining oʻqituvchisi va boshqaruvchisining maslahatini olish uchun tarmoq texnologiyasi yordamida turli geografik joylarda yashayotgan talabalarni birlashtirish.

**Virtual haqiqiylik** – oʻrganishga moʻljallangan murakkab jarayonlarda boʻladigan hodisalarni audiovideo tizimi orqali oʻquvchi tassavuridagi mavhum koʻrinishi.

**Gipermatn** – assotsiativ bogʻlangan bloklar koʻrinishida taqdim etilgan (boshqa matnli hujjatlarga yoʻl koʻrsatuvchi) matn.

**Gipermatnli tizim** – elektron hujjatlar kutubxonasini yaratishni ta'minlaydigan vosita.

**Gipermedia** – matndan tashqari multimedia imkoniyatlarini ham oʻzida mujassamlashtirgan ma'lumotlarga yoʻl koʻrsatuvchi hujjatlar.

**Gipermurojaat** – tagiga chizilgan yoki qandaydir boshqa usulda ajratib koʻrsatilgan soʻz yoki jumla boʻlib, gipermatnli tizimning boshqa blok, xujjat, gipermuhit sahifasi, gipermatnini koʻrsatish imkoniyatini beradi.

**Gipermuhit** – bir-biri bilan assotsiativ bogʻlangan nisbatan katta boʻlmagan bloklar koʻrinishidagi axborotning ixtiyoriy koʻrinishini taqdim etgan texnologiya.

**Global tarmoq** – mintaqaviy (qit'alardagi) kompyuterlarni oʻzida birlashtirish imkoniga ega boʻlgan tarmoq.

**Grafik muharrir** – tasvirlarni taxrir qilishni ta'minlaydigan amaliy dastur.

**Didaktik vositalar** – oʻquv fanini oʻzlashtirish samaradorligini oshiruvchi pedagogik vositalar.

**Didaktik material** – foydalanilganda oʻquvchilarning bilim olishini faollashtirish, oʻquv vaqtini iqtisod qilishni ta'minlaydigan

oʻquv mashgʻuloti uchun moʻljallangan qoʻllanmalarning maxsus koʻrinishi.

**Didaktik tamoyillar** – natijaviylikni ta'minlaydigan ta'lim jarayoniga qo'yilgan eng umumiy talablar tizimi.

Dizayn – oʻquv materialni ifodalash (tavsiflash, namoyish) usuli.

**Differensiallashgan ta'lim -** oʻquvchilarning moyilligi,qiziqishi va qobiliyatini hisobga olgan holda oʻquv faoliyatni tashkil etish shakli.

**Jarayon** - qoʻyilgan maqsadga erishish uchun yoʻnaltirilgan amallar yigʻindisi.

Individual (yakkama-yakka tartibda) masofaviy oʻqitish telekommunikatsiya va ta'limni ta'minlash uchun zarur dasturiy vositalariga ega boʻlgan masofaviy oʻqitish.

Interaktiv oʻzaro aloqa – elektron pochta, e'lonlar elektron doskasi, onlayn mavzuli muhokamalar, chat, audioanjuman, videoanjuman, ma'lumotlar va fayllar bilan almashinish, umumiy tarmoq ilovasi va boshqalarni oʻz ichiga olgan kompyuter bilan oʻzaro aloqa qilish, «inson-mashina» muloqoti.

Interaktiv oʻquv kurslari – oʻzaro muloqot asosiga qurilgan vositalardan foydalanib tuzilgan kurslar.

**Internet** – yagona standart asosida faoliyat koʻrsatuvchi jahon global kompyuter tarmogʻi.

**Internet orqali oʻqitish** – oʻquv-axborot manbalari va internet kompyuter tarmogʻi orqali oʻzaro bir-birlari bilan bogʻlangan real vaqtdagi oʻqitish.

Internetga ulanish – internet kanallari orqali axborot resurslaridan foydalanish (ochish, koʻrib chiqish, nusxalash, uzatish va boshqalar) imkoniyatiga ega boʻlgan kompyuterning ishlash tartibi.

**Internet-darslik** – ma'lum fan boʻyicha yagona interfeys bilan ta'minlangan, internetga joylashtirilgan, doimiy ravishda rivojlanadigan oʻquv-metodik majmua.

**Internetning axborotli qismi** – internet tarmogʻida mavjud boʻlgan turli elektron hujjat, grafik, rasm, audio, video va boshqa koʻrinishidagi axborotlar majmui.

**Internetning dasturiy ta'minoti** – tarmoqqa ulangan kompyuterlar va tarmoq vositalarini yagona standart asosida ishlashi, aloqa kanallari yordamida ma'lumotlarni qidirish, qayta ishlash, saqlash hamda tarmoqda axborot xavfsizligini ta'minlash bilan bogʻliq vazifalarini amalga oshiruvchi dasturlar majmui.

**Internetning texnik ta'minoti** – turli rusumdagi kompyuterlar, aloqa kanallari, tarmoq texnik vositalari majmui.

**Intranet** – internetning koʻpgina funksional imkoniyatlariga ega boʻlgan tashkilot yoki ta'lim muassasasining ichki tarmogʻi. Intranet internetga ulangan boʻlishi ham mumkin.

**Kommunikatsiya tizimlari** – tarmoqdagi kompyuterlar orasida axborotlarni uzatish uchun marshrutlash va bogʻlanishlarni kommutatsiya qilish vazifasini bajaradigan tizimlar.

Kompyuter darslik – oʻquv fani yoki uning boʻlimini mustaqil oʻzlashtirish imkoniyatini ta'minlaydigan dasturiymetodik majmua. Kompyuter darsligi oʻzida oddiy darslik, ma'lumotnoma, masalalar va misollar toʻplami, laboratoriya amaliyotlarining xususiyatlarini birlashtiradi.

**Kompyuter tarmoqlari** – apparat qurilmalari va tarmoq dastur ta'minoti orqali o'zaro muvofiq ravishda ishlay oladigan kompyuterlar majmui.

Kontent – kursning barcha oʻquv materiallari, qoʻllanmalari, hujjatlari, vazifalari, testlar va nazorat meteriallarini qamrab oluvchi kurs mazmuni.

**Kurs yakunida oʻtkaziladigan test** – bilimlarni oʻzlashtirganlik darajasini baholash maqsadida kurs oʻrganilib boʻlgandan keyin oʻtkaziladigan test sinovi.

Kursni individuallashtirish – har bir talabaning individual xususiyatlarini hisobga olgan holda oʻquv materiallarini tayyorlash jarayoni.

**Kursni oʻrganish yoʻli (traektoriyasi)** – kursning oʻquvchini tayyorgarlik darajasiga bogʻliq ravishda aniqlanadigan va oʻquv jarayoniga tadbiq qilinadigan modullari tuzilishi va tartibi.

**Masofaviy ta'lim (MT)** – ta'limni masofaviy oʻqitish usul va vositalari orqali tashkil qilish shakli.

**Masofaviy ta'lim markazi** – ta'lim jarayonining boshqaruv, o'quv-metodik, axborot va texnik ta'minotini amalga oshiradigan alohida bo'lim yoki vakolatxona.

**Masofaviy ta'lim muassasasi** – masofaviy texnologiyalar asosida o'quv jarayonini amalga oshiradigan ta'lim muassasasi.

**Masofaviy ta'lim tizimi (MTT)** – masofaviy texnologiyalarni qo'llab masofaviy ta'limni tashkil etish va amalga oshirishga jalb qilingan o'quv-tarbiyaviy, tashkiliy, telekommunikatsiya, pedagogik va ilmiy manbalar majmuasi.

**Masofaviy oʻqitish** – axborot - kommunikatsiya texnologiyasi (kompyuterlar, telekommunikatsiyalar, multimedia vositalari)ga asoslangan, tegishli me'yoriy hujjatlar asosida tashkillashtirilgan ta'lim shakli.

**Masofaviy oʻqitishning axborot-ta'lim muhiti** – ma'lumot, axborot resurslari, oʻzaro aloqa bayonnomalari, dasturiy va tashkiliy–metodik ta'minotlarni uzatish majmui boʻlib, foydalanuvchilarni ta'lim ehtiyojlarini qanoatlantirishga moʻljallangan.

**Masofaviy oʻqitishning dasturiy ta'minoti** – masofaviy oʻqitishni ta'minlovchi dasturiy vositalar va platformalar.

**Masofaviy oʻqitishning texnik vositalari** – masofaviy oʻqitishning axborot-ta'lim muhitida oʻquv materiallarni taqdim etish uchun foydalaniladigan texnik ta'minoti.

**Masofaviy oʻqitishning oʻquv-metodik ta'minoti** – masofaviy oʻqitishni didaktik va psixologik talablari asosida shakllantirilgan axborot-ta'lim resurslari, ularni boshqarish tizimi, masofaviy oʻqitish metodlari, testlar va tavsiyalar majmui.

**Ma'lumotlar bazasi** – real ob'ekt va uning qismlari haqidagi tizimlashgan ma'lumotlar toʻplami.

**Ma'lumotlar banki** – ma'lumotlarni yigʻish, saqlash, izlash va qayta ishlashni ta'minlaydigan axborot, texnik, dasturiy va tashkiliy vositalar majmui.

**Ma'lumotlar xavfsizligi** – ma'lumotlarni tasodifiy yoki ataylab o'zgartirish, yoʻq qilish, yoyish, shuningdek, ruxsat etilmagan ma'lumotlardan foydalanishdan muhofaza qilish.

Metodik ta'minot – kursni o'rganishga qaratilgan turli axborot tashuvchilardagi o'quv materiallar, metodik tavsiyalar va maslahatlar.

Muloqot vositalari –telekommunikatsiya (internet) orqali muloqotni ta'minlash vositalari.

Multimedia – axborotni (matn, rasm, animatsiya, audio, video) ifodalashning koʻp imkoniyatli taqdim etilishi.

**Multimediali darsliklar** – multimedia texnologiyasi yordamida axborot-ta'lim resurslaridan foydalanish imkoniyatlarini kengaytiruvchi darslik.

**Ovozli xarita** - ovoz (musiqa, ovoz va h.k.) yozish va eshitishni ta'minlaydigan qurilma.

**Oraliq test sinovi** – ta'lim jarayonida bilimlarni nazorat qilish shakli.

**Pedagogik axborot texnologiyalari** – kompyuter, tarmoq texnologiyasi va didaktik vositalarni foydalanishga asoslangan texnologiyalar.

**Printer -** matnli yoki grafik koʻrinishdagi ma'lumotlarni qogʻozga chiqarish uchun moʻljallangan qurilma.

**Provayder (provider) -** kompyuterlarning tarmoqqa ulanish va axborot almashishini tashkil qiladigan tashkilot.

**Sayt** - grafika va multimediya elementlari joylashtirilgan gipermediya hujjatlari koʻrinishidagi mantiqan butun axborot.

**Server (server)** - ma'lumotlarni o'zida saqlovchi, foydalanuvchilarga xizmat ko'rsatuvchi, tarmoqdagi printer, tashqi xotira, ma'lumotlar ombori kabi resurslardan foydalanishni boshqaruvchi kompyuter.

**Server**– axborot-ta'lim resurslarini tarmoqda joylashtirish va uni tarqatish uchun moʻljallangan kompyuter qurilmalari majmui.

**Sinxron kommunikatsiya**– real vaqt rejimidagi muloqot (chat, video-audio konferensiyalar) qilish imkoniyatini beradigan muloqot shakli.

**Skaner** – matnli, grafik, chizma va rasm koʻrinishdagi ma'lumotlarni kompyuter ekraniga tasviriy ravishda koʻchirish imkonini beradigan qurilma.

Strimer - magnitli lentali kassetaga ma'lumotlarni yozish qurilmasi.

**Sun'iy intellekt (artifical intelligence) -** inson intellektining ba'zi xususiyatlarini o'zida mujassamlashtirgan avtomatik va avtomatlashtirilgan tizimlar majmausi.

**Tasvir** –oʻquvchilar tomonidan koʻrish orqali qabul qilishga moʻljallangan axborot shakli.

**Ta'lim jarayonini masofaviy o'qitish texnologiyasi** – zamonaviy axborot va kommunikatsiya texnologiyalaridan
foydalanib oʻquv jarayonini masofadan turib ta'minlaydigan oʻqitish usuli va vositalari hamda oʻquv jarayonlarini boshqarish majmui.

Ta'lim maqsadi – tizimlashtirilgan bilim, koʻnikma va malakalarni oʻzlashtirish, faollik va mustaqillikni rivojlantirish, butun dunyoqarashni shakllantirish va rivojlantirish.

Ta'limning kompyuter texnologiyasi- kompyuter texnikasi, kommunikatsiya vositalari, shuningdek, axborotlarni ifodalash, uzatish va yigʻish, bilish faoliyatini nazorat qilish va boshqarishni tashkil etish boʻyicha oʻqituvchining vazifalarini modellashtiruvchi interaktiv dasturiy mahsulotlar asosida pedagogik sharotini yaratishning metod, shakl va vositalari majmui.

**Teleanjuman**–turli geografik joyllashtirilgan ikki va koʻproq foydalanuvchilar guruhlarini oʻqitish maqsadida tv-texnologiyalari orqali axborotlar almashinish shakli.

**Tizim (system) -** yagona maqsad yoʻlida bir vaqtning oʻzida ham yaxlit, ham oʻzaro bogʻlangan tarzda faoliyat koʻrsatadigan bir necha turdagi elementlar majmuasi.

**Tugun (node) -** kompyuter, terminal yoki tarmoq aloqasini bogʻlaydigan qurilma.

**Tyutor** - auditoriya va auditoriyadan tashqari mashgʻulotlarning alohida turlarini oʻtkazib, oʻquvchilarning mustaqil ishlashlariga rahbarlik qiladigan, oʻquvchilar tomonidan oʻquv rejasini bajarganliklari hamda oʻquv materialini oʻzlashtirganliklarini nazorat qiluvchi oʻqituvchi – maslahatchi.

**O'qitishning virtual muhiti** - ta'lim jarayonining barcha ishtirokchilari orasida interaktiv aloqani ta'minlaydigan maxsus o'zaro aloqador va doimiy yangilanib turiladigan o'qitish vositalarining majmuasini tashkil etuvchi ochiq tizim.

**Oʻquv materiallarni saqlash texnologiyalari** – oʻquv materiallarini axborot tashuvchilarda: chop etilgan mahsulot, audio va videokasetalar, disketalar, disklar, ftr va www- serverlarda saqlash vosita va metodlari majmui.

Fayl - ma'lumot saqlanuvchi diskning nomlangan sohasi.

**Faks-modem** - oddiy modem (matnli axborotlarni kompyuterdan uzatish kabeliga va kabeldan kompyuterga tushunarli koʻrinishga oʻtkazuvchi maxsus elektron qurilma)ning barcha

imkoniyatlariga ega boʻlib, qoʻshimcha rasmli, telefaks ma'lumotlarni kompyuterlararo almashish imkoniyatini beradigan qurilma.

**Filtr dasturlar -** kompyuter ishlash tizimiga zararni koʻpaytirish va ziyon yetkazish maqsadida viruslar tomonidan operatsion tizimga qilinayotgan "hujum"(murojaatlar)ni ushlab qolish va ular xaqida foydalanuvchiga ma'lum qilish vazifasini bajaruvchi virusga qarshi dasturlar.

**Foydalanuvchi interfeysi** – foydalanuvchini tizim yoki tarmoq bilan oʻzaro ta'sirini aniqlaydigan shakl.

Foydalanuvchilarni qayd etish –axborot-ta'lim resurslariga kirish huquqini olish uchun foydalanuvchi haqidagi ma'lumotlarni kiritish jarayoni.

Forum – sayt orqali muloqot qilish shakli. Forumdagi axborotlarning har biri muallifi, mavzui va oʻzining mazmuniga egadir.

**Chat** – axborot almashish real vaqtda olib boriladigan internetdagi muloqot.

**Ekspert tizimlar -** xulosa chiqarish qoida va mexanizmlari yigʻindisiga ega boʻlgan bilimlar omborini oʻz ichiga olgan sun'iy intellekt tizimi.

**Elektron aloqa -** axborot tarmoqlari orqali foydalanuvchilarga xatlarni yetkazishni ta'minlashning muhim tarmoqli koʻrinishi.

Elektron aloqa – kompyuter tarmoqlari orqali foydalanuvchilarga ma'lumotlarni yetkazib berish.

**Elektron aloqa (electronic mail) -** kompyuter tarmogʻida ma'lumotlarni saqlash va ularni foydalanuvchilar orasida oʻzaro almashishini ta'minlaydigan tizim. Internetda telefon tarmogʻi orqali foydalanuvchilar orasida ma'lumot almashish imkonini beradi, ma'lumot matn yoki fayl koʻrinishida boʻlishi mumkin.

**Elektron darslik** – kompyuter texnologiyalariga asoslangan oʻqitish metodlaridan foydalanishga moʻljallangan oʻqitish vositasi.

**Elektron kutubxona** – elektron axborot-ta'lim resurslari majmuasi.

**Elektron pochta** – kompyuter tarmoqlari asosida foydalanuvchilar oʻrtasida elektron shakldagi matn, tasvir, ovoz, video va boshqa axborotlarni uzatuvchi va qabul qiluvchi vosita.

Elektron o'quy qo'llanma - bu davlat ta'lim standartining mutaxasssislik va yunalishlar boʻyicha fanlarning alohida muhimroq bo'limlari bo'yicha tayyorlangan elektron nashrlar, namunaviy va ishchi rejalar, shuningdek, mashqlar va masalalar toʻplamlari, xarita albomlari, atlaslari, boʻyicha sxemalar tuzilma fanlar va boʻyicha koʻrsatmalar, xrestomatiyalar, diplom loyihasi ma'lumotnomalar aks etgan elektron manbadir.

**Elektron universitetlar** – bu Internetdan foydalangan holda ta'limning yangi texnologiya va shakli.

## FOYDALANILGAN ADABIYOTLAR RO'YXATI

## Asosiy adabiyotlar

1. Sh.M. "O'zbekiston Respublikasini rivojlantirishning 5 ta ustuvor yo'nalishi bo'yicha Harakatlar strategiyasi". Toshkent, 2017

2. Mirziyoev Sh.M. Tanqidiy tahlil, qat'iy tartib-intizom va shaxsiy javobgarlik – har bir rahbar faoliyatining kundalik qoidasi boʻlishi kerak. Oʻzbekiston Respublikasi Vazirlar Mahkamasining 2016 yil yakunlari va 2017 yil istiqbollariga bagʻishlangan majlisidagi Oʻzbekiston Respublikasi Prezidentining nutqi. // Xalq soʻzi gazetasi. 2017 yil 16 yanvar, №11.

3. Oliy ta'lim tizimini yanada rivojlantirish chora-tadbirlari to'g'risida. O'zbekiston Respublikasi Prezidentining qarori. 20.04.2017.

4. Paul Ammann and Jeff Offutt, —Introduction to Software Testing Cambridge University Press, Cambridge, UK.

5. Ron Patton, —Software Testing SAMS publishing.

6. Myers, Glenford J., Corey Sandler and Tom Badgett. The art of Software Testing. John Wiley & Sons, 2011. Third Edition

7. William E. Perry, "Effective methods for Software Testing", Third Edition, 2006

8. K. Naik and P. Tripathy: "Software testing and quality assurance", Wiley 2008.

9. IAN Sommerville, Software Engineering, 8<sup>th</sup> Edition, 2006

10. Aditya P.Mathur, "Foundations of Software Testing", Pearson Education, 2009.

11.D. Galin, "Software Quality Assurance: From theory to Implementation", Pearson Eduction, 2004.

12. David Gustafson, "Theory and Problems of Software Engineering", Schaum's Outline Series, McGraw-Hill 2002.

13. Multimedia projects in education: designing, producing and assessing Karen S. Ivers, Ann E. Barron 2010. USA, 247 pages

## Qo'shimcha adabiyotlar

- 1. И.В.Степанченко. Методы тестирования программного обеспечения// ВолгГТУ, Волгоград, 2006. 74 с.
- 2. С.В. Синицын, Н.Ю. Налютин. Верификация программного обеспечения//Курс лекций, Москва 2006
- С. Н. Ярышев, Цифровые методы записи и воспроизведения видеоинформации / Н. Ф. Гусарова. -СПб: НИУ ИТМО, 2012. —С. 11-86 с.
- 4. Марк Кривошеев, На старте широкого внедрения цифрового телевизионного вещания в России (рус.) // «625»: журнал. 2008. № 1. С. 23—35. ISSN 0869-7914.
- 5. Светлана Уразова, Телевидение ультравысокой чёткости уже реальность (рус.) // «625»: журнал. 2009. № 5. ISSN 0869-7914.
- 6. Скотт Мюллер «Модернизация и ремонт ПК». М-2004;
- 7. Айден К. и др. «Аппаратные средства ПК» Санк-Питербург.2000;
- 8. Колесниченко О, Шишигин И. «Аппаратные средства ПК» Санк-Питербург.2000
- 9. Обработка звука на РС. Популярный самоучитель Н.Ю. Секунов (2001)
- 10. Технология использования систем мультимедиа: Учебное пособие Алексеева М.Б., Балан С.Н. (2002)
- 11. Tay Vaughan, Multimedia: Making It Work, 8th Edition, 2011, p.481.
- 12. Сабирова Д.А. Мультимедийные системы и технологии. Учебное пособие - Т: ТГЭУ, 2012г.
- 13. Sabirova Д.А. Multimedia tizimlari va texnologiyalari. Oʻquv qoʻllanma -T: TGEU, 2013у.
- 14. Alimova G. Ta`lim tizimida axborot-kommunikatsiya texnologiyalarining o`rni va qoʻllanilishi, "BIZNES ЭКСПЕРТ", №1(85), 2015.
- 15. Skott Myuller «Modernizasiya i remont PK».M 2004;
- 16. Ayden K.i dr. «Apparatne sredstva PK» Sank Piterburg.2000;
- 17. Kolesnichenko O, Shishigin I. «Apparatne sredstva PK» Sank-Piterburg.2000

14. Obrabotka zvuka na RS. Populyarny samouchitel N.Yu. Sekunov (2001)

## Axborot resurs manbalari

- 1. http://uchebnikionline.ru http://www.elkutubhona.narod.uz
- 2. http://www.pedagog.uz
- 3. http://ziyonet.uz
- 4. http://www.multimedia.uz
- 5. http://www.moodle.com
- 6. http://www.edu.uz
- 7. http://www.distance-learning.ru
- 8. http://www.eLibrary.ru

9. "Ta'limda multimedia ilovalari" fanidan ma'ruza mashgʻulotlari boʻyicha oʻquv qoʻllanma 2- qizm
"5350400- – AKT sohasida kasb ta'limi" va "5350600 – Kutubxona axborot faoliyati" ta'lim yoʻnalishlari boʻyicha bakalavriyatura talabalari uchun

ATT kafedrasi majlisida koʻrib chiqildi va fakultet IUK koʻrib chiqishga tavsiya etildi, 2019 yil 22-oktyabr 8 - sonli bayonnoma

AKT sohasida KT fakulteti IUK majlisida koʻrib chiqildi va TATU IUK koʻrib chiqishga tavsiya etildi, 2019 yil 11- noyabr 11- sonli bayonnoma

> TATU ilmiy-uslubiy Kengashi majlisida koʻrib chiqildi va nashr etishga ruxsat etildi, 2019 yil \_\_\_\_\_\_- - sonli bayonnoma

| Tuzuvchi(lar):   | T.E.Delov<br>N.N. Zahirova     |
|------------------|--------------------------------|
| Taqrizchilar:    | T.M.Magrupov<br>S. Gaibnazarov |
| Ma`sul muharrir: | T.E.Delov                      |
| Musahhihlar:     | L.Nosirov<br>A.Yuldashev       |